# 日医特定健康診査システム (仮称) 詳細設計書

ORCA PROJECT

0.8.9版

2008年3月14日

# <u>目 次</u>

| 1 | 設計・プログラミングの手引           | 8    | 5 |
|---|-------------------------|------|---|
|   | 1-1 開発及び動作環境規約          | 8    | 3 |
|   | 1-1-1 開発環境規約            | E    | 3 |
|   | 1-1-2 実行環境規約            | E    | 3 |
|   | 1-1-3 テスト環境規約           | E    | 3 |
|   | 1-2 開発フォルダー規約           | 9    | , |
|   | 1-3 画面レイアウト規約           | 9    | , |
|   | 1-4 画面フォーム規約            | . 10 | ) |
|   | 1-4-1 規定のフォームレイアウト規約    | . 10 | ) |
|   | 1-4-2 サンプル画面            | 11   | ! |
|   | 1-5 プログラミング規約           | . 12 | 2 |
|   | 1-6 数値データの取り扱いについて      | . 12 | 2 |
|   | 1-7 コーディング規約            | . 13 | , |
|   | 1-7-1 概要                | . 15 | 3 |
|   | 1-7-2 方針                | . 15 | 3 |
|   | 1-7-3 クラス名、メソッド名などの命名規約 | . 14 | 1 |
|   | 1-7-4 コメント              | . 18 | 5 |
|   | 1-7-5 印刷                | . 1£ | 5 |
|   | 1-8 メッセージ通知画面規約         | . 16 | ; |
|   | 1-8-1 画面デザイン            | . 16 | 3 |
|   | 1-9 インストーラ規約            | . 18 | ; |
|   | 1-9-1 インストーラの諸元         | . 18 | 3 |
|   | 1-10 DB規約               | . 19 | ) |
|   | 1-11 セキュリティー規約          | . 19 | ) |
|   | 1-12 テストデータ規約           | . 19 | ) |
|   | 1-13 単体試験               | . 19 | ) |
|   | 1-13-1 ツール              | . 18 | ) |
|   | 1-13-2 対象               | . 18 | ) |
|   | 1-13-3 エビデンス            | . 20 | ) |
|   | 1-14 日医標準レセプトソフト連携      | . 20 | ) |
|   | 1-15 パフォーマンス            | . 21 |   |
|   | 1-16 その他注意事項            | . 21 | - |
| 2 | 開発及び工程管理                | . 22 | ; |
|   | 2-1 開発手順                | . 22 | 2 |
|   | 2-2 工程数                 | . 22 | 2 |
| 3 | 特定健康診査システム画面遷移表         | . 23 | ; |
|   |                         |      |   |

| 4 | システムメンテナンス画面遷移表                    | 24 |
|---|------------------------------------|----|
|   | 4-1 通常の健診システムのメニュー画面               | 25 |
|   | 4-2 マスターメンテナンスが選択された時のメニュー画面       | 26 |
|   | 4-3 システムメンテナンスが選択された時のメニュー画面       | 26 |
|   | 4-4 システム管理者用メニュー画面                 | 27 |
| 5 | ログイン処理                             | 28 |
|   | 5-1 スプラッシュ画面                       | 28 |
|   | 5-1-1 画面デザイン                       | 28 |
|   | 5-1-2 処理                           | 29 |
|   | 5-2 特定健診ログイン画面                     | 31 |
|   | 5-2-1 画面デザイン                       | 31 |
|   | 5-2-2 処理                           | 33 |
| 6 | 受診券入力(個人情報登録)                      | 37 |
|   | 6-1 画面レイアウト及び機能                    | 37 |
|   | 6-2 項目移送表                          | 39 |
|   | 6-3 健診項目入力シート(検査結果)                | 41 |
|   | 6-4 健診項目入力シート(問診)                  | 42 |
| 7 | 健診結果データ入力                          | 43 |
|   | 7-1 画面レイアウト及び機能                    | 43 |
|   | 7-1-1 受診者選択画面                      | 43 |
|   | 7-1-2 健診パターンについて                   | 45 |
|   | 7-1-3 健診項目入力シート(検査結果)              | 46 |
|   | 7-1-4 健診項目入力シート(問診)                | 47 |
|   | 7-2 検査結果入力画面                       | 48 |
|   | 7-3 項目移送表                          | 49 |
|   | 7-3-1 (共通の項目)                      | 49 |
|   | 7-3-2 「※1」についての項目移送方法              | 49 |
|   | 7-3-3 (共通以外の項目) T_KENSAKEKA_SONOTA | 50 |
| 8 | 検査結果データ取込み                         | 51 |
|   | 8-1 画面レイアウト及び機能                    | 51 |
|   | 8-1-1 起動時の画面                       | 51 |
|   | 8-1-2 臨床検査結果データ選択後状態               | 51 |
|   | 8-2 臨床検査結果データ交換仕様書について(その他フォーマット)  | 53 |
|   | 8-2-1 臨床検査結果データ交換電文                | 53 |
| 9 | 健診結果表示・自動判定                        | 54 |
|   | 9-1 検索画面                           | 54 |

| 9-1-1 画面デザイン               |    |
|----------------------------|----|
| 9-1-2 処理                   | 57 |
| 9-1-3 階層化処理                |    |
| 9-1-4 結果コメント               |    |
| 9-1-5 メタボリックシンドローム判定(自動)   |    |
| 9-1-6 階層化                  |    |
| 9-1-7 階層化の種別について           |    |
| 9-1-8 階層化の方法について           |    |
| <i>9-1-9 階層化の実装について</i>    |    |
| 9-1-10 印刷処理                |    |
| 9-1-11 健診結果表示処理            |    |
| 9-1-12 終了処理                |    |
| 9-2 健診結果表示画面               |    |
| 9-2-1 画面デザイン               |    |
| 9-2-2 各部名称、役割、動作           | 77 |
| 9-2-3 項目移送表                |    |
| 9-2-4 処理                   |    |
| 9-2-5 修正処理                 |    |
| 9-2-6 印刷処理                 |    |
| 10 請求・HL7出力                | 80 |
| 10-1 請求処理                  |    |
| 10-2 集計処理                  |    |
| 10-3 HL7変換およびファイル出力        |    |
| 10-3-1 HL7 フォーマット出力データについて |    |
| 10-3-2 HL7 出力ファイルの命名規則について |    |
| 10-4 請求データ編集               |    |
| 10-4-1 画面レイアウト及び機能         |    |
| 10-4-2 項目移送表               |    |
| 10-5 外部メディア出力              |    |
| 10-5-1 各画面毎の動作について         |    |
| 10-5-2 起動時の状態              |    |
| 10-5-3 転送先ドライブの指定例         |    |
| 11 機関情報登録画面                |    |
| 11-1 画面デザイン                |    |
| 11-1-1 各部名称、役割、動作          |    |
| 11-1-2 項目移送表               |    |
| 11-2 処理                    | 00 |
|                            |    |
| 11-2-1 登録処理                |    |

| 11-2-2 キャンセル処理           |  |
|--------------------------|--|
| 12 健診パターンメンテナンス          |  |
| 12-1 画面レイアウト及び機能         |  |
| 12-1-1 起動時の状態            |  |
| 12-1-2 パターン編集画面          |  |
| 12-2 パターンの複製画面           |  |
| 12-3 項目移送表               |  |
| 12-3-1 起動時の状態での移送        |  |
| 12-3-2 パターン編集画面での移送表     |  |
| 13 健診項目マスターメンテナンス        |  |
| 13-1 画面レイアウト及び機能         |  |
| 13-2 項目移送表               |  |
| 13-2-1 表示画面内での移送         |  |
| 14 医療保険者情報マスタメンテナンス      |  |
| 14-1 機能概要                |  |
| 14-2 画面レイアウト及び機能         |  |
| 14-2-1 保険者一覧選択画面         |  |
| 14-2-2 保険者情報変更画面         |  |
| 14-3 項目移送表               |  |
| 15 検査機関検査項目コードマスターメンテナンス |  |
| 15-1 画面レイアウト及び機能         |  |
| 15-2 画面サンプル              |  |
| 15-3 項目移送表               |  |
| 16 支払代行マスターメンテナンス        |  |
| 16-1 マスタメンテ画面            |  |
| 16-1-1 画面デザイン            |  |
| 16-1-2 処理                |  |
| 16-2 支払代行情報登録画面          |  |
| 16-2-1 画面デザイン            |  |
| 16-2-2 処理                |  |
| 17 システム利用者メンテナンス         |  |
| 17-1 メンテナンス画面            |  |
| 17-1-1 画面デザイン            |  |
| 17-1-2 処理                |  |
| 17-2 ユーザ情報登録画面           |  |

| 17-2-1 画面デザイン        |     |
|----------------------|-----|
| 17-2-2 処理            |     |
| 18 複数機関情報メンテナンス      | 136 |
| 18-1 画面デザイン          |     |
| 18-1-1 各部名称、役割、動作    |     |
| 18-1-2 項目移送表         |     |
| 18-2 処理              |     |
| 18-2-1 初期化処理         |     |
| 18-2-2 追加処理          |     |
| 18-2-3 変更処理          |     |
| 18-2-4 削除処理          |     |
| 18-2-5 終了処理          |     |
| 19 機関DBバックアップ        |     |
| 19-1 画面デザイン          |     |
| 19-1-1 各部名称、役割、動作    |     |
| 19-1-2 項目移送表         |     |
| 19-2 処理              |     |
| 19-2-1 バックアップファイル名規則 |     |
| 19-2-2 共通処理          |     |
| 19-2-3 再表示処理         |     |
| 19-2-4 バックアップ処理      |     |
| 19-2-5 復元処理          |     |
| 19-2-6 削除処理          |     |
| 19-2-7 終了処理          |     |
| 20 システムメンテナンス        |     |
| 20-1 ログイン画面          |     |
| 20-1-1 画面デザイン        |     |
| 20-1-2 処理            |     |
| 20-2 システム管理者メンテナンス画面 |     |
| 20-2-1 画面デザイン        |     |
| 20-2-2 処理            |     |
| 20-3 登録画面            |     |
| 20-3-1 画面デザイン        |     |
| 20-3-2 処理            |     |
| 21 システムDBバックアップ      | 167 |
| 21-1 画面デザイン          |     |
| 21-1-1 各部名称、役割、動作    |     |
|                      |     |

|    | 21-1-2 項目移送表                       | 169   |
|----|------------------------------------|-------|
| 4  | 21-2 処理                            | 170   |
|    | 21-2-1 バックアップファイル名規則               | 170   |
|    | 21-2-2 共通処理                        | 170   |
|    | 21-2-3 再表示処理                       | 170   |
|    | 21-2-4 バックアップ処理                    | . 171 |
|    | 21-2-5 復元処理                        | 171   |
|    | 21-2-6 削除処理                        | 171   |
|    | 21-2-7 終了処理                        | 172   |
| 22 | (別添資料-1)健診パターン別健診項目一覧              | 173   |
| 23 | (別添資料-2) 配布時に初期設定しておくテーブル項目表       | 176   |
| 24 | (別添資料-3)HL7項目移送表                   | 193   |
| 25 | (別添資料-4) 入力プログラムの項目チェック一覧          | 198   |
| 26 | 入力必須項目について                         | 199   |
| () | り<br>紙資料) DB詳細仕様書                  | 202   |
| 27 | オンラインアップデート                        | 203   |
| 2  | ?7-1 処理の概念図                        | 203   |
| 2  | 17-2 処理の概要について                     | 204   |
|    | <i>27-2-1 モジュールの更新について</i>         | 204   |
|    | 27-2-2 DBの更新について                   | 204   |
|    | 27-2-3 データの更新について                  | . 204 |
|    | 27-2-4 オンラインアップデートで使用するXMLファイルについて | 205   |

# 

本セクションは、特定健診システムを開発するに当たっての基本的なガイドラインを示したものであ る。

#### 1-1 開発及び動作環境規約

#### 1-1-1 開発環境規約

| 0 S    | Windows XP, Vista, Linux (Debian sarge or etch) |
|--------|-------------------------------------------------|
| 言語     | Java SE 6 (最新のアップデート版)                          |
| データベース | Firebird 2.0                                    |
| 開発ツール  | 限定しない                                           |

#### 1-1-2 実行環境規約

| OS         | Windows XP, Vista, Linux (Debian sarge or etch) |  |  |
|------------|-------------------------------------------------|--|--|
| CPU        | Intel Pentium 1GHz 以上                           |  |  |
| ハードディスク    | 1GB 以上の空き容量                                     |  |  |
| メモリー       | 512MB 以上(Windows XP) / 1GB 以上(Windows Vista)    |  |  |
|            | 記載のない OS については、OS が推奨するメモリー容量とする                |  |  |
| ディスプレイ     | 解像度 1024×768 以上推奨                               |  |  |
| データ読込、出力媒体 | FD, CD/DVD, USB                                 |  |  |

#### 1-1-3 テスト環境規約

| CPU     | Intel Celeron 2GHz 以上                          |  |
|---------|------------------------------------------------|--|
| ハードディスク |                                                |  |
| メモリー    | 256MB 以上(Windows XP) / 512MB 以上(Windows Vista) |  |
|         | 記載のない OS については、OS が推奨するメモリー容量とする               |  |
| ディスプレイ  | 解像度 1024×768 以上                                |  |
| ネットワーク  | 接続しない                                          |  |
| FDD他    | 3.5 インチ 2 モード FDD×1基、USB2.0 対応 USB ポート×2 以上推奨  |  |

# 1-2 開発フォルダー規約

開発する際の規定フォルダーは下記の通りとする。

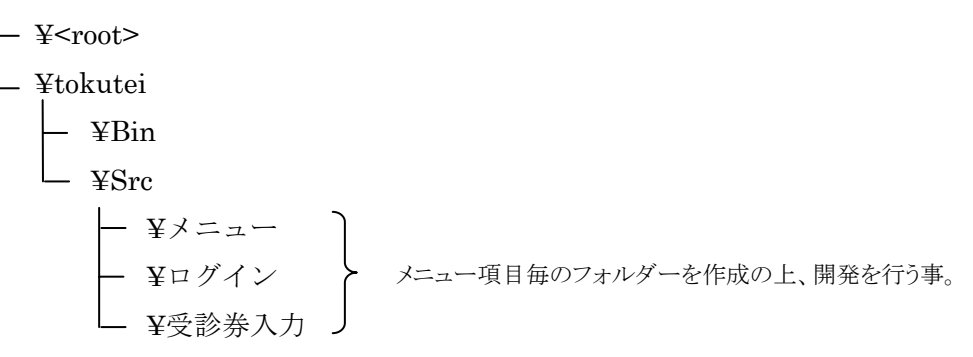

#### 1-3 画面レイアウト規約

- フォームサイズは可変サイズとする。
- ・ 最小のフォームサイズは800×600 ピクセルとする。
- 「最大化する」「任意で拡大する」等した場合にコントロールの位置は、フォームの大きさによって 適切な位置へ再配置する。
- ・ フォームのタイトルは、「日医特定健診システム(仮称)」とする。
- ・ フォントの規定サイズは12ポイントとする。
- フォントの種類は、ゴシック体とする。
- ・ 画面デザインの統一化を図る為に、フォントの装飾(斜体、太字、下線、カラー)はしない。 ボタンコントロールの規定のサイズは、75×25 ピクセルとする。それ以外のボタンコントロール については画面のバランスを考慮して適切なサイズにする。また、フォントのサイズも同様とする。
- フォームのコントロールボタン(閉じる)は使用できないようにする。
- ステータスバーの表示は任意とする。

## 1-4 画面フォーム規約

1-4-1 規定のフォームレイアウト規約

| 🎒 特定健診システム(仮称)                       |          |    |
|--------------------------------------|----------|----|
| タイトル                                 | 0        |    |
| ユーザーへのガイダンス(1行目)<br>ユーザーへのガイダンス(2行目) | 0        |    |
|                                      |          |    |
|                                      |          |    |
|                                      |          |    |
|                                      | <b>A</b> |    |
|                                      | ₩<br>    |    |
|                                      |          |    |
|                                      |          |    |
|                                      |          |    |
|                                      | ۲        |    |
|                                      |          | 終了 |

- ① … 処理のタイトルを記述
- ② … ユーザーへのガイダンスを記述
   例えば、「検査結果を入力してください。」「基準値を入力してください」など。
- ③ … 実際のプログラミングにおいての入出力結果を表示する為の領域
- ④ … ステータス表示領域

※ 任意とする。表示する場合は、現在フォーカスが当たっている箇所についての 説明を表示する。

- ⑤ … コマンドボタン表示領域
  - ※ 終了ボタンの位置は変更しないこと。これ以外のボタンについては、画面毎の任意とする。
  - ※ 但し、画面間で統一性があるように考慮する事。
  - ※ 使用しないボタンについては表示しないこと。

登録

終了

# 1-4-2 サンプル画面

下記の画面を参考にレイアウトを考慮する。

# 🎂 特定健診システム(仮称)

健診結果

検査結果票から、検査結果値を入力してください。

|  | 区分             | 項目  | 結果値 | 単位    | 基準値       | 判定 | 前回 | 前々回 |
|--|----------------|-----|-----|-------|-----------|----|----|-----|
|  | 身体計測<br>服<br>E | 身長  |     | cm    |           |    |    |     |
|  |                | 体重  |     | kg    |           |    |    |     |
|  |                | 腹囲  |     | cm    | M~85,F~90 |    |    |     |
|  |                | BMI |     | cm/m2 | 18.5~21.9 |    |    |     |

# 1-5 **プログラミング規約**

- ・ 選択肢の規定値は、ユーザに対して重要な確認を求める時(削除等)以外は、"はい"にする。
   ※ 「はい」を選択すれば、処理が進んでいくようにする。
- ・ 入力対象のコントロールの移動は、上から下へを基本とする。
- ・ 二重起動は禁止とする。万一、予期せぬ事象で起動する事が出来なくなった場合は、別の方法で 起動可能な状態に復旧できるようにしておく。
- 日付の入力形式について、入力は和暦・西暦のいずれも受け付ける。以下のフォーマットの入力を 自動的に解析し、適切な日付を取得する。

| 西暦/ | フォーマット (年)          | フォーマット (月日) | サンプル              |
|-----|---------------------|-------------|-------------------|
| 和暦  |                     |             |                   |
| 西暦  | 9999                | 9999        | 20070102          |
|     | 99                  | 9999        | 070102            |
| 和暦  | {明治 大正 昭和           | 99年99月99日   | 昭和 35 年 1 月 2 日   |
|     | 平成}                 | 999999      | 昭和 350102         |
|     |                     | 99.99.99    | 昭和 35.01.02       |
|     |                     | 99/99/99    | 昭和 35/01/02       |
|     | ${M   T   S   H}$   | 99年99月99    | S350102           |
|     |                     | 999999      | S350102           |
|     |                     | 99.99.99    | S35.01.02         |
|     |                     | 99/99/99    | S35/01/02         |
|     | $\{1   2   3   4\}$ | 9999999     | 昭和 35 年 01 月 02 日 |
|     | 1:明治                |             |                   |
|     | 2:大正                |             |                   |
|     | 3:昭和                |             |                   |
|     | 4:平成                |             |                   |

- ・ DB上の管理は「YYYY/MM/DD」形式とする。
- ・ 日付の区切りは、和暦は「年号(明治・大正・昭和・平成)+年月日」とし、西暦は「YYYY/MM/DD」 とする。
- ・ 性別の表記については、「男性」「女性」を表現する。(男性は1女性は2のコード入力も受け付ける)
- 1-6 数値データの取り扱いについて

1)桁まるめの方法

数値データでマルメを行う必要がある場合にはどの項目においても四捨五入により指定された桁数にするもの とする。

桁数の情報は、付属資料7のp7の表「健診結果・質問票情報」の備考欄に「小数点以下O桁」に従う。

小数点以下の取り扱いの記載がない項目は、整数値である。計算によって整数値化する場合にも上記のルー ルに従い、小数以下1 位の桁まで計算し四捨五入により整数値化すること。

2)小数点以下の桁の値がゼロの場合、あるべき桁が存在しない場合の取扱い

小数点以下n桁の指示がある場合にその桁の数値がOである場合にも、Oを出力する。 例)身長180cm の場合、180.0 と出力する。 例外的にHbA1cの一部で小数点以下2桁と指定されている項目があるが、この場合に限り作成側は

小数点以下1桁で出力してもよいことになっているので、この項目に限り小数点以下1桁のままでよい。

# 1-7 **コーディング規約**

#### 1-7-1 概要

このドキュメントでは、日医特定健診システムのコーディングにあたって、遵守するべき規約を記載する。

# 1-7-2 方針

#### 1-7-2-1 使用する規約

Java 言語 コーディング規約 (Code Conventions for the Java Programming Language) に 従ってコーディングを行なう。

Java 言語 コーディング規約

http://www.tcct.zaq.ne.jp/ayato/programming/java/codeconv\_jp/ Code Conventions for the JavaTM Programming Language http://java.sun.com/docs/codeconv/html/CodeConvTOC.doc.html

#### 1-7-2-2 遵守の度合い

規約を遵守する度合いは、ソースコードのメンテナンスを行なうにあたって、十分な作業効率が確 保できる程度で良い。

#### 1-7-2-3 重視するべき規約

「Java 言語 コーディング規約」の中で、特に重視するべき項目を以下に記載する。

- •2 ファイル名
- •3 ファイルの構成
- 4 インデント
- •5 コメント
- •9 ネーミング規約

#### 1-7-3 クラス名、メソッド名などの命名規約

*1-7-3-1* 方針

- 一般的な用語については、英語を組み合わせて命名する。
- 業務上、使用する用語(画面上に表示される用語)については、基本的にローマ字を使用する。
   ただし、userやcenterのように、日本語として定着しているものについては、英語を使う。
   QRのように、元々アルファベット表記のものは、そのままの表記を使う。
- •「ん」のローマ字表記は、「n」で統一する。
- 異常に長い名前を使用しない。長くても 20 文字程度までを目安とする。

#### 1-7-3-2 よく使われる用語

本システムでよく使用する用語を使う場合の表記を記載する。

| 項目番号 | 用語     | 表記          |
|------|--------|-------------|
| 1    | 特定健診   | tkenshin    |
| 2    | 健診     | kenshin     |
| 3    | 機関     | kikan       |
| 4    | 決済     | kesai       |
| 5    | 医療保険者  | hokenjya    |
| 6    | 個人情報   | kojin       |
| 7    | 検査     | kensa       |
| 8    | 検査センター | kensacenter |
| 9    | 検査結果   | kensakeka   |
| 10   | 集計     | syukei      |
| 11   | ユーザ    | user        |
| 12   | 支払     | shiharai    |

#### 1-7-3-3 データベース

データベースを扱う部分のソースコードについては、データベースで使われている名前(データベ ース名、テーブル名、カラム名など)をそのまま使用する。

#### 1-7-4 コメント

#### 1-7-4-1 ドキュメンテーション・コメント

#### 1-7-4-2 方針

全てのクラス、インターフェイス、メソッド、フィールドには、Java 言語 コーディング規約の例 に従って、必ずドキュメンテーション・コメントを付記する。

#### 1-7-4-3 クラス、インターフェイスのコメント

クラス、インターフェイスのコメントには以下の内容を記載する。必要に応じて、他の要素を 記載しても良い。

- クラスの説明
- 作成日
- 作成者
- · 修正履歴

#### 1-7-4-4 メソッドのコメント

メソッドのコメントには以下の内容を記載する。必要に応じて、他の要素を 記載しても良い。

- ・ メソッドの説明
- 引数
- 戻り値
- 例外

#### 1-7-4-5 通常のコメント

- ・ メソッド内部では、処理の流れがわかるように、適宜通常のコメントを付記する。
- ・ 修正が発生した場合には、修正履歴を記載する。
- ・ 生産性が落ちる程、コメントを付記する必要は無い。
- ・ コーディング上の疑問点や感想など、処理や動作に関係の無い内容を記載してはならない。

#### 1-7-5 印刷

ソースコードを印刷するとき、行が右端で折り返さないよう、1行の長さを適切に調節する。

# 1-8 メッセージ通知画面規約

1-8-1 画面デザイン

1-8-1-1各部名称、役割、動作

#### 画面全体

- ユーザにメッセージを通知するための画面。
- 画面の初期サイズは 300×200 とする。※システムが使用するメッセージが長い場合もありえるの で初期サイズは状況に応じて変更も可能。
- ディスプレイの中央に表示する。
- 常にモーダル状態で表示する。
- 呼び出し元の画面がある場合、呼び出し元の画面より常に前面に表示する。
- 表示直後は、OKボタンがフォーカスを持つ。
- ユーザは、画面サイズの変更を行なうことができる。
- 画面サイズの変更後、使用上問題が発生しないように適切にレイアウトを変更する。
- 画面サイズを小さく変更したときに、レイアウトが崩れないよう、画面の最小サイズを設定する。
- 外部のメッセージファイル(後述)からタイトルとメッセージ本文を取得して表示する。

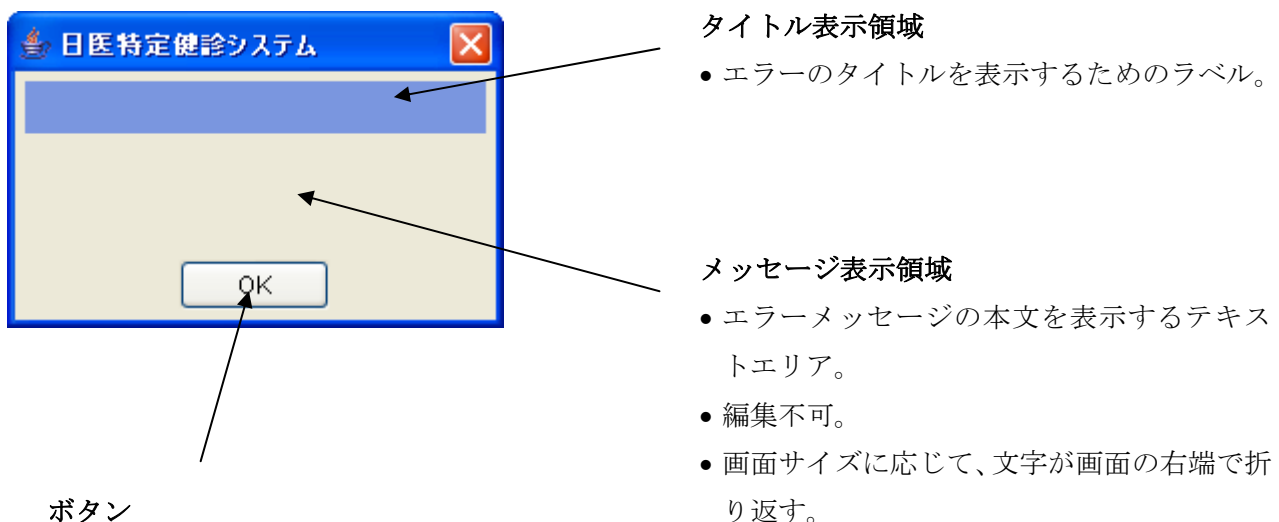

ボタン

 ユーザがメッセージの内容を確認後、画面を 閉じるためのボタン。

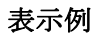

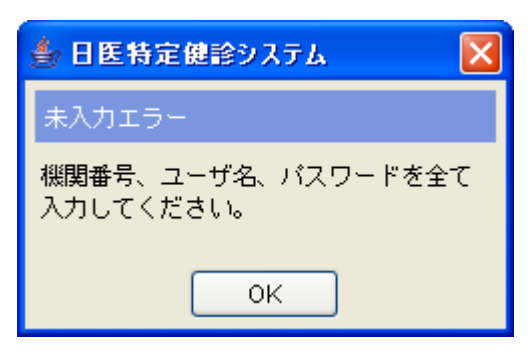

メッセージファイルの詳細

- ユーザ向けのメッセージは、プログラムの外部のテキストファイルで定義する。
   以降、このファイルを「メッセージ定義ファイル」と表記する。
   メッセージ定義ファイルには、メッセージを特定するためのメッセージ ID と表示する内容を記載する。
- ② プログラム起動時にメッセージ定義ファイルを読み込む。 プログラム中で指定したメッセージ ID に対応する内容を、本画面に表示する。
- ③ メッセージファイルは Java のプロパティファイルの形式にする。 1 レコードのフォーマットを以下に示す。

<メッセージ ID>=<タイトル>,<メッセージ本文>,<ボタン種別>,<デフォルト選択ボタン>

④ 各項目のフォーマットを以下に示す。

| 項目番号 | 名称      | 文字種別 | 文字数   | 説明                     |
|------|---------|------|-------|------------------------|
| 1    | メッセージID | ※説明欄 | 参照    | 半角「M」+数字4桁             |
| 2    | タイトル    | 全て   | 0-15  | タイトル表示領域に表示する文字列。      |
| 3    | メッセージ本文 | 全て   | 0-100 | メッセージ表示領域に表示する文字列。     |
| 4    | ボタン種別   | 整数值  | 1-2   | ボタンの種別。(*1)            |
| 5    | デフォルト   | 整数值  | 1-2   | デフォルトでフォーカスを持つボタンのインデッ |
|      | 選択ボタン   |      |       | クス。0から始まる。             |

\*1 次項参照。

⑤ ボタン種別を以下に示す。

| ボタン種別番号 | 表示するボタン      |
|---------|--------------|
| 0       | ОК           |
| 1       | はい、いいえ       |
| 2       | はい、いいえ、キャンセル |

⑥ メッセージファイルのサンプルを以下に示す。

M0001=未入力エラー,機関番号、ユーザ名、パスワードをすべて入力してください。,0,0 M0002=機関未登録エラー,登録されている機関の機関番号を入力してください。,1,1

# 1-9 インストーラ規約

1-9-1 インストーラの諸元

■ 対応OS Linux (Sarge or etch) Windows XP, Vista

■ インストーラで含めるプログラム及びランタイム類

- ・ 特定健診システム本体プログラム
- Firebird 2.0
- ・ その他 Java で使用する全ライブラリー

■ インストール先フォルダーの指定

(Windows の例)

C:¥Program Files¥TOKUTEI

| ¥Backup | (バックアップ用)      |
|---------|----------------|
| —¥DB    | (Firebird 格納用) |
| —¥Bin   | (プログラム本体)      |
| —¥Lib   | (Java ライブラリー用) |
| ¥Data   |                |
| L¥HL7   | (HL7 変換用)      |
| —¥Work  | (作業ワーク用)       |

※ インストール時に上記構成にてフォルダーを作成しておく。

■ その他注意事項

- ※ インストール操作自体は簡便な操作で対応できるように配慮しておく。
- ※ 操作感はプラットフォーム間で統一できる方が望ましい。
- ※ インストール時に、「日医標準レセプトソフトに連携しますか?」の質問項目を入れて、ユーザに 選択を促す様にしておく。その際に、"はい"が選択された場合、複数医療機関テーブルの日医標 準レセプトソフト連携に関する項目をフラグが有効になるようにしておく。 また、健診機関番号も入力させるようにする。入力された健診機関番号を基にDBとテーブル、 初期データを生成しておく。同時に、複数医療機関テーブルの第一レコード目にも登録も行う。

#### 1-10 DB規約

当システムで使用するDBは下記の通り。

| No. | 名称           | 定義名                  | 内容                     | 備考                         |
|-----|--------------|----------------------|------------------------|----------------------------|
| 1   | 健診機関情報データ    | T_KIKAN              | 健診機関の情報を格納             |                            |
| 2   | 決済データ        | T_KESAI              | 健診結果の決済データを格納          |                            |
| 3   | 決済データ詳細      | T_KESAI_SYOUSAI      | 決済データの詳細を格納            |                            |
| 4   | 医療保険者情報データ   | T_HOKENJYA           | 保険者の情報を格納              |                            |
| 5   | 個人情報データ      | T_KOJIN              | 受診者の個人情報を格納            |                            |
| 6   | 検査センター項目マスタ  | T_KENSACENTER_MASTER | 検査外部委託検査センターとのコード変換マスタ | 検査センターとJLAC10のコード変換用データを格納 |
| 7   | 健診項目マスタ      | T_KENSHINMASTER      | 特定健康診査の項目コード、名称を格納     | JEIDACデータを使用               |
| 8   | 健診パターンマスタ    | T_KENSHIN_P_M        | 健診パターンの組み合わせを管理        |                            |
| 9   | 健診パターン詳細     | T_KENSHIN_P_S        | 健診パターンの組み合わせ詳細を管理      |                            |
| 10  | 検査結果データ特定    | T_KENSAKEKA_TOKUTEI  | 検査結果データを格納             | 特定健康診査の基本情報を格納             |
| 11  | 検査結果データその他   | T_KENSAKEKA_SONOTA   | 検査結果データを格納             | 特定健康診査の健診と詳細な健診、追加の健診を     |
| 12  | 集計データ        | T_SYUKEI             | 決済情報などの集計を格納           |                            |
| 13  | ユーザ管理データ     | T_USER               | ユーザ管理データを格納            | アプリケーションログイン管理用            |
| 14  | 支払代行データ      | T_SHIHARAI           | 支払代行機関のデータを格納          |                            |
| 15  | 複数機関マスタ      | T_F_KIKAN            | 複数の健診機関対応のデータを格納       | システムDBにのみ作成します。            |
| 16  | システムユーザ管理データ | T_SYS_USER           | 複数機関対応用システムDB管理情報を格納   | システムDBにのみ作成します。            |
| 17  | システム管理       | T_SYS_CONFIG         | システムで使用する共通情報を格納       | システムDBにのみ作成します。            |
|     |              |                      |                        |                            |
|     |              |                      |                        |                            |
|     |              |                      |                        |                            |

※ 各DBの詳細な仕様については、別添資料「特定健診DB詳細設計書」を参照する。

※ DBのファイル名称は、【健診機関番号】. f d b とする。

例) 健診機関番号 1212345678 の場合、1212345678.fdb

#### 1-11 セキュリティー規約

- ・ ログイン時のユーザ認証(管理ユーザー、一般ユーザー)
- **DB** への暗号化は行わない
- 複数機関に対応

#### 1-12 テストデータ規約

- ・ 別添資料としてテストデータのサンプルを提示する。
- ・ テストデータをプログラム作成時に全て入力し、活用すること。

#### 1-13 **単体試験**

#### 1-13-1 ツール

- 単体試験用のツールとして、基本的に JUnit を使用する。
- 上記以外のツールを使用しても良いが、テスト環境を簡単に構築できるツールを使用する。

#### 1-13-2 対象

#### 1-13-2-1 非画面系のクラス

- public クラスについては、JUnit を使用する。
- Unit で対応できない部分については他の方法を使い、網羅率を 100%にする。

#### 1-13-2-2 画面系のクラス

- 画面単体でのテストを行なう。
  - 例)入力値チェック、ボタンの動作のテスト

# 1-13-3 エビデンス

#### 1-13-3-1 非画面系のクラス

- テストツールを使った場合は、テスト結果をエビデンスとする。
- 上記以外の場合は、処理結果がわかるようにする。

#### 1-13-3-2 画面系のクラス

・ 全ての操作の前後の画像のスクリーンショットを用意し、エビデンスとする

#### 1-14 日医標準レセプトソフト連携

・日医標準レセプトソフトのバージョンは、4.0以上とする。

・受付時などのデータ入力時に日医標準レセプトソフトを稼動させている機関では日医標準レセプトソフトより必要データの取得を行う。

日医標準レセプトソフトよりデータを取得するテーブル

- ・医療保険者情報データテーブル
- ・個人情報データテーブル

外部設定ファイルに日医標準レセプトソフトデータベースへの接続情報を記載。日医標準レセプトソフ

ト連携を行う際に読み取って接続する。

日医レセ接続設定ファイル (orca\_健診機関番号.xml)

記述例

<?xml version="1.0" encoding="utf-8" ?>

<ORCAConfig>

<IP id="IP">192.168.2.16</IP>

<DATABASE id="DATABASE">orca</DATABASE>

<PORT id="PORT">5432</PORT>

<PROTOCOL id="PROTOCOL">3</PROTOCOL>

<USID id="USID">orca</USID>

<PASS id="PASS">orca</PASS>

<ENCODE id="ENCODE">UNICODE</ENCODE>

</ORCAConfig>

- ・IP のタグで ORCA サーバの IP アドレスを指定する。
- ・DATABASE タグでデータベース名「orca」を指定する。
- ・PORT タグでデータベース接続用 Port 番号を指定する。
- ・PROTOCOL タグでデータベース接続用プロトコルを指定する。(例は TCP/IP)
- ・USID タグで日医標準レセプトソフトデータベースへの接続ユーザ名を指定する。
- ・PASS タグで日医標準レセプトソフトデータベースへの接続パスワードを指定する。
- ・ENCODE タグで使用する文字コードを指定する。(例は UNICODE)

#### 処理の考え方

日医標準レセプトソフト接続設定ファイル(orca\_健診機関番号.の java プロパティファイル)を読み込み接続に必要な情報を取得する。

- ・日医標準レセプトソフトサーバの IP アドレス。
- ・データベース名「orca」
- ・データベース接続用 Port 番号
- ・データベース接続用プロトコル。
- ・日医標準レセプトソフトデータベースへの接続ユーザ名。
- ・日医標準レセプトソフトデータベースへの接続パスワード。
- ・使用する文字コード。

上記情報を使用し日医標準レセプトソフトデータベースへ接続する。

#### 1-15 **パフォーマンス**

- ・ ボタンを押してから動作完了まで概ね3秒以内とする。処理が3秒以上かかる場合には、ユーザに その旨通知する。
- ・ コンパイル後の実行バイナリーのサイズは出来る限りコンパクトにする努力をする。
- ・ 連続でかつ大量に処理を行った場合でも、著しく処理速度が低下しないように配慮する。

#### 1-16 その他注意事項

- ・ ヘルプ機能は、html レベルで実装する。
- ・ 機種依存文字は使用しない。
- エラートラップは必ず実装する。
- ・ Pure Java で構築する。万一、サードパーティ製のライブラリーもしくはコンポーネント(コント ロールも含む)を使用する状況になった場合は、都度協議の上決定とする。
- ステータス表示もしくはエラーメッセージに関するものは、別ファイルに格納し、後から修正が可能な状態にしておく。
- ・ 本システムの HL7 変換のアルゴリズムについて、メタボ DC のライブラリと同期を取る。
   一方のアルゴリズムを変更した場合、もう片方も変更して差分が発生しないように注意する。
- DBアクセスなどの処理を共通化することで開発効率とメンテナンス性の向上を目指す。
- 被保険者証等記号の入力について、半角、全角、スペースの有無の全てを許可する。
   検索時には、スペースの有無、全角と半角の区別無く検索する。

# 2開発及び工程管理

## 2-1 **開発手順**

- ① データベースを「DB 詳細設計書」に基づいて DB を構築
- ② 共通化モジュールを作成
- ③ 分担に基づいて開発

# 2-2 **工程数**

機能毎に一覧を作成し、進捗状況を記入・管理しておく。

# 3 特定健康診査システム画面遷移表

当システムでの画面遷移は以下の通りとする。

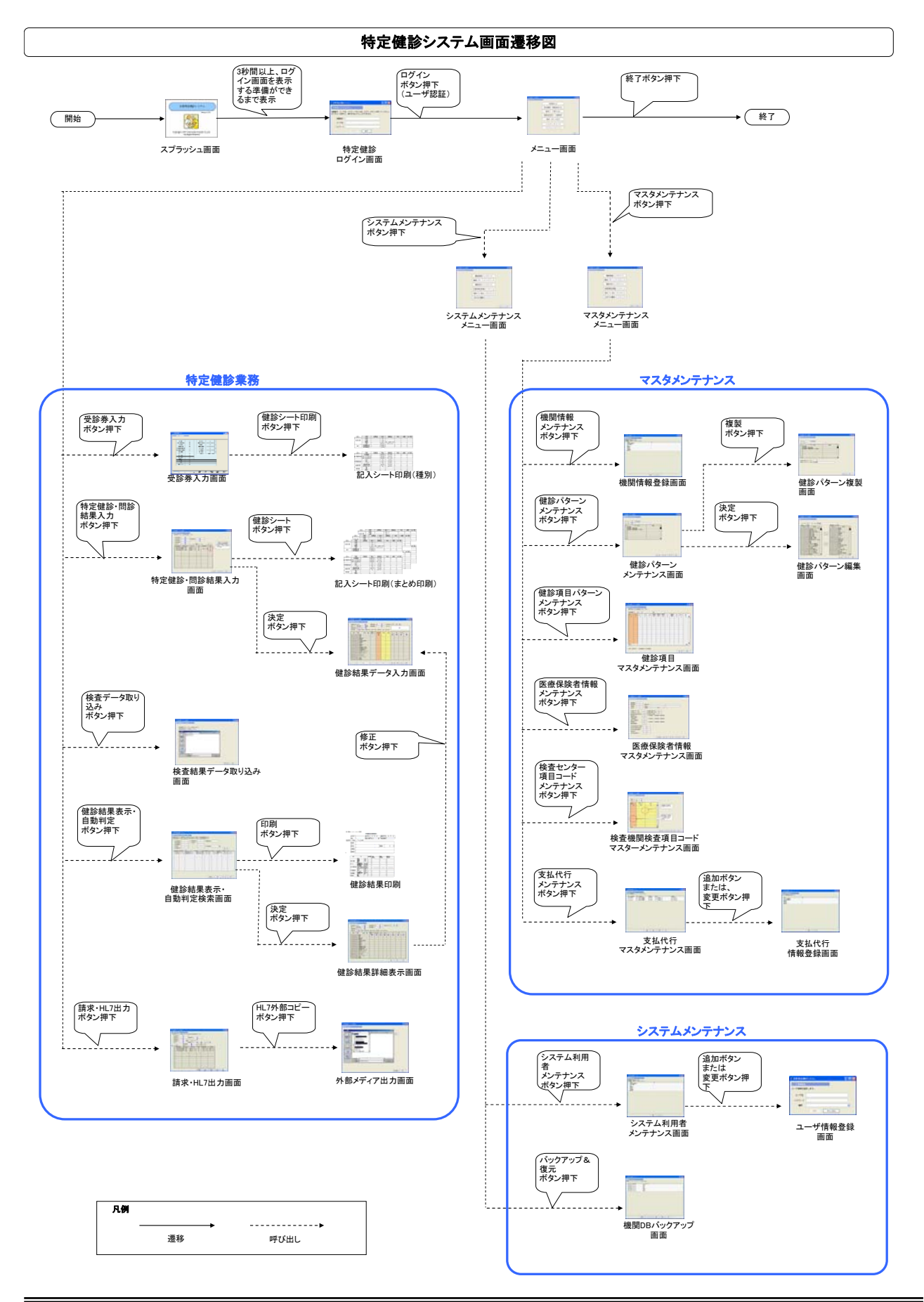

Copyright (C) 2008 Japan Medical Association. All rights reserved.

4 システムメンテナンス画面遷移表 システムメンテナンスでの画面遷移は以下の通りとする。

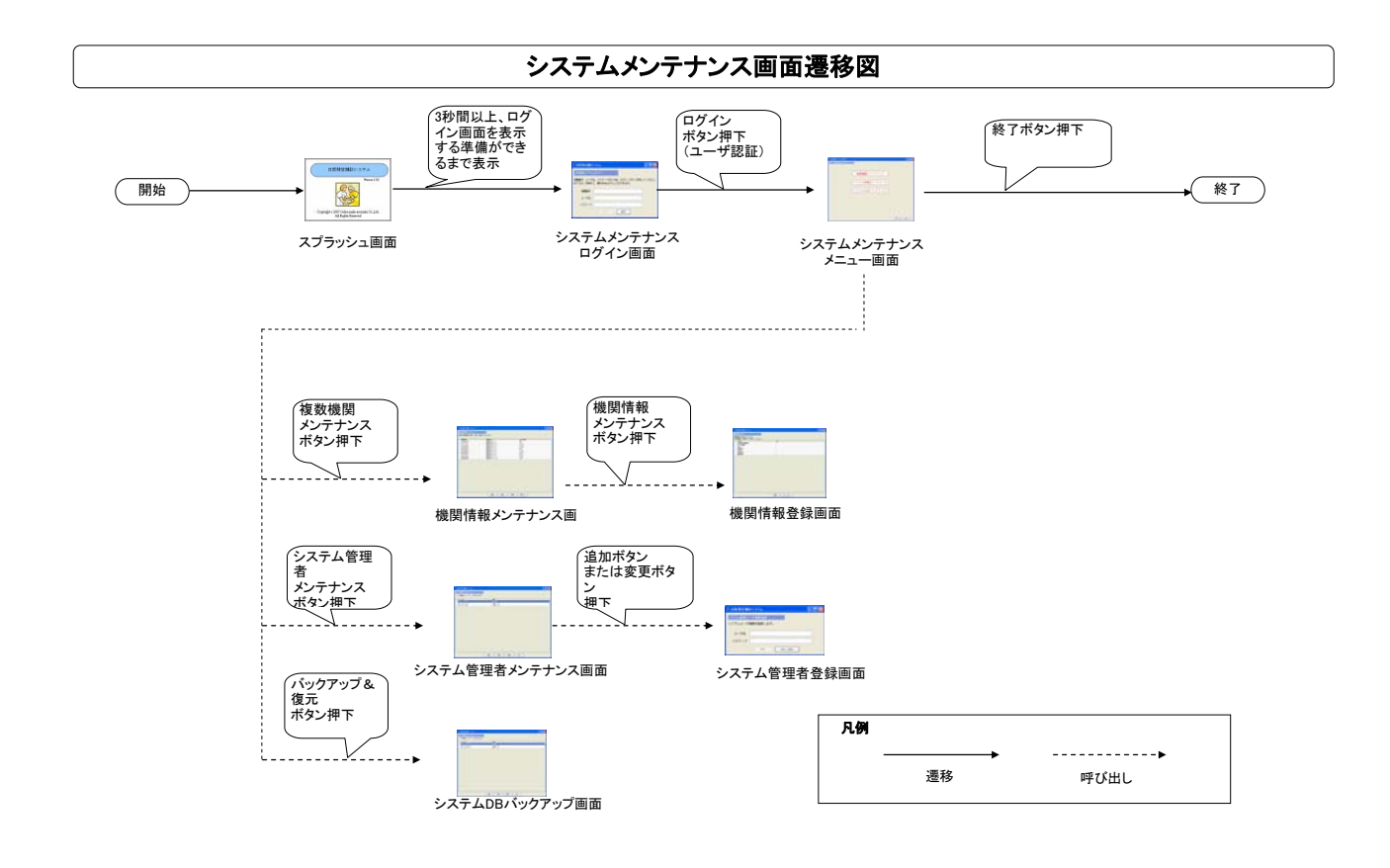

メニュー画面

# 4-1 通常の健診システムのメニュー画面

| 🎂 特定健診システム(仮称) |                                       |     |
|----------------|---------------------------------------|-----|
| メインメニュー        | • • • • • • • • • • • • • • • • • • • |     |
|                |                                       |     |
|                | 受診券入力                                 |     |
|                |                                       |     |
|                | 一将定健診・問診結果人力                          |     |
|                | と本データ取り込み                             |     |
|                | 検査ノーク取り込み                             |     |
|                | 健診結果表示・自動判定                           |     |
|                |                                       |     |
|                | 請求・HL7出力                              |     |
|                |                                       |     |
|                | マスタメンテナンス                             |     |
|                |                                       |     |
|                | システムメンテナンス                            | -   |
|                |                                       |     |
|                |                                       | 247 |
|                |                                       | 一校」 |

(処理の流れ)

- ・ 特定健診システムのアイコンから起動すると上記画面が出るようにしておく。
- その後、該当メニューのボタンが押下された場合、それぞれの該当する項目の機能を実行する ようにしておくこと。
- この画面で終了ボタンが押された場合は、確認メッセージを表示する事無く、プログラム を終了すること

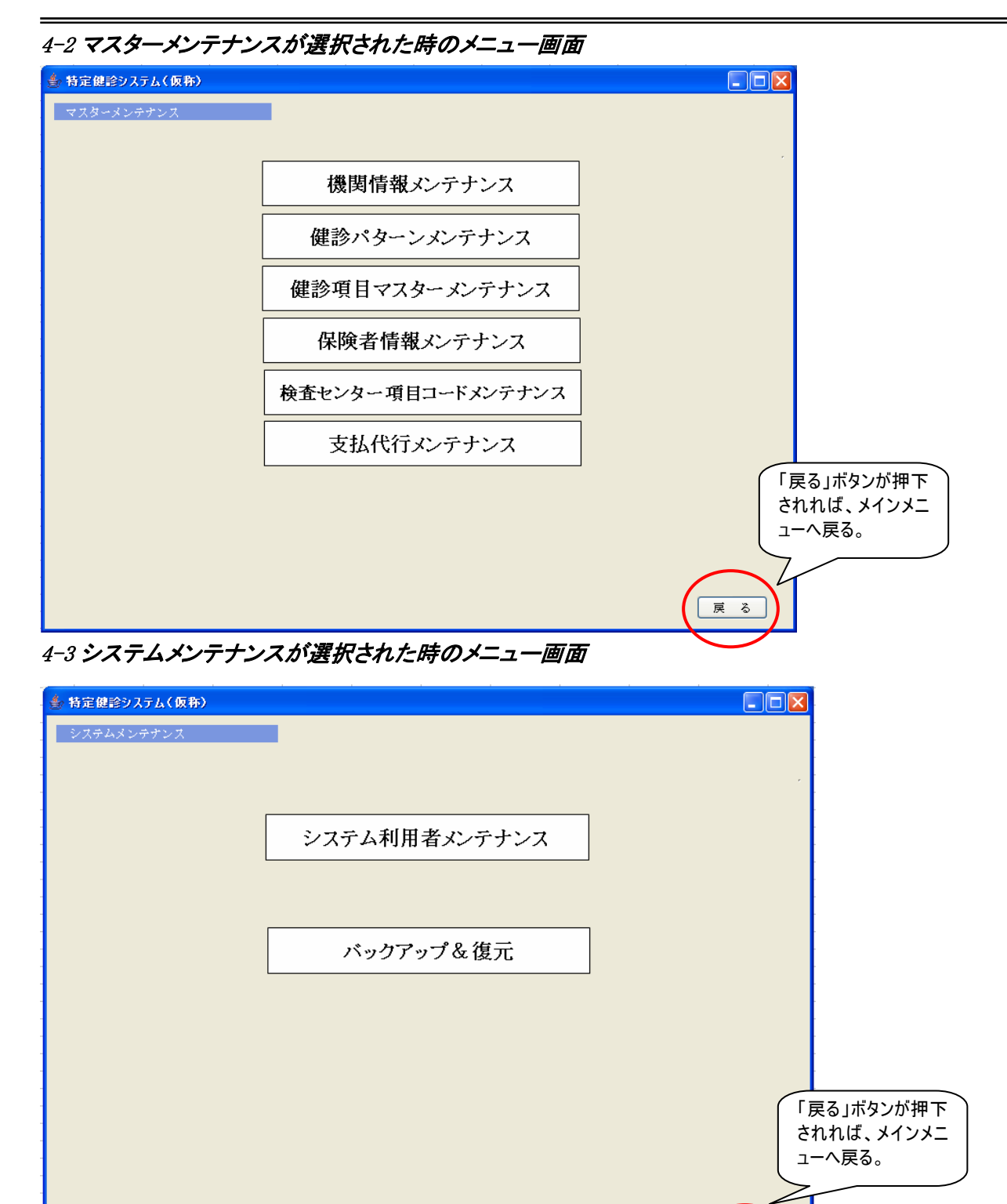

戻る

# 4-4 システム管理者用メニュー画面

| 🍨 特定健診システム(仮称) |                     |        |
|----------------|---------------------|--------|
| システム管理者用メンテナンス |                     |        |
|                |                     |        |
|                |                     |        |
|                | 複数機関メンテナンス          |        |
|                |                     |        |
|                |                     |        |
|                | システム管理者ユーザー情報メンテナンス |        |
|                |                     |        |
|                | シィフテトDBバックアップ       |        |
|                |                     |        |
|                |                     |        |
|                |                     |        |
|                |                     | -<br>- |
|                |                     |        |
|                |                     |        |
|                |                     | 終了     |

(処理の流れ)

- システム管理者用のアイコンから起動すると、ログイン画面を表示し、ユーザ認証を 行い、管理者として認証された場合、上記画面が出るようにしておく。
- その後、該当メニューのボタンが押下された場合、それぞれの該当する項目の機能を実行する ようにしておくこと。
- ・ この画面で終了ボタンが押された場合は、確認メッセージを表示する事無く、プログラム を終了すること
  - ※ 上記3ボタンに対する詳細説明は、

| 複数機関情報メンテナンス | $\rightarrow$ | 「複数機関メンテナンス」   |
|--------------|---------------|----------------|
| システムメンテナンス   | $\rightarrow$ | 「システムユーザー情報」   |
| システムDBバックアップ | $\rightarrow$ | 「システムDBバックアップ」 |

の項目を参照の事。

# 5 ログイン処理

5-1 **スプラッシュ画面** 

5-1-1 画面デザイン

## 5-1-1-1 各部名称、役割、動作

#### 画面全体

- •システムの名称、バージョン情報、コピーライト、ロゴを表示する画面。
- タイトルバーは存在しない。
- 常に最前面に表示する。
- 画面中央に表示する。
- 最低3秒間表示する。
- 次の画面を表示する直前まで表示し続ける。
- ユーザは、画面の最大化、最小化、サイズ変更を行なうことができない。

システムのバージョン番号・DB のバージョン・スキーマーのバージョンを表示

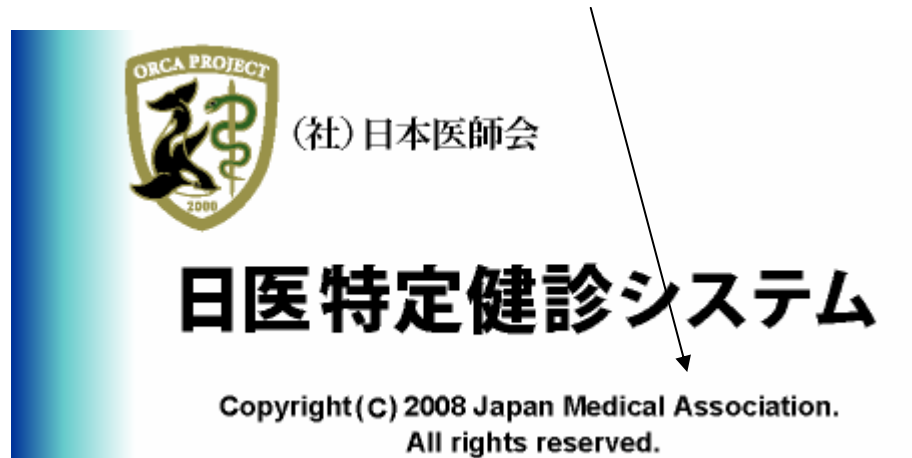

アイコン システムで使用するアプリケーションアイコン。

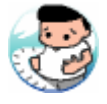

#### 5-1-2 **処理**

#### 5-1-2-1 特定健診システムログイン画面準備

#### 処理開始タイミング

特定健診システム起動後、自動的に開始する。

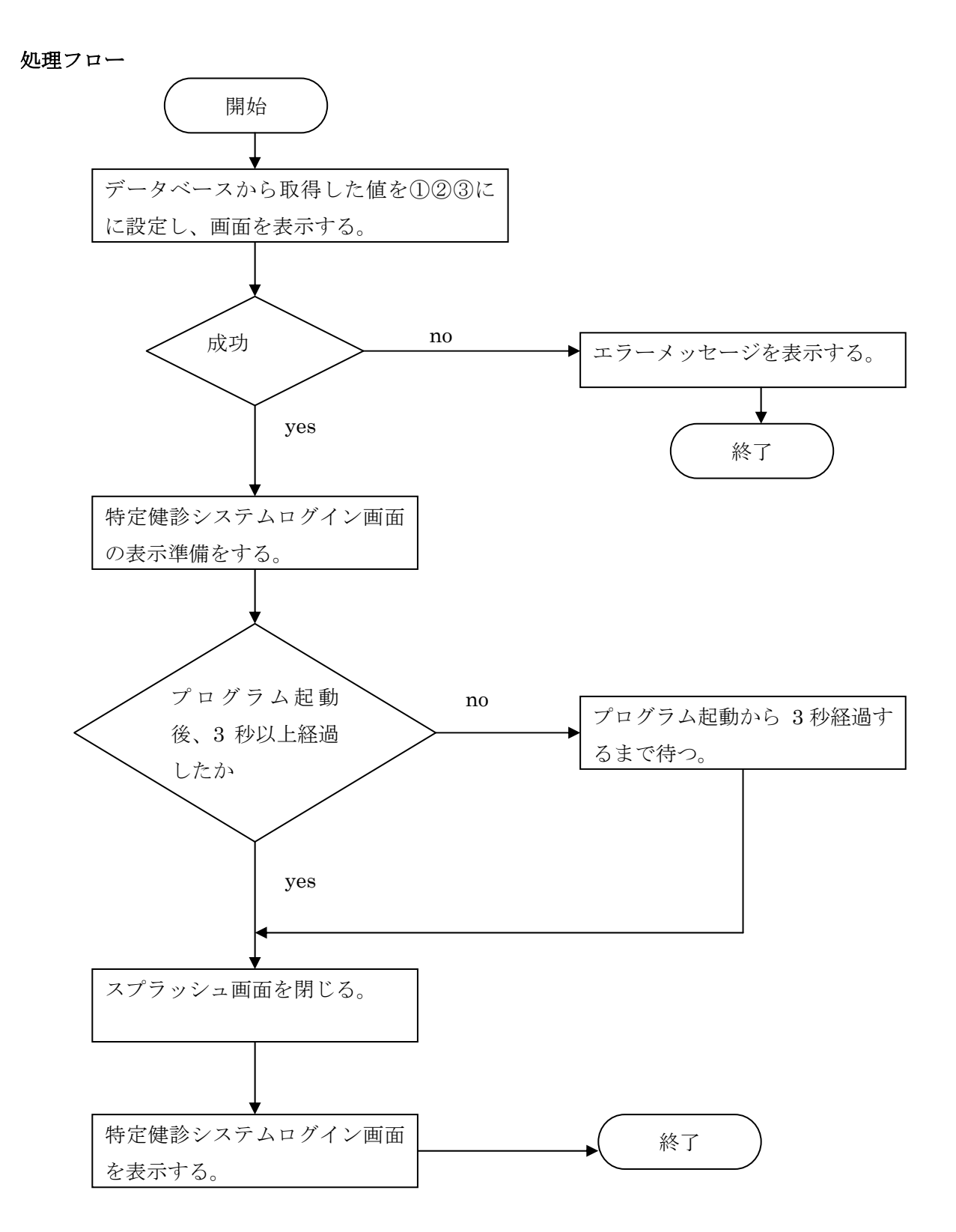

#### 5-1-2-2 機関情報メンテナンスログイン画面準備

#### 処理開始タイミング

機関情報メンテナンス起動後、自動的に開始する。

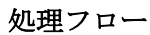

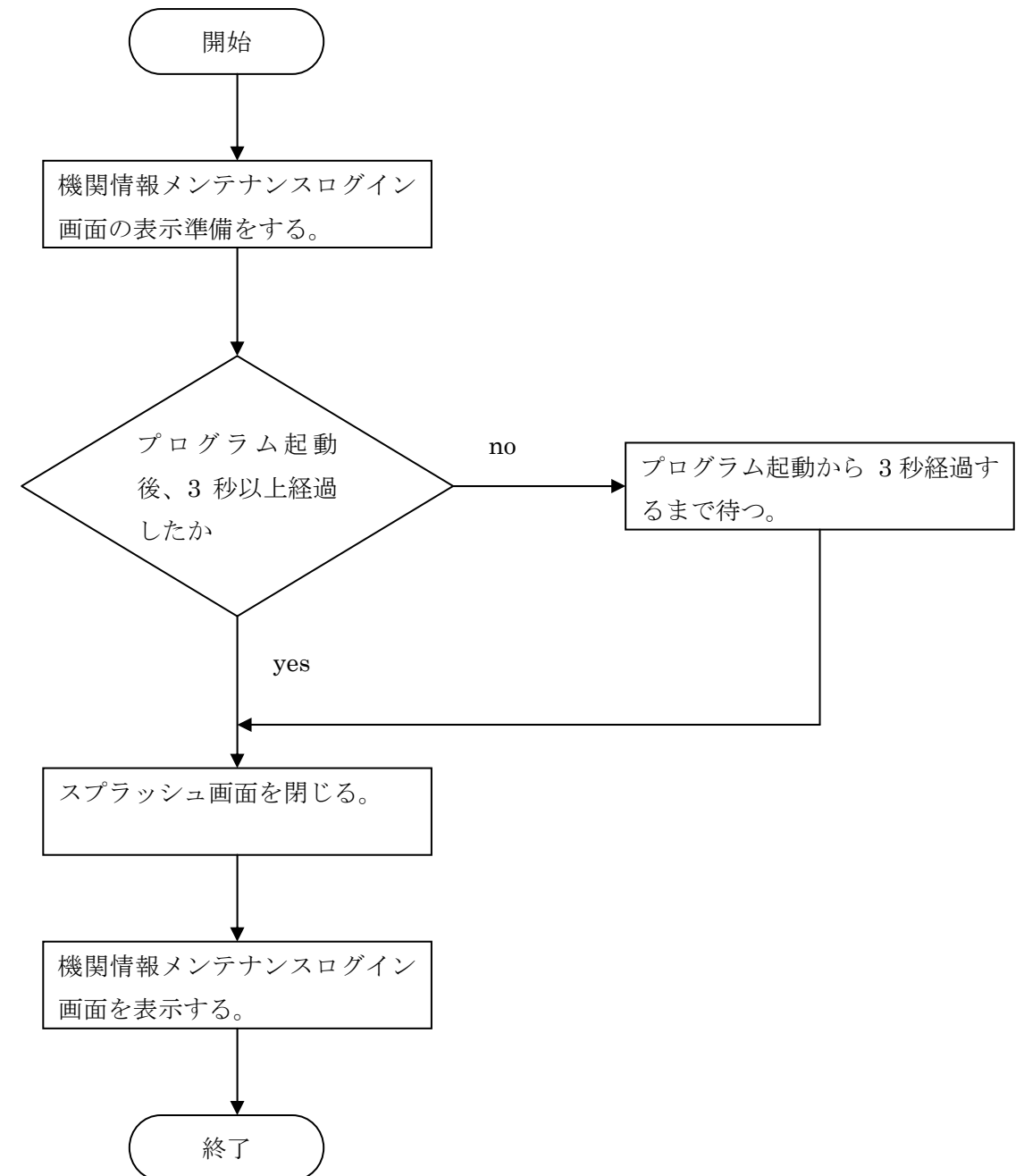

# 5-2 特定健診ログイン画面 5-2-1 画面デザイン

# 5-2-1-1 各部名称、役割、動作

#### 画面全体

- •健診機関番号、ユーザ名、パスワードを入力し、ログインを実行する画面。
- •表示直後は、健診機関番号入力欄がフォーカスを持つ。
- ユーザは、画面の最大化、最小化、サイズ変更を行なうことができる。
- •最大化、または画面サイズ変更後、使用上問題が発生しないように適切にレイアウトを変更する。
- 画面サイズを小さく変更したときに、レイアウトが崩れないよう、画面の最小サイズを設定する。
- 起動時にシステムDBを参照し、1件しか登録されていない場合は、予め健診機関番号を読込み、表示しておく。

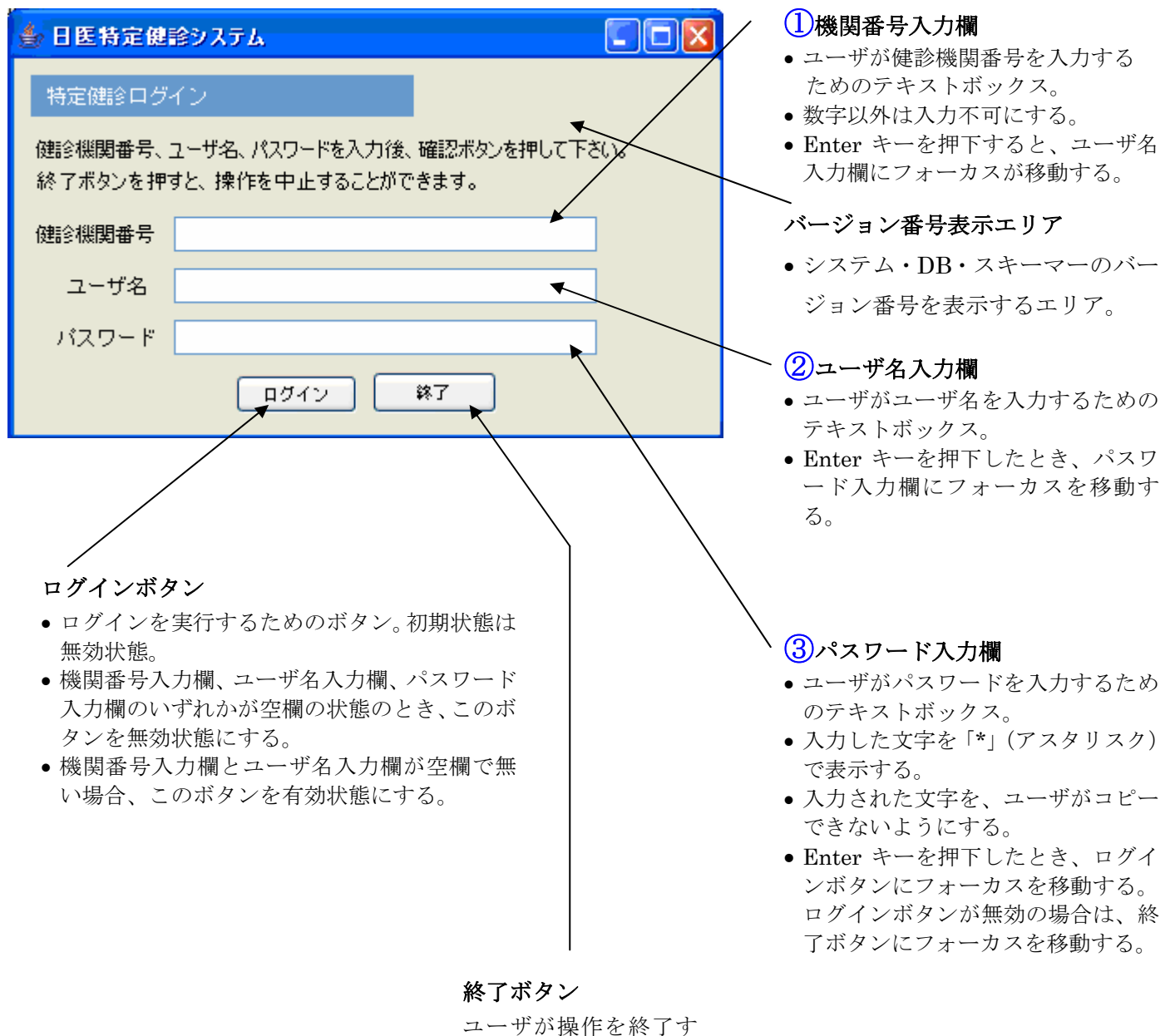

るためのボタン。

| 画面表示サンプ | プル |
|---------|----|
|---------|----|

| 🎂 日医特定健             | 含システム                            |                  |        |
|---------------------|----------------------------------|------------------|--------|
| 特定健診ログ・             | イン                               |                  |        |
| 機関番号、ユー<br>終了ボタンを押す | ザ名、パスワードを入力後、<br>まと、操作を中止することができ | 確認ボタンを押して<br>ます。 | (ください。 |
| 健診機関番号              | 9999999999                       |                  |        |
| ユーザ名                | ユーザ名テスト012                       |                  |        |
| パスワード               | ****                             |                  |        |
|                     | ログイン 第                           | 87               |        |

# 5-2-1-2 項目移送表

| 部位番号       | 項目名称   | Input | Output | 備考 |
|------------|--------|-------|--------|----|
| $\bigcirc$ | 健診機関番号 | (手入力) | (なし)   |    |
| 2          | ユーザ名   | (手入力) | (なし)   |    |
| 3          | パスワード  | (手入力) | (なし)   |    |

#### 5-2-1-3 表示仕様

| 部位<br>番号 | 項目名称       | 表示種類                    | 入出力 | 文字種別      | 文字数  | 表示タイミング | 初期値  | 備考                  |
|----------|------------|-------------------------|-----|-----------|------|---------|------|---------------------|
| 1        | 健診機関番<br>号 | テキスト<br>フィールド           | 入力  | 半角数字      | 0-10 | -       | NULL |                     |
| 2        | ユーザ名       | テキスト<br>フィールド           | 入力  | 全て        | 0–20 | _       | NULL |                     |
| 3        | パスワード      | パスワード<br>用テキスト<br>フィールド | 入力  | ※備考参<br>照 | 0–20 | —       | NULL | 半角「*」(アスタリ<br>スク)のみ |

#### 5-2-1-4 入力チェック仕様

| 項目名称       | データ型 | データ長 | 値の範囲 | NULL | チェックタイミング  | 備考      |
|------------|------|------|------|------|------------|---------|
|            | チェック | チェック | チェック | チェック |            |         |
| 健診機関番<br>号 | 数字   | 10   | -    | 0    | ログインボタン押下時 |         |
| ユーザ名       | なし   | 0–20 | —    | 0    | ログインボタン押下時 | データ長は文字 |
| パスワード      | なし   | 0–20 | —    | 0    | ログインボタン押下時 | データ長は文字 |

# 5-2-2 処理

#### 5-2-2-1 特定健診ログイン処理

# 処理開始タイミング

ユーザがログインボタンを押下する。

#### 入力值一覧

| 項番 | 画面名      | 入力値名称  | 備考                  |
|----|----------|--------|---------------------|
| 1  | 特定健診ログイン | 健診機関番号 | プログラム終了までメモリ中に保持する。 |
| 2  | 特定健診ログイン | ユーザ名   | プログラム終了までメモリ中に保持する。 |
| 3  | 特定健診ログイン | パスワード  | プログラム終了までメモリ中に保持する。 |

# テーブル項目一覧

| 項番 | データベース名 | テーブル名    | 項目名      |
|----|---------|----------|----------|
| 1  | システムDB  | 複数機関マスタ  | 特定健診機関番号 |
| 2  | システムDB  | 複数機関マスタ  | 名称       |
| 3  | 機関DB    | ユーザ管理データ | ユーザ名     |
| 4  | 機関DB    | ユーザ管理データ | パスワード    |
| 5  | 機関DB    | ユーザ管理データ | 権限       |

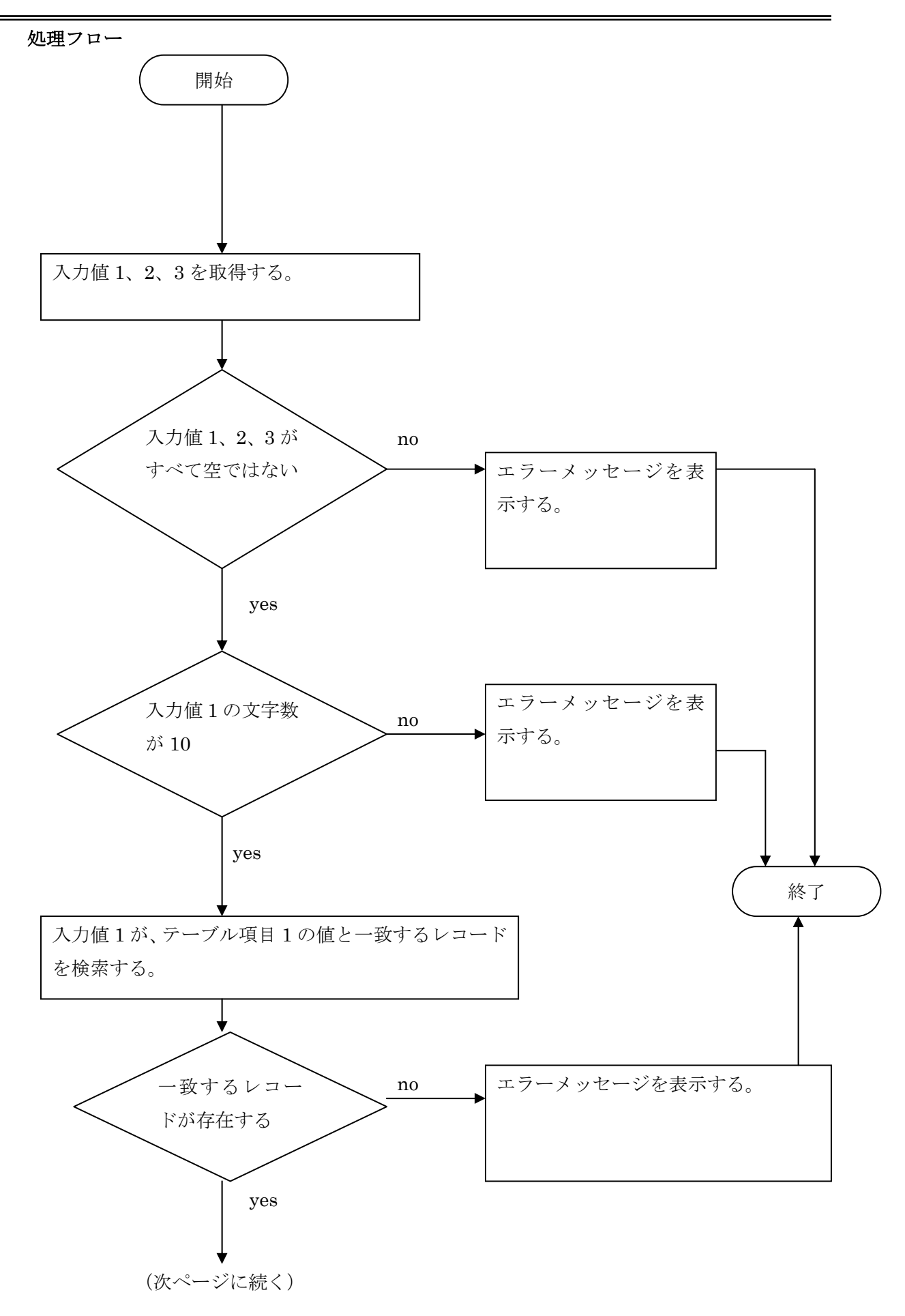

Copyright (C) 2008 Japan Medical Association. All rights reserved.

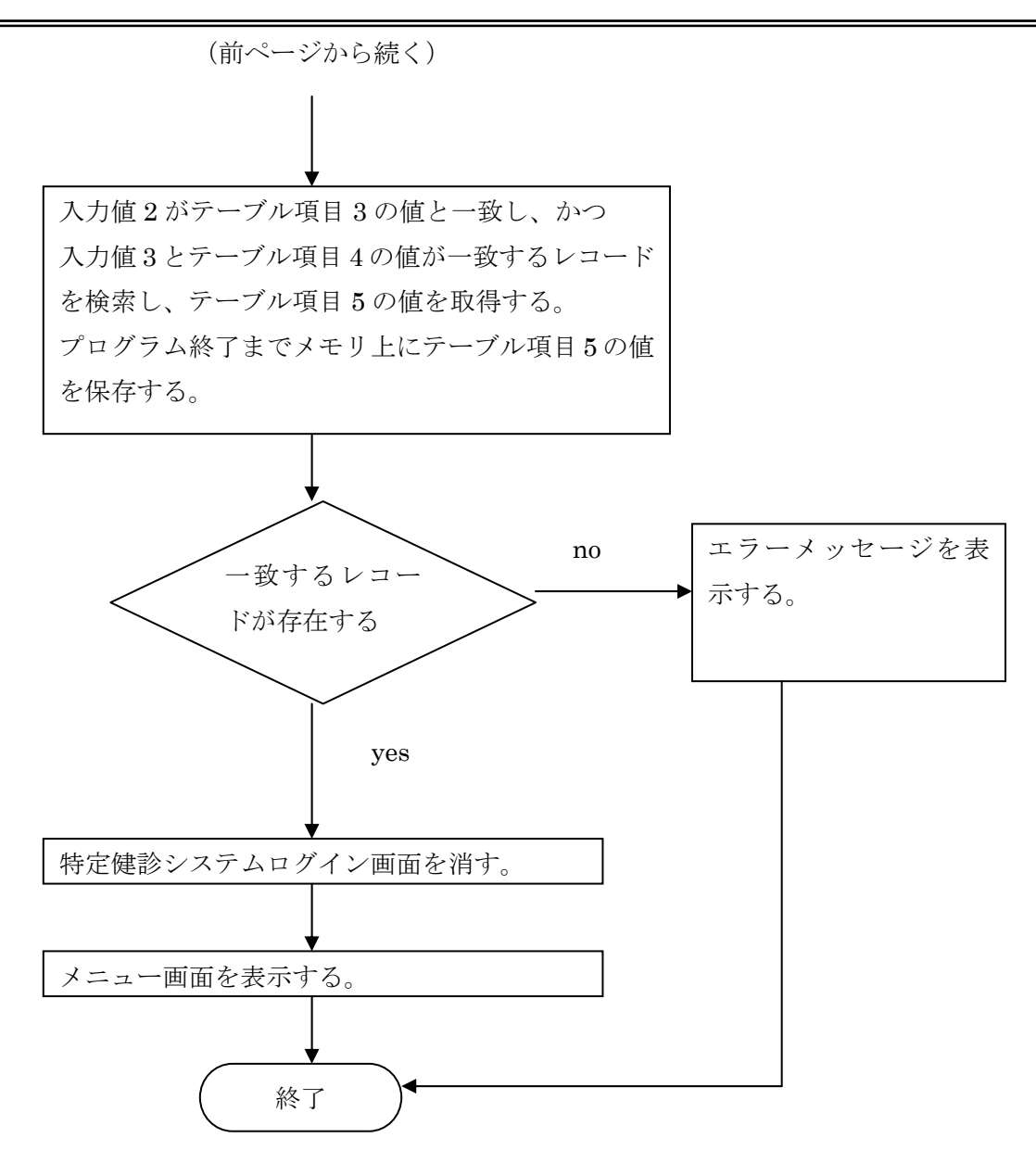

#### 5-2-2-2 終了処理

# 処理開始タイミング

ユーザが終了ボタンを押下する。

処理フロー

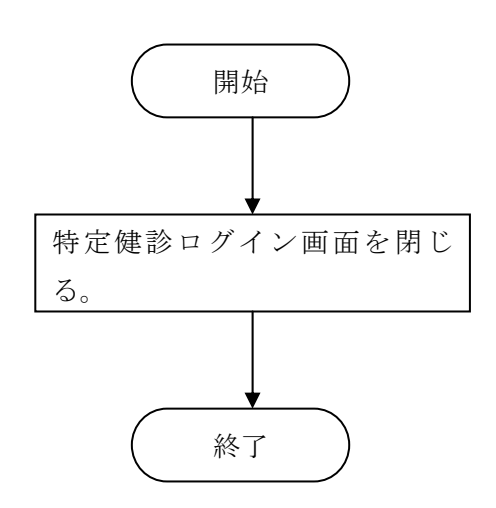
# 6受診券入力(個人情報登録)

# 6-1 画面レイアウト及び機能

| 特定健診シ         | ステム(仮          | 称)               |            |            |       |                  |            |                                       |
|---------------|----------------|------------------|------------|------------|-------|------------------|------------|---------------------------------------|
| 受診業大力         | (個人性表品         | 京街ノ              |            |            |       |                  |            |                                       |
| ×115-77777777 | (1回)(1日年83     | 2147             |            |            |       |                  |            |                                       |
|               |                | •                | 1          |            |       | ****             |            |                                       |
| 患者            | TD<br>THE SE   | Û                |            |            |       | 窓口貝型             |            | · · · · · · · · · · · · · · · · · · · |
| 文記券型          | *理番方<br>+D     | Q                |            |            |       | (基本的な健認)<br>空口負担 | 00Hor00%   |                                       |
| 「「「」」「「」」」    | HORE.          | <br>             |            |            |       | お日月世<br>(詳細た健院)  |            |                                       |
| 1H X0         |                | <u> </u>         |            |            |       | 空口自相             |            |                                       |
| /0 84 -1/     | 番号             | (5)              |            |            |       | (追加健診)           | 00円 or 00% |                                       |
| 1.休陕省         | 石种             | ¥ 1              | * 1        |            |       | 窓口負担             | (23)       |                                       |
|               | 电話曲方           | * 1              | ]          |            |       | (人間ドック)          | 00円or 00%  |                                       |
| 支払代行          | 番号             | 6                |            |            |       |                  |            |                                       |
| 機関            | 名称             |                  | *2         |            |       |                  |            |                                       |
|               | 電話番方           | *2               |            |            |       |                  |            |                                       |
| 契約取りま         | とめ機関名          | 0                |            |            |       |                  |            |                                       |
| 被保険者          | 証等記号           | 8                |            |            |       |                  |            |                                       |
| 被保険者          | 証等番号           | 9                |            |            |       |                  |            |                                       |
| 氏名(           | <u> </u>       | 0                |            |            |       |                  |            |                                       |
| 氏名()          | 漢字)            | 0                |            |            |       |                  |            |                                       |
| 氏名()          | 通名〉<br>        | 0                |            |            |       |                  |            |                                       |
| 生年            | 月日             | 0                |            |            |       |                  |            |                                       |
| 男女            | 区分             |                  | <b>0</b> ₽ |            |       |                  |            |                                       |
| 事便            | 番方             | 19               |            |            |       |                  |            |                                       |
| <br>白空毒:      | ///<br>좌초문     |                  |            |            |       |                  |            |                                       |
| 日七电 推出录       | 며 凿 5<br>좌 초 문 | <br>13           | 1          | F-Mail     |       |                  | 24         |                                       |
| FAX           | 프프             | <br>ß            |            | 推带F-Mai    | 1     |                  | (25)       |                                       |
| 144           |                |                  | J          | 27.4C 1401 | · · · | 1                | <u> </u>   |                                       |
|               |                |                  |            |            |       |                  |            |                                       |
|               |                |                  |            |            |       | <b>ケリマ </b> 國    | 出 登 編 [    | <u>終了</u>                             |
|               |                | HE AS 7 THINKING |            |            |       |                  |            | 08.1                                  |

【処理の説明】

- 個人情報を入力する。受診券に印刷された内容を入力する。
- 日医標準レセプトソフト連携の場合に日医標準レセプトソフトに存在する情報があれば連携して表示する。
- 【保険者番号の入力時に保険者情報テーブルから検索を行い、該当がなければ"保険者の登録がありません。 このまま登録しますか?"の確認メッセージを行い、「はい」が選択されれば医療保険者メンテナンス画面を 表示し登録処理を行い、登録処理が終わりこの画面へ戻って来た時、改めて入力された保険者番号のデー タを保険者情報テーブルから読込みを行い、画面(※1)へ反映させるようにする。該当があれば、 名称及び電話番号を画面(※1)へ表示させる。
- 支払代行機関番号の入力時に支払代行機関マスタから検索を行い、該当がなければ"支払代行機関の 登録がありません。このまま登録しますか?"の確認メッセージを行い、「はい」が選択されれば支払代行 機関メンテナンス画面を表示し登録処理を行い、登録処理が終わりこの画面へ戻って来た時、改めて入力 された支払機関番号のデータを支払機関マスタテーブルから読込みを行い、画面(※2)へ反映させるよう にする。該当があれば、名称及び電話番号を画面(※2)へ表示させる。
- QRコードは、何も入力されていない時のみボタンが押せるようにしておく。入力されればボタンが押せない ようしてしておく。

【ボタンの機能説明】

《健診シート印刷》 … 健診結果を入力するための用紙を印刷する。

- 《Q R》 … 受診券のQRコードを読み取る(オプション)
- 《読 込》 … 日医標準レセプトソフトから該当情報を取得する。 (検索キーは患者IDとする)
- 《クリア》 … 画面をクリアする。
- 《呼 出》 … 当システムのTBLから呼出す。
- 《登録》 … 表示内容を当システムDBに登録する。
   ※ 図中の入力枠で色が変わった部分は必須項目の為、それらがもれなく入力されていないと警告メッセージを表示し、登録できないようにチェックしておく。
- 《終 了》 … 画面処理を終了する。登録を押下していない場合はデータは書かれない。

## 6-2 項目移送表

※ 日医標準レセプトソフト連携の場合には、下記の手順によりデータを取得する。

- 1. 医療機関で運用されている患者番号(PTNUM)で日医標準レセプトソフトの「TBL\_PTNUMテーブル」 を検索し、日医標準レセプトソフト内でのユニークキーである患者IDを取得。
- 2. 患者IDにて「TBL\_PTINFテーブル」を検索し、患者の情報を取得。

| ₩ 1 | 格納先は | (個人情報デ | ータ)T | KOJINテーブ | ル |
|-----|------|--------|------|----------|---|
|-----|------|--------|------|----------|---|

| 番号         | 項目名          | 取得元(受診券)   | 取得元 2(※1)  | 格納先                  |
|------------|--------------|------------|------------|----------------------|
| 1          | 患者番号         | なし         | PTNUM      | PTNUM                |
| 2          | 受診券整理番号      | 受診券より手入力   | 受診券より手入力   | JYUSHIN_SEIRI_NO     |
| 3          | 交付日          | 受診券より手入力   | 受診券より手入力   | КОՍНИВІ              |
| 4          | 有効期限         | 受診券より手入力   | 受診券より手入力   | YUKOU_KIGEN          |
| 5          | 保険者番号        | 受診券より手入力   | 受診券より手入力   | HOKENJYA_NO          |
| 6          | 支払代行機関番号     | 受診券より手入力   | 受診券より手入力   | SIHARAI_DAIKOU_BANGO |
| $\bigcirc$ | 契約取りまとめ機関番号  | 受診券より手入力   | 受診券より手入力   | KEIYAKU_TORIMATOME   |
| 8          | 被保険者証等記号     | 受診券より手入力   | 受診券より手入力   | KIGO                 |
| 9          | 被保険者証等番号     | 受診券より手入力   | 受診券より手入力   | NUM                  |
| 10         | 氏名(カナ)       | 受診券より手入力   | KANANAME   | KANANAME             |
| (11)       | 氏名(漢字)       | ヒアリングして手入力 | NAME       | NAME                 |
| 12         | 氏名(通名)       | ヒアリングして手入力 | NICKNAME   | NICKNAME             |
| (13)       | 生年月日(和暦)     | 受診券より手入力   | BIRTHDAY   | BIRTHDAY             |
| 14         | 男女区分         | 受診券より手入力   | SEX        | SEX                  |
| (15)       | 郵便番号         | 受診券より手入力   | HOME_POST  | HOME_POST            |
| (16)       | 住所           | 受診券より手入力   | HOME_ADRS  | HOME_ADRS            |
| (17)       | 自宅電話番号       | ヒアリングして手入力 | HOME_TEL11 | HOME_TEL1            |
| 18         | 携带電話番号       | ヒアリングして手入力 | KEITAI_TEL | KEITAI_TEL           |
| 19         | FAX 番号       | ヒアリングして手入力 | FAX        | FAX                  |
| 20         | 窓口負担(基本的な健診) | 受診券より手入力※2 | 受診券より手入力   | MADO_FUTAN_KIHON     |
| 21         | 窓口負担(詳細な健診)  | 受診券より手入力   | 受診券より手入力   | MADO_FUTAN_SYOUSAI   |
| 22         | 窓口負担(追加健診)   | 受診券より手入力   | 受診券より手入力   | MADO_FUTAN_TSUIKA    |
| 23         | 窓口負担(人間ドック)  | 受診券より手入力   | 受診券より手入力   | MADO_FUTAN_DOC       |
| 24         | E-Mail       | ヒアリングして手入力 | EMAIL      | EMAIL                |
| 25         | 携帯 Mail      | ヒアリングして手入力 | ヒアリングして手入力 | KEITAI_EMAIL         |
|            | 地番方書         | なし         | HOME_BANTI | HOME_BANTI           |

※男女区分は数字直接入力も可能 1:男性、2:女性 デフォルト表示は無しとする。

※1 「日医標準レセプトソフト」の意。

※2保険者マスタに登録のある場合には保険者マスタから取得して表示する。

窓口負担19~23に関しては、下表を参照しコード値をセットすると共に、実データをセットする。

| コード名 | コード | 内容        | 備考     |
|------|-----|-----------|--------|
|      | 1   | 受診者は負担無し  |        |
| 窓口負担 | 2   | 受診者は定額負担  | (単位:円) |
| コード  | 3   | 受診者は定率負担  | (単位:%) |
|      | 4   | 保険者の負担上限額 | (単位:円) |

# 6-3 健診項目入力シート(検査結果)

健診シート印刷ボタンを押すことにより、下記健診項目入力シート(検査結果)を印刷する。 受診券番号、氏名、健診実施日、保険者番号、被保険者証等記号、被保険者証等番号はあらかじめ印字 しておく。

| <u> </u>                                                                                                    | 証等記号被保険者証等番号                                                                                                    |     |                                                                                                    |              |      |                                            |          |  |
|----------------------------------------------------------------------------------------------------|----------------------------------------------------------------------------------------------------|-----|----------------------------------------------------------------------------------------------------|--------------|------|--------------------------------------------|----------|--|
| 区分                                                                                                    | 項目                                                                                                    | 結果値 | 単位                                                                                                    | <b>基</b> 淮 値 | 判定   | 前同                                         | 前々回      |  |
| - /                                                                                                    | 身長                                                                                                    |     | <br>c m                                                                                                    |              | 1374 |                                            |          |  |
| 白牛油ウ                                                                                                    | 体重                                                                                                    |     | Kg                                                                                                    |              |      |                                            |          |  |
| 身体側足                                                                                                    | 腹囲                                                                                                    |     | сm                                                                                                    |              |      |                                            |          |  |
|                                                                                                    | BMI                                                                                                    |     | Kg/m²                                                                                                    |              |      |                                            |          |  |
|                                                                                                    | 収縮期血圧                                                                                                    |     | mmHg                                                                                                    |              |      |                                            |          |  |
| 血圧                                                                                                    | 拡張期血圧                                                                                                    |     | mmHg                                                                                                    |              |      |                                            |          |  |
|                                                                                                    | 採血時間(食後)                                                                                                    |     |                                                                                                    |              |      |                                            |          |  |
|                                                                                                    | 中性脂肪                                                                                                    |     |                                                                                                    |              |      |                                            |          |  |
| 血中脂質検査                                                                                                    | HDL-コレステロール                                                                                                    |     |                                                                                                    |              |      |                                            |          |  |
|                                                                                                    | LDL-コレステロール                                                                                                    |     |                                                                                                    |              |      |                                            |          |  |
|                                                                                                    | GOT                                                                                                    |     |                                                                                                    |              |      |                                            |          |  |
| 肝機能検査                                                                                                    | GTP                                                                                                    |     |                                                                                                    |              |      |                                            |          |  |
|                                                                                                    | $\gamma$ -GTP                                                                                                    |     |                                                                                                    |              |      |                                            |          |  |
| 血糖検査                                                                                                    | 空腹時血糖                                                                                                    |     |                                                                                                    |              |      |                                            |          |  |
|                                                                                                    | ヘモク ロビンA1c                                                                                                    |     |                                                                                                    |              |      |                                            |          |  |
| 尿検查                                                                                                    | 糖                                                                                                    |     |                                                                                                    |              |      |                                            |          |  |
|                                                                                                    | 蛋白                                                                                                    |     | _                                                                                                    |              |      |                                            |          |  |
|                                                                                                    | ヘマトクリット値                                                                                                    |     |                                                                                                    |              |      |                                            | <u> </u> |  |
| 貧血検査                                                                                                    | 皿 色 素 量 [へモクロビン値]                                                                                                    |     |                                                                                                    |              |      | L                                          | <b> </b> |  |
|                                                                                                    |                                                                                                    |     |                                                                                                    |              |      |                                            |          |  |
|                                                                                                    | 負皿便宜(美施理田)                                                                                                    |     |                                                                                                    |              |      |                                            |          |  |
|                                                                                                    |                                                                                                    |     |                                                                                                    |              |      |                                            |          |  |
| 心黾凶                                                                                                    | 心电凶(別兄)                                                                                                    |     |                                                                                                    |              |      |                                            |          |  |
|                                                                                                    |                                                                                                    |     | _                                                                                                    |              |      |                                            |          |  |
|                                                                                                    | 眼底横査(キースワクテー分類)<br>明 序 絵本()、ノアハ 粉 川)                                                                                                    |     |                                                                                                    |              |      |                                            |          |  |
|                                                                                                    | 眼底検査(シェイェ分類:日)                                                                                                    |     | _                                                                                                    |              |      |                                            |          |  |
| 眼底検査                                                                                                    | 眼底 検査 (211-万 現:3)<br>眼底 絵本 (8COTT 公類)                                                                                                    |     | -                                                                                                    |              |      | -                                          |          |  |
|                                                                                                    | 眼底檢查(その他の所見)                                                                                                    |     | -                                                                                                    |              |      |                                            |          |  |
|                                                                                                    |                                                                                                    |     |                                                                                                    |              |      |                                            |          |  |
|                                                                                                    | 眼底检查(実施理由)                                                                                                    |     |                                                                                                    |              |      |                                            | 1        |  |
|                                                                                                    | 眼底検査(実施理由)                                                                                                    |     |                                                                                                    |              |      |                                            |          |  |
| 意追加項目                                                                                                    | 眼底検査(実施理由)                                                                                                    |     |                                                                                                    |              |      |                                            |          |  |
| <b>意追加項目</b><br>項                                                                                                    | 眼底検査(実施理由)<br>目名                                                                                                    | 結果値 | 単位                                                                                                    | 基準値          | 判定   | 前回                                         | 前々回      |  |
| <b>意追加項目</b><br>項                                                                                                    | 眼底検査(実施理由)           目名                                                                                                    | 結果値 | 単位                                                                                                    | 基準値          | 判定   | 前回                                         | 前々回      |  |
| <b>意追加項目</b><br>項                                                                                                    | ■ 【日本1000000000000000000000000000000000000                                                                                                    | 結果値 | 単位                                                                                                    | 基準値          | 判定   | 前回                                         | 前々回      |  |
| <b>意追加項目</b><br>項                                                                                                    | ■ 【 ( ) ( ) ( ) ( ) ( ) ( ) ( ) ( ) ( ) (                                                                                                    | 結果値 | 単位                                                                                                    | 基準値          | 判定   | 前回                                         | 前々回      |  |
| <b>意追加項目</b><br>項                                                                                                    | ■ 【 ( ) ( ) ( ) ( ) ( ) ( ) ( ) ( ) ( ) (                                                                                                    | 結果値 | 単位                                                                                                    | 基準値          | 判定   | 前回                                         | 前々回      |  |
| <b>意追加項目</b><br>項                                                                                                    | ■ 【 ( ( ( ) ( ) ( ) ( ) ( ) ( ) ( ) ( ) (                                                                                                    | 結果値 | 単位                                                                                                    | 基準値          | 判定   | 前回                                         | 前々回<br>  |  |
| <b>意追加項目</b><br>項                                                                                                    | ■ 【<br>目名<br>■ 日名                                                                                                    | 結果値 | 単位<br>                                                                                                    | 基準値          | 判定   | 前回<br>———————————————————————————————————— | 前々回<br>  |  |
| <b>意追加項目</b><br>項                                                                                                    | ■ 目名                                                                                                    | 結果値 | 単位<br>                                                                                                    | 基準値          | 判定   | 前 回                                        | 前々回<br>  |  |
| <b>意追加項目</b><br>項                                                                                                    | 目名                                                                                                    | 結果値 | 単位<br>                                                                                                    | 基準値          | 判定   | 前 回                                        |          |  |
| <b>意追加項目</b><br>項                                                                                                    | 目名                                                                                                    | 結果値 | 単位<br>単位<br>                                                                                                    | 基準値          | 判定   | 前<br>回                                     |          |  |
| <b>意追加項目</b><br>項                                                                                                    | 目名                                                                                                    | 結果値 | 単位<br>単位<br>                                                                                                    | 基準値          | 判定   | 前 回                                        | 前々回<br>  |  |
| <b>意追加項目</b><br>項                                                                                                    | 目名                                                                                                    | 結果値 | 単位                                                                                                    | 基準値          | 判定   | 前 回                                        |          |  |
| <b>意追加項目</b><br>項                                                                                                    | 目名                                                                                                    | 結果値 | 単位                                                                                                    | 基準値          | 判定   | 前回                                         |          |  |
| <b>意追加項目</b><br>項                                                                                                    | 目名                                                                                                    | 結果値 | 単位                                                                                                    | 基準値          | 判定   | 前回                                         |          |  |
| <b>意追加項目</b><br>項                                                                                                    | 目名                                                                                                    | 結果値 | 単位                                                                                                    | 基準値          | 判定   | 前回                                         |          |  |
| <b>意追加項目</b><br>項                                                                                                    | 目名                                                                                                    | 結果値 | <ul> <li>単位</li> <li>単位</li> <li></li></ul>                                                                                                    | 基準値          | 判定   |                                            |          |  |
| <b>意追加項目</b><br>項                                                                                                    | 目名                                                                                                    | 結果値 | <ul> <li>単位</li> <li>単位</li> <li></li></ul>                                                                                                    | 基準値          | 判定   |                                            |          |  |
| <b>意追加項目</b><br>項                                                                                                    | 目名                                                                                                    | 結果値 | <ul> <li>単位</li> <li>単位</li> <li></li></ul>                                                                                                    | 基準値          | 判定   |                                            |          |  |
| 意追加項目<br>項                                                                                                    | 目名                                                                                                    | 結果値 | 単位<br>                                                                                                    | 基準値          | 判定   |                                            |          |  |
| 意追加項目<br>項                                                                                                    | 目名                                                                                                    | 結果値 |                                                                                                    | 基準値          | 判定   |                                            |          |  |
| 意追加項目<br>項                                                                                                    | III. I. C. C. L. (1) (10)       III. I. C. C. L. (1) (10)       III. I. C. C. L. (1) (10)       III. I. C. C. L. (1) (10)       III. I. C. C. L. (1) (10)       III. I. C. C. L. (1) (10)       III. I. C. C. L. (1) (10)       III. I. C. C. L. (1) (10)       III. I. C. C. L. (1) (10)       III. I. C. C. L. (1) (10)       III. I. C. C. L. (1) (10)       III. I. C. C. C. C. C. C. C. C. (1) (10)       III. I. C. C. C. C. C. C. C. C. C. C. C. C. C. | 結果値 |                                                                                                    | 基準値          | 判定   |                                            |          |  |
| 意追加項目<br>項                                                                                                    | 目名                                                                                                    | 結果値 | <ul> <li>単位</li> <li>二</li> <li>二</li> <li></li></ul>                                      |              | 判定   |                                            |          |  |
| 意追加項目<br>項                                                                                                    | IIII (1)     IIII (1)       IIII (1)     IIII (1)                                                                                                    | 結果値 | <ul> <li>単位</li> <li></li> <li><td>基準値</td><td>判定</td><td></td><td></td></li></ul> | 基準値          | 判定   |                                            |          |  |
| 意追加項目         項         項         1         1         1         1         1         1         1         1         1         1         1         1         1         1         1         1         1         1         1         1         1         1         1         1         1         1         1         1         1         1         1         1         1         1         1         1         1         1         1         1         1         1         1         1         1         1         1         1         1         1         1         1         1 | 目名                                                                                                    |     | <ul> <li>単位</li> <li>単位</li> <li></li></ul>                                                                                                    | 基準値          | 判定   |                                            |          |  |
| 意追加項目         項         項         1         1         1         1         1         1         1         1         1         1         1         1         1         1         1         1         1         1         1         1         1         1         1         1         1         1         1         1         1         1         1         1         1         1         1         1         1         1         1         1         1         1         1         1         1         1         1         1         1         1         1         1         1 | 目名                                                                                                    |     | <ul> <li>単位</li> <li>単位</li> <li></li></ul>                                                                                                    | 基準値          | 判定   |                                            |          |  |

※ 用紙のサイズは、A4とする。※任意追加項目は10行程度で他の項目を優先させてください。 ※「検査実施日」は「受診日」としてください。

## 6-4 健診項目入力シート(問診)

健診シート印刷ボタンを押すことにより、下記健診項目入力シート(問診)を印刷する。

受診券番号、氏名、健診実施日、保険者番号、被保険者証等記号、被保険者証等番号はあらかじめ印字 しておく。

| 受診券番号 | 氏名                                               |    |     |
|-------|--------------------------------------------------|----|-----|
| 保険者番号 | 被保険者証等記号被保険者証等番号                                 |    |     |
|       | 問診内容                                             | はい | いいえ |
| 1-1   | 血圧を下げる薬を服用している。                                  |    |     |
| 1-2   | インスリン注射又は血糖を下げる薬を使用している                          |    |     |
| 1-3   | コレステロールを下げる薬を服用している                              |    |     |
| 4     | 医師から、脳卒中(脳出血、脳梗塞等)にかかっているといわれたり、治療<br>を受けたことがある。 |    |     |
| 5     | 医師から、心臓病(狭心症、心筋梗塞)にかかっているといわれたり、治療<br>を受けたことがある。 |    |     |
| 6     | 医師から、慢性の腎不全にかかっているといわれたり、治療(人工透析)を<br>受けたことがある。  |    |     |
| 7     | 現在、たばこを習慣的に吸っている。                                |    |     |
| 8     | 20歳の時の体重から10キロ以上増加している。                          |    |     |
| 9     | 1回30分以上の軽く汗をかく運動を週2日以上、1年以上実施している。               |    |     |
| 10    | 日常生活において歩行又は同等の身体活動を1日1時間以上実施してい                 |    |     |
| 11    | 同世代の同姓と比較して歩く速度が速い。                              |    |     |
| 12    | この1年間で体重の増減が±3kg以上ある。                            |    |     |
| 13    | 早食い・ドカ食い・ながら食いが多い。                               |    |     |
| 14    | 就寝前の2時間以内に夕食をとることが週に3回以上ある。                      |    |     |
| 15    | 夜食や間食が多い。                                        |    |     |
| 16    | 朝食を抜くことが多い。                                      |    |     |
| 17    | ほぼ毎日アルコール飲料を飲む                                   |    |     |
| 18    | 睡眠で休養が得られている。                                    |    |     |
| 19    | 生活習慣の改善を希望する。                                    |    |     |
| 20    | 保健指導を希望する。                                       |    |     |

※ 用紙のサイズは、A4とする。

# 7健診結果データ入力

本プログラムは、健診結果値の入力・修正、および自動判定後の「H/L」や「判定」区分の修正、健診結果の 記入を行う健診シートの印刷等を行う。

# 7-1 画面レイアウト及び機能

## 7-1-1 受診者選択画面

| 🍨 特定健診システム(仮称)                                                                 |                                                                                        |                        |                      |               |      |        |         |
|--------------------------------------------------------------------------------|----------------------------------------------------------------------------------------|------------------------|----------------------|---------------|------|--------|---------|
| 健診結果データ入力<br>検索項目を入力して、受診者を選択                                                  | って下さい。                                                                                 |                        |                      |               |      |        |         |
| 受診券整理番号     ①     被保       保険者番号     ④     B       検査実施日     ⑤       判定日     ⑦ | 後者証等記号 2<br>(カナ) 5<br>~ 5<br>~ 5<br>~ 5<br>~ 5<br>~ 5<br>~ 5<br>~ 5<br>~ 5<br>~ 5<br>~ | ▶ 被保険者証<br>▶           | 等番号 3                |               |      |        |         |
| 結果通知日                                                                          | ~                                                                                      |                        | 検索                   |               |      |        | -       |
|                                                                                | 生年月日<br>昭和25-12-0                                                                      | 性別 検査 B                | 1 判定日                | 通知日           | 入力   |        |         |
| 13000200052 高瀬 悦子                                                              | 昭和29. 5.20                                                                             | <u></u>                | /20 2007/11/22       | 2 2007/11/26  | 済    |        |         |
| → 13001000009 竹内 太郎                                                            | 昭和37.2.2                                                                               | 男性                     |                      |               | 未    |        |         |
| この欄は受診者違択用<br>のチェックボックスの欄。<br>チェックを入れた部分                                       | 検査 約 る。この からち                                                                          | <br>結果値入力画面<br>の画面の情報は | iへ切り替え<br>、入力画面      |               |      |        | -       |
| について処理を行う。                                                                     | ふので                                                                                    | 、内容は保持して               | おく事。                 |               |      |        | а<br>а  |
|                                                                                |                                                                                        |                        |                      |               |      | 表示をクリ  | リアーして、検 |
|                                                                                |                                                                                        |                        | $\rightarrow \vdash$ |               |      | 索項目の   | 入力可能な   |
|                                                                                |                                                                                        |                        |                      |               |      | ▼ 状態にす | 5       |
|                                                                                |                                                                                        |                        | $\perp$              | $\rightarrow$ |      | .▼.    |         |
|                                                                                |                                                                                        | ſ                      | 豊齢シート 決              | 定 #**         | ・ンセル | 終了     | -       |
| 【ボタン機能の説明】                                                                     |                                                                                        |                        |                      |               |      |        |         |
| • 「検索」 …                                                                       | ①~⑨で指定                                                                                 | ミした条件に合                | <b>含致する受</b> 話       | 診者を一賢         | 覧に表え | 示する。   |         |
| • 「健診シート」 …                                                                    | 一覧にある受                                                                                 | を診者の健診り                | 頁目入力シート              | 、(健診結         | 果・問  | 診)を印刷  | する。     |
|                                                                                | ※チェックボ                                                                                 | ドックス欄で褚                | 复数の受診者               | 者が選択る         | されてい | いる場合にに | よ、      |
|                                                                                | 選択された人                                                                                 | 、数分の健診シ                | ーを印刷す                | -る。           |      |        |         |

- 「決定」 … 選択した受診者の検査結果入力画面の表示を行う。
   ※チェックボックス欄は1つでなければならない。複数選択されている 場合には、メッセージを出して1つだけに修正を促すこと。
- 「キャンセル」 … 確認ダイアログを表示した上で、"はい"が選択されれば、この画面を 終了してメニュー画面に戻る。

【処理の流れ】

まず最初に対象の受診者を決定するために、条件を指定して検索を行う。各検索項目の説明は 以下の通りである。

| 《受診券整理番号》     | •••    | 入力された受診券整理番号に一致する受診者を検索する    |
|---------------|--------|------------------------------|
| 《被保険証等記号·番号》  | •••    | 入力された被保険証等記号・番号に一致する受診者を検索する |
| 《保険者番号》       | •••    | 入力された保険者番号に一致する受診者を検索する      |
| 《検査実施日》       | •••    | 入力された検査実施日の範囲に含まれる受診者を検索する   |
| 《通知日》         | •••    | 入力された結果通知日の範囲に含まれる受診者を検索する   |
| 《判定日》         | •••    | 入力された判定実施日の範囲に含まれる受診者を検索する   |
| 《氏名カナ》        | •••    | 入力された氏名のフリガナの一部が含まれる受診者を検索する |
| 《入力》…上記の検索項目に | · カn ≩ | て 任音で指定できろ項目 判定基準は図の説明を参考にする |

- ・ 図中の「①」~「⑨」は検索項目で、指定は任意。全ての項目毎にAND検索を行う。
- ・ 比較する際は、DB上と入力値両方の半角変換及び空白文字カットなどの処理を行った上で 検索処理を行う。

・ 起動時は、「受診券整理番号」が選択された状態にし入力可能な状態にしておく。

■ 一覧表示項目の「未」「済」の判断基準について

検査結果データその他テーブルから「被保険者証等記号」「被保険者証等番号」「検査実施年月日」にて データを抽出した後、データが全て入っていれば「済」とし、そうでなければ「未」とする。但し、下 表にある項目は判断から除外すること。

| 項目コード             | 項目名             |
|-------------------|-----------------|
| 2A020000001930101 | 赤血球数            |
| 2A03000001930101  | 血色素量[ヘモグロビン値]   |
| 2A040000001930102 | ヘマトクリット値        |
| 9A110160700000011 | 心電図(所見の有無)      |
| 9A110160800000049 | 心電図(所見)         |
| 9A110161000000049 | 心電図(実施理由)       |
| 9E100166000000011 | 眼底検査(キースワグナー分類) |
| 9E100166100000011 | 眼底検査(シェイエ分類:H)  |
| 9E100166200000011 | 眼底検査(シェイエ分類:S)  |
| 9E100166300000011 | 眼底検査(SCOTT 分類)  |
| 9E100160900000049 | 眼底検査(その他の所見)    |
| 9E100161000000049 | 眼底検査(実施理由)      |
| 9N50100000000011  | メタボリックシンドローム判定  |
| 9N50600000000011  | 保健指導レベル         |
| 9N51100000000049  | 医師の診断(判定)       |
| 9N51600000000049  | 健康診断を実施した医師の氏名  |
|                   |                 |

Copyright (C) 2008 Japan Medical Association. All rights reserved.

# 7-1-2 健診パターンについて

健診パターンとは、目的毎に健診項目をグループ化し、それを一つのパターンとして登録しておくことで検査結果を入力する際、簡便に検査項目が行えるようにするための仕組みである。
健診パターンの登録については、後述する「健診パターンメンテナンス」を参照の事。

# 7-1-3 健診項目入力シート(検査結果)

健診シート印刷ボタンを押すことにより、下記健診項目入力シート(検査結果)を印刷する。

| 険者番号    | 证等記号            | 証等番号 |       |     |    |    |         |
|---------|-----------------|------|-------|-----|----|----|---------|
| 区分      | 項目              | 結果値  | 単位    | 基進値 | 判定 | 前回 | 前々国     |
| <b></b> | 身長              |      | <br>  |     |    |    | 110 . 1 |
|         | 体重              |      | Kg    |     |    |    |         |
| 身体測定    | 腹囲              |      | cm    |     |    |    |         |
|         | BMI             |      | Kg/m² |     |    |    |         |
|         | 収縮期血圧           |      | mmHg  |     |    |    |         |
| 血圧      | 拡張期血圧           |      | mmHg  |     |    |    |         |
|         | 採血時間(食後)        |      |       |     |    |    |         |
|         | 中性脂肪            |      |       |     |    |    |         |
| 血中脂質検査  | HDL-コレステロール     |      |       |     |    |    |         |
|         | LDL-コレステロール     |      |       |     |    |    |         |
|         | GOT             |      |       |     |    |    |         |
| 肝機能検査   | GTP             |      |       |     |    |    |         |
|         | γ -GTP          |      |       |     |    |    |         |
|         | 空腹時血糖           |      |       |     |    |    |         |
| 皿糖筷童    | ヘモク゛ロヒ゛ンA1c     |      |       |     |    |    |         |
|         | 糖               |      |       |     |    |    |         |
| 尿 筷 韱   | 蛋白              |      |       |     |    |    |         |
|         | ヘマトクリット値        |      |       |     |    |    |         |
|         | 血色素量[ヘモグロビン値]   |      |       |     |    |    |         |
| 貧血検査    | 赤血球数            |      |       |     |    |    |         |
|         | 貧血検査(実施理由)      |      |       |     |    |    |         |
|         | 心電図             |      |       |     |    |    |         |
| 心電図     | 心電図(所見)         |      |       |     |    |    |         |
|         | 心 雷 図 (実施 理由)   |      |       |     |    |    |         |
|         | 眼底検査(キースワグナー分類) |      |       |     |    |    |         |
|         | 眼底検査(シェイエ分類:H)  |      |       |     |    |    |         |
|         | 眼底検査(シェイエ分類:S)  |      |       |     |    |    |         |
| 眼底筷盆    | 眼底検査(SCOTT分類)   |      |       |     |    |    |         |
|         | 眼底検査(その他の所見)    |      |       |     |    |    |         |
|         | 眼底検査(実施理由)      |      |       |     |    |    |         |
|         |                 |      |       |     |    |    | •       |
| 意追加項目   |                 |      |       |     |    |    |         |
| 項       | 目名              | 結果値  | 単位    | 基準値 | 判定 | 前回 | 前々国     |
|         |                 |      |       |     |    |    |         |
|         |                 |      |       |     |    |    |         |
|         |                 |      |       |     |    |    |         |
|         |                 |      |       |     |    |    |         |
|         |                 |      |       |     |    |    |         |
|         |                 |      |       |     |    |    |         |
|         |                 |      |       |     |    |    |         |
|         |                 |      |       |     |    |    |         |
|         |                 |      |       |     |    |    |         |
|         |                 |      |       |     |    |    |         |
|         |                 |      |       |     |    |    |         |
|         |                 |      | _     | -   |    |    |         |
|         |                 |      |       |     |    |    | -       |
|         |                 |      |       |     |    |    |         |
|         |                 |      |       |     |    |    |         |
|         |                 |      |       |     |    |    |         |
|         |                 |      |       |     |    |    |         |
|         |                 |      |       |     |    |    |         |
|         |                 |      |       |     |    |    |         |
|         |                 |      |       |     |    |    |         |
|         |                 |      |       |     |    |    |         |
|         |                 |      |       |     |    |    |         |
|         |                 |      |       |     |    |    |         |
|         |                 |      |       |     |    |    |         |
|         |                 |      |       |     |    |    |         |
|         |                 |      |       |     |    |    |         |

※ 用紙のサイズは、A4とする。

# 7-1-4 健診項目入力シート(問診)

健診シート印刷ボタンを押すことにより、下記健診項目入力シート(問診)を印刷する。

| 受診券番号 | 氏名 受信日                                          |    |     |
|-------|-------------------------------------------------|----|-----|
| 保険者番号 |                                                 | 5号 |     |
|       | 問診内容                                            | はい | いいえ |
| 1-1   | 血圧を下げる薬を服用している。                                 |    |     |
| 1-2   | インスリン注射又は血糖を下げる薬を使用している                         |    |     |
| 1-3   | コレステロールを下げる薬を服用している                             |    |     |
| 4     | 医師から、脳卒中(脳出血、脳梗塞等)にかかっているといわれたり、治<br>を受けたことがある。 | 療  |     |
| 5     | 医師から、心臓病(狭心症、心筋梗塞)にかかっているといわれたり、治<br>を受けたことがある。 | 療  |     |
| 6     | 医師から、慢性の腎不全にかかっているといわれたり、治療(人工透析)<br>受けたことがある。  | を  |     |
| 7     | 現在、たばこを習慣的に吸っている。                               |    |     |
| 8     | 20歳の時の体重から10キロ以上増加している。                         |    |     |
| 9     | 1回30分以上の軽く汗をかく運動を週2日以上、1年以上実施している。              | >  |     |
| 10    | 日常生活において歩行又は同等の身体活動を1日1時間以上実施して                 | .い |     |
| 11    | 同世代の同姓と比較して歩く速度が速い。                             |    |     |
| 12    | この1年間で体重の増減が±3kg以上ある。                           |    |     |
| 13    | 早食い・ドカ食い・ながら食いが多い。                              |    |     |
| 14    | 就寝前の2時間以内に夕食をとることが週に3回以上ある。                     |    |     |
| 15    | 夜食や間食が多い。                                       |    |     |
| 16    | 朝食を抜くことが多い。                                     |    |     |
| 17    | ほぼ毎日アルコール飲料を飲む                                  |    |     |
| 18    | 睡眠で休養が得られている。                                   |    |     |
| 19    | 生活習慣の改善を希望する。                                   |    |     |
| 20    | 保健指導を希望する。                                      |    |     |

※ 用紙サイズは、A4とする。

# 7-2 検査結果入力画面

| <b>\$</b> \$ | 寺定健診システム(                             | <b>仮称)</b>                  |                      |            |          |        |            |            |           |        |         |       |                 |            |
|--------------|---------------------------------------|-----------------------------|----------------------|------------|----------|--------|------------|------------|-----------|--------|---------|-------|-----------------|------------|
| 係            | 趣诊結果データ入力                             |                             |                      |            |          |        |            |            |           |        |         |       |                 |            |
| 被侵           | ₩ ₩ # ₩ # # # # # # # # # # # # # # # | \$ <b>0</b> 0               | 0保険者証等               | 番号 525     | 0        | 受診     | 者氏名 🏼      | 竹内 太       | Êß (3)    | 7      |         |       |                 |            |
|              | 健認を心物上い、「結                            | 定健診 🖉 🛡                     | 经本继相时                |            |          | - 医師   | の判断「       |            |           | _      |         | 1 '   |                 |            |
|              |                                       |                             | 1史且1版[美印             | u          | <b>W</b> | •      |            |            |           |        |         |       |                 |            |
|              | 受診日 20                                | 007/11/30 🕜                 |                      |            |          |        |            |            | G         |        |         |       |                 |            |
| xyd          | ホリックシントローム判定                          | (0:未測定1:基                   | 準該当 2:予備             | 群該当 3:非計   | 亥当 4:測定不 | (能)    |            |            |           |        |         |       |                 |            |
|              | 判定結果 2 0                              | 、<br>) (0:未判定 1:積極的支        | 援 2:動機づけ             | 支援  3:情報   | 提供 4:正常  | 5:判定不能 | <u>۽</u> ) |            |           |        |         |       |                 |            |
|              |                                       | (1)基本的な確認 2)基7              | k的な御診+1詳             | 細な陶診の病     | 大的な確認    | +追加酒月健 | 138        |            |           |        |         |       |                 |            |
|              | 請求区分 🔄 0                              | - 4:基本的な健診+詳細な              | (健診+追加健              | 診項目 5:人間   | ポック)     |        |            |            |           |        |         |       |                 |            |
|              |                                       |                             | 检查补放                 |            |          |        |            |            |           |        | ٦.      | 1     |                 |            |
|              | 項目コード 🚺                               | 項目名 [2]                     | - (例金) ビンタ<br>- 項目:2 | 検査結果       | 単位       | 下限値    | 上限値        | H/L        | 判定        | コメント   |         |       |                 |            |
|              | 9N001000000000                        | 身長                          | -AP-1                |            |          |        |            |            |           |        | 1       |       |                 |            |
|              | 9N0060000000000                       | 体重                          | (3)                  | <b>í</b> ð |          |        |            | (15)       | (6)       | 67)    | 1_      |       |                 | _          |
|              | 9N011000000000                        | BMI                         |                      |            |          |        |            | <b>— —</b> |           |        | ۳F      | 1/L 7 | 及び判定につい         | $\sqrt{2}$ |
|              | 9N0161601000000                       | 腹囲(実測)                      |                      |            |          |        |            |            |           |        | 1-      | , L , | ありの方をにいる        | ÷          |
|              | 9N056000000000                        | 既往歴                         |                      |            |          |        |            |            |           |        | la      | と、日   | <b>割判正を行</b> 7月 | االد       |
|              | 9N0561604000000                       | (具体的な既往歴)                   |                      |            |          |        | N          |            |           |        | 7       | しカす   | 「ることは推奨し        | な          |
|              | 9N061000000000                        | 自覚症状                        |                      |            |          |        |            |            |           |        | I.      | い. 白言 | 動判定実行時          |            |
|              | 9N0611608000000                       | (所見)                        |                      |            |          |        |            |            |           |        | ں<br>لہ | ° □ - | はだといした          | . 7        |
|              | 9N0660000000000                       | 他覚症状                        |                      |            |          |        |            |            |           |        | 7       | しらの   | 値かセットされ         | ເວ         |
|              | 9N0661608000000                       | (所見)                        |                      |            |          |        |            |            |           |        | Ż       | 為。    |                 | J          |
|              | 9A751000000000                        | 収縮期血圧(1回目)                  |                      |            |          |        |            |            |           | ,      |         |       |                 |            |
|              | 9A761000000000                        | 拡張期血圧(1回目)                  |                      |            |          |        |            |            |           |        | ר ו     |       |                 |            |
|              | 9N1410000000000                       | 探血時間(食後)                    |                      |            |          |        |            | ト限値、       | 上限値       | .は人力 「 | 1       |       |                 |            |
|              | 3F0150000023271                       | 中性脂肪(トリグリセリド)               |                      |            |          |        |            | する項目       | ではない      | が、これ   |         |       |                 |            |
|              | 3F070000023271                        | HDLコレステロール                  |                      |            |          |        | <b>†</b>   | もまテリ       | 7 = 1 - 1 | レブ 栓   |         |       |                 |            |
|              | 3F0770000023271                       | LDLコレステロール                  |                      |            |          |        | i i i      | 全衣小し       |           |        | 1       |       |                 |            |
|              | 3B0350000023272                       | GOT(AST)                    |                      |            |          |        | 1          | 査結果(       | り入 力間     | 骨に、入 [ | 1       |       |                 |            |
|              | 3B0450000023272                       | GPT (ALT)                   |                      |            |          |        | -          | カミスを図      | 方ぐという     | 意味で    | 1       |       |                 |            |
|              | 3B090000023271                        | $\gamma - GT(\gamma - GTP)$ |                      |            |          |        |            | + 二 t <=   |           |        | 1       |       |                 |            |
|              | 1A020000001911                        | 尿糖                          |                      |            |          |        |            | 夜亦を行       | ういる。      | 。<br>「 | 1—      | -     |                 |            |
|              | 1A010000001911                        | 尿蛋白                         |                      |            |          |        |            |            |           |        | V       |       |                 |            |
|              |                                       |                             |                      |            |          |        | 登          | 録          | キャンセ      | .ル 終   | 7       |       |                 |            |

【ボタン機能の説明】

- ・ 「キャンセル」 … 確認ダイアログを表示した上で、"はい"が選択されれば、この入力画面を 終了して受診者検索画面に戻る。
- 「終了」
   ・・・・確認のダイアログを表示し、"はい"が押された場合にメニュー画面へ戻る。
   その場合、データの更新も行った上で終了しメニュー画面へ戻る。
- ・ 「登録」 … 確認のダイアログを表示し、"はい"が押された場合に更新を行う。

【処理の流れ】

- ・ 健診結果入力の"受診者選択画面"で選択された受診者情報を「①」~「③」内にそれぞれ表示を 行う。
- ・ 健診パターンを一覧から選択する。健診パターンの表示部分は、健診パターンマスタを取得し、 一覧で選択出来るようにしておく。
- 検査機関No.を一覧から選択する。検査機関No.の表示部分は、検査機関検査項目マスタより取得し、 一覧で選択できるようにしておく。選択後、検査センタ項目マスタから選択されたものに対応する データを読込み、項目コードと検査センタ項目マスタの項目コードが一致するデータを「⑫」の 列の該当行へ表示させる。
- ・ 次に、検査実施日の入力に移る。入力の簡素化を図る為に、初期表示日付は本日とし YYYY/MM/DD 形式で表示しておく。
- 検査実施日の入力が行われた後、検査結果データ特定よりデータを検索し、該当があれば表示する。
   その後、検査結果データその他も同様に検索をし、該当があれば続きへ表示する。

- ・ 健診パターン詳細データより健診パターンに該当するデータで"項目並び順"の順番に表示する。
   表示を行った後、判定結果の入力が行えるようにフォーカスを当てておく。
- 入力時のフォーカス移動については、健診項目マスタ内の「種別」を逐次参照し、そのセット されている値によって、検査結果もしくはコメント欄へ自動的にフォーカスされるようにする。
- ・ 入力が終われば、「登録」ボタン押し、検査結果データへ登録を行う。
- ※ 「下限値」「上限値」の欄については、検査項目マスタより項目毎に参照して表示すること。
- ※ 項目の入力時に、外部ファイル(CHECK.CSV)とリンクして、入力値との整合性を必ずチェック を入れること。チェックする際は、外部ファイル上の項目コードと画面表示上の項目コードとをリ ンクさせる。
- ※ 「**身長**」及び「**体重**」のいずれかが変更された時に、BMIを再計算すること。BMIは自動計算項 目とする。

## 7-3 項目移送表

## 7-3-1 (共通の項目)

## 移送先: T\_KENSAKEKA\_TOKUTEI

| 項目No.      | 項目名             | データ取得元       | DB上の定義名         | 桁数 |
|------------|-----------------|--------------|-----------------|----|
| 1)         | 被保険者証等記号        |              | KIGO            | 40 |
| 2          | 被保険者証等番号        | 受診者指定時から自動入力 | NUM             | 40 |
| 3          | 受診者氏名           |              |                 |    |
| 4          | 健診パターン          | 手入力          |                 |    |
| 5          | 検査機関No.         | 手入力          | KENSA_CENTER_CD | 20 |
| 6          | 総合コメント          | 手入力          | KOMENT          | 20 |
| $\bigcirc$ | 検査実施日           | 手入力          | KENSA_YMD       | 8  |
| 8          | メタホリックシント・ローム判定 | 手入力          | *1              | 1  |

## 7-3-2「※1」についての項目移送方法

## 移送先:T\_KENSAKEKKA\_SONOTA

| 項目No.      | DB 上の項目名 | 移送するデータ          | DB 上の定義名   | 桁数  |
|------------|----------|------------------|------------|-----|
|            | 項目コード    | 9N50100000000011 | KOUMOKU_CD | 17  |
|            | 検査結果     | 「⑧」の入力値          | KEKA_TI    | 10  |
| <b>※</b> 1 | コメント     |                  | KOMENTO    | 200 |
|            | H/L      |                  | H/L        | 1   |
|            | 判定区分     |                  | HANTEI     | 1   |

| DB 上の項目名 | データ取得元       | DB上の定義名             | 桁数  |
|----------|--------------|---------------------|-----|
| 被保険者証等記号 | 表示画面の「①」より入力 | HIHOKENJYASYO_KIGOU | 40  |
| 被保険者証等番号 | 表示画面の「②」より入力 | HIHOKENJYASYO_NO    | 40  |
| 検査実施年月日  | 表示画面の「④」より入力 | KENSA_NENGAPPI      | 8   |
| 項目コード    | 表示画面の「⑪」より入力 | KOUMOKU_CD          | 17  |
| 検査結果     | 表示画面の「⑭」より入力 | KEKA_TI             | 10  |
| コメント     | 表示画面の「⑰」より入力 | KOMENTO             | 200 |
| H/L      | 表示画面の「⑮」より入力 | H/L                 | 1   |
| 判定区分     | 表示画面の「⑮」より入力 | HANTEI              | 1   |

7-3-3(共通以外の項目) T\_KENSAKEKA\_SONOTA

※ 1健診項目毎に1データ生成する。

# 8検査結果データ取込み

本プログラムは特定健診に関し、外部検査機関からのデータを媒体(FD, CD/DVD, USBメモリ 等)から取り込み、健診結果データへ反映する為のものである。

# 8-1 画面レイアウト及び機能

## 8-1-1 起動時の画面

| 🎒 特定健診システム(仮称)                     |                        |                                       |         |
|------------------------------------|------------------------|---------------------------------------|---------|
| 外部検査結果データ取込み                       |                        |                                       |         |
| 検査機関からのデータファイルを<br>検査結果情報ファイルを指定して | 取り込みます。<br>たください。<br>話 | x込方式を選択する。<br>視定値は、日医特定健<br>シ用フォーマット。 |         |
| 40.22/オーマット ● 日医特定健<br>○ その他フォーマ   | 97777797<br>97         |                                       |         |
| ファイル名                              |                        | 参照                                    |         |
| 検査センターNa                           | V                      |                                       |         |
| 検査年月日                              |                        |                                       |         |
|                                    |                        |                                       |         |
|                                    |                        |                                       |         |
|                                    |                        |                                       |         |
|                                    |                        |                                       |         |
|                                    |                        |                                       |         |
|                                    |                        |                                       |         |
|                                    |                        |                                       |         |
|                                    |                        |                                       |         |
|                                    |                        |                                       | 取り込み 終了 |

# 8-1-2 臨床検査結果データ選択後状態

| 🎂 特定健診シスラ         | -ム(仮称)                                      |
|-------------------|---------------------------------------------|
| 外部検査結果デ           | ーダ取込み                                       |
| 検査機関から)<br>検査結果情報 | Dデータファイルを取り込みます。<br>ファイルを指定してください。          |
| 取込フォーマット          | ● 日医特定健診フォーマット<br>○ その他フォーマット               |
| ファイル名             | 参照                                          |
| 検査センターNa          |                                             |
| 検査年月日             | ー覧で選択できるように<br>する<br>検査年月日を西暦 8 桁<br>で入力させる |
|                   | 取り込み 終了                                     |

(処理の流れ)

- ・ データ取込みの画面がメニューから呼び出された場合、取込み方式選択する。
- 次に、検査データが取り込めるように「ファイルを開く」等のダイアログを表示させ、ユーザーが指定できる状態にしておく。
- 検索対象ファイルは、取込み方式の選択状況に応じて、各フォーマットのデータ交換仕様書
   に記載されているファイル名を規定値とし、ユーザがドライブ及びフォルダーを指定した
   場合はこのファイルを優先して検索、該当があればそれを表示し、選択を用意にしておく。
- ・ 検査ファイル指定後、検査センタNo.と検査年月日を入力する。
- ・ 取込む受診者を指定し、指定後、画面右下にある「取り込み」ボタンを押下させ取り込み処理 を開始する。
- ・ 取込み時は、取込み方式の選択に応じて臨床検査結果データを「臨床検査結果データ交換仕様 書」に基づいて、1被験者単位でデータを読み出し、それを検査結果データ特定に追加登録す ること。
  - ※ 取り込み方式として、日医特定健診フォーマットを選択した際のファイルレイアウト 等は別途調整とする。
  - ※ 取込み方式として、その他フォーマットを選択した場合、臨床検査結果データ内の「依頼項 目コード」と当健診システムで採用している項目コード(JLAC10)には互換性が無 い為、オープンした「keka.txt」から詳細レコード内の「依頼項目コード」と検査セ ンタ項目マスタ内の「検査センタ項目コード」と比較して、該当があれば、その該当 データに含まれている「項目コード」を採用すること。
  - ※ また、保険者証等記号および番号を取得する為に、個人情報データを参照することに なるが、まれに同姓同名や同一生年月日の受診者等がデータ上存在して 特定できないケースも想定されるが、その場合は検索結果を表示する等し、ユーザー から入力を促すようにし、採用されたものに対して個人情報データから取得する 方法を取ること。その場合、検索画面についての細かな規定は設けないが、あくまで もユーザに分かり易く、操作しやすい配慮を行うこと。

8-2 臨床検査結果データ交換仕様書について(その他フォーマット)
 8-2-1 臨床検査結果データ交換電文
 8-2-1-1 結果データ交換フォーマット

## 8-2-2

## 移送先テーブル名: T\_KENSAKEKA\_TOKUTEI

| 項目No. | 項目名              | データ取得元     | DB定義名               | 桁数 |
|-------|------------------|------------|---------------------|----|
|       | <b>地但险老</b> 訂筮訂旦 | 個人情報テーブルより | HIHOKENJYASYO_KIGOU | 40 |
|       | <b>恢</b> 休映有     | 取得         |                     |    |
|       | <b>地但险老訂签委</b> 旦 | 個人情報テーブルより | HIHOKENJYASYO_NO    | 40 |
|       | <b>恢</b> 休 陝     | 取得         |                     |    |
| 1)    | 検査年月日            | 手入力        | KENSA_YMD           | 8  |
| 2     | 検査センタNo.         | 手入力        | KENSA_CENTER_CD     | 1  |

## 移送先テーブル名: T\_KENSAKEKA\_SONOTA

| 項目名     | データ取得元          | DB定義名               | 桁数 |
|---------|-----------------|---------------------|----|
| 被保険者証記号 | 個人情報テーブルより取得    | HIHOKENJYASYO_KIGOU | 40 |
| 被保険者証番号 | 個人情報テーブルより取得    | HIHOKENJYASYO_NO    | 40 |
| 検査実施年月日 | 画面「①」より入力       | KENSA_NENGAPI       | 8  |
| 項目コード   | 注1              | KOUMOKU_CD          | 8  |
| 検査結果    | 臨床検査データの「検査結果値」 | KEKA_TI             | 10 |
| コメント    |                 |                     |    |
| H/L     |                 |                     |    |
| 判定区分    |                 |                     |    |

注1

例)臨床検査データで、「GOT」の結果を「検査結果特定その他」に取込む例

臨床検査データの依頼項目コードを00234と仮定し、検査センタ項目マスタの「GOT」の項目に

00234画設定されているものとする。

検査結果データその他の移送先

検査センター項目マスタから、GOTのデータを取り出し、

| 項目名         | データ値            |
|-------------|-----------------|
| 項目コード       | 3B0350000023272 |
| 検査結果        | 臨床検査データの「検査結果値」 |
|             |                 |
| コメント        |                 |
| コメント<br>H/L |                 |

# 9 健診結果表示·自動判定

9-1 **検索画面** 

- 9-1-1 画面デザイン
- 9-1-1-1 各部名称、役割、動作

## 画面全体

- 健診結果を表示する画面。
- •本システムの規定フォームを使用する。
- •本画面表示直後、受診者番号入力欄にフォーカスを設定する。

| ۵ ا      | 日医常                                                                                                    | 定健診              | ノステム               |                         |                      |        |           |       |                     |                      |                     |                    | ×   |
|----------|----------------------------------------------------------------------------------------------------|------------------|--------------------|-------------------------|----------------------|--------|-----------|-------|---------------------|----------------------|---------------------|--------------------|-----|
| 健        | 健診結果表示・自動判定を検索                                                                                          |                  |                    |                         |                      |        |           |       |                     |                      |                     |                    |     |
| 検索<br>受許 | 検索条件を入力し、検索ボタンを押すか Enter キーを押下して受診者を検索します。<br>受診者を選択して、「メタホヤリックシントカーム判定・階層化」、「印刷」、「決定」ボタンを押して各処理を開始します。 |                  |                    |                         |                      |        |           |       |                     |                      |                     |                    |     |
| 受        | 診券割                                                                                                    | 整理番号             | 0                  | 被保険者証等記号                | 0                    | 被      | 槑険者証等者    | 枵[    | 3                   |                      |                     |                    |     |
|          | 保险                                                                                                    | 食者番号             | <b>(4)</b>         | 氏名カナ                    | 6                    |        |           |       |                     |                      |                     |                    |     |
|          | 検到                                                                                                    | 查実施日             | 6                  | ] ~                     | 0                    |        | -         |       |                     |                      |                     |                    |     |
|          | 判定                                                                                                    | ΈB               | 8                  |                         | 9                    | ¥      | 判定結果      |       | 0                   |                      |                     | _                  |     |
|          | 結馬                                                                                                    | <b>≹通知日</b>      |                    | _ ~                     |                      |        |           |       |                     |                      | 検索                  | ]                  |     |
| (mage)   | _                                                                                                    | III I CONTRACTOR |                    | law.                    | 10000                | 100.00 |           | 1.1 - | Truck International | International and    | In the local sector | 10.0 0 0.1         | _   |
| 12345    | 新型理書<br>167891                                                                                          | 15 氏名(裏)<br>日医大郎 | こ K名(カナ)<br>ニチィクロウ | 1507<br> 東京加文京区太駒込2-28- | 王年月日<br>16 昭和30年1月2日 | 里性     | 2007/12/6 | 法     | 2007/12/6           | <b>利汇稻果</b><br>結婚的支援 | 結果通知日<br>2007/12/7  | ほきコメント<br>コックルテフト1 | ^   |
| 12345    | 67892                                                                                                   | 日医花子             | ニチイハナコ             | 東京挪文京区本駒込2-28-          | 15 昭和40年3月4日         | 女性     | 2007/12/7 | 済     | 2007/12/8           | 動機付け支援               | 2007/12/8           | コメントテスト2           |     |
| 12345    | 67893                                                                                                   | 日医一部             | ニチイイチロウ            | 東京都文京区本駒込2-28-          | 16 昭和50年5月6日         | 男性     | 2007/12/8 | 未     | 2007/12/8           | 正常                   | 2007/12/10          | コメントテスト3           |     |
|          | _                                                                                                    |                  |                    |                         |                      | +      |           |       |                     |                      |                     | _                  | - 1 |
|          | _                                                                                                    | -                |                    |                         |                      | +      |           | -     |                     | -                    |                     |                    | -   |
|          |                                                                                                    |                  |                    |                         |                      |        |           |       |                     |                      |                     |                    |     |
|          |                                                                                                    |                  |                    |                         |                      |        |           |       |                     |                      |                     |                    |     |
|          | _                                                                                                    |                  |                    |                         |                      | +      | +         |       |                     |                      |                     |                    |     |
|          |                                                                                                    |                  |                    |                         |                      | -      | +         | +     |                     |                      |                     | -                  |     |
|          |                                                                                                    |                  |                    |                         |                      |        |           |       |                     |                      |                     |                    |     |
|          |                                                                                                    |                  |                    |                         |                      |        |           |       |                     |                      |                     |                    |     |
|          |                                                                                                    |                  |                    |                         |                      | +      | +         | -     |                     |                      |                     | -                  |     |
|          |                                                                                                    |                  |                    |                         |                      |        |           |       |                     |                      |                     |                    |     |
|          | _                                                                                                    | _                |                    |                         |                      | +      |           |       |                     |                      |                     |                    |     |
|          | _                                                                                                    |                  |                    |                         |                      | +      |           | -     |                     |                      | +                   |                    |     |
|          |                                                                                                    |                  |                    |                         |                      |        |           |       |                     |                      |                     |                    |     |
|          | _                                                                                                    | _                |                    |                         |                      |        |           | -     |                     |                      |                     | _                  |     |
|          |                                                                                                    |                  |                    |                         |                      | -      |           |       |                     |                      |                     |                    | 4   |
|          | メタホジリックシントローム判定・階層化 印刷 決定 終了                                                                            |                  |                    |                         |                      |        |           |       |                     |                      |                     |                    |     |

## 検索条件入力欄

- 受診者を検索する条件を入力するための部位。
- 項目移送表で対応するテーブル項目のデータ型と制約にあわせて、入力操作を制限する。
- 判定結果のコンボボックスには、検査結果データ特定テーブルの判定結果項目に入る値に対応 する名前を固定で設定する。
- 判定結果のコンボボックスでは、項目の編集を許可しない。

| 🍰 日医特济     | 定健診シ          | م <del>ت</del> د / |                          |              |                  |                 |      |           |           |             |          |
|------------|---------------|--------------------|--------------------------|--------------|------------------|-----------------|------|-----------|-----------|-------------|----------|
| 健診結果       | 表示・           | 自動判定 検索            | <b>R</b>                 |              |                  |                 |      |           |           |             |          |
| 検索条件を      | えカし、          | 検索ボタンを押            | すか Enter キーを押下           | いて受診者を核      | 検索しま             | ます。             |      |           |           |             |          |
| 受診者を選      | 訳して、          | 「メタホリックシントコー」      | 山田市で、「山山」、「山山」           | 「決定」ボタンペ     | を押し <sup>-</sup> | 、<br>各処理を開      | 財始しま | ミす。       |           |             |          |
|            |               |                    | -                        |              | -                |                 | _    |           |           |             |          |
| 受診券整       | 理番号           | •                  | 被保険者証等記号                 | 0            | 被                | 槑険者証等           | 番号し  | 3         |           |             |          |
| 保険         | 者番号           | 4                  | 氏名カナ                     | 6            | ]                |                 |      |           |           |             |          |
| 検査         | 実施日           | 6                  | ] ~                      | Ø            | ]                |                 |      |           |           |             |          |
| 判定         | 8 (           | 8                  | ] ~                      | 9            | ] :              | 判定結果            |      | 0         | ▼         |             |          |
| 結果         | 通知日〔          | 0                  | ] ~                      | 0            | ]                |                 |      |           | (         | 検索          |          |
|            | 10 At 1 10 St | 15.47 (11-11)      | H IK                     | ## 80        | 44-04            | 38 10 Str 56 FT | 1 -  | asen      | 24-0-14 M | 14 M 18 m C | MAT-PAL  |
| 1234567891 | 日医大郎          | - COUL             | 1957月<br>東京加文京区太駒込2-28-1 | 5 昭和30年1月2日  | 里性               | 2007/12/6       |      | 2007/12/6 | 特征的支援     | 2007/12/7   | コンルテフト1  |
| 1234557892 | 日医花子          | ニチイハナコ             | 東京挪文京区本駒込2-28-1          | 5 昭和40年3月4日  | 文性               | 2007/12/7       | 13   | 2007/12/8 | 動機付け支援    | 2007/12/8   | コメントテスト2 |
| 1234567893 | 日医一郎          | ニチイイチロウ            | 東京挪文京区本駒込2-28-1          | 6 昭和50年5月6日  | 男性               | 2007/12/8       | 未    | 2007/12/8 | 正常        | 2007/12/10  | コメントテスト9 |
|            |               |                    |                          |              |                  |                 |      |           |           |             |          |
|            |               |                    |                          |              |                  |                 |      |           |           |             |          |
|            |               |                    |                          |              |                  |                 |      |           |           |             |          |
|            |               |                    |                          |              |                  |                 |      |           |           |             |          |
|            |               |                    |                          |              |                  |                 |      |           |           |             |          |
|            |               |                    |                          |              |                  |                 |      |           |           |             |          |
|            |               |                    |                          |              |                  |                 |      |           |           |             |          |
|            |               |                    |                          |              |                  |                 |      |           |           |             |          |
|            |               |                    |                          |              |                  |                 |      |           |           |             |          |
|            |               |                    |                          |              | L                |                 |      |           |           |             |          |
|            |               |                    |                          |              | L                | _               | _    |           |           |             |          |
|            |               |                    |                          |              | <u> </u>         |                 |      |           |           |             |          |
|            | +             |                    |                          |              | <u> </u>         |                 |      |           |           |             |          |
| L          |               |                    |                          |              | <u> </u>         |                 | +    |           |           |             |          |
|            | +             |                    |                          |              | <u> </u>         |                 | +    |           |           |             |          |
|            |               |                    |                          | -            |                  |                 | +    |           |           | -           |          |
|            | +             |                    |                          |              | <u> </u>         |                 | +    |           |           |             |          |
|            | -             |                    |                          |              |                  | -               | -    |           |           |             |          |
|            |               |                    |                          |              |                  |                 | 1    |           |           |             | V        |
|            |               |                    |                          |              |                  |                 |      |           |           |             |          |
|            |               |                    |                          |              |                  |                 |      |           |           |             |          |
|            |               |                    |                          |              |                  |                 |      |           |           |             |          |
|            |               |                    |                          |              |                  |                 |      |           |           |             |          |
|            |               |                    |                          |              |                  |                 |      |           |           |             |          |
|            |               |                    |                          |              |                  |                 |      |           |           |             |          |
|            |               |                    |                          |              |                  |                 | -    |           |           |             |          |
|            |               |                    | )                        | 「タホーリックシント」ロ | ーム判              | 定 階層(           | ۲    | 印刷        |           | 決定 📘        | 終了       |
|            |               |                    | _                        |              |                  |                 |      |           |           |             |          |
|            |               |                    |                          |              |                  |                 |      |           |           |             |          |

# 13健診結果一覧表

- 検査結果の検索結果を表示する表。
- •行の選択のみが可能で、個別のセルを選択することはできない。
- 複数行選択を許可しない。
- セルの任意の場所をダブルクリックすると、健診結果表示画面を表示する。
- 行を選択中に Enter キーを押下すると、健診結果表示画面を表示する。
- カラムヘッダのサイズ変更を許可する。
- カラムの並び替えを許可しない。
- 各セルの編集を許可しない。
- 選択中の行の左端の列の値を「V」にする。
- 選択されていない行の左端の列の値を空にする。
- 検索ボタンを押下するか、フォーカスが①~⑫に存在するときに Enter キーを押下すると、 検索処理を実行する。
- 列のヘッダをクリックすると、その列の値で行の並び替えを行なう。最初の並び替えは照準 で行い、以後、クリックする度に昇順と降順を交互に切り替える。

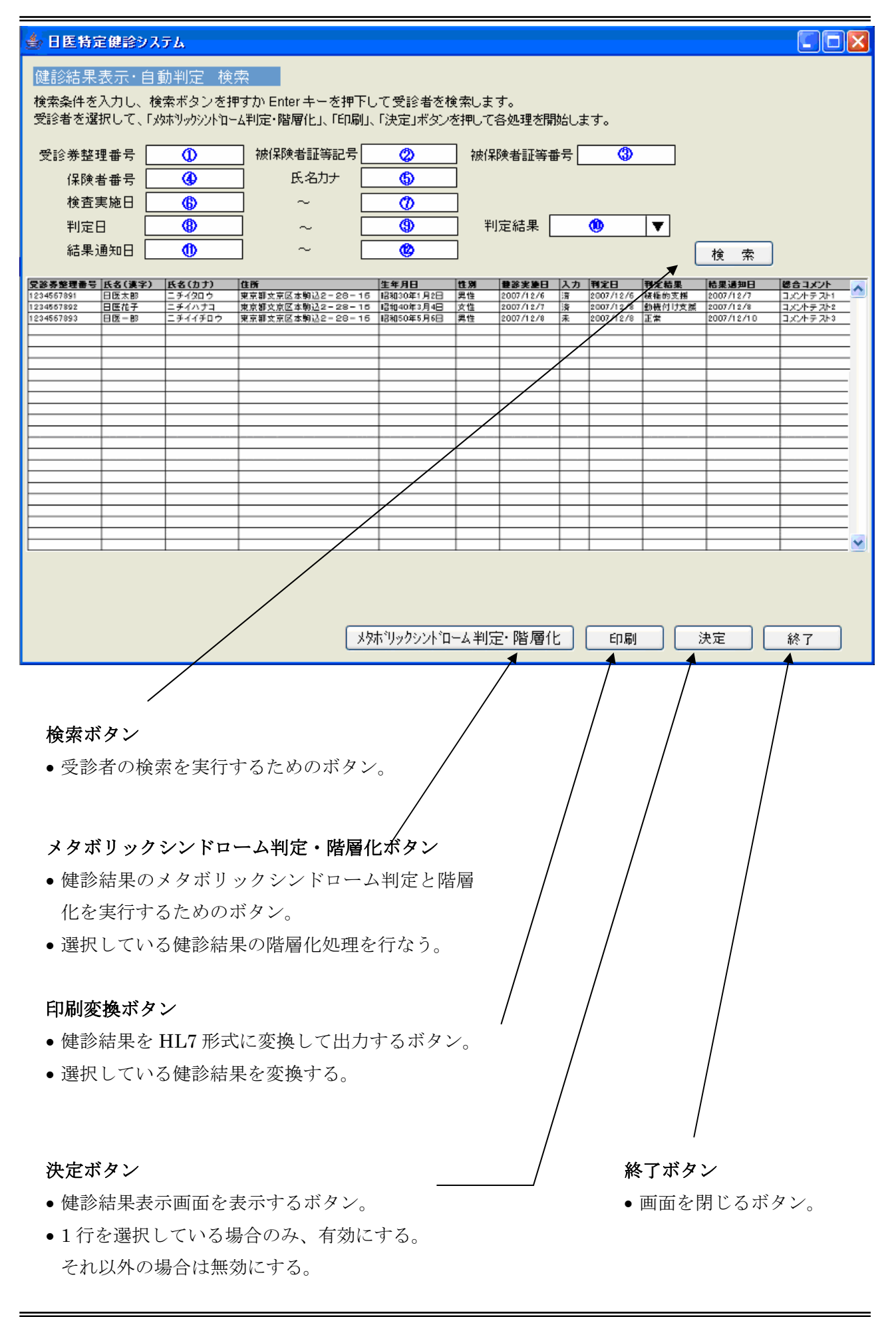

## 9-1-1-2 検索条件入力欄の項目移送表

| 部位番号                     | 項目名称     | Input | Output | 備考 |
|--------------------------|----------|-------|--------|----|
| $\bigcirc$               | 受診券整理番号  | (手入力) | (無し)   |    |
| 2                        | 保険証記号    | (手入力) | (無し)   |    |
| 3                        | 被保険者証等番号 | (手入力) | (無し)   |    |
| 4                        | 被保険者証等番号 | (手入力) | (無し)   |    |
| 5                        | 氏名力ナ     | (手入力) | (無し)   |    |
| 6                        | 検査実施日下限  | (手入力) | (無し)   |    |
| $\overline{\mathcal{I}}$ | 検査実施日上限  | (手入力) | (無し)   |    |
| 8                        | 判定日下限    | (手入力) | (無し)   |    |
| 9                        | 判定日上限    | (手入力) | (無し)   |    |
| 10                       | 判定結果     | (手入力) | (無し)   |    |
|                          | 結果通知日下限  | (手入力) | (無し)   |    |
| (12)                     | 結果通知日上限  | (手入力) | (無し)   |    |
|                          | 患者ID     | (手入力) | (無し)   |    |

## 9-1-1-3 健診結果一覧表の項目移送表

| 部位番号 | 項目名称    | Input                 | Output | 備考      |
|------|---------|-----------------------|--------|---------|
| 13   | 受診券整理番号 | 個人情報データ受診券整理番号        | (無し)   |         |
|      | 氏名(漢字)  | 個人情報データ氏名(漢字)         | (無し)   |         |
|      | 氏名(カナ)  | 個人情報データ.氏名(カナ)        | (無し)   |         |
|      | 住所      | 個人情報データ住所             | (無し)   |         |
|      | 生年月日    | 個人情報データ生年月日           | (無し)   |         |
|      | 性別      | 個人情報データ男女区別           | (無し)   |         |
|      | 健診実施日   | 検査結果データ特定、検査実施年月日     | (無し)   |         |
|      | 入力      | (※「10-1-2-1 検索処理」を参照) | (無し)   |         |
|      | 判定日     | 検査結果データ特定.判定年月日       | (無し)   |         |
|      | 判定結果    | <b>※</b> 1            | (無し)   | 保健指導レベル |
|      | 結果通知日   | 検査結果データ特定結果通知年月日      | (無し)   |         |
|      | 総合コメント  | 検査結果データ特定コメント         | (無し)   |         |

※1検査結果データその他テーブルを「被保険者証等記号」及び「被保険者証等番号」「検査実施年月日」で検索し、保健指導レベルの項目コードで検索して得られた値をセットする。

•表示と入力チェックは、対応するテーブルの項目の型に合わせて適切に行なうこと。

## *9-1-2 処理*

# 9-1-2-1 初期化処理

処理開始タイミング

画面が表示される前に実行する。

## 処理フロー

判定結果選択欄の項目に、以下を追加する。

- 未判定
- 積極的支援
- 動機づけ支援

• なし

### 9-1-2-2 検索処理

### 処理開始タイミング

ユーザが検索ボタンを押下する。

### 処理フロー

「判定結果」以外の項目については、8-1-1 受診者選択画面と、8-1-2 検索項目による検索結 果表示相関図を参照する。

判定結果選択欄については、検査結果その他テーブルを「被保険者証等記号」及び「被保険者証 等番号」「検査実施年月日」により検索し、保健指導レベルの項目コードにより得られた内容に基 づいて、検索時に使用する値を決定する。

(0:未判定、1:積極的支援、2:動機づけ支援、3:なし)

## 

処理開始タイミング

ユーザが階層化ボタンを押下する。

## 処理フロー

ここでは、ボタン押下後の処理の概要を記載する。 階層化の内容と処理の詳細については、次項以降で説明する。

- (1)入力済み(※1)でない場合は、以下の内容の確認用のメッセージを表示する。
   「未入力の健診結果があります。入力済みの健診結果について、階層化を行ないますか?」
   「はい」の場合は、次項に進む。「いいえ」の場合は、処理を終了する。
- (2) 階層化処理を行なう。
- (3) 検査結果データ特定テーブルの判定年月日に、システム日付をセットする。

## 9-1-4 結果コメント

## ■ 特定健診の結果、各健診項目に対して基準値と比較し判定を行う。

特定健診、追加健診項目、問診の検査結果に対して基準値を超えていないかどうかを判定する。

健診結果データ特定テーブル、健診結果データその他テーブルに格納される健診結果データを判定し、 それぞれのテーブルの H/L フィールド、判定区分フィールドに値をセットする。

各健診項目の基準値は健診項目マスタに基準値が格納されており、項目コードをキーにして基準値を 参照にする。

健診項目マスタ (C)

・項目コード

・必須フラグ

#### 処理の考え方

・使用するテーブル

健診結果データ特定テーブル (A)

- 被保険者証等記号
- 被保険者証等番号
- · 検査実施年月日

健診結果データその他テーブル (B)

- · 被保険者証等記号
- · 被保険者証等番号
- · 検査実施年月日
- ・項目コード
- ・検査結果
- ・コメント
- H/L
- · 判定区分

※以下、「健診結果データ特定テーブル」を A、「健診結果データその他テーブル」を B、「健診項目マ スタテーブル」を C と読み替える。

・健診結果データその他テーブル
1.「B.項目コード」と「C.項目コード」
をつき合わせ、「C.下限値」「C.上限値」「C.基準値範囲」を取得する。

2. 一般判定に使用する項目を「B. 項目コード」により絞込み、「B. 検査結果」と1. で取得した「C. 下限値」「C. 上限値」「C. 基準値範囲」を比較することにより、検査結果が 一般判定基準に抵触しているかどうかを確認する。

- 3. 一般判定に使用する項目を全て2. の手順を使用して確認する。
- 4. 一般判定結果を「B. H/L」、「B. 判定区分」に格納する。

## 項目移送表

5. B. は受診者一人、健診1回につき複数存在することがありえるので、対象のレコード 全てに1~4を実施する。

検査結果データその他(T\_KENSAKEKA\_SONOTA)健診の検査数レコードが存在します。

| 項目名  | IN     | OUT          | 内容          | 備考      |
|------|--------|--------------|-------------|---------|
| H/L  | H_L    | $\leftarrow$ | 0,1,2       | (規定値 0) |
| 判定区分 | HANTEI | $\leftarrow$ | 0,1,2,3,4,5 | (規定值 0) |

・H/Lに格納する内容は

0:未判定,1:L,2:H L は検査結果値が基準値より低い場合。H は検査結果値が基準値より高い場合。 ・判定区分に格納する内容は

0:未判定,<u>1:異常なし</u>,2:軽度異常,3:要経過観察,<u>4:異常</u>,5:要精検 軽度異常、要経過観察、要精検は未使用。実際に格納するのは上記下線のある **1or4** となる。

## 9-1-5 メタボリックシンドローム判定(自動)

## ■ 特定健診の結果、メタボリックシンドローム判定を行う。

特定健診、追加健診項目、問診の検査結果に対してメタボリックシンドローム判定を行う。

階層化判定、一般判定とは別にメタボリック判定も行う。

※メタボリックシンドローム判定では、血糖値が 110mg/dl なので注意すること。

処理の考え方:

メタボリックシンドローム判定を行うには下記のとおり。

※以下 2008 年 1 月 22 日にhttp://tokuteikenshin.jp/に記載された内容から抜粋。

・メタボリック判定に使用する血圧

血圧のデータをひとつだけ使用する場合に順じ、「その他」にデータがあればそれを使い、他のデータがあっても無 視する。「その他」になければ「2回目」を使い、「2回目」になければ「1回目」を使う。いずれんにも値がない場合 には、欠損として処理する。

メタボリック判定のロジックと欠損値を考慮した判定不能の処理の仕方

◆欠損値を考慮しない場合のメタボリック判定のロジック。実際には後述の欠損値考慮を行う。

注意点:メタボ診断基準資料に従い以下の点に留意すること。

1) 血糖の判定は、空腹時血糖がなければHbA1cを使う。保健指導レベル判定と異なり、空腹時血糖の判定値は110以上、HbA1cの判定値は5.5以上である。

2) 質問票服薬1,2,3の情報を判定に使用する。(根拠:メタボ判定基準表1の直下の注意書き)

### ■ステップ1

・内臓脂肪面積>=100ならステップ1該当→**■ステップ2**へ ・男性で腹囲>=85cmなら ステップ1該当→**■ステップ2**へ ・女性で腹囲>=90cmなら ステップ1該当→**■ステップ2**へ ※内臓脂肪面積がある場合にはそれのみで判定し、腹囲のデータは使用しない。
※腹囲のデータを使用する場合には、次の順で最初の1つを使用して判定する。
腹囲実測、腹囲自己測定、腹囲自己申告

■ ステップ2

カテゴリー1

| ·空腹時血糖>=110               | →リスクポイント+1して <b>カテゴリー2</b> へ |
|---------------------------|------------------------------|
| •HbA1c>= <mark>5.5</mark> | →リスクポイント+1して <b>カテゴリー2</b> へ |
| ・質問票服薬2(血糖)=あり            | →リスクポイント+1して <b>カテゴリー2</b> へ |

※空腹時血糖がある場合には、採血時間の情報を考慮しない。 ※空腹時血糖、HbA1cどちらにも値がない場合は欠損値とする。 ※随時血糖は採血時間が2(10時間以上)であっても使用しない。

カテゴリー2

| ·収縮期血圧>=130    | →リスクポイント+1して <b>カテゴリー3</b> へ |
|----------------|------------------------------|
| ・拡張期血圧>=85     | →リスクポイント+1して <b>カテゴリー3</b> へ |
| ・質問票服薬1(血圧)=あり | →リスクポイント+1して <b>カテゴリー3</b> へ |
|                |                              |

※血圧は、「その他」、「2回目」、「1回目」の順で最初に存在したデータのみを使用する。

カテゴリー3

| ・中性脂肪>=150     | →リスクポイント+1して <b>メタボ判定へ</b>  |
|----------------|-----------------------------|
| ・HDLコレステロール<40 | →リスクポイント+1して <b>メタボ判定</b> へ |
| ・質問票服薬3(脂質)=あり | →リスクポイント+1して <b>メタボ判定</b> へ |

#### ■メタボ判定■

ステップ1が非該当 → 非該当(コード3) ステップ1該当ならば ステップ2のリスクポイントの数が 0 → 非該当(コード3) ステップ2のリスクポイントの数が 1 → 予備群(コード2) ステップ2のリスクポイントの数が 2以上 → 該当者(コード1) 以上。

#### ◆欠損値も考慮したコンピュータによる判定方法

コンピュータプログラムで、欠損値の処理を含めてメタボリック判定を正確に行うには、次のような方法 が考えられる。別の方法でももちろん差し支えない。

【欠損値も考慮したコンピュータによる判定方法】

I. 欠損値項目は無視して、存在する情報だけでまず判定する。

ただし、内臓脂肪面積、腹囲に関する情報のどちらも全く存在しない場合には「判定不能」とし完了。

判定に使った検査、および質問票の服薬関係の3 問においてまったく欠損値がなければ、完了。

欠損値項目の有無にかかわらず、Iの結果が、「該当」であれば完了。

欠損値項目が1 個以上あり、Ⅰの結果が、「非該当」または「予備群」の場合にはⅡに進む。

Ⅱ. 欠損値処理

ステップ2のカテゴリー1)2)3)のうち、

・欠損値項目のなかにひとつでも、I でリスクポイントの加算対象とならなかったカテゴリーに属するものがある場合 には、「判定不能」とし完了。(その欠損値項目の情報がもし基準該当であったとしたら、そのカテゴリーがリスクポイ ント加算対象となり、判定の段階が上がるため)。

・すべての欠損値項目が、I でリスクポイント加算対象となっているカテゴリに属するものである場合には、Iの判定 結果をそのまま判定結果として完了。

注意) 欠損値項目には質問票の服薬1、2、3も含めて扱う。

※ステップ2が1項目のみ該当する人は予備群、ステップ2が2項目以上該当する人は基準該当 者となる。いずれにも該当しない場合には、非該当となる。

#### 項目移送表

#### 検査結果データその他(**T\_KENSAKEKA\_SONOTA**)

| 項目名      | IN         | OUT          | 内容  | 備考     |
|----------|------------|--------------|-----|--------|
| メタボリック判定 | <b>※</b> 1 | $\leftarrow$ | 0-4 | (規定值0) |

0:未判定、1:基準該当、2:予備群該当、3:非該当、4:判定不能

※1検査結果データその他テーブルを「被保険者証等記号」及び「被保険者証等番号」「検査実施年月日」で検索し、メタボリック判定の項目コードで抽出したレコード

# 9-1-6 階層化

階層化の基準には下記2通りの判定がある。

①内臓脂肪型肥満を伴う場合の判定

内臓脂肪蓄積の程度を判定するために腹囲を用い、内臓脂肪症候群(メタボリックシンドローム) の判定基準となる高血糖、高血圧等の健診項目(血糖、血圧など)を用いる。

※ メタボリック判定とは数値が違う項目があることに注意

\*

②内臓脂肪型肥満を伴わない場合の判定

腹囲測定の結果内臓脂肪型肥満と判定されない場合にも、高血糖、高血圧等の健診項目(血糖、血圧など)を健診することにより、内臓脂肪型肥満を伴わない糖尿病、高血圧症等の個別の 生活習慣病を判定する。

# 9-1-7 階層化の種別について

## ■階層には以下のレベルが存在する。

- 1. 非該当者
- 2. 情報提供レベル
- 3. 動機づけ支援レベル
- 4. 積極的支援レベル
- 5. 測定不能

※このうち、保健指導を行う対象者は

- 3. 動機づけ支援レベル
- 4. 積極的支援レベル

のレベルが対象となる。

※その他、医師の判断により該当者と判断された受診者が対象となる。

## 9-1-8 階層化の方法について

■階層化を行うには以下の方法に従って判定する。

2008年1月22日に<u>http://tokuteikenshin.jp/</u>に記載された内容を抜粋。

## 保健指導レベルの判定ロジックと欠損値を考慮した判定不能の処理の仕方

◆欠損値を考慮しない保健指導レベル判定ロジック。実際には後述の欠損値考慮を行う。

#### ■ステップ1

| ・内臓脂肪面積>=100ならパターン1該当          | <i>→■ステップ2</i> へ |
|--------------------------------|------------------|
| ・男性で腹囲>=85cmなら <b>パターン1</b> 該当 | <i>→■ステップ2</i> へ |
| ・女性で腹囲>=90cmなら <b>パターン1</b> 該当 | <i>→■ステップ2</i> へ |
| ・BMI>=25 <mark>パターン2</mark> 該当 | <i>→■ステップ2</i> へ |
| それ以外はステップ1では該当せず。              | <i>→■ステップ2</i> へ |

※腹囲のデータを使用する場合には、次の順で最初の1つを使用して判定する。

腹囲実測、腹囲自己測定、腹囲自己申告

※パターン1該当せず、身長・体重どちらかが存在しない→「判定不能」

### ■ステップ2

#### カテゴリー1

| ·空腹時血糖>=100    | →リスクポイント+1して <b>カテゴリー2</b> へ |
|----------------|------------------------------|
| •HbA1c>=5. 2   | →リスクポイント+1して <b>カテゴリー2</b> へ |
| ・質問票服薬2(血糖)=あり | →リスクポイント+1して <b>カテゴリー2</b> へ |
|                |                              |

※空腹時血糖がある場合には、採血時間の情報を考慮しない。

※空腹時血糖、HbA1cどちらにも値がない場合は欠損値とする。

※随時血糖は採血時間が2(10時間以上)であっても使用しない。

カテゴリー2

| ・質問票服薬1(血圧)=あり | →リスクポイント+1して <b>カテゴリー3</b> へ |
|----------------|------------------------------|
| ・拡張期血圧>=85     | →リスクポイント+1して <b>カテゴリー3</b> へ |
| ・収縮期血圧>=130    | →リスクポイント+1して <b>カテゴリー3</b> へ |

※血圧は、「その他」、「2回目」、「1回目」の順で最初に存在したデータのみを使用する。

カテゴリー3

| ·中性脂肪>=150     | →リスクポイント+1して <b>カテゴリー4</b> へ |
|----------------|------------------------------|
| ・HDLコレステロール<40 | →リスクポイント+1して <b>カテゴリー4</b> へ |
| ・質問票服薬3(脂質)=あり | →リスクポイント+1して <b>カテゴリー4</b> へ |

カテゴリー4

・質問票喫煙歴 あり

→カテゴリー4:YESで*ステップ3*へ

※喫煙歴が欠損値であるために判定が出来ない場合→「判定不能」

■ステップ3

・ステップ1が非該当 → **非該当(コード3)** 

・ステップ1が「<mark>パターン1</mark>」

ステップ2の カテゴリー1~3のリスクポイントの数が 0 → 情報提供レベル(コード3)

・ステップ1が「<mark>パターン1</mark>」

ステップ2の カテゴリー1~3のリスクポイントの数が 1の場合

カテゴリー4:YES→ **積極的支援レベル(コード1**)

·ステップ1が「<mark>パターン1</mark>」

ステップ2の カテゴリー1~3のリスクポイントの数が 1の場合

カテゴリー4:NO → 動機付け支援レベル(コード2)

・ステップ1が「<mark>パターン1</mark>」

ステップ2の カテゴリー1~3のリスクポイントの数が2 以上 → 積極的支援レベル(コード1)

・ステップ1が「<mark>パターン2</mark>」ならば

ステップ2の カテゴリー1~3のリスクポイントの数が 0 → 情報提供レベル(コード3)

ステップ1が「**パターン2**」ならば

ステップ2の カテゴリー1~3のリスクポイントの数が 1 → 動機付け支援レベル(コード2)

・ステップ1が「<mark>パターン2</mark>」ならば

ステップ2の カテゴリー1~3のリスクポイントの数が 2 の場合

カテゴリー4:YES→ 積極的支援レベル(コード1)

ステップ1が「<mark>パターン2</mark>」ならば

ステップ2の カテゴリー1~3のリスクポイントの数が 2 の場合

カテゴリー4:NO → **動機付け支援レベル(コード2**)

ステップ1が「<mark>パターン2</mark>」ならば

ステップ2の カテゴリー1~3のリスクポイントの数が 3 以上 → 積極的支援レベル(コード1)

■ステップ4

ステップ1~ステップ3にかかわらず、質問票服薬1、2、3のいずれかが「服薬あり」であれば、 情報提供レベル(コード3)とし、判定終了。

ステップ3 が積極的支援レベル または動機付け支援レベルならば、 当該年度の年齢が65歳~74歳の場合には、**動機付け支援レベル(コード2)**とし、判定終了。

◆ 欠損値も考慮したコンピュータによる判定方法

まず、なによりも先に、「服薬あり」、がひとつでもある場合には、欠損の有無に関係なく「情報提供レベル」とし完了する。

I. 欠損値項目は無視して、存在する情報だけでまずステップ4まで判定する。

つぎにその結果に対して、以下を順に適用する

①内臓脂肪面積、腹囲に関する情報のどちらも全く存在しない場合には「判定不能」とし完了。

- ②ステップ1でパターン1に該当しない場合で、BMIが欠損しており、身長、体重のどちらかが存在しないためにBMI の計算ができない場合には、「判定不能」として完了。
- ③判定に使った検査、および質問票の服薬関係の3問、喫煙においてまったく欠損値がなければ、 完了。
- ④ステップ2のカテゴリー4(喫煙歴)が欠損値項目であるために、判定ができない状況が発生する場合には「判定不能」として完了。
- ⑤判定結果が「情報提供レベル」であって、かつ、欠損値が服薬に関するものだけであって服薬以
- 外の項目には欠損値がない場合には、そのまま情報提供レベルとし完了する。
- ⑥判定結果が「情報提供レベル」であって、服薬以外の項目に欠損値がある場合には、判定不能と

して完了する。

- ⑦判定結果が「情報提供レベル以外」であって、かつ、服薬がひとつでも欠損している場合には、 「判定不能」として完了する。
- ⑧欠損値項目の有無にかかわらず、Iの結果が、「積極的支援レベル」であれば完了。
- ⑨欠損値項目の有無にかかわらず、65~74歳であって、Iの結果が、「動機付け支援レベル」であれば完了。
- ・上記以外で、欠損値項目が1 個以上あり、I の結果が、「非該当」または「動機付け支援レベル」の場合には II に 進む。

### \*以下では服薬が欠損しているケースは存在しないことになる。

Ⅱ. 欠損値処理

- 1)ステップ1がパターン1の場合:順に以下を処理する。
- ・欠損値項目がステップ2のカテゴリー1~3のいずれかにある場合:
  - ・欠損値項目の属するカテゴリーのひとつでもステップ2で該当しない場合 → 判定不能

・上記以外の場合 → 変更なし

- ・上記以外 → 変更なし
- 2)ステップ1がパターン2の場合:順に以下を処理する。
- ・ステップ2のリスクポイントがO個の場合;判定不能
- ·ステップ2のリスクポイント数が1 個の場合:
  - ・ステップ2でリスクポイントが加算されていない2カテゴリーの両方に欠損値がある
    - → 判定不能
  - ・ステップ2でリスクポイントが加算されていない2カテゴリーのうち
    - 1カテゴリーだけに欠損値がある
      - ・喫煙なし → 変更なし
      - ・喫煙あり、または喫煙が欠損値 → 判定不能
  - ・上記以外 → 変更なし
- ・ステップ2のリスクポイント数が2 個の場合:
  - ・ステップ2でリスクポイントが加算されていない1カテゴリーに欠損値がある → 判定不能
  - ・上記以外 → 変更なし
- ※上記いずれにも該当しない場合には、3:なし(情報提供レベル)となる。
- ・保健指導レベルを判定する際に使用する年齢の算出方法
  - 保健指導レベルを判定する際に使用する年齢は、その算出を必要とする時点を含む年度の末日における満年齢 とする。これをこの文書では「当該年度の年齢」と書いている場合がある。(年度年齢)
  - 例:2008年4月1日~2009年3月31日までは2008年度。
  - 2008年5月1日に特定健診を受診する人の誕生日が3月1日で、受信日には39歳だった場合には、年度年齢では2008年4月1日時点で40歳となる。
    - ※ 通常使われる年齢では、受診時2008年5月1日では39歳だが、年度年齢では4月1日を基準として、 その年度内に誕生日を迎える人を4月1日に生まれたものとみなす。

\*

また、判定に使用する数値に関しては、設定ファイルとしてアプリケーション設定ファイル保存フォル ダに外部保存し、判定基準値が変更になっても柔軟に対応できるようにする。判定する際には設定ファ イルを読み込んで使用する。

階層判定ファイル (kaisou-hantei.csv)

| 項目コード(括弧内は説明)                 | 男女区分  | 基準値           | 単位 |
|-------------------------------|-------|---------------|----|
| 9N01616010000001(腹囲実測)        | 1(男性) | 85(cm)        | 以上 |
| 9N01616010000001(腹囲実測)        | 2(女性) | 90(cm)        | 以上 |
| 9N01100000000001(BMI)         | 1(男性) | 25            | 以上 |
| 9N01100000000001(BMI)         | 2(女性) | 25            | 以上 |
| 3D01000001926101(空腹時血糖)       | 1(男性) | 100(mg/dl)    | 以上 |
| 3D01000001926101(空腹時血糖)       | 2(女性) | 100(mg/dl)    | 以上 |
| 3D045000001906202(HbA1c)      | 1(男性) | 5.2(%)        | 以上 |
| 3D045000001906202(HbA1c)      | 2(女性) | 5.2(%)        | 以上 |
| 9N70600000000011(服薬2血糖)       | 1(男性) | 1(服薬あり)       |    |
| 9N70600000000011(服薬2血糖)       | 2(女性) | 1(服薬あり)       |    |
| 3F015000002327101(中性脂肪)       | 1(男性) | 150(mg/dl)    | 以上 |
| 3F015000002327101(中性脂肪)       | 2(女性) | 150(mg/dl)    | 以上 |
| 3F07000002327101(HDL コレステロール) | 1(男性) | 40(mg/dl)     | 未満 |
| 3F07000002327101(HDL コレステロール) | 2(女性) | 40(mg/dl)     | 未満 |
| 9N71100000000011(服薬3脂質)       | 1(男性) | 1(服薬あり)       |    |
| 9N71100000000011(服薬3脂質)       | 2(女性) | 1(服薬あり)       |    |
| 9A75100000000001(収縮期血圧)       | 1(男性) | 130(mmHg)     | 以上 |
| 9A75100000000001(収縮期血圧)       | 2(女性) | 130(mmHg)     | 以上 |
| 9A76100000000001(拡張期血圧)       | 1(男性) | 85(mmHg)      | 以上 |
| 9A76100000000001(拡張期血圧)       | 2(女性) | 85(mmHg)      | 以上 |
| 9N70100000000011(服薬1血圧)       | 1(男性) | 1(服薬あり)       |    |
| 9N70100000000011(服薬1血圧)       | 2(女性) | 1(服薬あり)       |    |
| 9N73600000000011(喫煙)          | 1(男性) | <b>1(</b> はい) |    |
| 9N73600000000011(喫煙)          | 2(女性) | <b>1(</b> はい) |    |

ファイルの内容例(kaisou-hantei.csv)

| 項目コード,男女区分,基準値,単位         |
|---------------------------|
| 9N01616010000001,1,85,以上  |
| 9N016160100000001,2,90,以上 |
|                           |

9N0110000000001,1,25,以上

9N0110000000001,2,25,以上

## 9-1-9 階層化の実装について

前項までの判定方法を踏まえて、階層化判定の結果を健診結果データその他テーブルにセットする。

## 処理の考え方

- ・使用するテーブル
  - 健診結果データ特定テーブル(A)
  - ·被保険者証等記号
  - ·被保険者証等番号
  - · 検査実施年月日

#### 個人情報データテーブル (B)

- · 被保険者証等記号
- · 被保険者証等番号
- · 検査実施年月日
- ・生年月日
- ・男女区別

### 健診結果データその他テーブル (C)

- ·被保険者証等記号
- ·被保険者証等番号
- · 検査実施年月日
- •

### ※以下、「健診結果データ特定テーブル」をA、「個人情報データテーブル」をB読み替える。

- 1. 「B. 被保険者証等記号」「B. 被保険者証等番号」「B. 検査実施年月日」を使用し、 「B. 生年月日」から年齢を求め、「B. 男女区別」を取得する。
- 2. C.テーブルに格納されている、階層化判定に使用する項目を階層判定ファイル(kaisou-hantei.csv) より読み取り、記載されている項目コードと「C. 項目コード」により絞込み、「C. 検査結果」と 階層判定ファイル内に記載のある基準値を比較することにより、検査結果が階層化判定基準に抵触 しているかどうかを確認する。
- 3. 前項までの階層化判定方法に沿って、階層化判定に使用する項目を全て2. の手順を使用して確認 する。
- 4.「C. 問診項目服薬1(血圧)」「C. 問診項目服薬2(血糖)」「C. 問診項目服薬3(脂質)」 に該当する健診項目をC. から抽出し、階層判定ファイル(kaisou-hantei.csv)の該当3項目いず れかに1(服薬あり)が入っていた場合には、前項までの判定いかんに係らず対象者とはならない。

5. 階層化判定結果を「C. 保健指導レベル(※1)」に格納する。

※1検査結果データその他テーブルを「被保険者証等記号」及び「被保険者証等番号」「検査実施年月 日」で検索し、保健指導レベルの項目コードで検索して得られた値をセットする。

#### 項目移送表

#### 検査結果データ特定 (T\_KENSAKEKA\_TOKUTEI)

| 項目名   | IN         | OUT          | 内容      | 備考 |
|-------|------------|--------------|---------|----|
| 判定年月日 | HANTEI_YMD | $\leftarrow$ | システム年月日 |    |

#### 検査結果データその他 (T\_KENSAKEKA\_SONOTA)

| 項目名     | IN         | OUT          | 内容  | 備考      |
|---------|------------|--------------|-----|---------|
| 保健指導レベル | <b>※</b> 1 | $\leftarrow$ | 0-5 | (規定値 0) |

・保健指導レベルに格納する内容は

0:未判定,1:積極的支援,2:動機づけ支援,3:なし,4:判定不能

※現状情報提供、判定不能は未使用。実際に格納するのは上記下線のある 1or2or3 となる。

前述の判定ロジックで、積極的支援、動機づけ支援、判定不能のいずれにも該当しない場合には、3:な しを格納する。

※処理を実行する毎に、保健指導レベルと判定年月日の値を上書きする。

#### 9-1-10 印刷処理

項目移送表

検査結果データ特定(T\_KENSAKEKA\_TOKUTEI)

| 項目名     | IN       | OUT          | 内容     | 備考 |
|---------|----------|--------------|--------|----|
| 結果通知年月日 | TUTI_YMD | $\leftarrow$ | システム日付 |    |

#### 処理開始タイミング

ユーザが印刷ボタンを押下する。

#### 処理フロー

(1) 選択されている健診結果について、未入力のものがあった場合、以下のメッセージを表示する。

「未入力、未判定の健診結果が選択に含まれています。全ての選択健診結果を印刷します か?」(ボタンは「はい」「いいえ」)

- (2) 「いいえ」の場合は、処理を終了する。
- (3)「はい」の場合は、選択されている健診結果に対応する特定健診受診結果通知表を全て印刷する。印刷前に、印刷イメージを確認できるようにする。
  印刷のフォーマットを以下に記載する。

Copyright (C) 2008 Japan Medical Association. All rights reserved.

|             |                 | 特定健診     | 結果通知          | 表            |            | 健診機関名                       | <b>■ ×</b> 1  |
|-------------|-----------------|----------|---------------|--------------|------------|-----------------------------|---------------|
| 7757        |                 | 生年月日     | 年             | 月日           | 健診年月日      |                             |               |
| 氏名          | 1               | 性別・年齢    | 男・女           | 歳            | 受診券整理番号    | 号                           | $\mathcal{P}$ |
| <b>旺</b> 往麻 |                 |          |               |              |            |                             | 7             |
| 风江窟         |                 |          |               |              |            |                             |               |
| 既往症         |                 |          | 2             |              | 喫煙歴        |                             | $\square$     |
| 自覚症状        |                 |          |               |              |            |                             | $\mathcal{V}$ |
| 他覚症状        |                 |          |               |              |            |                             |               |
|             | 項目              |          | 基準値           |              | 2回<br>月日 年 | <u>前回───前々回</u><br>□月日  年月日 | 3             |
| 身体計測        | <u>身長</u><br>体重 | cm<br>kg | $  / \rangle$ |              |            |                             | $\neg$        |
|             | 腹囲              | cm       | /             | $\downarrow$ |            |                             |               |
|             | BMI<br> 収線期面圧   | mmlla    | /             | +            |            | $ \rightarrow $             | _             |
| 血圧          | 以相为些工           | nnn⊓g    | H             | <del></del>  |            |                             | H             |

|        | BMI         |       |                         |              |   |
|--------|-------------|-------|-------------------------|--------------|---|
| 血圧     | 収縮期血圧       | mmHg  |                         |              |   |
|        | 拡張期血圧       | mmHg  |                         | /            |   |
|        | 中性脂肪        | mg/dl |                         |              |   |
| 血中脂質検査 | HDL-コレステロール | mg/dl |                         |              |   |
|        | LDL-コレステロール | mg/dl |                         |              |   |
| 肝機能検査  | GOT         | U/I   |                         |              |   |
|        | GPT         | U/I   |                         | $\backslash$ | / |
|        | γ-GTP       | U/I   |                         |              |   |
| 血糖検査   | 空腹値血糖       | mg/dl |                         |              |   |
|        | HbA1c       | %     |                         |              |   |
| 尿検査    | 糖           |       |                         |              |   |
|        | 蛋白          |       | $\overline{\mathbf{O}}$ |              |   |

※1健診機関マスタより取得

 $\lceil (1) \rceil$ 

… 個人データテーブルより取得

「④」 ・・・ 健診項目マスタより取得

「②」、「③」、「⑤」… 検査結果特定その他テーブルより取得

■ 結果報告書の1ページ目は上記レイアウトによる。(左右は揃えること)

■ A4サイズに印刷すること。

■ 各ページの対応が不明にならないように、全てのページに受診券整理番号とページ番号を印刷する。

※ テーブル名は全て表示元データのテーブル名
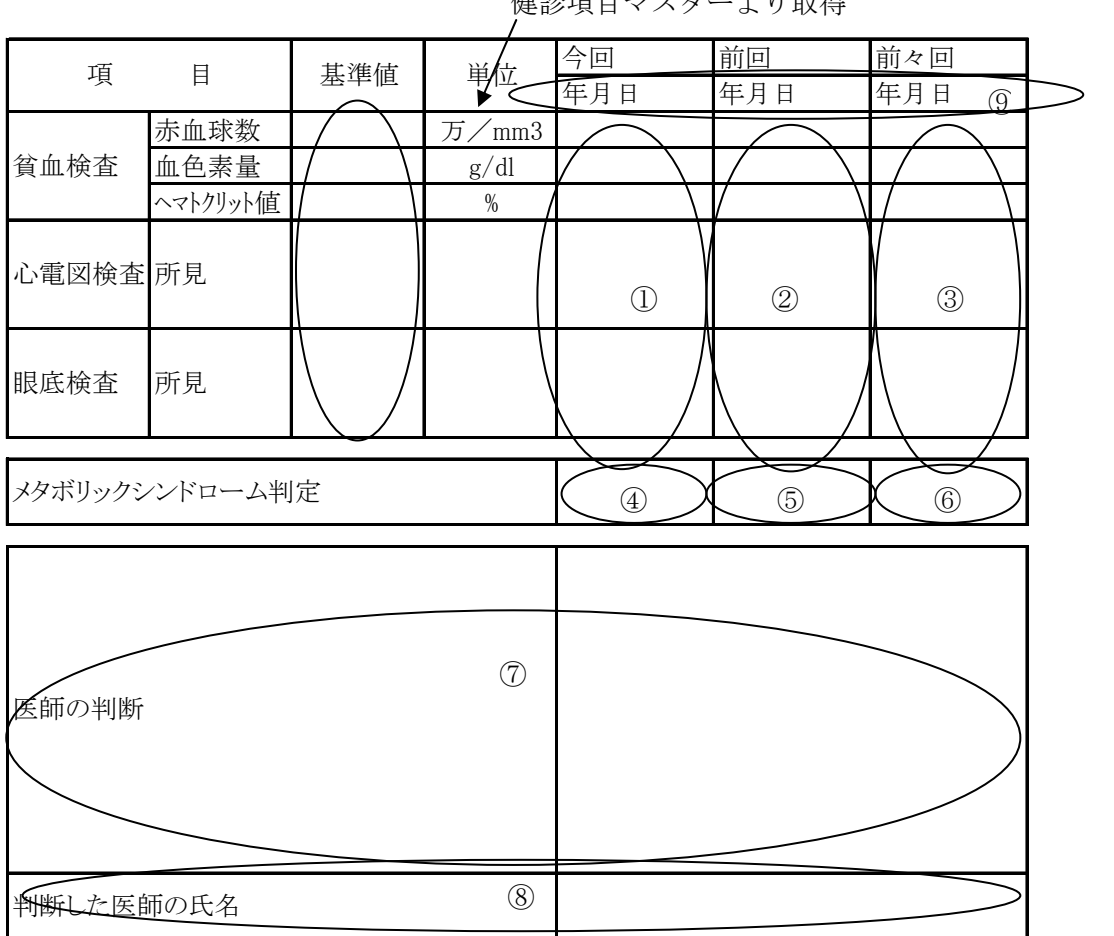

健診項目マスターより取得

①~⑧は検査結果データその他テーブルより取得

- 結果報告書の2ページ目は上記レイアウトによる。(左右は揃えること)
- A4サイズに印刷すること。
- 各ページの対応が不明にならないように、全てのページに受診券整理番号とページ番号を印刷する。

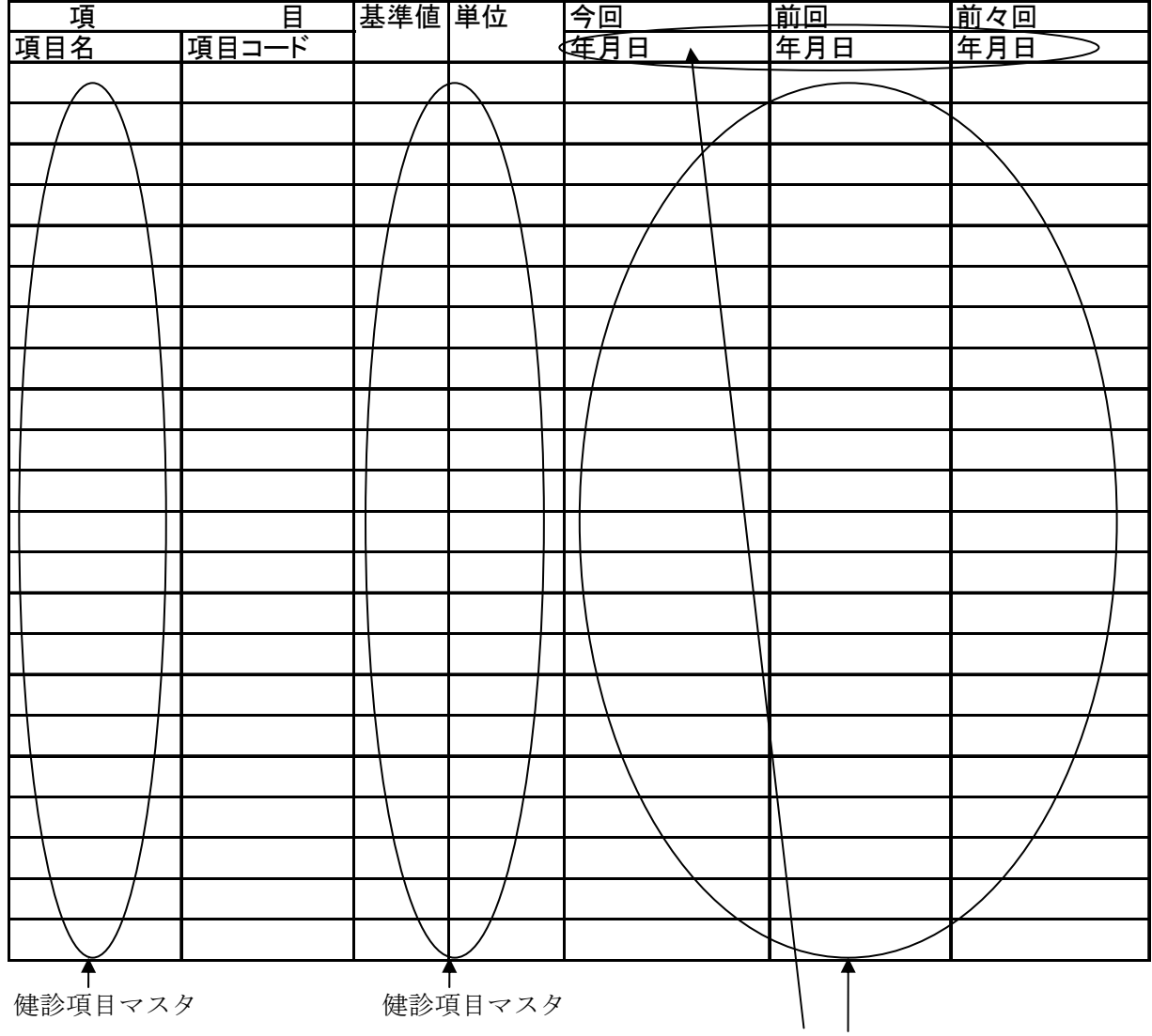

健診結果データその他テーブル

- 結果報告書の3ページ目以降は上記レイアウトによる。(左右は揃えること)
- A4サイズに印刷すること。

■ 各ページの対応が不明にならないように、全てのページに受診券整理番号とページ番号を印刷する。

※健診項目マスタから取得するデータは保険者番号と項目コードで検索する。

※検査結果データ特定テーブルから取得するデータは被保険者証等記号、番号で検索し検査実施年 月日で降順ソートする。

※検査結果データその他テーブルから取得するデータは被保険者証等記号、番号で検索し検査実施 年月日で降順ソートする。

|     | 問診内容                         | 結果 | 前回 | 前々回 |
|-----|------------------------------|----|----|-----|
| 1-1 | 血圧を下げる薬を服用している               |    |    |     |
| 1-2 | インスリン注射又は血糖を下げる薬を使用している      |    |    |     |
| 1-3 | コレステロールを下げる薬を服用している          |    |    |     |
| 1   | 医師から、脳卒中(脳出血、脳梗塞等)にかかっているとい  |    |    |     |
| 4   | われたり、治療を受けたことがある。            |    |    |     |
| 5   | 医師から、心臓病(狭心症、心筋梗塞)にかかっているとい  |    |    |     |
| 5   | われたり、治療を受けたことがある             |    |    |     |
| 6   | 医師から、慢性の腎不全にかかっているといわれたり、治療  |    |    |     |
| 0   | (人工透析)を受けたことがある。             |    |    |     |
| 7   | 現在、たばこを習慣的に吸っている             |    |    |     |
| 8   | 20歳の時の体重から10kg以上増加している       |    |    |     |
| 0   | 1回30分以上の軽く汗をかく運動を週2日以上、1年以上実 |    |    |     |
| 9   | 施している                        |    |    |     |
| 10  | 日常生活において歩行又は同等の身体活動を1日1時間以   |    |    |     |
| 10  | 上実施している                      |    |    |     |
| 11  | 同世代の同性と比較して歩く速度が速い           |    |    |     |
| 12  | この1年間で体重の増減が±3kg以上ある         |    |    |     |
| 13  | 早食い・ドカ食い・ながら食いが多い            |    |    |     |
| 14  | 就寝前の2時間以内に夕食をとることが週に3回以上ある   |    |    |     |
| 15  | 夜食や間食が多い                     |    |    |     |
| 16  | 朝食を抜くことが多い                   |    |    |     |
| 17  | ほぼ毎日アルコール飲料を飲む               |    |    |     |
| 18  | 睡眠で休養が得られている                 |    |    |     |

■ 結果報告書の4ページ目以降は上記レイアウトによる。(左右は揃えること)

■ A4サイズに印刷すること。

■ 各ページの対応が不明にならないように、全てのページに受診券整理番号とページ番号を印刷する。

(4) システム日付を結果データ特定テーブルの結果通知年月日にセットする。

### 9-1-11 健診結果表示処理

# 処理開始タイミング

健診結果一覧表で1行選択しているときに、ユーザが決定ボタンを押下する。

または、健診結果一覧表で値が設定されているセルをダブルクリックする。

または、健診結果一覧表で1行選択しているときに、Enterキーを押下する。

#### 処理フロー

- (1) 健診結果表示画面に入力されたデータを消去する。
- (2) 健診結果一覧表で選択した行の、受診券整理番号を条件として、健診結果画面の項目移送 表の Input のテーブル項目の値を取得する。
- (3) データの取得に失敗した場合は、エラーメッセージを表示して処理を終了する。
- (4) 取得した値を健診結果表示画面に設定する。
- (5) 健診結果表示画面をモーダルで表示する。

# 9-1-12 終了処理

### 処理開始タイミング

ユーザが終了ボタンを押下する。

#### 処理フロー

(1)本画面を閉じる。

# 9-2 健診結果表示画面

9-2-1 画面デザイン

# 9-2-2 各部名称、役割、動作

# 画面全体

- 健診結果を表示する画面。
- •本システムの規定フォームを使用する。
- •本画面表示直後、受診者番号入力欄にフォーカスを設定する。

| 剂   | 波保険者証等記号 10       | 00 被              | 保険者証等番号〔        | 525                                          |              | 受診者氏名 | 竹内  | 太郎 |      |    |     |
|-----|-------------------|-------------------|-----------------|----------------------------------------------|--------------|-------|-----|----|------|----|-----|
|     | 健診バターン特           | 定健診 ▼             | 検査機関Nα∫         | 1                                            |              | 総合取外  |     |    |      |    | 1   |
|     |                   | 07/11/30          | L               |                                              |              |       |     |    |      |    |     |
|     | マカ本別の内から水海ニも当     |                   | ま進該业の予備理該       | · 고고 아내티랑 고고 제                               | 测定不能)        |       |     |    |      |    |     |
|     | メタル ソツソソフト ローム モリ |                   | 医学校司 2.1 确保教    | := 3.7FBX= 4.                                | ORIAE (1987) |       |     |    |      |    |     |
|     | 刊定結果  2           | (0:未判定 1:積極的支援    | 。2:動機つけ支援 3     | 3:正常 4:判定4                                   | N龍)          |       |     |    |      |    | -   |
| • • | 項目コード             | 項目名               | 検査センター<br>項目コード | 検査結果                                         | 下限値          | 上限値   | H/L | 判定 | エメント |    |     |
|     | 9N001000000000    | 身長                |                 |                                              |              |       |     |    |      |    |     |
|     | 9/\006000000000   | 体重                |                 |                                              |              |       |     |    |      |    |     |
|     | 9N011000000000    | BMI               |                 |                                              |              |       |     |    |      |    |     |
|     | 9N0161601000000   | 腹囲(実測)            |                 |                                              |              |       |     |    |      |    |     |
|     | 9N056000000000    | 既往歴               |                 |                                              |              |       |     |    |      |    |     |
|     | 9N0561604000000   | (具体的な既往歴)         |                 |                                              |              |       |     |    |      |    |     |
|     | 9N061000000000    | 自覚症状              |                 |                                              |              |       |     |    |      |    |     |
|     | 9N0611608000000   | (所見)              |                 |                                              |              |       |     |    |      | -  |     |
|     | 9N066000000000    | 他覚症状              |                 |                                              |              |       |     |    |      | -  |     |
|     | 9N0661608000000   | (所見)              |                 |                                              |              |       |     |    |      | -  |     |
|     | 9A751000000000    | 収縮期血圧(1回目)        |                 |                                              |              |       |     |    |      | -  |     |
|     | 9A761000000000    | 拡張期血圧(1回目)        |                 |                                              |              |       |     |    |      | -  |     |
|     | 9N141000000000    | 探血時間(食後)          |                 |                                              |              |       |     |    |      | -  |     |
|     | 3F015000023271    | 中性脂肪(トリグリセリド)     |                 |                                              |              |       |     |    |      | -  |     |
|     | 3F070000022271    | HDLEVAFE-N        |                 |                                              |              |       |     |    |      |    |     |
|     | 3F0770000023271   | LDLヨレステロール        |                 |                                              |              |       |     |    |      |    |     |
|     | 3B0350000023272   | GOT (AST)         |                 |                                              |              |       |     |    |      |    |     |
|     | 360450000023272   | GPT(ALT)          |                 |                                              |              |       |     |    |      | -1 |     |
|     | 3B090000023271    | γ-GI(γ-GIP)<br>民雄 |                 | <u>                                     </u> |              |       |     | +  |      | -1 |     |
|     | 14020000001911    | 尿糖                |                 | +                                            |              |       |     |    |      |    |     |
| ٠.  | TYOIDOOOOOIAII    |                   |                 | <u> </u>                                     |              |       |     |    |      |    |     |
|     |                   |                   |                 | <u> </u>                                     |              |       |     |    |      |    | ••1 |

# 健診結果ヘッダ表示欄

- ・健診結果に関する受診者の情報と、検査結果
   日、判定結果を表示する表示欄。
- 各表示欄を編集不可にする。

# 健診結果表

- 健診結果を表示する表。
- •編集不可にする。

| 4        | 時空御診らった」(1                             | <u>ር</u> ታር ነ               |         |                           |                      |     |       |             |       |      |
|----------|----------------------------------------|-----------------------------|---------|---------------------------|----------------------|-----|-------|-------------|-------|------|
| 9        |                                        | x117                        |         |                           |                      |     |       |             |       |      |
| 健        | 診結果表示                                  |                             |         |                           |                      |     |       |             |       |      |
| 被        | 被保険者証等記号 1000 被保険者証等番号 525 受診者氏名 竹内 太郎 |                             |         |                           |                      |     |       |             |       |      |
|          | 確認パターン 特定健診                            |                             |         |                           |                      |     |       |             |       |      |
|          | 检查宝施日 200                              | 7/11/30                     |         | 1                         | "                    |     |       |             |       |      |
|          | マクホリックシント泊った判                          |                             | な生の子供理惑 | · 그는 아네티라 그는 사            | 御史不能)                |     |       |             |       |      |
|          | 判定結果  2                                | (0:未判定 1:結極的支援 2:           | 動機づけ支援( | (当 0.96款当 9<br>3:正常 4:判定2 | Seladin (HB2)<br>下能) |     |       |             |       |      |
|          |                                        | 項目名                         | 検査センター  | 検査結果                      | 下限值                  | 上限値 | H/L   | 判定          | コメント  |      |
|          | 95001000000000                         |                             | 項目⊐−ド   |                           |                      |     |       |             |       |      |
|          | 9N0060000000000                        | など                          |         |                           |                      |     |       |             |       |      |
|          | 9N0110000000000                        | BMI                         |         |                           |                      |     |       |             |       |      |
|          | 9N0161601000000                        | 腹囲(実測)                      |         |                           |                      |     |       |             |       |      |
|          | 9N056000000000                         | 既往歷                         |         |                           |                      |     |       |             |       |      |
|          | 9N0561604000000                        | (具体的な既往歴)                   |         |                           |                      |     |       |             |       |      |
|          | 9N061000000000                         | 自覚症状                        |         |                           |                      |     |       |             |       |      |
|          | 9N0611608000000                        | (所見)                        |         |                           |                      |     |       |             |       |      |
|          | 9N066000000000                         | 他竟症状                        |         |                           |                      |     |       |             |       | -    |
|          | 94751000000000                         | (別見)<br>収済間面圧(1回見)          |         |                           |                      |     |       |             |       |      |
|          | 9A7610000000000                        | 衣稿剪血庄(1回目)<br>拡張期血圧(1回目)    |         |                           |                      |     |       |             |       | -1   |
|          | 9N1410000000000                        | 採血時間(食後)                    |         |                           |                      |     |       |             |       |      |
|          | 3F0150000023271                        | 中性脂肪(トリグリセリド)               |         |                           |                      |     |       |             |       |      |
|          | 3F070000023271                         | HDLコレステロール                  |         |                           |                      |     |       |             |       |      |
|          | 3F0770000023271                        | LDLコレステロール                  |         |                           |                      |     |       |             |       |      |
|          | 3B0350000023272                        | GOT (AST)                   |         |                           |                      |     |       |             |       |      |
|          | 3B0450000023272                        | GPT (ALT)                   |         |                           |                      |     |       |             |       | _    |
|          | 3B090000023271                         | $\gamma - GT(\gamma - GTP)$ |         |                           |                      |     |       |             |       | _    |
|          | 1A010000001911                         | 尿蛋白                         |         |                           |                      |     |       |             |       |      |
|          | TAGIGGGGGGGTAII                        | 水蔵目                         |         |                           |                      |     |       | <u> </u>    |       |      |
|          |                                        |                             |         | 前のデータ                     | ]<br>                |     | 同     | 〔<br>⑥<br>⑥ | 在 終   | 7    |
|          |                                        |                             |         | HIO7 X                    |                      |     | . uhi |             |       |      |
|          |                                        |                             |         |                           |                      |     |       | •           |       |      |
|          |                                        |                             |         |                           | /                    |     |       |             |       |      |
|          |                                        |                             |         | /                         | /                    |     |       |             |       |      |
| EDE      | 副ボタン                                   |                             |         |                           |                      |     |       |             | /     |      |
| Hil      | ihi) vi v 🔨 🔨                          |                             |         |                           |                      |     |       |             | /     |      |
| ● 华      | 寺定健診受診結                                | ア果通知表を印刷す                   | 3       |                           |                      |     |       |             |       |      |
| ス        | ドタン。                                   |                             |         | $\boldsymbol{\lambda}$    |                      |     |       |             |       |      |
| 修        | 正ボタン                                   |                             |         |                           |                      |     |       | /           |       |      |
| ■<br>● 倍 | ■ ヘ・/ ✓<br>車診結果の修正                     | 画面を呼び出また。                   | м /     |                           |                      |     | /     | ,           |       |      |
| - 04     |                                        | ындепоцу/с                  | ~ /     |                           |                      | 終   | 了ボタ   | ン           |       |      |
| 0        | ウホ <i>タン</i> 。                         |                             |         |                           |                      | • 🤇 | 本画面を  | を閉じる        | るためのス | ドタン。 |
| 前(       | のデータ、次のデ                               | ゙ータボタン                      | /       |                           |                      |     |       |             |       |      |
|          |                                        |                             | N7.     |                           |                      |     |       |             |       |      |

一覧に表示されていた健診結果の前後のデータを呼び出すためのボタン。

# 9-2-3 項目移送表

検査結果データ入力の検査結果入力画面の項目移送表を参考にする。

# 9-2-4 処理

#### 9-2-5 修正処理

処理開始タイミング

ユーザがログインボタンを押下する。

#### 処理フロー

- (1) 検査結果入力画面を呼び出す。
- (2) ユーザが検査結果を修正後、本画面に戻る。
- (3) ユーザが修正した内容を、本画面の表示内容に反映させる。
- (4) ユーザが修正した内容を、本画面の呼び出し元の画面(受診者検索画面)の検索結果に反映させる。

処理の詳細については、検査結果データ入力の検査結果入力画面を参考にすること。

### 9-2-6 印刷処理

### 処理開始タイミング

ユーザが印刷ボタンを押下する。

#### 処理フロー

表示されている健診結果の特定健診受診結果通知表を印刷する。 通知表のフォーマットについては、健診結果表示・自動判定画面の印刷処理を参照。

り。

 $\mathbb{P}$ 

# 10 請求•HL7出力

# ■ 請求先(保険者・代行機関)への請求データを作成し、HL7データを出力する。

| ا 2        | 寺定健診システム(仮 | (称)          |                                         |               |            |               |                      |           |           |
|------------|------------|--------------|-----------------------------------------|---------------|------------|---------------|----------------------|-----------|-----------|
| 1          | 泳・HL7出力    |              |                                         |               |            |               |                      |           |           |
| 杉          | 資索項目を入力して、 | 請求・HL7ファイル   | を作成する受診者を                               | 選択して下さ        | k'o        |               |                      |           |           |
|            | 受診券整理番号 🏾  | 0            | 被保険者証等記                                 | 号 (2          | ) 被保険者     | 証等番号 🗌        | 3                    | ] ′       |           |
|            | 健診実施日      | 4            | ~ 5                                     |               | HL7出力日     | 6             | ~  🧭                 | )         |           |
|            | 保険者番号 [    | 8            |                                         | (A)           |            |               |                      |           |           |
|            | 請求機関番号     | <u> </u>     |                                         | (B)           |            |               |                      |           |           |
|            |            | <br>         | 」<br>▼ 実施区分                             | <u></u>       | ▼ 請求区分     |               | <b>▼</b> 検           |           |           |
|            |            | - 四友 (満会)    | 「 E を (カナ)                              | Att Bill      |            | 体影生物日         |                      |           |           |
|            | 1300010000 | 1 高橋 太郎      | 821100000000000000000000000000000000000 | 男性            | 昭和35年12月9日 | 2007/11/20    | 2007/11/21           |           |           |
|            | 1300020005 | 2 高瀬 悦子      | タカセ エツコ                                 | 女性            | 昭和29年5月20日 | 2007/11/20    | 2007/11/21           |           |           |
|            | 1300100000 | 9 1717 조태    | 7777 707                                | 劳性            | 昭和37年2月2日  | 2007/11/20    | 2007/11/21           |           |           |
|            |            |              |                                         |               |            |               |                      |           |           |
|            |            |              |                                         |               |            |               |                      | -         |           |
|            |            |              |                                         |               |            |               |                      |           |           |
|            |            |              |                                         |               |            |               |                      | -         |           |
|            |            |              |                                         |               |            |               |                      |           |           |
|            |            |              |                                         |               |            |               |                      |           |           |
|            |            |              |                                         |               |            |               |                      |           |           |
|            |            |              |                                         |               |            |               |                      |           |           |
|            |            |              |                                         |               |            |               |                      |           |           |
|            |            |              | 請求テ~2編集                                 | 請求処理          | HL7出力      | HL7外部3t°      | キャンセル                |           |           |
|            | 白の画教学さ     | 沖空ナスた        | めに 冬仲さ                                  | "作中」~         | で投声な行る     | <b>投</b> 责百日  | ーザカン                 | の説明けい     | ┛<br>I下の通 |
| ×.         | 「家の文砂石を    | 大圧りるに        | のに、未任を                                  |               | 、彼米を打り     | 。快术項日         | 1, 11 2 2            | ♥ノ■元町(よど  | ( I'V)通   |
| ※検         | 家条件により     | )、複数もし       | くは一人の                                   | <b>資</b> 密結果  | になる。       |               |                      |           |           |
| $\bigcirc$ | 《受診券番号》    |              | ・ 入力され                                  | た受診券          | 番号に一致す     | トる受診者         | を検索す                 | る         |           |
| 2,         | ③《保険証証     | 己号・番号》       | … 入力                                    | された保          | 険証記号・番     | 昏号に一致         | する受診                 | :者を検索す    | -2        |
| $\bigcirc$ | ⑤《梌杏宝描     | T T V        | スカさ                                     | わた桳杏          | 宝協日の簕国     | 町に今まれ         | ス受診者                 | を検索する     | <u>.</u>  |
| Ŀ,         |            | <u>в</u> н// |                                         | のこ仮旦          |            |               | の文的名                 | 2 (厌示 ) る | )         |
|            |            |              | * Fro                                   | om、 lo 傾      | アノオルト      | しませ           |                      |           |           |
| 6,         | ⑦《HL7出     | コカ日》         | … 入力され                                  | れた標準          | フォーマット変換目  | 日の範囲に         | 含まれる                 | 受診者を検     | 検索する      |
|            |            |              | 🔆 Fro                                   | om、To 欄       | デフォルトル     | は空白           |                      |           |           |
| (8) (      | 《保険者番号》    |              | <ul> <li>選択され</li> </ul>                | た保険者          | 番号に一致す     | トる受診者         | を検索す                 | る         |           |
| 0          |            |              | × (A) 17                                | タチャン          | ミデオス       |               |                      |           |           |
| _          |            | •            | × (A) (C                                | - 石 小 径 丘     | く小りつ。      | * - * ***     |                      |           |           |
| (9) (      | 〈請求機関番号    | ÷» …         | ・選択される                                  | た請求機          | 関番号(=代     | 行機関)に         | 一致する                 | 受診者を検     | 京索        |
|            |            |              | 🔆 (В) К                                 | 名称を表          | 長示する。      |               |                      |           |           |
| (10) (     | 〈氏名カナ〉     |              | <ul> <li>入力され;</li> </ul>               | た氏名の          | フリガナの-     | 一部が含ま         | れる受診                 | 老を検索す     | -3        |
| 0          |            |              | ツル鉄ナ                                    | フロマル          |            |               | 业在市场                 |           | r 🕁 🗛     |
|            |            |              | ※比較す                                    | る际は、          | DBEと人7     | 」1111回力の      | 干用发探                 | 皮の空日メ     | く子刀ツ      |
|            |            |              | などの処理                                   | 理を行っ          | た上で検索処     | 処理を行う         | 事。                   |           |           |
|            | 《種別コード》    | •••          | ・ 種別コー                                  | ドは下記          | 種別一覧より     | ) プルダウンメ      | ニューに表示               | テし選択さ     | せる。       |
|            |            |              | ※デフォ                                    | ルトは1          | を表示        |               |                      |           |           |
| (1)) /     | /宇佐豆八~     |              | 中佐屋へ                                    | + <b>⊤</b> ⇒1 | モンション      | <b>デート・・・</b> | . ) <del>∽ ±</del> ÷ |           | -147      |
| (12) (     | 《夫肔区分》     | •••          | • 天肔区分(                                 | よ ト 記一        | 見よりノルク     | *リンメニ         | ユーに表                 | 不し選択さ     | させる。      |
| (13) (     | 〈請求区分》     | •••          | ・ 請求区分(                                 | は下記一          | 覧よりプルタ     | ダウンメニ         | ューに表                 | 示し選択さ     | らせる。      |

- ④《請求データ編集》 … 請求処理が行われた後、決済データの内容を修正を行う画面を呼び出す。「請求データ編集」の頁を参照。
- ⑤《請求処理》 ・・・・チェックのある受診者を対象に請求・集計処理を行う。
- (⑥《HL7出力》 … HL7フォーマットに変換しファイル出力する。
- ①《HL7外部コピー》 … HL7フォーマットのファイルを外部メディア(USBメモリ、CD等)へ コピーする。
- 18《キャンセル》 … 何も行わずにメニューに戻る。
- (19《終了》 … メニューに戻る。
- ∞《チェック欄》 … 検索後決済処理を行う対象者をチェックで選択する。
  - 《検索》 … ①~⑬までの検索条件により検索を行う。
  - 《全選択》 … 検索後、決済処理を行う一覧の左端にあるチェックを全行に入れる。※押すたびに「全選択」「全解除」とする。

#### ※請求処理が完了していないと、HL7出力ボタンが押せないようにする。

また、一度請求ボタンが押下されたら、一覧のチェック欄は使用不可に。 その後、検索ボタンを押下するかすれば、一覧のチェックボタンを使用可にする。

# ※種別区分の一覧

| コード名  | コード | 内 容                    |
|-------|-----|------------------------|
|       | 1   | 特定健診機関又は特定保健指導機関から代行機関 |
|       | 2   | 代行機関から特定健診機関又は特定保健指導機関 |
|       | 3   | 代行機関から保険者              |
|       | 4   | 保険者から代行機関(未決済データの場合)   |
|       | 5   | 保険者から代行機関(決済済データの場合)   |
|       | 6   | 特定健診機関又は特定保健指導機関から保険者  |
| 種別コード | 7   | 保険者から特定健診機関又は特定保健指導機関  |
|       | 8   | 保険者から保険者               |
|       | 9   | その他                    |
|       | 10  | 保険者から国(支払基金)           |
|       | 11  | 代行機関から保険者へ確認依頼         |
|       | 12  | 予備                     |
|       | 13  | 予備                     |

# ※請求区分の一覧

| コード名    | コード | 内容                  |  |  |  |
|---------|-----|---------------------|--|--|--|
|         | 1   | 基本的な健診              |  |  |  |
|         | 2   | 基本的な健診+詳細な健診        |  |  |  |
| 請求区分コード | 3   | 基本的な健診+追加健診項目       |  |  |  |
|         | 4   | 基本的な健診+詳細な健診+追加健診項目 |  |  |  |
|         | 5   | 人間ドック               |  |  |  |

### ※実施区分の一覧

| コード名    | コード | 内容              |  |
|---------|-----|-----------------|--|
| 実施区分コード | 1   | 特定健診情報          |  |
|         | 2   | 特定保健指導情報        |  |
|         | 3   | 国(支払基金)への実施結果報告 |  |
|         | 4   | 他の健診結果受領分       |  |

#### 10-1 請求処理

・使用するテーブル

個人情報データテーブル(A)

- ・保険者番号
- · 被保険者証等記号
- · 被保険者証等番号
- ・氏名
- ・生年月日
- ・窓口負担種別(金額か割合の種別)
- ・窓口負担金額(金額 or%)
- **決済データ**テーブル(**B**)

特定健診機関番号

被保険者証等記号

· 被保険者証等番号

• 実施年月日

保険者番号

- 決済データ詳細テーブル(C) ・特定健診機関番号
- ・実施年月日
  - ・保険者番号
  - ·被保険者証等記号
  - ・被保険者証等番号
- ・HL7変換日時
- ※決済データテーブルと決済データ詳細テーブルは下記のキーにより紐付けする。

**決済データ**テーブル(A) 決済データ詳細テーブル(B) 特定健診機関番号 特定健診機関番号 実施年月日 実施年月日 保険者番号 ·保険者番号 · 被保険者証等記号 被保険者証等記号 · 被保険者証等番号 被保険者証等番号 医療保険者情報データテーブル(D) 健診項目マスターテーブル(E) ·保険者番号 ·保険者番号 ・項目コード ·委託料単価 ・貧血検査コード ・単価 単価(貧血) ・窓口負担金額(基本的な健診) 健診パターン詳細テーブル(G) **健診パターンマスタ**テーブル(**F**) ・健診パターン No. ・健診パターン No. 項目コード 結果データその他テーブル(I) 結果データ特定テーブル(H)

※以下、「個人情報データテーブル」をA、「決済データテーブル」をB、 「決済データ詳細テーブル」をC、「医療保険者情報データテーブル」をD、 「健診項目マスターテーブル」をE、「健診パターンマスタテーブル」をF、 「健診パターン詳細テーブル」をG、「結果データ特定テーブル」をH、 「結果データその他テーブル」をIと読み替える。

処理について

1. 検索ボタンを押すことにより、指定した条件でA. を検索する。

対象となった A.と B.を実施年月日、保険者番号、被保険者証等記号、被保険者証等番号 をキーにして検索し、B.HL7 変換日時に値がセットされている A.が含まれている場合には、 「HL7 出力済みの受診者が含まれています、実行しますか?」とメッセージを表示し実行の確認を 促す。

※B.HL7 変換日時に値がセットされているデータはすでに決済処理と HL7 変換が完了しているの で本来は対象外となる。そのため本当に実行するかを確認させる。HL7 変換日のある受診者を再度 変換する場合というのは(保険者や代行機関からエラーとして戻ってくる対象者に対しデータを修 正し、再度請求・HL7 出力し)返戻処理を行うことを考慮している。

2. 対象者一覧を表示し、請求処理ボタンを押すことにより B.と C.にデータをセットする。 ※両テーブルにセットするデータは後述の項目移送表を参照すること。

| 項目移送表 | 「決済データラ | テーブル」 | (T_KESAI) |
|-------|---------|-------|-----------|
|-------|---------|-------|-----------|

| 項目名            | OUT                    | IN                   | 内容 |
|----------------|------------------------|----------------------|----|
| 特定健診機関番号       | システムで使用している特定健診機関番号    | TKIKAN_NO            |    |
| 実施区分           | 画面より取得                 | JISI_KBN             |    |
| 実施年月日          | 画面より取得                 | KENSA_YMD            |    |
| 種別コード          | 画面より取得                 | SYUBETU_CD           |    |
| 請求区分           | 画面より取得                 | SEIKYU_KBN           |    |
| 保険者番号          | <b>**</b> 1            | HOKENJYA_NO          |    |
| 被保険者証等記号       | A.KIGO                 | KIGO                 |    |
| 被保険者証等番号       | A. NUM                 | NUM                  |    |
| 委託料単価(個別·集団)区分 | D.ITAKU_KBN            | ITAKU_KBN            |    |
| 単価(基本的な健診)     | D.TANKA_KIHON          | TANKA_KIHON          |    |
| 貧血検査コード        | D.HINKETU_CD           | HINKETU_CD           |    |
| 単価(貧血検査)       | D.TANKA_HINKETU        | TANKA_HINKETU        |    |
| 心電図検査コード       | D.SINDENZU_CD          | SINDENZU_CD          |    |
| 単価(心電図検査)      | D.TANKA_SINDENZU       | TANKA_SINDENZU       |    |
| 眼底検査⊐ード        | D.GANTEI_CD            | GANTEI_CD            |    |
| 単価(眼底検査)       | D.ANKA_GANTEI          | TANKA_GANTEI         |    |
| 窓口負担種別(基本的な健診) | A.MADO_FUTAN_K_SYUBETU | MADO_FUTAN_K_SYUBETU |    |
| 窓口負担金額(基本的な健診) | A.MADO_FUTAN_KIHON     | MADO_FUTAN_KIHON     |    |
| 窓口負担種別(詳細な健診)  | A.MADO_FUTAN_S_SYUBETU | MADO_FUTAN_S_SYUBETU |    |
| 窓口負担金額(詳細な健診)  | A. MADO_FUTAN_SYOUSAI  | MADO_FUTAN_SYOUSAI   |    |
| 窓口負担種別(追加健診)   | A.MADO_FUTAN_T_SYUBETU | MADO_FUTAN_T_SYUBETU |    |
| 窓口負担金額(追加健診または |                        |                      |    |
| 人間ドック)         |                        |                      |    |
| 単価(合計)         | ※1 システムで計算してセット        | TANKA_GOUKEI         |    |
| 窓口負担金額(合計)     | ※2 システムで計算してセット        | MADO_FUTAN_GOUKEI    |    |
| 請求金額           | ※3 システムで計算してセット        | SEIKYU_KINGAKU       |    |
| HL7 変換日時       | ※4 HL7 出力処理でシステムでセット   | HENKAN_NITIJI        |    |

※※1 A.SIHARAI\_DAIKOU\_BANGOとA.HKNJANUMの値がセットされている方をセット。両方セットされていれば、

A.SIHARAI\_DAIKOU\_BANGOを優先してセットする。

※1 全ての単価を合計しセット

※2 全ての窓口負担金額を合計してセット

※3 単価(合計) - 窓口負担金額(合計)を引いた額をセット

※4 HL7 出力時に日付をシステムでセットします。

※※「決済データテーブル」(T\_KESAI)の項目(表の IN 項目)に OUT 項目からデータを移送する。

項目移送表「決済データ詳細テーブル」(T\_KESAI\_SYOUSAI)

| 項目名      | OUT                 | IN                 | 内容 |
|----------|---------------------|--------------------|----|
| 特定健診機関番号 | システムで使用している特定健診機関番号 | TKIKAN_NO          |    |
| 実施年月日    | 画面より取得              | KENSA_YMD          |    |
| 保険者番号    | <b>%</b> %1         | HOKENJYA_NO        |    |
| 被保険者証等記号 | <b>A</b> .KIGO      | KIGO               |    |
| 被保険者証等番号 | A. NUM              | NUM                |    |
| 追加健診コード  | <b>%</b> 1          | TUIKA_KENSIN_CD    |    |
| 単価(追加健診) | <b>%2</b>           | TANKA_TUIKA_KENSIN |    |

**※※「決済データ詳細**テーブル」**(T\_KESAI\_SYOUSAI)**の項目(表の IN 項目)に OUT 項目 からデータを移送する。

※※1 A.SIHARAI\_DAIKOU\_BANGOとA.HKNJANUMの値がセットされている方をセット。両方セットされていれば、A.SIHARAI\_DAIKOU\_BANGOを優先してセットする。

※1 追加健診コードは下記の方法により取得

1. A.保険者番号、A.被保険者証等記号、A..被保険者証等番号と、I.保険者番号、I.被保険者証等記号、 I..被保険者証等番号および I.検査実施年月日で I.を検索し、検索できた I.項目コードをセットする。

※2 単価(追加健診)は下記の方法により取得

- 1. A.保険者番号、A.被保険者証等記号、A..被保険者証等番号と、I.保険者番号、I.被保険者証等記号、 I..被保険者証等番号およびI.検査実施年月日でI.を検索し、検索できたI.保険者番号、I.項目コードと E.保険者番号、E.項目コードによりE.を検索し、E.単価をセットする。
  - ※ 決済データ詳細テーブルは受診者一人につき追加の検査数分作成する

#### 10-2 **集計処理**

#### ■ HL7フォーマットで提出するために集計処理を行う。

特定健診を行った受診者の請求データを保険者や請求先に提出するために集計を行う。

決済データテーブルと決済データ詳細テーブルから集計されていないデータを抽出し、集計データテー ブルに集計値を格納する。

対象となるデータは、決済データテーブルの HL7 変換日時に値のセットされていないレコードを対象 とする。

#### 処理の考え方

・使用するテーブル

#### 決済データテーブル(A) 決済データ詳細テーブル(B)

実施年月日

保険者番号

特定健診機関番号

• 被保険者証等記号

· 被保険者証等番号

- ・特定健診機関番号
- ・実施年月日
- ・保険者番号
- ・被保険者証等記号
- ·被保険者証等番号
- ・HL7変換日時

※決済データテーブルと決済データ詳細テーブルは下記のキーにより紐付けする。

**決済データ**テーブル(**A**)

- ・特定健診機関番号
- 実施年月日
- ·保険者番号
- ・被保険者証等記号
- 被保険者証等番号
- · 被保険者証等記号
   · 被保険者証等番号

特定健診機関番号

実施年月日

保険者番号

決済データ詳細テーブル(B)

#### **集計データ**テーブル (C)

- ・保険者番号
- · 検査実施年月日
- 実施区分
- ・特定健診者受診者数(今回集計する特定健診の受診者数=決済データテーブルの対象レコード数)
- ・特定健診単価総計(決済データの単価の合計と決済データ詳細の単価の合計を集計)
- ・特定健診窓口総計(決済データの窓口負担金の合計を集計)
- ・特定健診請求総計(決済データの請求金額の合計を集計)

※以下、「決済データテーブル」を A、「決済データ詳細テーブル」を B、「集計データテーブル」を C と読み替える。 ※請求処理が完了している場合のみ HL7 変換ボタンが押せるようにする。 HL7 変換ボタンを押すことにより以下の処理を行う。

※※HL7 への変換は請求先ごと(この場合は、A.保険者番号ごと)に作成する必要がある。

以下の処理及び HL7 変換は A.保険者番号ごとに繰り返す。

1. C. を TRUNCATE (全件クリア) する。

- 2. 「A. 特定健診機関番号」と「B. 特定健診機関番号」、
  - 「A. 実施年月日」と「B. 実施年月日」、
  - 「A. 保険者番号」と「B. 保険者番号」、
  - 「A. 被保険者証等記号」と「B. 被保険者証等記号」、
  - 「A. 被保険者証等番号」と「B. 被保険者証等番号」

をつき合わせ、「**A**. 単価(合計)」「**A**. 窓口負担金額(合計)」「**A**. 請求金額」「**B**.単価」を取得する。 ※「**B**.単価」については、受診者一人あたり複数存在する可能性があるため、マージしておくこと。

3.「C.特定健診受診者数」にA.のレコード件数をセット。
 「C.特定健診単価総計」に「A. 単価(合計)」+「B.単価」(マージ済み)をセット
 「C.特定健診窓口総計」に「A. 窓口負担金額(合計)」をセット
 「C.特定健診請求総計」に「A. 請求金額」をセット
 「A.HL7 変換日時」にシステム日付(YYYY/MM/DD)をセット

※上記金額をセットする3項目は、対象となるA.のレコード件数分繰り返す。

#### 項目移送表

集計データテーブル (T\_SYUKEI)

| 項目名      | IN                             | OUT                 | 内容     | 備考  |
|----------|--------------------------------|---------------------|--------|-----|
| 保険者番号    | A. 保険者番号                       | HOKENJYA_NO         |        | 番号  |
| 検査実施年月日  | A. 実施年月日                       | KENSA_YMD           |        | 年月日 |
| 実施区分     | 1                              | KENSA_JISI_KUBUN    | 1をセット  | 固定值 |
| 特定健診受診者数 | <b>A.</b> のレコード件数              | KENSA_JISI_SOUSU    | レコード件数 | 金額  |
| 特定健診単価総数 | <b>A.</b> 単価 (合計)」+「 <b>B.</b> | KENSA_TANKA_SOUKEI  | 全件マージ  | 金額  |
|          | 単価」(マージ済み)                     |                     |        |     |
| 特定健診窓口総計 |                                | KENSA_MADO_SOUKEI   | 全件マージ  | 金額  |
| 特定健診請求総計 | A. 請求金額                        | KENSA_SEIKYU_SOUKEI | 全件マージ  | 金額  |

決済データテーブル (T\_KESAI)

| 項目名      | IN     | OUT           | 内容         | 備考  |
|----------|--------|---------------|------------|-----|
| HL7 変換日時 | システム日付 | HENKAN_NITIJI | YYYY/MM/DD | 年月日 |

#### 10-3 HL7変換およびファイル出力

■ 健診結果データを HL7 フォーマットに変換する。所定のフォーマットに変換後、命名規則にしたがってファイルに出力する。

標準フォーマットである、HL7(HL7CDA R2)への変換を行い、データ受診者(保険者等、請求・報 告先)へ送信するためのデータを作成する。

HL7 フォーマットファイル出力に関しての詳細に関しては、最新ドキュメントが適宜更新されるので Web にある資料を確認して作成に当たること。なお、Zip ファイルについては、暗号化する。暗号化の 詳細については、別途記載する。

#### 参考資料

下記は、この文書で参照している標準仕様及び研究報告書等の名称、バージョン、並びにその説明の一覧である。

[1] 厚生労働省,「標準的な健診・保健指導プログラム(確定版)」,2007

http://www.mhlw.go.jp/bunya/kenkou/seikatsu/index.html .

[2] 厚生労働省、「特定健康診査・特定保健指導の円滑な実施に向けた手引き」,2007

http://www.mhlw.go.jp/bunya/shakaihosho/iryouseido01/info03d.html

[3] 財団法人地方自治情報センター,全国地方公共団体コード,<u>http://www.lasdec.nipon-net</u>

◆HL7 への変換に関してのファイル仕様書は下記サイトより最新のドキュメントを参照すること。 「健診データの電子的管理の整備に関するホームページ(<u>http://tokuteikenshin.jp/</u>)」に掲載されて いる「特定健診・特定保健指導データの電子的交換のためのファイル仕様(案)提出用データアーカイ ブ仕様」<u>http://tokuteikenshin.jp/update/2-1/latest/arc\_doc\_v0104.pdf</u>(2007/12/03 現在※ファイ ル名はバージョンにより変更になるので注意!)を参照すること。

◆健診情報ファイル(XML 出力形式)仕様に関してのドキュメントは http://tokuteikenshin.jp/update/2-1/latest/hc08 doc v1 25-20071201.pdf

(2007/12/03 現在※ファイル名はバージョンにより変更になるので注意!)を参照すること。

◆OID ファイル (コード表と OID 管理番号との対応表) に関してのドキュメントは http://tokuteikenshin.jp/update/2-1/latest/OID-20071201.xls

(2007/12/03 現在※ファイル名はバージョンにより変更になるので注意!)を参照すること。

◆XML 用の健診項目コード表(厚労省手引書付属資料7にXML 用情報を追加)に関してのドキュメント http://tokuteikenshin.jp/update/2-1/latest/XMLhc08tab20071201.xls

(2007/12/03 現在※ファイル名はバージョンにより変更になるので注意!)を参照すること。

# 10-3-1 HL7 フォーマット出力データについて

# ◆出力に使用するファイルの関連に関しての資料

<u>http://tokuteikenshin.jp/update/2-1/techdoc-help.pdf</u> を参照すること。

### 項目移送表

※別紙 HL7 項目移送.xls を参照のこと。

◆ (XML 出力形式) 仕様に関してのドキュメントは

http://tokuteikenshin.jp/update/2-1/latest/hc08 doc v1 25-20071201.pdf

(2007/12/03 現在※ファイル名はバージョンにより変更になるので注意!)を参照すること。

### 付属資料7で複数の連続する項目にマークがある場合の取扱い方

1 複数セルが結合されその中にひとつのマーク(Oなど)がある場合の取扱い方 付属資料7に出現する項目の順序に従い、上位(表を上から下に見ていく場合において、より上の行に記載される ほう)の項目を優先してただひとつのデータをその項目に格納するものとする。他の項目にはデータは格納しない こと。付属資料7に出現する項目の順序のうち、内臓脂肪面積は腹囲(実測)の直前に移動すること、血圧につい ては収縮期、拡張期ともに、「その他」「2 回目」「1 回目」の順に、それぞれ修正される。

2 複数セルがごとにマークが連続するが、同一の検査で手法だけが異なる場合の取り扱い方 眼底所見のように同じ検査で検査方法が異なる項目同士において、マークがそれぞれについている場合があるが、 これについては、すべての項目が必要という意味ではなく、いずれか1 個以上の項目にデータを格納すればよ い。

#### 10-3-2 HL7 出力ファイルの命名規則について

本章では、特定健診に関する提出用ファイルの命名規則(概要)を示す。

詳しくは、「健診データの電子的管理の整備に関するホームページ(<u>http://tokuteikenshin.jp/</u>)」 に掲載されている「特定健診・特定保健指導データの電子的交換のためのファイル仕様(案)提出用デ ータアーカイブ仕様」を(2007/12/03 現在最新はarc\_doc\_v0104. pdf)参照のこと。

#### 特定健診命名規則(概要)

#### ※提出先機関番号は、決済情報データの保険者番号

提出元機関番号\_提出先機関番号\_提出年月日同一日分割番号\_種別コード・・・・ルートフォルダ

- Ix08\_v0101.xml(交換用基本情報ファイル)
- Su08\_v0101. xml (集計情報ファイル)
- Data·····特定健診データファイルフォルダ

└─ h(特定健診データファイル)健診機関番号ファイル生成日付同一日分割番号種別6桁数字. xml — Claims・・・・・特定健診決済情報ファイルフォルダ

└── C(決済情報データファイル) 健診機関番号ファイル生成日付同一日分割番号種別 6 桁数字. xml ── XSD・・・・スキーマファイルフォルダ

### 特定健診・保健指導コード体系(例示)

1234567890\_12345678\_200711010\_1 ・・・・・ルートフォルダ

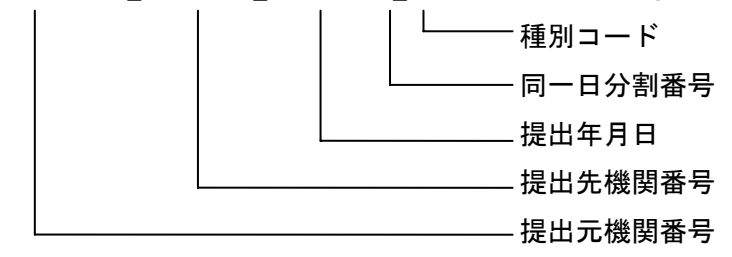

DATA・・・・・特定健診データファイルフォルダ

h12345678902007110101000001. xml

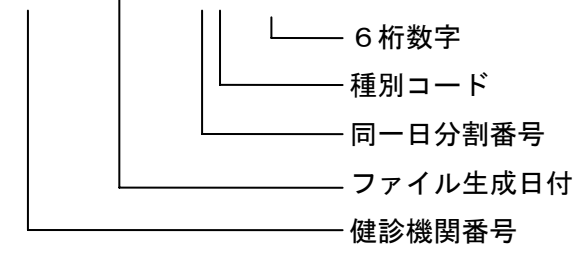

特定健診命名(例)

1234567890\_12345678\_200711010\_1 ·····ルートフォルダ

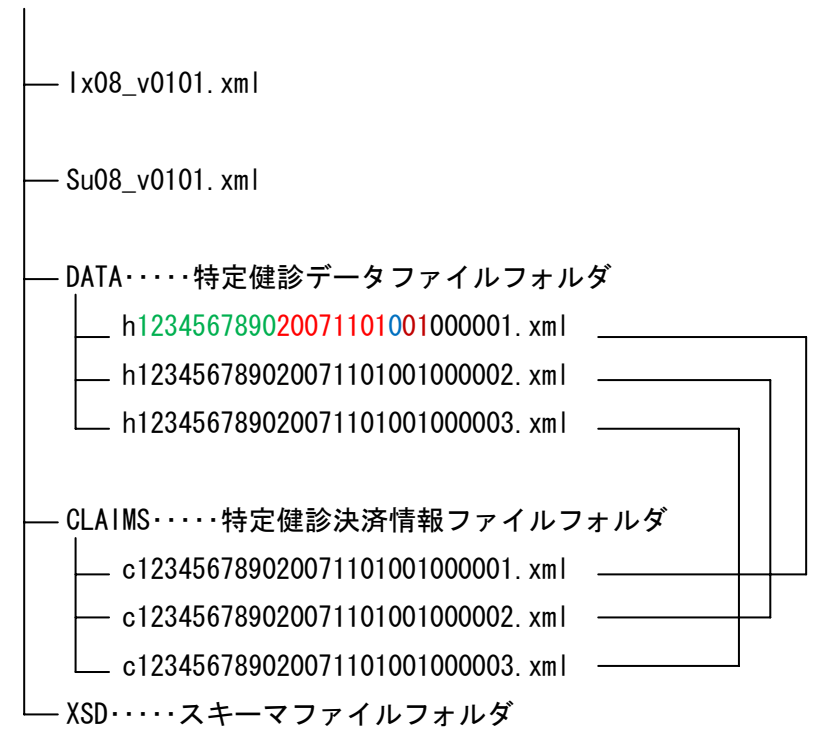

# 10-4 請求データ編集

本プログラムは、請求処理を行った後、決済データを修正するためのものである。

# 10-4-1 画面レイアウト及び機能

### 10-4-1-1 起動時の画面

| 🎒 特定健診システム(仮称)                                                                                               |                                                                                                    |                                                                            |                                                      |
|----------------------------------------------------------------------------------------------------|----------------------------------------------------------------------------------------------------|----------------------------------------------------------------------------|------------------------------------------------------|
| <ul> <li>洗済データ入力</li> <li>受診券整理番号</li> <li>受診者氏名</li> <li>商橋 太郎</li> <li>検査実施日</li> <li>2007/11/2</li> </ul> | 01<br>逐 生年月日 昭和35.12.9<br>0 HL7変換日 2007/11/21                                                                                                    | ] 性別 男性                                                                    |                                                      |
| 委託料単価(個別・集団)区分<br>貧血検査コード<br>心電図検査コード<br>眼底検査コード<br>窓口負担種別(基本的な健診)<br>窓口負担種別(詳細な健診)<br>窓口負担種別(詳細な健診)         | A         単価(基本的な健診)           C         単価(首面検査)           E         単価(心電図検査)           G         単価(眼底検査)           I         窓口負担金額(基本的な           K         窓口負担金額(詳細な健)           U         窓口負担金額(詳細な健) | B           D           F           H           該)           L           N | 単価(合計)     0       窓口負担金額(合計)     P       諸求金額     Q |
|                                                                                                    | 項目名<br>②                                                                                                    | 入力值<br>(3)<br>(3)                                                          |                                                      |
| 記明用八m/1/1)念地員但種別                                                                                             |                                                                                                    | - 千月担 3 記録() 宿月                                                            | 2世上10k<br>登録 キャンセル 終了                                |

【ボタン機能の説明】

- ・ 《登録》 … 確認ダイアログを出し、"はい"が選択された場合に更新を行う。
- ・ 《キャンセル》… 確認ダイアログを出し、"はい"が選択された場合には、この入力画面を終了して、請求・ HL7出力の検索画面へ戻る。
- ・ 《終了》 … 確認ダイアログを出し、"はい"が選択された場合には、データの更新も行ったう上で、
   ・ 請求・HL7出力の検索画面へ戻る。

【処理の流れ】

- ・ 請求・HL7出力で選択された受診者の情報を、「受診券整理番号」・「受診者氏名」・「生年月日」・「性別」 「検査実施日」・「HL7変換日」(これらを以下まとめて主キーと表現する)を表示しておく。
- 次に、決済データから主キー項目を用いてデータを読込み表示を行う。続けて、決済データ詳細テーブルからも主キー項目を用いてデータを読込み、該当があれば図中の「①」~「③」の領域へ続けて表示を行う。
- ・ 表示がされれば、入力値の欄へ任意の項目について修正を行う。

# 10-4-2 項目移送表

移送先:T\_KESAI

| 対応番号 | 項目名            | データ取得元     | DB上の定義名               | 桁数 |
|------|----------------|------------|-----------------------|----|
| А    | 委託料単価(個別·集団)区分 | 決済テーブルより表示 | ITAKU_KBN             | 1  |
| В    | 単価(基本的な健診)     | 決済テーブルより表示 | TANKA_KIHON           | 9  |
| С    | 貧血検査コード        | 決済テーブルより表示 | HINKETU_CD            | 1  |
| D    | 単価(貧血検査)       | 決済テーブルより表示 | TANKA_HINKETU         | 9  |
| E    | 心電図検査コード       | 決済テーブルより表示 | SINDENZU_CD           | 1  |
| F    | 単価(心電図検査)      | 決済テーブルより表示 | TANKA_SINDENZU        | 9  |
| G    | 眼底検査コード        | 決済テーブルより表示 | GANTEI_CD             | 1  |
| Н    | 単価(眼底検査)       | 決済テーブルより表示 | TANKA_GANTEI          | 9  |
| I    | 窓口負担種別(基本的な健診) | 決済テーブルより表示 | MADO_FUTAN_K_SYUBETU  | 1  |
| J    | 窓口負担金額(基本的な健診) | 決済テーブルより表示 | MADO_FUTAN_KIHON      | 6  |
| K    | 窓口負担種別(詳細な健診)  | 決済テーブルより表示 | MADO_FUTAN_S_SYUBETU  | 1  |
| L    | 窓口負担金額(詳細な健診)  | 決済テーブルより表示 | MADO_FUTAN_SYOUSAI    | 6  |
| М    | 窓口負担種別(追加健診)   | 決済テーブルより表示 | MADO_FUTAN_T_SYUBETU  | 1  |
| N    | 窓口負担金額(追加健診)   | 決済テーブルより表示 | MADO_FUTAN_TSUIKA_DOC | 6  |
| 0    | 単価(合計)         | 決済テーブルより表示 | TANKA_GOUKEI          | 9  |
| Р    | 窓口負担金額(合計)     | 決済テーブルより表示 | MADO_FUTAN_GOUKEI     | 9  |
| Q    | 請求金額           | 決済テーブルより表示 | SEIKYU_KINGAKU        | 9  |

# 移送先:T\_KESAI\_SYOUSAI (追加データがあれば移送する)

| 項目No. | 項目名     | データ取得元   | DB上の定義名            | 桁数 |
|-------|---------|----------|--------------------|----|
| 1     | 追加健診コード | 画面表示から取得 | TUIKA_KENSIN_CD    | 17 |
| 2     |         |          |                    |    |
| 3     | 単価      | 手入力      | TANKA_TUIKA_KENSIN | 9  |

# 10-5 外部メディア出力

本プログラムは特定健診に関し、変換後HL7データを外部メディアへ転送するものである。

HL7外部コピーボタンを押すことにより以下の処理を行う。

# 10-5-1 各画面毎の動作について

10-5-2 起動時の状態

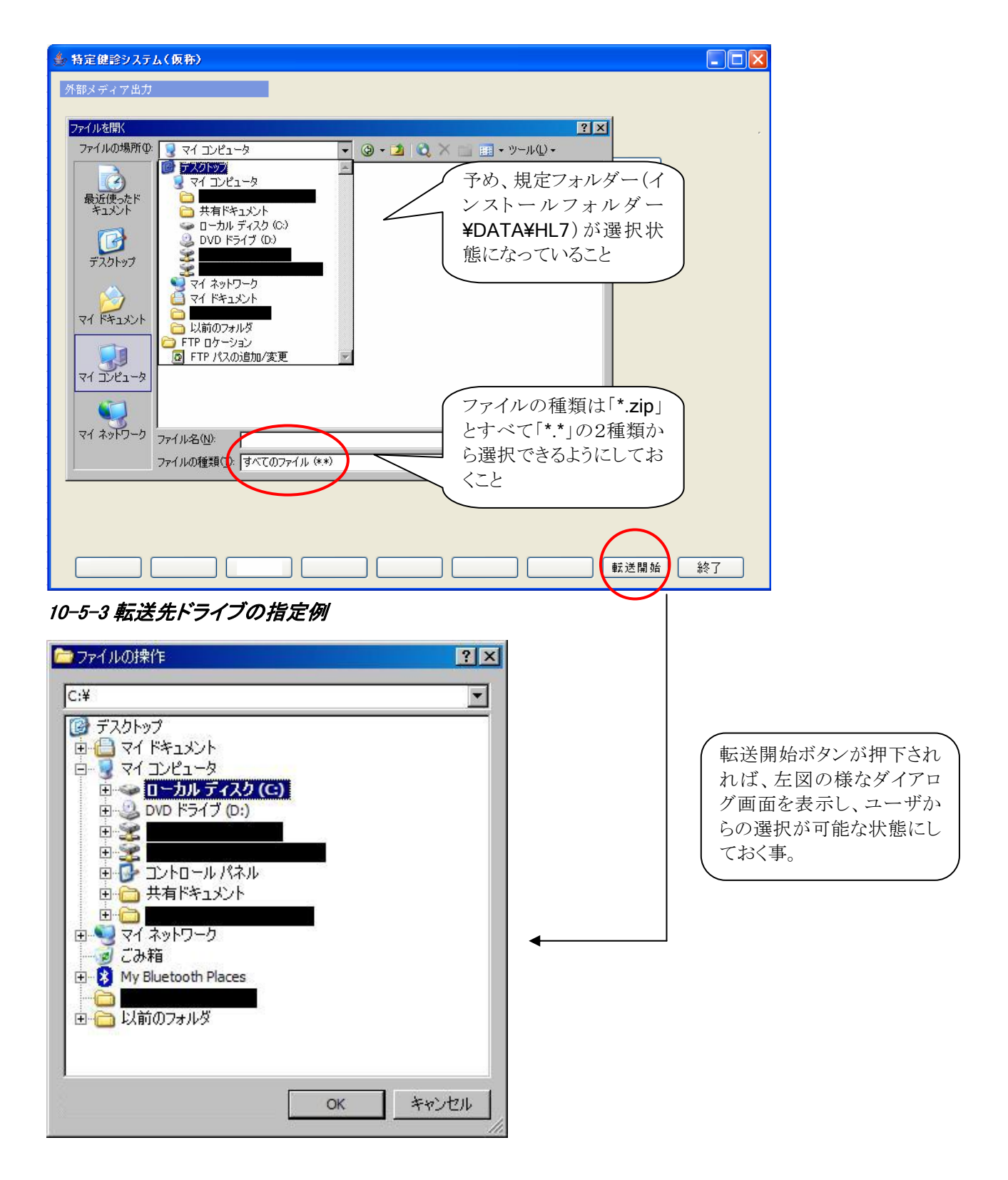

Copyright (C) 2008 Japan Medical Association. All rights reserved.

(処理の流れ)

- ・ 起動時は、上記画面の様に規定フォルダー(インストールフォルダー**¥DATA¥HL7**)が予め選択されていて、その中のファイルが表示されている状態にしておく事。
- ファイルの種類は、Zipファイル(「\*.zip」)を規定値で、その他にすべてのファイル(「\*.\*」)も 選べられるようにしておく事。
- ・ もし可能であれば、ファイルの並び順は降順とする事。何故ならば、日付順に HL7 データが作られ る関係上、大量の HL7 データが出来た場合、ファイル選択が簡便になる為。
- ユーザーが転送するファイルを選択し、画面右下の「転送開始」ボタンを押下すると、転送先 フォルダーの選択ダイアログを表示、ユーザーに選択させる。
- ・ 選択させた後、転送先ドライブの指定ダイアログ(別図参照)を表示させ、転送先を選択し 終わったら、どのドライブに対してコピーを行い、終了すればその旨のメッセージを表示させ、 請求・HL7 出力画面へ戻る。

※ コピーを行う際には、転送先ドライブの空き容量をチェックし、不足している場合はその メッセージを表示させ、現在の画面に留まっておく。

# 11 機関情報登録画面

11-1 **画面デザイン** 

# 11-1-1 各部名称、役割、動作

### 画面全体

- •機関情報の登録(追加・変更)を行なう画面。
- •機関情報メンテナンス画面から呼び出される。
- •システム管理ユーザが利用する。
- •本システムの規定フォームを使用する。

| ĺ | 🍨 日医特定健診システム                           |         |      |
|---|----------------------------------------|---------|------|
|   | 機関情報の追加                                |         |      |
| • | 機関情報の追加を行ないます。<br>値を編集後、登録ボタンを押してください。 |         | •••• |
|   | 項目名<br>持定健診機関番号                        | 値       |      |
|   | 送付元機関           名称                     |         |      |
|   | 郵便番号           所在地                     | 1       |      |
|   | 地番方書         電話番号                      |         |      |
|   | <b>A</b>                               |         |      |
|   |                                        |         |      |
|   |                                        |         |      |
|   | 2                                      | 録 キャンセル |      |

# 機関情報表

- ユーザが登録されている機関情報を確認するための表。
- 項目名の列のセルは編集不可。
- ・機関情報変更処理の場合、特定健診機関番号の値のセルを編集不可にし、それ以外の値のセルを編 集可能にする。機関情報追加処理の場合は、全ての値のセルを編集可能にする。
- 値の列の初期値は、すべて空。
- ユーザがセルをダブルクリックするか、編集可能なセルにフォーカスがあるときに Enter キーを押下した場合、編集状態にする。
- 画面の表示直後、値の列の一番上のセルを選択状態にする。
- カラムヘッダのサイズ変更を許可する。
- カラムの並び替えを許可しない。

| 🍰 日医特定健診システム                                     |                                            |
|--------------------------------------------------|--------------------------------------------|
| 機関情報の追加                                          |                                            |
| 機関情報の追加を行ないます。<br>値を編集後、登録ボタンを押してください。           |                                            |
| 項目名     値       特定健診機関番号        送付元機関        名称  |                                            |
| 郵便番号           所在地           地番方書           面話番号 |                                            |
|                                                  |                                            |
|                                                  |                                            |
|                                                  |                                            |
|                                                  |                                            |
|                                                  |                                            |
|                                                  |                                            |
|                                                  |                                            |
|                                                  | キャンセル                                      |
|                                                  |                                            |
| 登録ボタン                                            | キャンセルボタン                                   |
| <ul> <li>● 入力した機関情報をデータベースに追加登録</li> </ul>       | <ul> <li>機関情報の登録を行なわず、画面を閉じるための</li> </ul> |

するためのボタン。

機関情報の登録を行なわず、画面を閉じるためのボタン。

### 11-1-2 項目移送表

| 部位番号 | 項目名称     | Input | Output            |
|------|----------|-------|-------------------|
| 1    | 特定健診機関番号 | (手入力) | 健診機関情報データ特定健診機関番号 |
|      | 送付元機関    | (手入力) | 健診機関情報データ送付元機関    |
|      | 名称       | (手入力) | 健診機関情報データ名称       |
|      | 郵便番号     | (手入力) | 健診機関情報データ郵便番号     |
|      | 所在地      | (手入力) | 健診機関情報データ所在地      |
|      | 地番方書     | (手入力) | 健診機関情報データ地番方書     |
|      | 電話番号     | (手入力) | 健診機関情報データ電話番号     |

表示と入力チェックは、対応するテーブルの項目の型に合わせて適切に行なうこと。

# 11-2 **処理**

#### 11-2-1 登録処理

### 処理開始タイミング

ユーザが登録ボタンを押下する。

#### 処理フロー

- (1) ユーザの入力値を、項目移送表で対応する項目のデータ型と制約に合うようにチェックする。テーブルに追加できない値の場合は、エラーメッセージを表示して処理を終了する。
- (2) 登録ボタンを押したことを、呼び出し元が取得できる状態にする。
- (3) 本画面を閉じる。

#### 11-2-2 キャンセル処理

#### 処理開始タイミング

ユーザがキャンセルボタンを押下する。

#### 処理フロー

(1) キャンセルボタンを押したことを、呼び出し元が取得できる状態にする。 本画面を閉じる。

# 12 健診パターンメンテナンス

本プログラムは健診機関毎に、健診項目の組み合わせを定義したり、定義済みパターンを修正する為の メンテナンス画面である。ここで定義されたパターンを別画面の結果記入シートで活用される。

# 12-1 画面レイアウト及び機能

# 12-1-1 起動時の状態

| 🍨 特定健診システム(仮称)                                                                                                    |    |          |
|----------------------------------------------------------------------------------------------------|----|----------|
| 健診バターンメンテナンス<br>バターンNa ① 新規追加<br>バターン名 ②                                                                                                    |    |          |
| No.         パターン名称           1 特定健診         2           2 特定健診+追加の健診         3           4         5           6         7           8         9           10         10 | 備考 |          |
|                                                                                                    | 複製 | 削除 決定 終了 |

【ボタン処理の説明】

- 《新規追加》 … パターンNo.は自動発番(先頭からの空き番号)とし、パターン名称の入力が 行えるようにする。パターン名称の入力が終われば、確認メッセージの表示を行い、 "はい"が選択された場合、健診パターンマスタへ登録し、編集画面へ遷移する。
- 《複製》 … 既に登録済みのパターンを別名称にて複製する。
- 《削除》 … 確認メッセージを表示し、"はい"が選択されれば、選択パターン番号に対応する 「**健診パターンマスタ**」及び「**健診パターン詳細**」を削除する。
- 《終了》 … 確認メッセージを表示し、"はい"が選択されればプログラムを終了し、メニュー画面 へ戻る。

#### 【処理の流れ】

- ・ 健診パターンマスタより、データを読込み一覧表示する。表示する項目は「パターンNo.」「パターン 名称」及び「備考」の3項目とする。
  - ※ 出荷時には、ユーザーの入力軽減を図る意味で、画面説明図の3項目は予め入力を済ませてお く事。「別添資料―② 配布時に初期設定しておくテーブル項目表」の健診パターン詳細の表

に入力しておくべきデータの例があるのでそれを入力しておく。

※ 表示されていない項目を選択された場合は、警告メッセージを表示して受け付けないように にする。

# 12-1-2 パターン編集画面

| ◎特定健診システム(仮称)                            |                            |    |
|------------------------------------------|----------------------------|----|
| 健診パターンメンテナンス                             |                            |    |
|                                          |                            |    |
|                                          |                            |    |
| バターン名 (001) 特定健診 ▼                       |                            |    |
| 《選択バターンの内容》                              | 《健診項目マスタの内容》               |    |
| 項目コード 🖉 項目名                              | 項目コード項目名                   |    |
| 9N501000000000 メタボリックシンドローム判定 🔺          | 9N026000000000 肥満度 ▼       |    |
| 9N506000000000 保健指導レベル                   | 9N051000000000 業務歴         |    |
| 9N511000000000 医師の診断(判定)                 | 3B070000023271 ALP         |    |
| 9N516000000000 健康診断を実施した医師の氏名            | 3C0150000023271 血清クレアチニン   |    |
| 9N7010000000000 服薬1(血圧)                  | 3C020000023271 血清尿酸        |    |
| 9N70600000000000000000000000000000000000 | 3A010000023271 総蛋白         |    |
| 9N711000000000 服薬3(脂質)                   | 3A0150000023271 アルプミン      |    |
| 9N716000000000 既往歷1(脳血管)                 | 3A0160000023271 A/G        |    |
| 9N721000000000 既往歷2(心血管)                 | 5C0950000023023 血清フェリチン    |    |
| 9N726000000000 既往歴3(腎不全・人工透析)            | 3D010000019261 空腹時血糖       |    |
| 9N731000000000 貧血                        | 3D0101299019261 随時血糖       |    |
| 9N736000000000 喫煙                        | 3D0450000019062 HbA1c      |    |
| 9N741000000000 20歳からの体重変化                | 1A100000001911 尿潜血         |    |
| 9N746000000000 30分以上の運動習慣                | 1A1051607001662 尿沈渣(所見の有無) |    |
| 9N751000000000 歩行又は身体活動                  | 1A1051608001662 尿沈渣(所見)    |    |
| 9N756000000000 歩行速度                      | 1A030000001903 比重          |    |
| 9N76100000000001年間の体重変化                  | 2A040000019301 ヘマトクリット値    |    |
| 9N7660000000000 食べ方1(早食い等)               | 2A030000019301             |    |
| 9N771000000000 食べ方2(就寝前)                 | 2A020000019301 赤血球数        |    |
| 9N7760000000000 食べ方3(夜食/間食)              | 2A0201610019301 貧血検査(実施理由) |    |
| 9N7810000000000 食習慣 ▼                    | 2A060000019301 MCV         |    |
|                                          |                            |    |
|                                          | 登録 [ キャンセル ]               | 終了 |
|                                          |                            |    |

【ボタン処理の説明】

- 《←》… 選択行の内容を左側の枠内の最終行へ追加し、右側の選択行から表示を削除する。
- 《→》… 選択行の内容を右側の枠内の所定の行へ追加し、左側の選択行から表示を削除する。
- 《登録》…健診パターン詳細テーブルへ更新する。
- 《取消》… 左枠内の表示を消し、右枠内の表示は再度健診項目マスタの内容を再表示し、入力可能な 状態にする
- 《終了》… 確認メッセージを表示し、"はい"が選択されればプログラムを終了し、DBへ更新した 上でメンテメニュ画面へ戻る。

【処理の流れ】

- ・ 「パターン名」の欄には、「起動時の状態」で選択もしくは新規で作成されたパターン№と名称を表示しておく。
- ・ 左側の枠には、該当パターン番号に対応する健診パターン詳細テーブルの内容を表示する。
- 右側の枠には、健診項目マスタの内容を表示しておく。
  - ※ 但し、左側の項目と重複するものについては、表示しない。

# 12-2 パターンの複製画面

| ▲ 特定健診システム(仮称)      |       |
|---------------------|-------|
| 健認パターンメンテナンス        |       |
|                     |       |
| パターン名 (001) 特定健診    | · · · |
|                     |       |
| 複製先につける名称を入力して下さい。  |       |
| 19-ン名 特定健診+詳細な健診 決定 |       |
|                     |       |
|                     |       |
|                     |       |
|                     |       |
|                     |       |
|                     |       |
|                     |       |
|                     |       |
|                     |       |
|                     |       |
|                     |       |
|                     | 終了    |

- ・ 起動時の画面から、「複製」ボタンが押下されると、赤丸で囲った表示を出す。
- ・ 複製先に付ける名称が入力できる様に入力欄へフォーカスを当てておく。
- 「決定」ボタンが押下された場合、健診パターンマスタの選択元番号を呼び出し、登録するときに、
   健診パターンNo.を複製先番号に置き換えて登録する。

# 12-3 項目移送表

# 12-3-1 起動時の状態での移送

(移送先:T\_KENSHIN\_P\_M)

| 項目No. | 項目名    | データの取得方法          | DB取得元    | 桁数  |
|-------|--------|-------------------|----------|-----|
| 1     | No.    | 手入力もしくは新規追加時は自動発番 | K_P_NO   | 3   |
| 2     | パターン名称 | 手入力               | K_P_NAME | 200 |
| 3     | 備考     | 手入力               | BIKOU    | 200 |

# 12-3-2パターン編集画面での移送表

(移送先:T\_KENSHIN\_P\_S)

| 項目№. | 項目名     | データの取得方法            | DB取得元  | 桁数 |
|------|---------|---------------------|--------|----|
| 1)   | パターンNo. | 起動時の状態で選択されたパターンNo. | K_P_NO | 3  |

Copyright (C) 2008 Japan Medical Association. All rights reserved.

| 2 | 項目コード | 選択パターンの内容にある項目コード   | KOUMOKU_CD | 17 |
|---|-------|---------------------|------------|----|
|   | 項目並び順 | 更新時常に1オリジンで、以降+1にて自 | LOW_ID     | 2  |
|   |       | 動付番する事。             |            | 5  |

# 13 健診項目マスターメンテナンス

本プログラムは特定・追加健診項目に関しての下限・上限値、各基準値の入力・修正を行うものである。

### 13-1 **画面レイアウト及び機能**

| 特定健診       | ノステム                                     |                           |           |            |     |     |     |       |     |          |      | E           |          |
|------------|------------------------------------------|---------------------------|-----------|------------|-----|-----|-----|-------|-----|----------|------|-------------|----------|
| 健診項目マス     | ターメンテ                                    | 2                         |           |            |     |     |     |       |     |          |      |             |          |
| 健診項目は      | ⊂対する基準                                   | 準値を入力                     | して下さい     | i.         |     |     |     |       |     |          |      |             |          |
| 保険者番       | 号                                        |                           |           | (4         | Ð   |     |     | T     | ·   |          |      |             |          |
| 項目=        | 項目名                                      | 必須フラグ                     | 下限値       | 上限値        | 基準値 | 基準値 | 基準値 | 単位    | 基準値 | 単価       | 検査方法 | 備考          |          |
| -          |                                          |                           | _         |            | 天週  | 男性  | 조1도 |       |     | <i>•</i> |      |             |          |
| ω.         | 2                                        | (4)                       | ۵         | 6          | 0   | 0   | w l | TO TO | Ψ   | w        | 6    | <b>(b</b> ) |          |
|            |                                          |                           |           |            |     |     |     |       |     |          |      |             | 11       |
|            |                                          |                           |           |            |     |     |     |       |     |          |      |             | 1        |
|            |                                          |                           |           |            |     |     |     |       |     |          |      |             | 1        |
|            |                                          |                           |           |            |     |     |     |       |     |          |      |             | 1        |
|            |                                          |                           |           |            |     |     |     |       |     |          |      |             | 1        |
|            |                                          |                           |           |            |     |     |     |       |     |          |      |             | 1        |
|            |                                          |                           |           |            |     |     |     |       |     |          |      |             | 1        |
|            |                                          |                           |           |            |     |     |     |       |     |          |      |             | 1        |
|            |                                          |                           |           |            |     |     |     |       |     |          |      |             |          |
|            |                                          |                           |           |            |     |     |     |       |     |          |      |             |          |
|            |                                          |                           |           |            |     |     |     |       |     |          |      |             |          |
|            |                                          |                           |           |            |     |     |     |       |     |          |      |             |          |
|            |                                          |                           |           |            |     |     |     |       |     |          |      |             |          |
|            |                                          |                           |           |            |     |     |     |       |     |          |      |             |          |
|            |                                          |                           |           |            |     |     |     |       |     |          |      |             | 4        |
|            |                                          |                           |           |            |     |     |     |       |     |          |      |             |          |
|            |                                          |                           |           |            |     |     |     |       |     |          |      |             |          |
|            |                                          |                           |           |            |     |     |     |       |     |          |      |             |          |
|            |                                          |                           |           |            |     |     |     |       |     |          |      |             | <b>•</b> |
|            |                                          |                           |           |            |     |     |     |       |     |          |      |             |          |
| 反例) - 必    | ⁄酒→⇒ガ …                                  | <ul> <li>1:特定健</li> </ul> | 1112日 2・3 | の俯鍵会       |     |     |     |       |     |          |      |             |          |
| 7 GIV47 9G | 1. 1. 1. 1. 1. 1. 1. 1. 1. 1. 1. 1. 1. 1 | A STOLENE                 |           | - VICENZES |     |     |     |       |     |          |      |             |          |
|            |                                          |                           |           |            |     |     |     |       |     |          |      |             |          |
|            |                                          |                           |           |            |     |     |     |       |     |          | 登録   | 級           | ~        |
|            |                                          |                           |           |            |     |     |     |       |     | <u> </u> |      |             |          |

【ボタン処理の説明】

《登録》 … 健診項目マスタへ更新する。

《終了》 … 確認メッセージを表示し、"はい"が選択されれば終了しメニューへ戻る。

【処理の流れ】

・ 保険者番号の選択ボックス内に、医療保険者データテーブルよりデータを読出して、保険者番号順に 並べ替えを行った状態で項目追加しておく。

表示例: "(保険者番号)▲保険者名称" (※「▲」は全角スペースを表す)

- ・ 選択ボックスからメンテナンスを行う保険者番号を選択する。
- ・ 選択された保険者番号のデータを健診項目マスタテーブルより読込み、表示する。
  - ※ 必須フラグは、「1:特定健診用 2:その他健診」の数字入力とする。数字入力のチェックを行うこと。
  - ※ "項目コード"、"項目名"の2項目については、表示固定とする。横スクロールした場合に、一緒に 表示が移動しないように配慮する事。その上で、項目の横幅については適切な幅に設定しておく事。
  - ※ 登録時に、必須項目の入力チェックを行うこと。
  - ※ 予め入力して整備しておく初期データは、特定健診サイト(<u>http://tokuteikenshin.jp/</u>)内にある、 「厚労省手引書付属資料7 (医療保険者への送付用) 2007.12.06 版」の xls ファイルにある 「個票(健診情報)071028」を参照し、出荷時に登録しておく事。

# 13-2 **項目移送表**

# 13-2-1 表示画面内での移送

(移送先:T\_KENSHIN\_MASTER)

| 項目No.      | 画面上の項目名 | データ取得方法 | DB上の定義名          | 桁数  |
|------------|---------|---------|------------------|-----|
| 1)         | 項目コード   | 手入力     | KOUMOKU_CD       | 17  |
| 2          | 項目名     | 手入力     | KOUMOKU_NAME     | 200 |
| 3          | 必須フラグ   | 手入力     | HISU_FLG         | 1   |
| 4          | 下限値     | 手入力     | KAGEN            | 10  |
| 5          | 上限値     | 手入力     | JYOUGEN          | 10  |
| 6          | 基準値(共通) | 手入力     | KIJYUNITI_KYOTU  | 10  |
| $\bigcirc$ | 基準値(男性) | 手入力     | KIJYUNITI_DANSEI | 10  |
| 8          | 基準値(女性) | 手入力     | KIJYUNITI_JYOSEI | 10  |
| 9          | 単位      | 手入力     | TANI             | 10  |
| 10         | 基準値範囲   | 手入力     | KIJYUNTI_HANI    | 20  |
| 11)        | 単価      | 手入力     | TANKA_KENSIN     | 9   |
| 12         | 検査方法    | 手入力     | KENSA_HOUHOU     | 200 |
| 13         | 備考      | 手入力     | BIKOU            | 200 |

# 14 医療保険者情報マスタメンテナンス

# 14-1 機能概要

本プログラムは、医療保険者情報の登録及び修正を行う画面である。

# 14-2 画面レイアウト及び機能

# 14-2-1 保険者一覧選択画面

メニューより遷移された状態は下図の表示になる。登録済み保険者の一覧が表示され、その中からメンテナン スを行う保険者を選択し、変更画面へと遷移する。

| 約 特定健診システム(仮称) 📃 🗖 🔀 |                                             |                   |          |                              |              |   |  |  |
|----------------------|---------------------------------------------|-------------------|----------|------------------------------|--------------|---|--|--|
| 保                    | 保険者情報マスタメンテナンス                              |                   |          |                              |              |   |  |  |
|                      | 保険者情報のメンテナンスを行います。メンテナンスを行う保険者を一覧より選択して下さい。 |                   |          |                              |              |   |  |  |
|                      |                                             |                   |          |                              |              | 1 |  |  |
|                      | 保険者番号                                       | 保険者名称             | 郵便番号     | 所在地                          | 電話番号 ▲       |   |  |  |
|                      | 2111                                        | 東京社会保険事務局港社会保険事務所 | 105-8513 | 東京都港区浜松町1-10-14 住友東新橋ビル3号館1F | 03-5401-3211 |   |  |  |
|                      |                                             |                   |          |                              |              |   |  |  |
|                      |                                             |                   |          |                              |              |   |  |  |
|                      |                                             |                   |          |                              |              |   |  |  |
|                      |                                             |                   |          |                              |              |   |  |  |
|                      |                                             |                   |          |                              |              |   |  |  |
|                      |                                             |                   |          |                              |              |   |  |  |
|                      |                                             |                   |          |                              |              |   |  |  |
|                      |                                             |                   |          |                              |              |   |  |  |
|                      |                                             |                   |          |                              |              |   |  |  |
|                      |                                             |                   |          |                              |              |   |  |  |
|                      |                                             |                   |          |                              |              |   |  |  |
|                      |                                             |                   |          |                              |              |   |  |  |
|                      |                                             |                   |          |                              |              |   |  |  |
|                      |                                             |                   |          |                              | ▼            |   |  |  |
|                      |                                             |                   |          |                              |              |   |  |  |
|                      | 新祖太井 沖 定 終了                                 |                   |          |                              |              |   |  |  |
|                      |                                             |                   |          | 4/136/07                     |              |   |  |  |

【機能ボタンの説明】

《決定》 … 一覧の中から選択された保険者を決定し、変更画面へ遷移する。

《終了》 … 確認メッセージを表示の上、"はい"が選択されれば、メンテナンスメニューへ戻る

【処理の流れ】

・保険者情報テーブルより、保険者番号順に並べ替えを行いテーブル内全てのデータについて、
 「保険者番号」「保険者名称」「郵便番号」「所在地」「電話番号」の項目を横に並べて表示する。

#### 14-2-2 保険者情報変更画面

| - 見回回かり休俠伯が付起され道物でもしてさた时、   凶の私小になるい | 一覧画面から | 保険者が特 | 定され遷移 | らされてき | た時、 | 下図の表示になる、。 |
|--------------------------------------|--------|-------|-------|-------|-----|------------|
|--------------------------------------|--------|-------|-------|-------|-----|------------|

| 🍨 特定健診システム(仮称)             |                                              |        |
|----------------------------|----------------------------------------------|--------|
| 保険者情報マスタメンテナンス             |                                              |        |
|                            |                                              |        |
| 保険者番号 ①                    | 保険者名称                                        | · ·    |
|                            | 郵便番号 ③                                       |        |
|                            | 所在地<br>④                                     |        |
|                            | 地番方書 (S) (S) (S) (S) (S) (S) (S) (S) (S) (S) |        |
|                            | 電話番号 記号 ⑦                                    |        |
|                            |                                              |        |
| 委託料単価(個別・集団)区分             | ⑧ (1:個別健診 2:集団健診)                            |        |
| 単価(基本的な健診)                 |                                              |        |
| 貧血検査コード                    | ● 単価(貧血検査) ①                                 |        |
| 心電図検査コード                   | <br>◎ 単価(心電図検査) ③                            |        |
| 眼底検査コード                    | <br>⑭ 単価(眼底検査) ⑮                             |        |
|                            |                                              |        |
| 后竹割合(本八•外米)<br>给付割合(家族•外来) |                                              |        |
|                            |                                              |        |
|                            |                                              |        |
|                            |                                              |        |
|                            |                                              |        |
|                            |                                              |        |
|                            |                                              |        |
|                            | 日10読込 登録 削除 キャ                               | ンセル 終了 |

【機能ボタンの説明】

《日レセ読込》… 日医標準レセプトソフトと連動可能な場合、このボタンを押すことで日医標準レセプト データベースから必要な項目を取得して表示させる。

詳細は、「日医標準レセプト連携について」の項目を参照すること。

- 《登録》 … 医療保険者情報データへ更新する。更新後は、そのままの状態で待機する。
- 《削除》 … 確認メッセージを表示の上、"はい"が選択されれば、該当データを削除する。 削除する際には、医療保険者テーブルと健診項目マスタの当該保険者のデータを 一緒に削除すること。
- 《キャンセル》… 確認メッセージを表示の上、"はい"が選択されればメンテナンスメニューへ戻る
- 《終了》 … 確認メッセージを表示の上、"はい"が選択されれば登録の上、メンテナンス メニューへ戻る
  - ※ 貧血検査コード、心電図検査コード、眼底検査コードはそれぞれ1、2、3を表示しておく。 コードは現状固定値。
【処理の流れ】

- ・保険者番号を入力する。医療保険者情報テーブルより検索を行い、該当があればそれを表示し、無ければ保険者名称へフォーカスを当てて入力可能な状態にする。
   但し、ここで「日医は読込」ボタンが押下されれば、「日医標準はプト連携について」記載通りの処理を行い、連携した結果を表示する。
- ・ 以降、画面表示の項目番号順に入力を進めていく。
- ・ 「**委託料単価区分**」の項目については、入力範囲が決まっている為、入力チェックを行い、不正な 数字が入力されないように考慮する事。

# ※ データ登録時の処理フロー

- ・ 入力された保険者番号で、医療保険者情報テーブルを検索する。
- ・ 検索された結果、該当があれば更新を行い、無ければ追加する。
- 続けて、健診項目マスタから入力された保険者番号で検索する。
- 検索された結果、該当があればそのままにする。無ければ、健診項目マスタから検索キーとして
   「99999999」を使用し、共通データを読込んだ上で、入力された保険者番号に置き換え、健診項目マスタ へ追加する。
- ※「貧血検査コード」「心電図検査コード」「眼底検査コード」の一覧

| コード | 名称    |
|-----|-------|
| 1   | 貧血検査  |
| 2   | 心電図検査 |
| 3   | 眼底検査  |

■ 画面表示時に、それぞれのコードを表示しておく

# 14-3 **項目移送表**

(移送先:T\_HOKENJYA)

| 項目No. | 画面上の項目名        | 日医レセ連動無 | 日医レセ連動有        | DB上の定義名        | 桁数  |
|-------|----------------|---------|----------------|----------------|-----|
| 1)    | 保険者番号          | 手入力     | HKNJANUM       | HKNJANUM       | 8   |
| 2     | 保険者名称          | 手入力     | HKNJANAME      | HKNJANAME      | 200 |
| 3     | 郵便番号           | 手入力     | POST           | POST           | 7   |
| 4     | 所在地            | 手入力     | ADRS           | ADRS           | 200 |
| 5     | 地番方書           | 手入力     | BANTI          | BANTI          | 200 |
| 6     | 電話番号           | 手入力     | TEL            | TEL            | 15  |
| 7     | 記号             | 手入力     | KIGO           | KIGO           | 80  |
| 8     | 委託料単価(個別·集団)区分 | 手入力     |                | ITAKU_KBN      | 1   |
| 9     | 単価(基本的な健診)     | 手入力     |                | TANKA_KIHON    | 9   |
| 10    | 貧血検査コード        | 固定値     |                | HINKETU_CD     | 1   |
| (11)  | 単価(貧血検査)       | 手入力     |                | TANKA_HINKETU  | 9   |
| 12    | 心電図検査コード       | 固定值     |                | SINDENZU_CD    | 1   |
| 13    | 単価(心電図検査)      | 手入力     |                | TANKA_SINDENZU | 9   |
| 14    | 眼底検査コード        | 固定值     |                | GANTEI_CD      | 1   |
| 15    | 単価(眼底検査)       | 手入力     |                | TANKA_GANTEI   | 9   |
| 16    | 給付割合(本人·外来)    | 手入力     | HON_GAKYURATE  | HON_GAKYURATE  | 6   |
| 17)   | 給付割合(本人・入院)    | 手入力     | HON_NYUKYURATE | HON_NYUKYURATE | 6   |
| 18    | 給付割合(家族·外来)    | 手入力     | KZK_GAIKYURATE | KZK_GAIKYURATE | 6   |
| 19    | 給付割合(家族·入院)    | 手入力     | KZK_NYUKYURATE | KZK_NYUKYURATE | 6   |

# 15 検査機関検査項目コードマスターメンテナンス

本プログラムは、検査機関から提出されるデータについて、独自に付加されている項目コードをJLAC10 コードに変換することができるようにする為のマスタメンテナンス画面である。

# 15-1 画面レイアウト及び機能

| 🌲 特定健診システム(仮称)                       |      |  |  |  |  |  |
|--------------------------------------|------|--|--|--|--|--|
| 検査機関検査項目コードマスターメンテ                   |      |  |  |  |  |  |
| 検査センター独自のコードを項目コード(JLAC10)に紐付けして下さい。 |      |  |  |  |  |  |
| 検査センターコード ① ▼                        | 新規追加 |  |  |  |  |  |
| 検査センター名称 (2)                         |      |  |  |  |  |  |
| 検査センター 項目コード 項目名                     |      |  |  |  |  |  |
|                                      |      |  |  |  |  |  |
| (健全項目マスタからの表示)                       | -    |  |  |  |  |  |
| この画面内では修正は行え                         |      |  |  |  |  |  |
|                                      |      |  |  |  |  |  |
|                                      |      |  |  |  |  |  |
|                                      |      |  |  |  |  |  |
| 健診項目マスタと一致する検                        |      |  |  |  |  |  |
| 査センタの項目へ、検査センター ターでの項目コードを入力す        | -    |  |  |  |  |  |
| る。あくまでもこの列だけを 修正する。                  |      |  |  |  |  |  |
|                                      |      |  |  |  |  |  |
|                                      | -    |  |  |  |  |  |
|                                      |      |  |  |  |  |  |
|                                      | T    |  |  |  |  |  |
|                                      |      |  |  |  |  |  |
|                                      |      |  |  |  |  |  |

【ボタン機能の説明】

《新規追加》 … 新しい検査センターコードを追加登録する。

《登録》 … 検査センター項目マスタへ更新する。画面はそのままで待機しておく。

《削除》 …「削除」ボタンが押下された場合は、検査結果データ特定テーブルから検査センター コードによるデータ検索を行い、該当が無かった場合のみ検査センタ項目マスタから そのエントリーを削除するようにすること。該当があった場合は、警告メッセージを表示し、 エントリーの削除は行わないこと。

# 【処理の流れ】

《共通の処理》

・ 検査センタ項目マスタから、検査センターコードと名称をグループ化した上で読出し、検査センターコード の順で「①」の選択ボックス内に表示しておく。

《新規入力ボタンが押されない場合》

- ・ 検査センタコードを選択ボックスより選択する。
- ・ 選択されたコードに対して、検査センタ項目マスタから検索を行う。
  - ※ 検索結果によって下記の動作を行う。
    - 【検索有】 … 読込み表示を行う。
    - 【検索無】 … 健診項目マスタから、項目コード及び項目名を取得し、画面表示上の 「項目コード(JLAC10)」と「項目名」へそれぞれ表示させる。

《新規入力ボタンが押された場合》

- ・ 検査センタ名称ヘフォーカスを当て、名称が入力できる状態にする。
- ・ 名称の入力が終わり、Enter キーが押下されれば、健診項目マスタから、項目コード及び項目名を 取得し、画面表示上の「項目コード(JLAC10)」と「項目名」へそれぞれ表示させる。
  - ※ 項目コード(JLAC10)項目名の修正が行えないようにしておくこと。

# 15-2 **画面サンプル**

| 🄄 特定健診システム( 仮称)                      |                              |             |  |  |  |  |
|--------------------------------------|------------------------------|-------------|--|--|--|--|
| 検査機関検査項目コードマスターメンテ                   |                              |             |  |  |  |  |
| 検査センター独自のコードを項目コード(JLAC10)に紐付けして下さい。 |                              |             |  |  |  |  |
|                                      |                              |             |  |  |  |  |
| 検査センターコード (001) 東京中央検査センター ▼ 新規追加    |                              |             |  |  |  |  |
| 検査センター名称                             |                              |             |  |  |  |  |
| 検査センター 項目コード                         | 項目名                          |             |  |  |  |  |
| 項目コード (JLAC10)                       |                              |             |  |  |  |  |
| 10001 9N0010000000001                | 身長                           | _           |  |  |  |  |
| 10002 9N00600000000001               | 体重                           |             |  |  |  |  |
|                                      | BMI                          |             |  |  |  |  |
| 10004 9N01616010000001               | 腹囲(実測)                       |             |  |  |  |  |
| 10005 9N01616020000001               | 腹囲(自己判定)                     |             |  |  |  |  |
| 10000 91016 160300000001             | 展囲(目亡甲省)                     | -           |  |  |  |  |
| 10010 910210000000000                | と同じます。                       |             |  |  |  |  |
| 10011 9N02600000000002               | 肥満度                          |             |  |  |  |  |
| 10012 910510000000049                | - 美務歴<br>町 4 時               |             |  |  |  |  |
| 10013 91050000000000011              | (日本社)加速(日本)                  |             |  |  |  |  |
| 10014 910050 16040 0000049           | (具体的な既住歴)                    |             |  |  |  |  |
| 10015 910610000000001                |                              |             |  |  |  |  |
| 10017 0100110000000000               | (所見)                         |             |  |  |  |  |
| 10017 91006000000000011              | 他見近状 (素用)                    |             |  |  |  |  |
| 10010 91006 160800000049             | (所見)                         |             |  |  |  |  |
| 10010 010700000000049                | ての他(家族艦等)<br>知動(自時市会会)       |             |  |  |  |  |
| 10020 9107600000000049               | 祝飯(日腔的名で)                    |             |  |  |  |  |
| 10021 9100 10000000049               | 打聴影                          |             |  |  |  |  |
| 10022 910060000000000049             | 照影(関節り)) 歌習む)<br>  「復睡流藤でチャン |             |  |  |  |  |
| 10023 5100510000000001               | 反復 壁 仮照下フ スト                 | - <b> v</b> |  |  |  |  |
| 10024[9A/510000000001   収補期血圧(1回目)   |                              |             |  |  |  |  |
|                                      |                              |             |  |  |  |  |
|                                      |                              |             |  |  |  |  |
|                                      |                              |             |  |  |  |  |

# 15-3 項目移送表

(移送先:T\_KENSACENTER\_MASTER)

| No.   | 画面上の項目名       | データ取得方法  | DB上の定義名           | 桁数  |
|-------|---------------|----------|-------------------|-----|
|       | 検太センター」       | 選択ボックスより | KENSA_CENTER_CD   | 20  |
| (I)   | 快生ビングユート      | 選択       |                   |     |
| ② 検査セ | 於木ヤンタケサ       | 新規入力時のみ  | CENTER_NAME       | 200 |
|       | 使宜 ビング 石 朴    | 手入力      |                   |     |
| 3     | 検査センタ項目コード    | 手入力      | CENTER_KOUMOKU_CD | 5   |
|       | 項目コード(JLAC10) | 健診項目マスタ  | KOUMOKU_NAME      | 200 |
|       | 項目名           | から自動入力   | KOUMOKU_CD        | 17  |

※ 新規入力時の検査センターコードの取得については、先頭からの空き番号を取得し、 それをキーとする。

# 16 支払代行マスターメンテナンス

16-1 マスタメンテ画面

16-1-1 画面デザイン

### 16-1-1-1 各部名称、役割、動作

画面全体

- 支払代行機関情報のメンテナンス(追加、削除、変更)を行なう画面。
- •本システムの規定フォームを使用する。

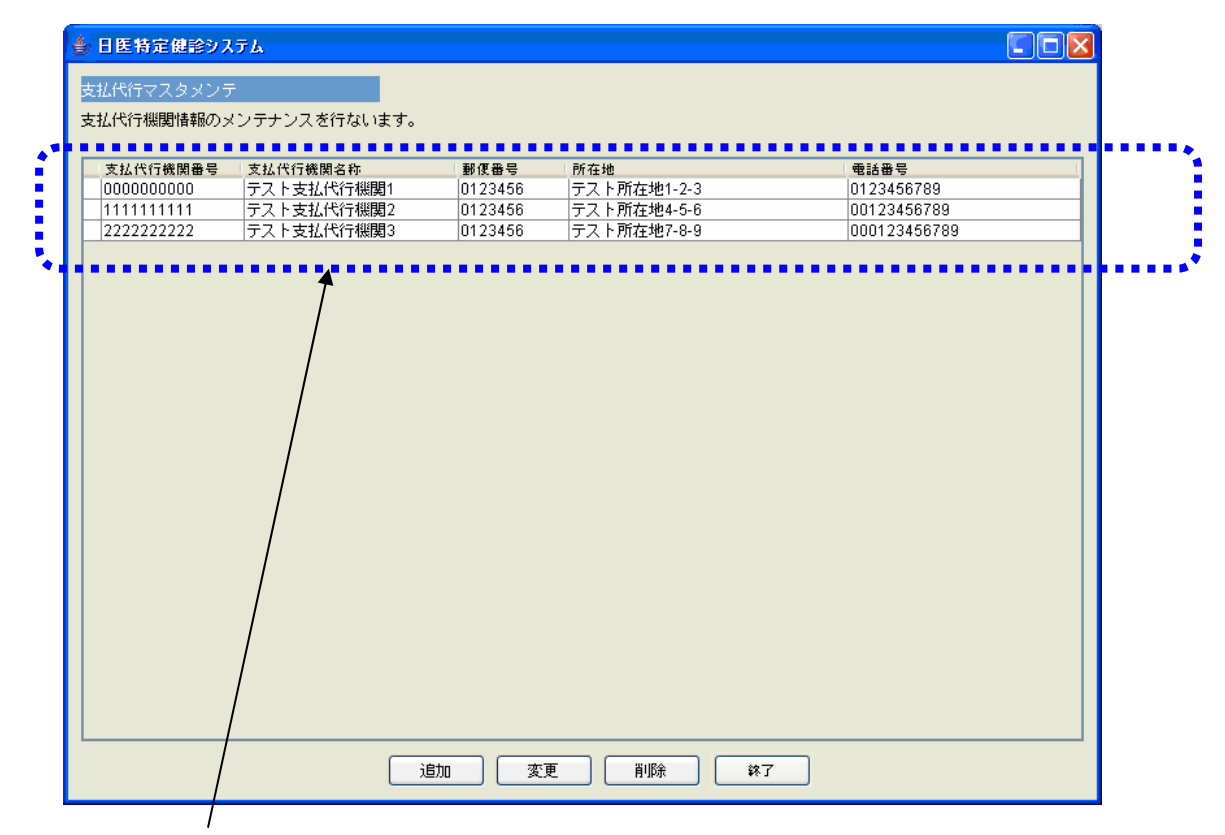

# ①支払代行機関一覧表

- 支払代行機関の一覧を表示するための表。
- •行の選択のみが可能で、個別のセルを選択することはできない。
- 複数行選択を可能にする。
- 表示直後は、一番上の行を選択状態にする。行が存在しない場合は、追加ボタンがフォーカス を持つ状態にする。
- データを持つセルの任意の場所をダブルクリックすると、支払代行機関情報変更画面を表示する。
- 行を選択中に Enter キーを押下すると、支払代行機関情報変更画面を表示する。
- カラムヘッダのサイズ変更を許可する。
- カラムの並び替えを許可しない。
- 各セルの編集を許可しない。
- 選択中の行の左端の列の値を「V」にする。
- 選択されていない行の左端の列の値を空にする。

# P. 114

| ● 日医特定健診システム              |                                        |         |              |              |  |
|---------------------------|----------------------------------------|---------|--------------|--------------|--|
| 支払代行マスタメンテ                |                                        |         |              |              |  |
| 支払代行機関情報のメ                | いテナンスを行ないます。                           |         |              |              |  |
| 501241 413 MADD14 11105 5 | ,,,,,,,,,,,,,,,,,,,,,,,,,,,,,,,,,,,,,, |         |              |              |  |
| 支払代行機関番号                  | 支払代行機関名称                               | 郵便番号    | 所在地          | 電話番号         |  |
| 0000000000                | テスト支払代行機関1                             | 0123456 | テスト所在地1-2-3  | 0123456789   |  |
| 1111111111                | テスト支払代行機関2                             | 0123456 | テスト所在地4-5-6  | 00123456789  |  |
| 2222222222                | テスト支払代行機関3                             | 0123456 | テスト所在地7-8-9  | 000123456789 |  |
|                           |                                        |         |              |              |  |
|                           |                                        |         |              |              |  |
|                           |                                        |         |              |              |  |
|                           |                                        |         |              |              |  |
|                           |                                        |         |              |              |  |
|                           |                                        |         |              |              |  |
|                           |                                        |         |              |              |  |
|                           |                                        |         |              |              |  |
|                           |                                        |         |              |              |  |
|                           |                                        |         |              |              |  |
|                           |                                        |         |              |              |  |
|                           |                                        |         |              |              |  |
|                           |                                        |         |              |              |  |
|                           |                                        |         |              |              |  |
|                           |                                        |         |              |              |  |
|                           |                                        |         |              |              |  |
|                           |                                        |         |              |              |  |
|                           |                                        |         |              |              |  |
|                           |                                        |         |              |              |  |
|                           |                                        |         |              |              |  |
|                           |                                        |         |              |              |  |
|                           |                                        |         |              |              |  |
|                           |                                        |         |              |              |  |
|                           |                                        | ietu wa |              | · ]          |  |
|                           |                                        |         |              |              |  |
|                           |                                        |         |              |              |  |
|                           |                                        |         | $\mathbf{i}$ |              |  |
|                           |                                        |         | $\backslash$ |              |  |

追加ボタン

- 支払代行機関情報の追加を行なうためのボ タン。
- ユーザが押下したとき、支払代行機関登録 画面を表示する。

# └ 変更ボタン

- 支払代行機関情報の変更を行なうためのボ タン。
- 初期状態は無効状態。
- 支払代行機関一覧表で1行だけを選択しているとき、このボタンを有効状態にする。
- 上記以外の場合は、無効状態にする。
- ユーザが押下したとき、支払代行機関登録 画面を表示する。

### 🎒 日医特定健診システム

# 支払代行マスタメンテ

支払代行機関情報のメンテナンスを行ないます。

| 支払代行機関番号   | 支払代行機関名称   | 郵便番号    | 所在地         | 電話番号         |  |
|------------|------------|---------|-------------|--------------|--|
| 0000000000 | テスト支払代行機関1 | 0123456 | テスト所在地1-2-3 | 0123456789   |  |
| 1111111111 | テスト支払代行機関2 | 0123456 | テスト所在地4-5-6 | 00123456789  |  |
| 2222222222 | テスト支払代行機関3 | 0123456 | テスト所在地7-8-9 | 000123456789 |  |
|            |            |         |             |              |  |
|            |            |         |             |              |  |
|            |            |         |             |              |  |
|            |            |         |             |              |  |
|            |            |         |             |              |  |
|            |            |         |             |              |  |
|            |            |         |             |              |  |
|            |            |         |             |              |  |
|            |            |         |             |              |  |
|            |            |         |             |              |  |
|            |            |         |             |              |  |
|            |            |         |             |              |  |
|            |            |         |             |              |  |
|            |            |         |             |              |  |
|            |            |         |             |              |  |
|            |            |         |             |              |  |
|            |            |         |             |              |  |
|            |            |         |             |              |  |
|            |            |         |             |              |  |
|            |            |         |             |              |  |
|            |            |         |             |              |  |
|            |            |         |             |              |  |
|            |            |         |             |              |  |
|            |            |         |             |              |  |
|            |            | etn ma  |             | 7            |  |
|            |            |         |             | ·            |  |
|            |            |         |             |              |  |
|            |            |         |             |              |  |

# 削除ボタン

- 支払代行機関情報の削除を行なうためのボ タン。
- 初期状態は無効状態。
- 支払代行機関一覧表で1行以上選択しているとき、このボタンを有効状態にする。
- 上記以外の場合は、無効状態にする。

# 終了ボタン

- 支払代行機関情報のメンテナンスを終了す るためのボタン。
- ユーザが押下したとき、本画面を閉じる。

# 16-1-1-2 項目移送表

| 部位番号       | 項目名称     | Input/Output    |
|------------|----------|-----------------|
| $\bigcirc$ | 支払代行機関番号 | 支払代行データ支払代行機関番号 |
|            | 支払代行機関名称 | 支払代行データ支払代行機関名称 |
|            | 郵便番号     | 支払代行データ郵便番号     |
|            | 所在地      | 支払代行データ所在地      |
|            | 電話番号     | 支払代行データ電話番号     |

### *16−1−2 処理*

#### 16-1-2-1 初期化処理

処理フロー

- (1) 支払代行機関一覧表のデータをクリアする。
- (2) 項目移送表の Input の値を取得する。
- (3) 取得に失敗した場合は、エラーメッセージを表示して処理を終了する。
- (4) 取得した値を支払代行機関一覧表に追加する。

#### 16-1-2-2 追加処理

#### 処理開始タイミング

ユーザが追加ボタンを押下する。

#### 処理フロー

- (1) 支払代行機関登録画面に初期値を設定する。
- (2) 支払代行機関登録画面をモーダルで表示する。
- (3) 支払代行機関登録画面で登録ボタンを押して画面を閉じた場合は、入力値をテーブルに追加する。
- (4) 支払代行機関登録画面で登録ボタンを押さずに画面を閉じた場合は、テーブルを更新しない。

#### 16-1-2-3 変更処理

処理開始タイミング

ユーザが変更ボタンを押下する。

処理フロー

- (1) 支払代行機関登録画面の各入力欄に項目移送表で対応する項目から値を取得した値をセットする。
- (2) 支払代行機関登録画面をモーダルで表示する。
- (3) 支払代行機関登録画面で登録ボタンを押して画面を閉じた場合は、入力値をテーブルに追加する。
- (4) 支払代行機関登録画面で登録ボタンを押さずに画面を閉じた場合は、テーブルを更新しない。

### 16-1-2-4 終了処理

処理開始タイミング

ユーザが閉じるボタンを押下する。

処理フロー

(1)本画面を閉じる。

### 16-2 支払代行情報登録画面

16-2-1 画面デザイン

# 16-2-1-1 各部名称、役割、動作

### 画面全体

- 支払代行機関情報の登録(追加、変更)を行なう画面。
- •本システムの規定フォームを使用する。

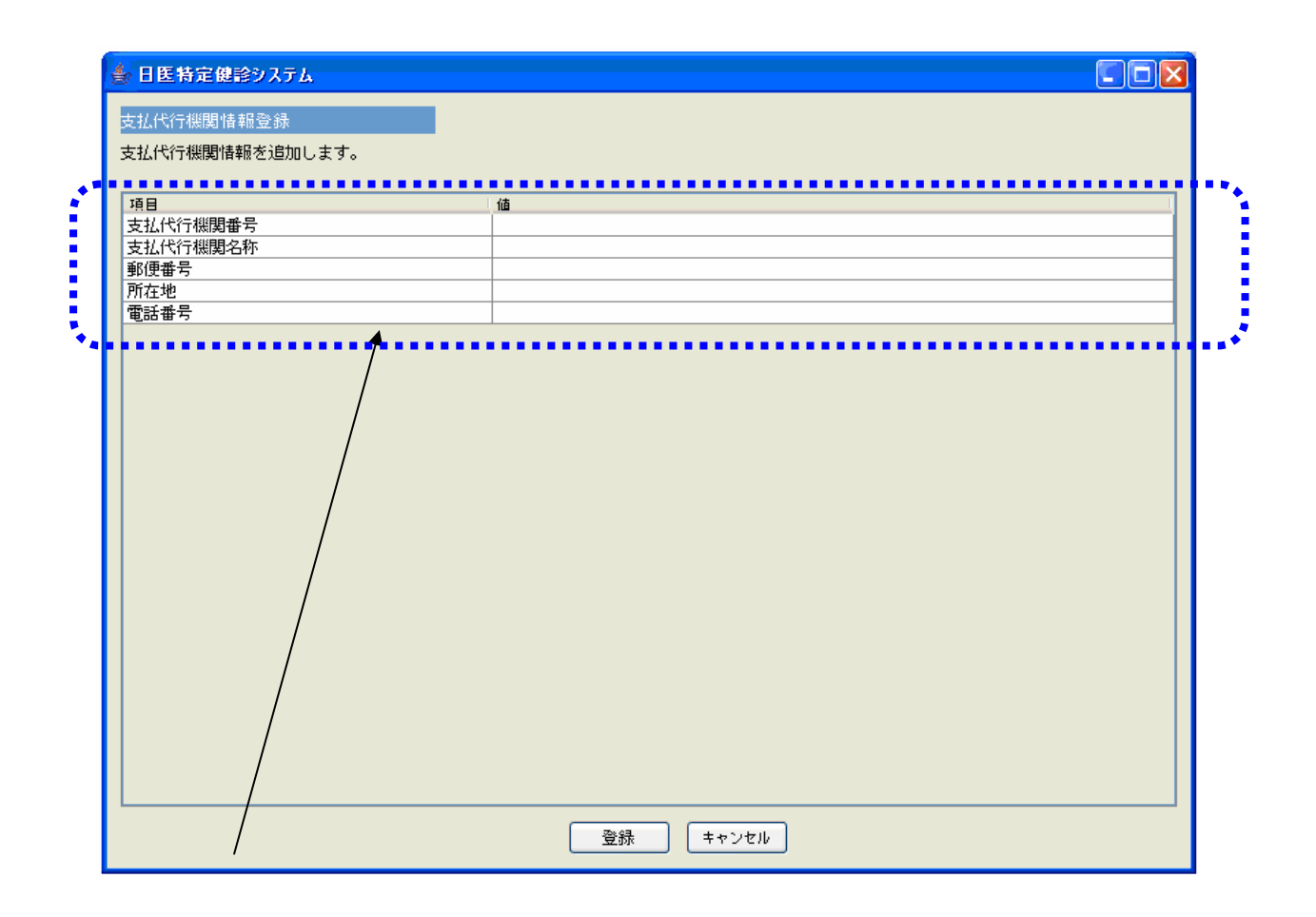

# ①支払代行機関情報一覧表

- 支払代行機関の情報の一覧を表示するための表。
- 項目名の列のセルは編集不可。
- 支払代行情報追加処理の場合、値のセルは編集可能。
- 支払代行情報変更処理の場合、支払代行機関番号の値の列のセルは編集不可。それ以外の値の セルは編集可能。
- ユーザがセルをダブルクリックするか、セルにフォーカスがあるときに Enter キーを押下した とき、編集状態にする。
- 画面の表示直後、値の列の一番上のセルを選択状態にする。
- カラムヘッダのサイズ変更を許可する。
- カラムの並び替えを許可しない。

| 日医特定健診システム      |                            |     |
|-----------------|----------------------------|-----|
| 支払代行機関情報登録      |                            |     |
| 支払代行機関情報を追加します。 |                            |     |
|                 |                            |     |
| 支払代行機関番号        |                            | -11 |
| 郵便番号            |                            |     |
| 電話番号            |                            |     |
|                 |                            |     |
|                 |                            |     |
|                 |                            |     |
|                 |                            |     |
|                 |                            |     |
|                 |                            |     |
|                 |                            |     |
|                 |                            |     |
|                 |                            |     |
|                 |                            |     |
|                 |                            |     |
|                 |                            |     |
|                 |                            |     |
|                 |                            |     |
|                 | 登録 キャンセル                   |     |
|                 |                            |     |
|                 |                            |     |
|                 |                            |     |
|                 |                            |     |
| 登録ボタン           | キャンセルボタン                   |     |
| • 入力した機関情報をデータベ | -スに登録する •入力した機関情報の登録を行なわず、 | 画面  |
| ためのボタン。         | ためのボタン。                    |     |
|                 |                            |     |

### 16-2-1-2 項目移送表

| 部位番号 | 項目名称     | Input/Output    |
|------|----------|-----------------|
| 1    | 支払代行機関番号 | 支払代行データ支払代行機関番号 |
|      | 支払代行機関名称 | 支払代行データ支払代行機関名称 |
|      | 郵便番号     | 支払代行データ郵便番号     |
|      | 所在地      | 支払代行データ所在地      |
|      | 電話番号     | 支払代行データ電話番号     |

表示と入力チェックは、対応するテーブルの項目のデータ型と制約に合わせて適切に行なうこと。

### 16-2-2 処理

### 16-2-2-1 登録処理

### 処理開始タイミング

ユーザが登録ボタンを押下する。

#### 処理フロー

- (1) ユーザの入力値を、項目移送表で対応する項目のデータ型と制約に合うようにチェックする。テーブルに追加できない値の場合は、エラーメッセージを表示して処理を終了する。
- (2) 登録ボタンを押したことを、呼び出し元が取得できる状態にする。
- (3) 本画面を閉じる。

# 16-2-2-2 キャンセル処理

### 処理開始タイミング

ユーザがキャンセルボタンを押下する。

- (1) キャンセルボタンを押したことを、呼び出し元が取得できる状態にする。
- (2) 本画面を閉じる。

# 17 システム利用者メンテナンス

17-1 **メンテナンス画面** 

17-1-1 画面デザイン

17-1-1-1 各部名称、役割、動作

画面全体

- 特定健診システムの利用者情報のメンテナンス(追加、削除、変更)を行なう画面。
- 管理者権限を持つユーザが利用する。
- •本システムの規定フォームを使用する。

|   | 🎒 日医特定健診システム           |                       |  |
|---|------------------------|-----------------------|--|
|   | システム利用者メンテナンス          |                       |  |
|   | システム利用者のメンテナンスを行ないま    | ŧ.                    |  |
| Ť | □ ユーザ名<br>V _ テストユーザ 1 | <b>権限</b><br>管理者      |  |
|   | テストユーザ2<br>テストユーザ3     | <u>一般ユーザ</u><br>一般ユーザ |  |
|   |                        |                       |  |
|   | 1                      |                       |  |
|   |                        |                       |  |
|   |                        |                       |  |
|   |                        |                       |  |
|   |                        |                       |  |
|   |                        |                       |  |
|   |                        |                       |  |
|   |                        |                       |  |
|   |                        |                       |  |
|   |                        |                       |  |
|   |                        | 追加 変更 削除 [            |  |
|   |                        |                       |  |

(1)ユーザー覧表(説明 1)

/

- その機関に登録されているユーザ名の一覧を表示するための表。
- ユーザ名、権限を表示する。
- •行の選択のみが可能で、個別のセルを選択することはできない。
- 複数行選択が可能。
- 表示直後は、一番上の行を選択状態にする。行が存在しない場合は、追加ボタンがフォーカス を持つ状態にする。
- セルの任意の場所をダブルクリックすると、ユーザ情報変更画面を表示する。
- 行を選択中に Enter キーを押下すると、ユーザ情報変更画面を表示する。
- カラムヘッダのサイズ変更を許可する。
- カラムの並び替えを許可しない。
- 各セルの編集を許可しない。
- 選択中の行の左端の列の値を「V」にする。
- 選択されていない行の左端の列の値を空にする。

| 🌢 日医特定健診システム   |            |                                         |
|----------------|------------|-----------------------------------------|
| システム利用者メンテナンス  |            |                                         |
| システム利用者のメンテナンス | を行ないます。    |                                         |
|                | 佐阳         |                                         |
| v テストユーザ1      | 管理者        |                                         |
| テストユーザ2        | 一般ユーザ      |                                         |
| テストユーザ3        | →般ユーザ      |                                         |
|                |            |                                         |
|                |            |                                         |
|                |            |                                         |
|                |            |                                         |
|                |            |                                         |
|                |            |                                         |
|                |            |                                         |
|                |            |                                         |
|                |            |                                         |
|                |            |                                         |
|                |            |                                         |
|                |            |                                         |
|                |            |                                         |
|                |            |                                         |
|                |            |                                         |
|                |            |                                         |
|                |            |                                         |
|                |            |                                         |
|                | ●追加の変更の    | 削除 終了                                   |
|                |            |                                         |
|                | $\sim$     |                                         |
| 追加ボタン          |            | ` 发史ホダン                                 |
| • ユーザの追加を行     | fなうためのボタン。 | <ul> <li>ユーザ情報の変更を行なうためのボタン。</li> </ul> |

- ユーザが押下したとき、ユーザ情報登録画 面を表示する。
- 初期状態は無効状態。
- ユーザー覧表で1行だけを選択していると
   き、このボタンを有効状態にする。
- 上記以外の場合は、無効状態にする。
- ユーザが押下したとき、ユーザ情報登録画 面を表示する。

| 🍨 日医特定健診システム                                                                                          |                                                                                      |
|----------------------------------------------------------------------------------------------------|--------------------------------------------------------------------------------------|
| システム利用者メンテナンス<br>システム利用者のメンテナンスを行ないます。                                                                |                                                                                      |
| ユーザ名     権限       マストユーザ1     管理者       テストユーザ2     一般ユーザ       テストユーザ3     一般ユーザ                     |                                                                                      |
| 追加 変更                                                                                                 |                                                                                      |
| <b>削除ボタン</b> <ul> <li>ユーザ情報の削除を行なうためのボタン。</li> <li>初期状態は無効状態。</li> <li>ユーザー覧表で1行以上を選択していると</li> </ul> | <ul> <li>終了ボタン</li> <li>ユーザ情報のメンテナンスを終了するためのボタン。</li> <li>押下したとき、本画面を閉じる。</li> </ul> |

 上記以外の場合は、無効状態にする。
 ※管理者は最低一人必要なので、最後の管理 者は削除できないようにする。

き、このボタンを有効状態にする。

# 17-1-1-2 項目移送表

| 項目名称  | Input/Output        | 備考          |
|-------|---------------------|-------------|
| ユーザ名  | (機関DB)ユーザ管理データ.ユーザ名 |             |
| パスワード | (機関DB)ユーザ管理データパスワード | 画面上にはパスワードを |
|       |                     | 表示しない。      |
| 権限    | (機関DB)ユーザ管理データ.権限   |             |

### 17-1-1-3 権限

権限の定義を以下に記載する。

| 項番 | 権限名   | 表示名   | 値 | 説明            |
|----|-------|-------|---|---------------|
| 1  | 管理者   | 管理者   | 1 | 機関毎の管理を行なう権限。 |
| 2  | 一般ユーザ | 一般ユーザ | 2 | 本システムの一般的な権限  |

機関 DB のユーザ管理データ.権限に、「値」列の値を使用する。

# 17-1-2 処理

### 17-1-2-1 初期化処理

処理開始タイミング

画面表示処理呼び出し後、画面を表示する前。

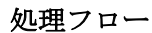

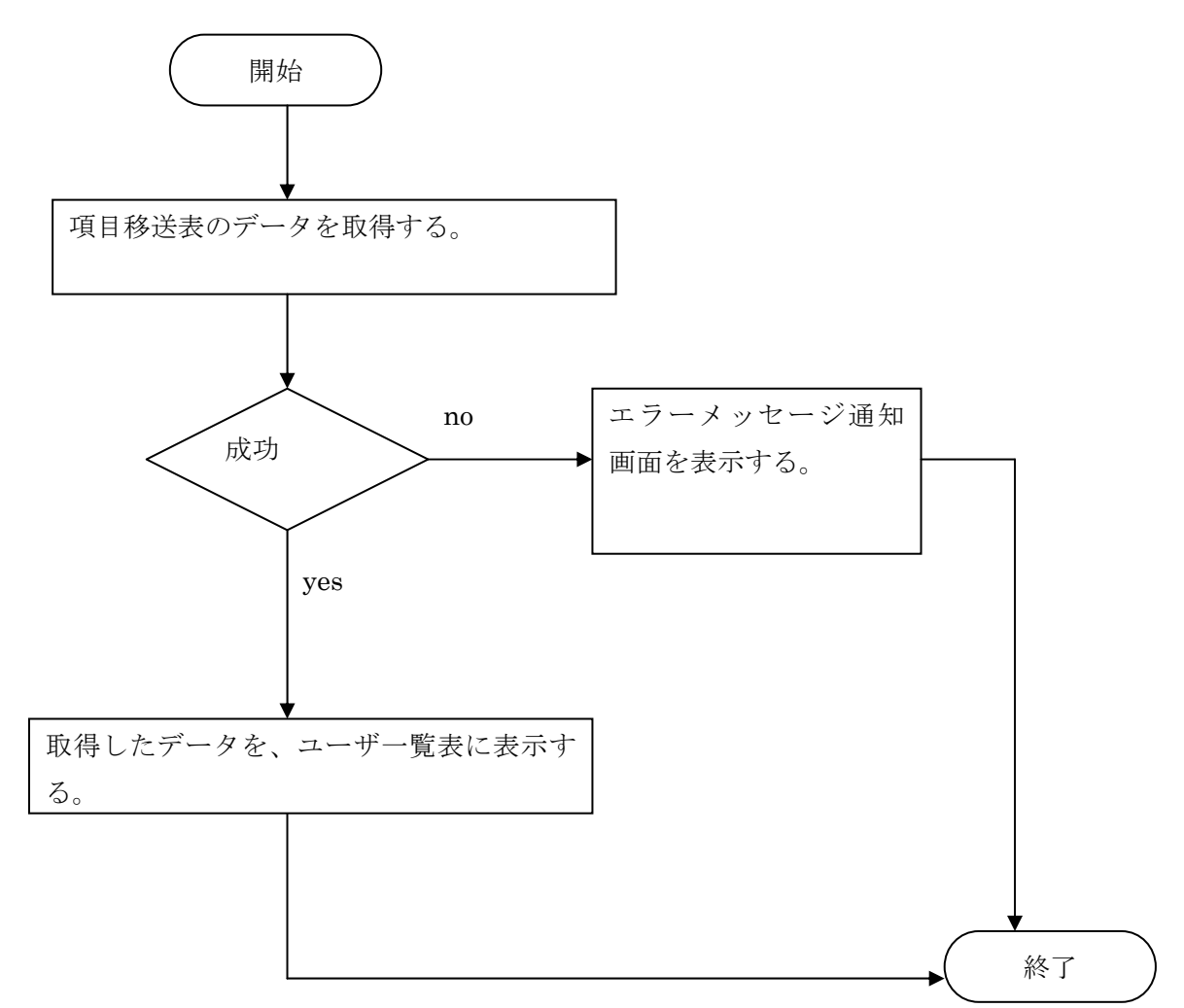

# 17-1-2-2 追加処理

# 処理開始タイミング

ユーザが追加ボタンを押下する。

### 入力值一覧

| 項番 | 画面名     | 入力値名称 | 備考 |
|----|---------|-------|----|
| 1  | ユーザ情報登録 | ユーザ名  |    |
| 2  | ユーザ情報登録 | パスワード |    |
| 3  | ユーザ情報登録 | 権限    |    |

# テーブル項目一覧

| 項番 | データベース名 | テーブル名    | 項目名   |
|----|---------|----------|-------|
| 1  | 機関DB    | ユーザ管理データ | ユーザ名  |
| 2  | 機関DB    | ユーザ管理データ | パスワード |
| 3  | 機関DB    | ユーザ管理データ | 権限    |

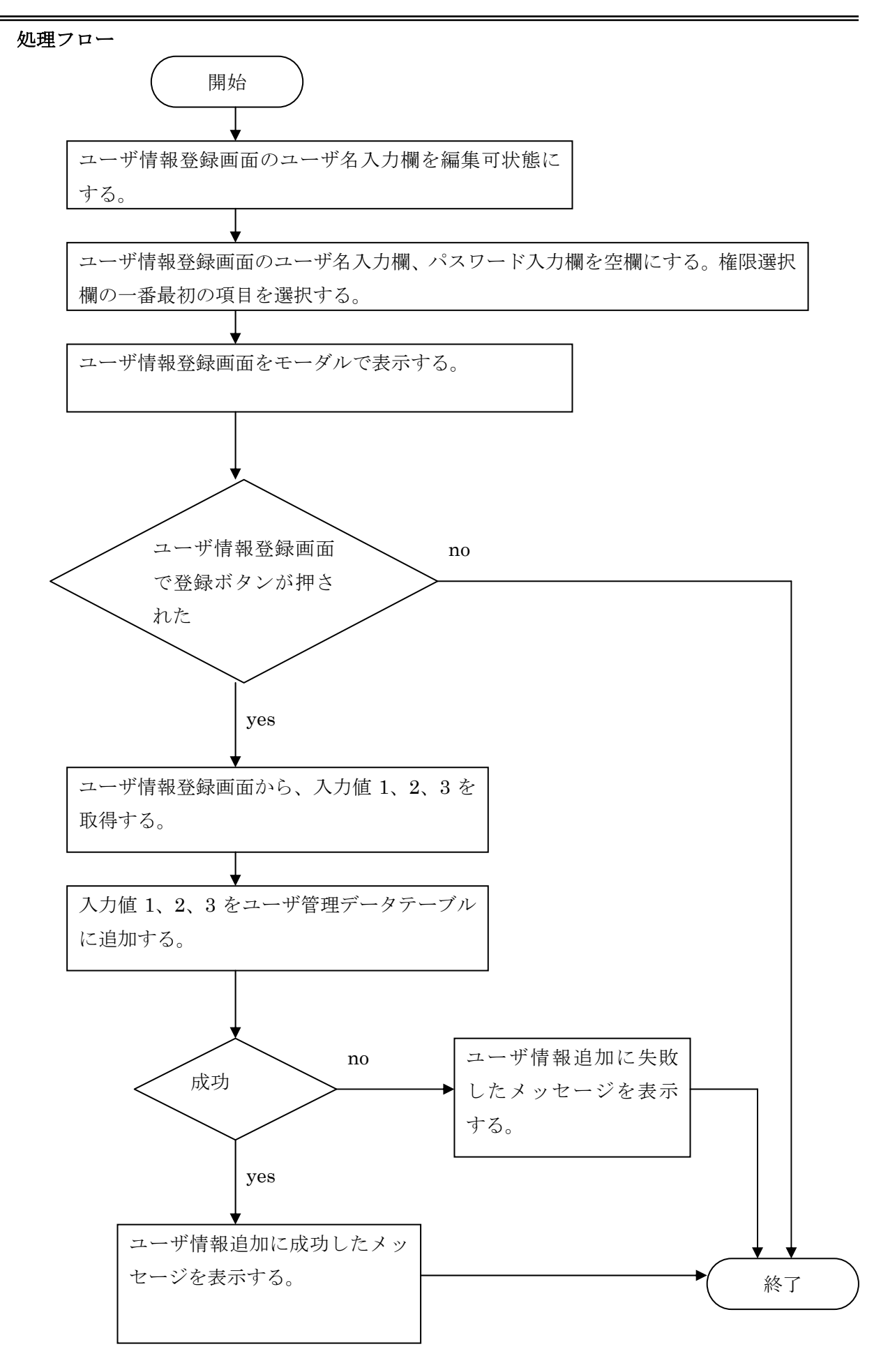

Copyright (C) 2008 Japan Medical Association. All rights reserved.

### 17-1-2-3 変更処理

処理開始タイミング

- ユーザが変更ボタンを押下する。
- データを持つ任意のセルをダブルクリックする。
- •1行を選択しているときに、Enterキーを押下する。

# 入力值一覧

| 項番 | 画面名     | 入力値名称 | 備考 |
|----|---------|-------|----|
| 1  | ユーザ情報登録 | パスワード |    |
| 2  | ユーザ情報登録 | 権限    |    |

テーブル項目一覧

| 項番 | データベース名 | テーブル名    | 項目名   |
|----|---------|----------|-------|
| 1  | 機関DB    | ユーザ管理データ | ユーザ名  |
| 2  | 機関DB    | ユーザ管理データ | パスワード |
| 3  | 機関DB    | ユーザ管理データ | 権限    |

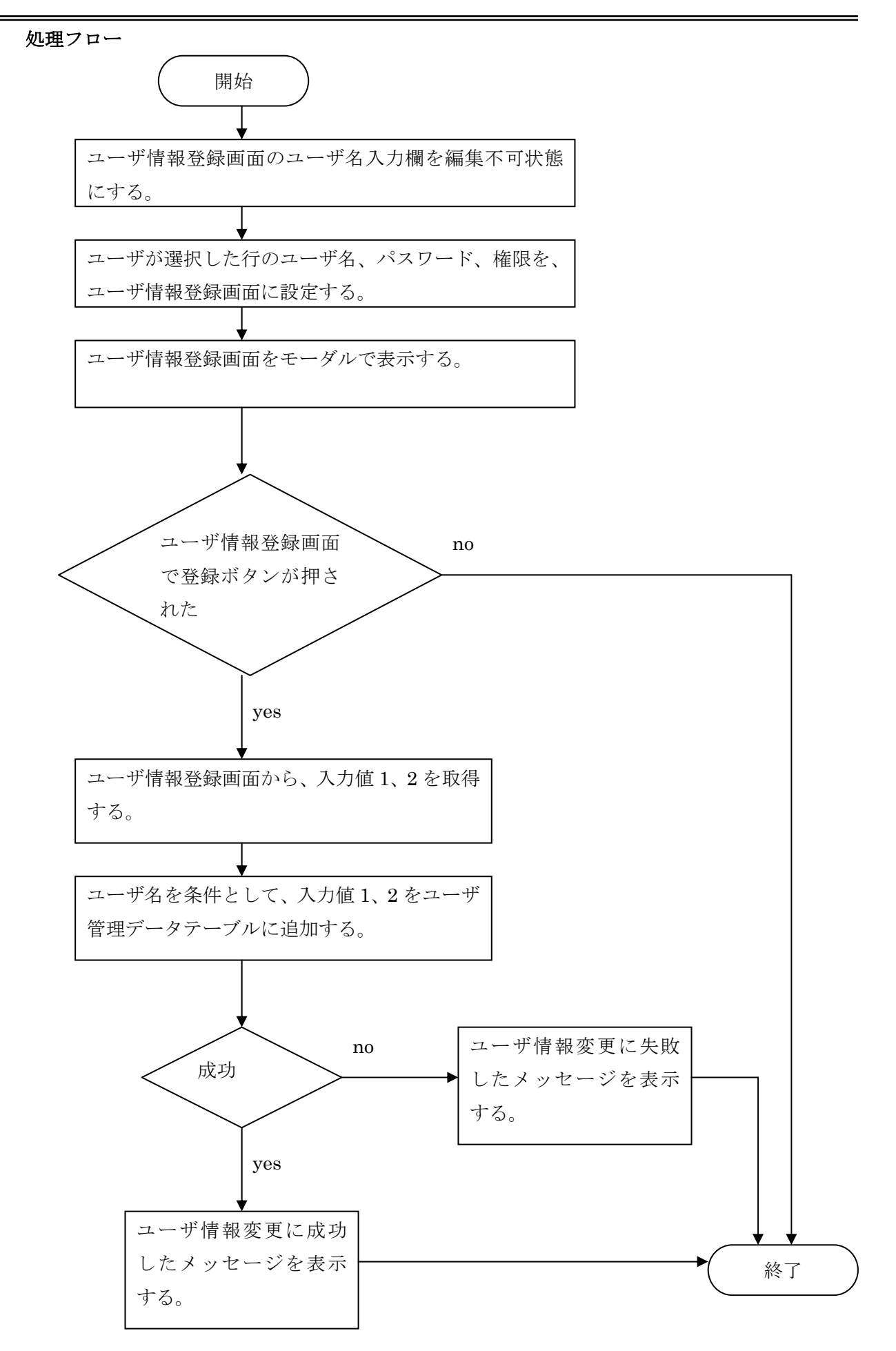

Copyright (C) 2008 Japan Medical Association. All rights reserved.

# 17-1-2-4 削除処理

# 処理開始タイミング

ユーザが削除ボタンを押下する。

### 入力值一覧

| 項番 | 画面名     | 入力値名称 | 備考 |
|----|---------|-------|----|
| 1  | ユーザ情報登録 | ユーザ名  |    |
| 2  | ユーザ情報登録 | パスワード |    |
| 3  | ユーザ情報登録 | 権限    |    |

# テーブル項目一覧

| 項番 | データベース名 | テーブル名    | 項目名   |
|----|---------|----------|-------|
| 1  | 機関DB    | ユーザ管理データ | ユーザ名  |
| 2  | 機関DB    | ユーザ管理データ | パスワード |
| 3  | 機関DB    | ユーザ管理データ | 権限    |

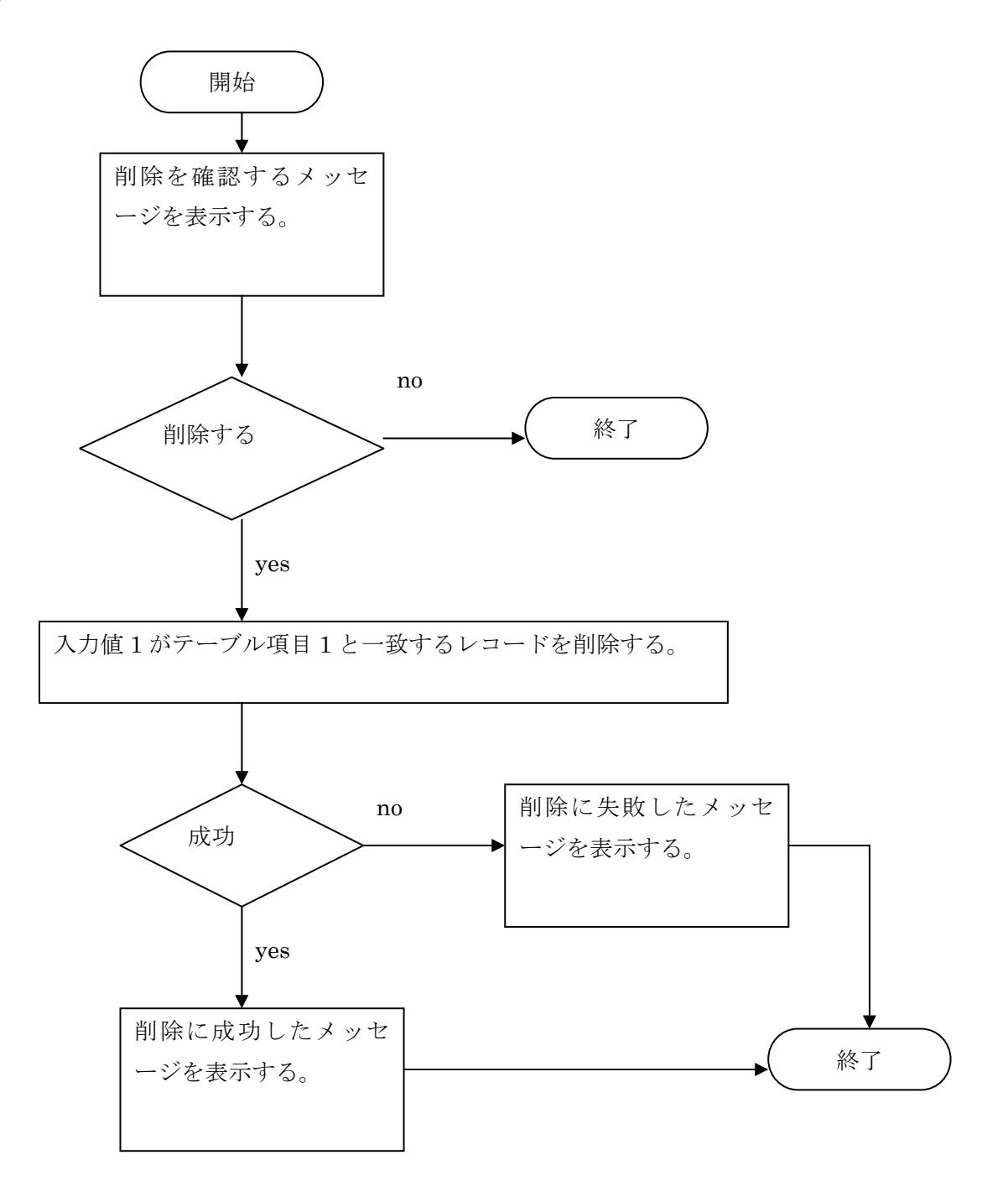

# 17-1-2-5 終了処理

# 処理開始タイミング

ユーザが閉じるボタンを押下する。

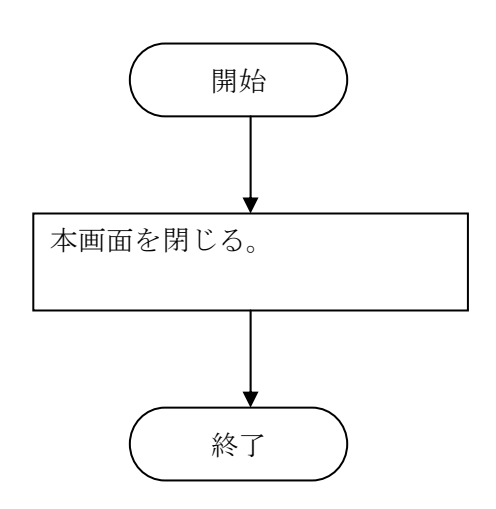

# 17-2 **ユーザ情報登録画面** 17-2-1 画面デザイン

# 17-2-1-1 各部名称、役割、動作

# 画面全体

- •登録するためのユーザ情報を入力する画面。
- 管理者権限を持つユーザが利用する。
- 表示直後、ユーザ情報追加処理の場合は、ユーザ名入力欄にフォーカスを設定する。
   ユーザ情報変更処理の場合はパスワード欄にフォーカスを設定する。
- ユーザは、画面の最大化、最小化、サイズ変更を行なうことができる。
- •最大化、または画面サイズ変更後、使用上問題が発生しないように適切にレイアウトを変更する。
- 画面サイズを小さく変更したときに、レイアウトが崩れないよう、画面の最小サイズを設定する。

| 🍨 日医特定健診システム |         |
|--------------|---------|
| ユーザ情報登録      |         |
| ユーザ情報を登録します。 |         |
| ユーザ名         |         |
| バスワード        | <b></b> |
| 権限           |         |
| 호율           | キャンセル   |
| /            |         |

# ①ユーザ名入力欄

- ユーザ名を入力するためのテキストボックス。
- ユーザ情報追加処理の場合は、編集可能 状態にする。
- ユーザ情報変更処理の場合は、編集不可 状態にする。

# ②パスワード入力欄

- ユーザ名を入力するためのテキストボックス。
- 入力した文字を「\*」(アスタリスク)で表示する。
- 入力された文字を、ユーザがコピーできないようにする。
- Enter キーを押下すると、権限選択欄にフォー カスが移動する。

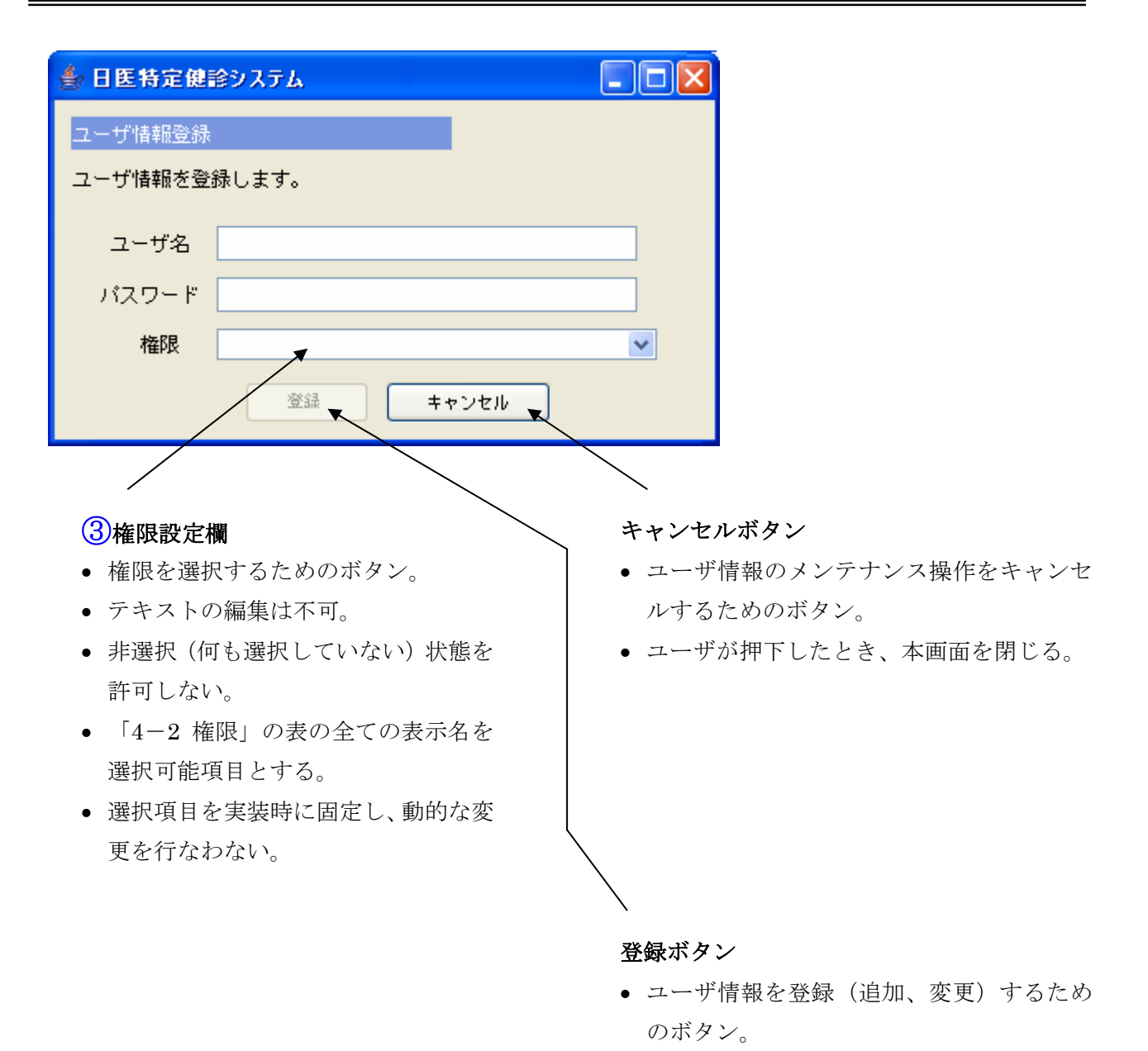

- ユーザ名入力欄またはパスワード入力欄が
   空欄の場合は、このボタンを無効にする。
- ユーザ名入力欄とパスワード入力欄の両方 が空欄でない場合は、このボタンを有効に する。
- 押下すると、入力値をチェックした後、本 画面を閉じる。
- データベースの追加、更新処理は、本画面の呼び出し元で行なう。

# 表示例1 (ユーザ情報追加処理)

| 🍰 日医特定健         | <b>診システム</b> |          |
|-----------------|--------------|----------|
| ユーザ情報登録         |              |          |
| ユーザ情報を登         | 禄します。        |          |
| フーザタ フーザタテスト012 |              |          |
|                 |              |          |
| 権限              | 管理者          | <b>v</b> |
|                 |              |          |
|                 |              |          |

# 表示例2(ユーザ情報変更処理)

| 🌢 日医特定健診システム 📃 🗖 |            |
|------------------|------------|
| ユーザ情報登録          |            |
| ユーザ情報を登          | 録します。      |
| ユーザ名             | ユーザ名テスト012 |
| バスワード            | *****      |
| 権限               | 管理者        |
|                  | 登録 キャンセル   |

### 17-2-1-2 項目移送表

| 部位番号 | 項目名称  | Input/Output        | 備考 |
|------|-------|---------------------|----|
| 1    | ユーザ名  | (機関DB)ユーザ管理データユーザ名  |    |
| 2    | パスワード | (機関DB)ユーザ管理データパスワード |    |
| 3    | 権限    | (機関DB)ユーザ管理データ権限    |    |

# *17-2-2 処理*

# 17-2-2-1 終了処理

処理開始タイミング

ユーザが、登録ボタンかキャンセルボタンを押下する。

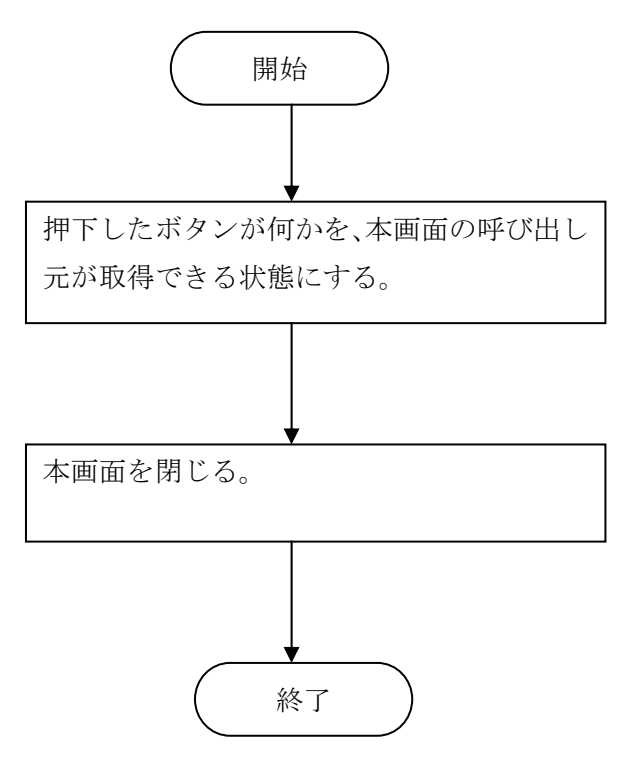

# 18 複数機関情報メンテナンス

18-1 **画面デザイン** 

# 18-1-1 各部名称、役割、動作

### 画面全体

- 複数の機関のメンテナンス(追加、削除、変更)を行なう画面。
   通常、本システムを2件以上の機関で利用するときに使用する。
- システム DB 側のメンテナンスを行なう。本システムの DB 構成については、別添資料「特定健診DB詳細設計書」の P.4「1. 特定健診 DB 詳細設計について」を参照する。
- •システム管理者権限を持つユーザが利用できる。
- •本システムの規定フォームを使用する。

| 鼬診機関番号                                  | 健診機関名称       | 日医標準レセプトソフト連携 |
|-----------------------------------------|--------------|---------------|
| 000000000                               | 機関名称 テスト1    | する            |
| 111111111                               | 機関名称 テスト2    | する            |
| 222222222                               | 機関名称 テスト3    | しない           |
| 333333333                               | 機関名称 テスト4    | しない           |
| 44444444                                | 機関名称 テスト5    | する            |
| 555555555 (1                            | 機関名称テスト6 (2) | 2) Uau (3)    |
| 666666666666666666666666666666666666666 | ✓ 機関名称テスト7 🦉 | 2 ปนเท        |
| 777777777                               | 機関名称 テスト8    | する            |
| 888888888                               |              |               |
| 9999999999                              | 機関名称 テスト10   | する            |
|                                         |              |               |

### 機関一覧表

1

ユーザが機関番号と機関名称を確認するための表。

行の選択のみが可能で、個別のセルを選択することはできない。

- 複数行選択が可能。
- 表示直後は、一番上の行を選択状態にする。行が存在しない場合は、追加ボタンがフォーカス を持つ状態にする。
- セルの任意の場所をダブルクリックすると、その機関の機関情報変更画面を表示する。
- 行を選択中に Enter キーを押下すると、その機関の機関情報変更画面を表示する。
- カラムヘッダのサイズ変更を許可する。
- カラムの並び替えを許可しない。
- ●各セルの編集を許可しない。

| 🎒 日医特定健診システム                              |                            |                                                                           | × |
|-------------------------------------------|----------------------------|---------------------------------------------------------------------------|---|
|                                           |                            |                                                                           |   |
| 程数1歳関1首報メノナナノス                            |                            |                                                                           |   |
| 複数の機関情報の追加、変更、                            | 削除を行ないます。                  |                                                                           |   |
|                                           |                            |                                                                           |   |
| 健診機関番号                                    | 饆診機関名称                     | 日医標準レセプトソフト連携                                                             |   |
| 000000000                                 | 機関名称テスト1                   | する                                                                        |   |
| 111111111                                 | 機関名称テスト2                   | する                                                                        |   |
| 222222222                                 | 機関名称テスト3                   | しない                                                                       |   |
| 333333333                                 | 機関名称テスト4                   | しない                                                                       |   |
| 44444444                                  | 機関名称テスト5                   | する                                                                        |   |
| 555555555                                 | 機関名称テスト6                   | しない                                                                       |   |
| 666666666                                 | 機関名称テスト7                   | しない                                                                       |   |
| 777777777                                 | 機関名称 テスト8                  | する                                                                        |   |
| 8888888888                                | 機関名称 テスト9                  | しない                                                                       |   |
| 999999999                                 | 機関名称 テスト10                 | する                                                                        |   |
|                                           |                            |                                                                           |   |
|                                           | 道加一変更                      | 削除終了                                                                      |   |
| <b>追加ボタン</b> <ul> <li>機関の追加を行う</li> </ul> | 「なうためのボタン。<br>たとき 機関情報追加画面 | <b>変更ボタン</b> <ul> <li>・機関情報の変更を行なうためのボタン。</li> <li>・初期状態は無効状態。</li> </ul> |   |

を表示する。

機関一覧表で1行だけを選択していると
 き、このボタンを有効状態にする。

- 上記以外の場合は、無効状態にする。
- ユーザが押下したとき、機関情報変更画面 を表示する。

| 🎒 日医特定健診システム      |                                                                                                    |                                        |  |
|-------------------|----------------------------------------------------------------------------------------------------|----------------------------------------|--|
| 対数 雌明 特撮 マンテナンフ   |                                                                                                    |                                        |  |
|                   |                                                                                                    |                                        |  |
| 移動の知識性情報の知られ、変更、用 | 膝を行ないます。                                                                                                    |                                        |  |
|                   | 0 - 10 - 10 - 10 - 10 - 10 - 10 - 10 -                                                                                                    | 「口店」毎後し、長づし、「つし、ませき                    |  |
| · 理診院()番号         |                                                                                                    | 日は標準レビノトソノト連携                          |  |
| 111111111         | 「筋肉石物テスド」 「筋肉石物テスト」                                                                                                    | 912<br>                                |  |
| 22222222222       | 1000円1010アスド2 2010 2010 2010 2010 2010 2010 2010 20                                                                                                    | 9 W                                    |  |
| 22222222222       | 1000 (周辺4) アスド3 100 (周辺4) 100 (月辺4) 100 (月辺4) 100 (1000) 100 (1000) 100 (1000) 100 (1000) 100 (1000) 100 (1000) 100 (1000) 100 (1000) 100 (1000) 100 (1000) 100 (1000 |                                        |  |
| 333333333         | 155 (別石称ナスド4) 156 (別石称) スド4                                                                                                    |                                        |  |
|                   | 1000円101107ハ113<br>220002000000000000000000000000000000                                                                                                    | 9 W                                    |  |
|                   | 1000 (月1日前) アスドロ<br>2000 (月1日前) アスドロ                                                                                                    |                                        |  |
| 777777777         | 1000円10110アスト7<br>2000日かけニフトロ                                                                                                    |                                        |  |
|                   |                                                                                                    | 1 tel s                                |  |
| 000000000         | 1000円1011777173                                                                                                    |                                        |  |
| 33333333          | WXIXIA 10 21 X 11 10                                                                                                    | 0.6                                    |  |
|                   |                                                                                                    |                                        |  |
|                   |                                                                                                    |                                        |  |
|                   |                                                                                                    |                                        |  |
|                   |                                                                                                    |                                        |  |
|                   |                                                                                                    |                                        |  |
|                   |                                                                                                    |                                        |  |
|                   |                                                                                                    |                                        |  |
|                   |                                                                                                    |                                        |  |
|                   |                                                                                                    |                                        |  |
|                   |                                                                                                    |                                        |  |
|                   |                                                                                                    |                                        |  |
|                   |                                                                                                    |                                        |  |
|                   |                                                                                                    |                                        |  |
|                   |                                                                                                    |                                        |  |
|                   |                                                                                                    |                                        |  |
|                   |                                                                                                    |                                        |  |
|                   |                                                                                                    |                                        |  |
|                   | 1111 一一一一一一一一一一一一一一一一一一一一一一一一一一一一一一一一一                                                                                                    | 「「「「」「「「」「「」「」「」「」「」「」「」「」「」「」「」「」「」「」 |  |
|                   |                                                                                                    |                                        |  |
|                   |                                                                                                    |                                        |  |
|                   |                                                                                                    |                                        |  |

# 削除ボタン

- 機関情報の削除を行なうためのボタン。
- 初期状態は無効状態。
- 機関一覧表で1行以上を選択していると
   き、このボタンを有効状態にする。
- 上記以外の場合は、無効状態にする。

# 閉じるボタン

- 機関情報のメンテナンスを終了するための ボタン。
- ユーザが押下したとき、本画面を閉じる。

# 18-1-2 項目移送表

| 部位番号 | 項目名称          | Input                    | Output |
|------|---------------|--------------------------|--------|
| 1    | 複数機関番号        | (システムDB)複数機関マスタ、特定健診機関番号 | (無し)   |
| 2    | 複数機関名称        | (システムDB)複数機関マスタ.名称       | (無し)   |
| 3    | 日医標準レセプトソフト連携 | (システムDB)複数機関マスタ.ORCA     | (無し)   |

### *18-2 処理*

#### 18-2-1 初期化処理

処理フロー

- (1) 機関一覧表のデータをクリアする。
- (2) 項目移送表の Input の値を取得する。
- (3) 取得に失敗した場合は、エラーメッセージを表示して処理を終了する。
- (4) 取得した値を機関一覧表に追加する。

#### 18-2-2 追加処理

#### 処理開始タイミング

ユーザが追加ボタンを押下する。

#### 処理フロー

- (1) 機関登録画面に初期値を設定する。
- (2) 機関追加画面をモーダルで表示する。
- (3)機関登録画面で登録ボタンを押して画面を閉じた場合、以下の処理を行なう。(ア)機関用のデータベースを新規に作成する。
  - (イ)入力値をテーブルに追加する。
- (4) 機関登録画面で登録ボタンを押さずに画面を閉じた場合は、テーブルを更新しない。

#### 18-2-3 変更処理

### 処理開始タイミング

ユーザが変更ボタンを押下する。

- (1) 機関登録画面の各入力欄に、項目移送表で対応する項目から値を取得した値を設定する。
- (2) 機関変更画面をモーダルで表示する。
- (3) 機関登録画面で登録ボタンを押して画面を閉じた場合は、入力値をテーブルに追加する。
- (4) 機関登録画面で登録ボタンを押さずに画面を閉じた場合は、テーブルを更新しない。

# 18-2-4 削除処理

### 処理開始タイミング

ユーザが削除ボタンを押下する。

処理フロー

- (1) 削除を実行して良いかユーザに確認するメッセージダイアログをモーダルで表示する。
- (2) ユーザが選択した機関の機関 DB を削除する。 処理に失敗した場合は、エラーメッセージを表示して処理を終了する。
- (3) システム DB の複数機関マスタから、ユーザが選択した機関のレコードを削除する。 処理に失敗した場合は、エラーメッセージを表示して処理を終了する。
- (4) 処理が終了したメッセージを表示して処理を終了する。

# 18-2-5 終了処理

# 処理開始タイミング

ユーザが閉じるボタンを押下する。

### 処理フロー

(1)複数機関情報メンテナンス画面を閉じる。

# **19 機関DBバックアップ** 19-1 画面デザイン

# 19-1-1 各部名称、役割、動作

### 画面全体

- •機関 DB のバックアップを行なう画面。システムの DB の構成については、別添資料「特定健診D B詳細設計書」の P.4「1.特定健康診査 DB 詳細設計について」を参照する。
- •機関毎の管理ユーザが使用する。
- •本システムの規定フォームを使用する。

| 🎒 日医特定健診システム        |         |  |
|---------------------|---------|--|
| 機関DBバックアップ          |         |  |
| 機関DBバックアップのメンテナンスを行 | テないます。  |  |
|                     |         |  |
| 「「バックアップ日時一覧        | ファイルサイズ |  |
| 2003/01/01 21:01:01 | 500kb   |  |
| 2005/02/02 22:01:01 | 2MB     |  |
| 2005/03/03 23:01:01 | 3MB     |  |
| 2006/04/04 01:01:01 | 40MB    |  |
|                     | SOMB    |  |
|                     | IOUMB   |  |
|                     |         |  |
|                     |         |  |
|                     |         |  |
|                     |         |  |
|                     |         |  |
|                     |         |  |
|                     |         |  |
|                     |         |  |
|                     |         |  |
|                     |         |  |
|                     |         |  |
|                     |         |  |
|                     |         |  |
|                     |         |  |
|                     |         |  |
|                     |         |  |
|                     |         |  |
|                     |         |  |
| /                   |         |  |
|                     |         |  |
|                     |         |  |
|                     |         |  |

# ①機関 DB バックアップ一覧表

- ・機関 DB バックアップファイル情報の一覧を表示する表。
   行の選択のみが可能で、個別のセルを選択することはできない。
- 複数行選択が可能。
- 表示直後は、一番上の行を選択状態にする。行が存在しない場合は、再表示ボタンがフォーカスを持つ状態にする。
- セルの任意の場所をダブルクリックすると、処理は何も行なわない。
- カラムヘッダのサイズ変更を許可する。
- カラムの並び替えを許可しない。
- 各セルの編集を許可しない。

| 御用りロビックマッチ                                                                                                    |                                                                                                    |
|----------------------------------------------------------------------------------------------------|----------------------------------------------------------------------------------------------------|
| (成月)00ハックアップ<br>(約月100円) カラーマホーン・ニーン                                                                             |                                                                                                    |
| 筬関UBハックアッフのメフテナフ                                                                                                 | '人で17はいます。                                                                                                    |
| バックアップ日時一覧                                                                                                    | ファイルサイズ                                                                                                    |
| 2003/01/01 21:01:01                                                                                              | 500kb                                                                                                    |
| 2005/02/02 22:01:01                                                                                              | 2мв                                                                                                    |
| 2005/03/03 23:01:01                                                                                              | 3MB                                                                                                    |
| 2006/04/04 01:01:01                                                                                              | 40MB                                                                                                    |
| 2007/05/05 02:01:01                                                                                              | 50MB                                                                                                    |
| 2007/12/04 22:01:01                                                                                              | 6UMB                                                                                                    |
|                                                                                                    |                                                                                                    |
|                                                                                                    |                                                                                                    |
| (                                                                                                    | ■<br>再表示 バックマップ 復元 削除 終7                                                                                                |
| [                                                                                                    | 再表示 バックヱップ 復元 削除 終了                                                                                                    |
| [                                                                                                    | 再表示     バックマップ     復元     削除     終了                                                                                     |
| 再表示ボタン                                                                                                    | 再表示     バックマップ     復元     削除     終了                                                                                     |
| <ul> <li>再表示ボタン</li> <li>・機関 DB バックフ</li> </ul>                                                                  | 再表示       バックアップ       復元       削除       終7                                                                             |
| <b>再表示ボタン</b><br>• 機関 DB バックフ<br>イル一覧表の再表                                                                        | 再表示       バックアップ       復元       削除       終7                                                                             |
| <b>再表示ボタン</b><br>• 機関 DB バックフ<br>イル一覧表の再表<br>うためのボタン。                                                            | 再表示       バックマッゴ       復元       削除       終7         復元ボタン       復元ボタン       ・機関 DB バックアップファイルから DB を復<br>元する処理を実行するボタン。 |
| <b>再表示ボタン</b> <ul> <li>機関 DB バックフィル一覧表の再まうためのボタン。</li> <li>バックアップボタン</li> </ul>                                  | 再表示       バックマッゴ       復元       削除       終7                                                                             |
| <b>再表示ボタン</b> <ul> <li>機関 DB バックフィル一覧表の再表うためのボタン。</li> </ul> <li>バックアップボタン <ul> <li>機関 DB バックアップ</li> </ul></li> | 再表示     バックアップ     復元     削除     終7       復元ボタン     復元ボタン       アップファ     機関 DB バックアップファイルから DB を復<br>元する処理を実行するボタン。    |

| 🍨 日医特定健診システム                 |                            |  |
|------------------------------|----------------------------|--|
| 機関DBバックアップ                   |                            |  |
| 機関DBバックアップのメンテナ              | ナンスを行ないます。                 |  |
| 「バックアップロ時一覧」                 | ファイルサイブ                    |  |
| 2003/01/01 21:01:01          | 500kb                      |  |
| 2005/02/02 22:01:01          | 2МВ                        |  |
| 2005/03/03 23:01:01          | 3MB                        |  |
| 2006/04/04 01:01:01          | 40MB                       |  |
| 2007/05/05 02:01:01          | SUMB                       |  |
| 2007112/04 22:01:01          |                            |  |
|                              |                            |  |
|                              |                            |  |
|                              |                            |  |
|                              |                            |  |
|                              |                            |  |
|                              |                            |  |
|                              |                            |  |
|                              |                            |  |
|                              |                            |  |
|                              |                            |  |
|                              |                            |  |
|                              |                            |  |
|                              |                            |  |
|                              |                            |  |
|                              |                            |  |
|                              | 再表示 バックアップ 復元 ▼ 削除 終了 4    |  |
|                              |                            |  |
|                              |                            |  |
|                              |                            |  |
|                              |                            |  |
|                              |                            |  |
| 再表示ボタン                       | ~ 終了ボタン                    |  |
| <ul> <li>機関 DB バッ</li> </ul> | ・クアップファイルを削除す ・本画面を閉じるボタン。 |  |
|                              |                            |  |
| る処理を実行するボタン。                 |                            |  |

# 19-1-2 項目移送表

| 部位番号 | 項目名称       | Input         | Output |
|------|------------|---------------|--------|
| 1    | バックアップ日時一覧 | ファイル情報を参照して表示 | (無し)   |
|      | ファイルサイズ    | ファイル情報を参照して表示 | (無し)   |

### *19-2 処理*

### 19-2-1 バックアップファイル名規則

バックアップファイルのファイル名規則を以下に記載する。

<システム ID>\_<システムのバージョン番号>\_<機関番号>\_<タイムスタンプ>.<拡張子>

| 項番 | 項目名          | 説明                                  |
|----|--------------|-------------------------------------|
| 1  | システムID       | システムDBのシステム設定テーブルで、ID=2<br>のDATAの値。 |
| 2  | システムのバージョン番号 |                                     |
| 3  | 機関番号         | 機関DBの健診機関情報データテーブルの特<br>定健診機関番号。    |
| 4  | タイムスタンプ      | フォーマットは yyyyMMddHHmmss              |
| 5  | 拡張子          | fdb                                 |

### 19-2-2 共通処理

### 各処理の直前に行なう処理

- (1) バックアップ対象のデータベースが起動していないことを確認する。
- (2) 起動している場合は、データベースを停止する。
- (3) 停止に失敗した場合は、エラーメッセージを表示し、処理を終了する。
- (4) バックアップディレクトリが存在するディスクの空き容量をチェックする。空き容量が十分でない場合は、エラーメッセージを表示して、処理を終了する。

#### 各処理の直後に行なう処理

(1) 最初にデータベースを停止した場合は、起動する。

### 19-2-3 再表示処理

#### 処理開始タイミング

ユーザが再表示ボタンを押下する。

- (1) バックアップディレクトリから、ファイル名規則に従い機関 DB のバックアップファイル を検索する。
- (2) 各ファイルから、バックアップ日時、ファイルサイズを取得し、バックアップ一覧に表示 する。
- (3) 処理に失敗した場合は、エラーメッセージを表示する。
#### 19-2-4 バックアップ処理

#### 処理開始タイミング

ユーザがバックアップボタンを押下する。

#### 処理フロー

- (1) バックアップを行なうか確認メッセージを表示すする。
- (2) バックアップを行なわない場合は、処理を終了する。
- (3) データベースファイルを、バックアップディレクトリにコピーする。 ファイル名は、ファイル名規則に従う。
- (4) 処理に失敗した場合は、エラーメッセージを表示して、処理を終了する。
- (5) 処理が完了したメッセージを表示する。

#### 19-2-5 **復元処理**

処理開始タイミング

ユーザが復元ボタンを押下する。

#### 処理フロー

- (1) 復元前に現在の DB のバックアップを行なうか確認するメッセージを表示する。
- (2) バックアップを行なう場合、バックアップ処理を行なう。
- (3) 復元を行なうか確認するメッセージを表示する。
- (4) 復元しない場合は、処理を終了する。
- (5) DB ファイルをワークディレクトリに移動する。
- (6) 復元元ファイルを DB 用ディレクトリにコピーし、正しい名前にリネームする。
- (7) 処理に失敗した場合は、エラーメッセージを表示して処理を終了する。 必要に応じて、ワークディレクトリに移動した DB ファイルを、元の場所に移動する。
- (8) ワークディレクトリの DB ファイルを削除する。
- (9) 処理を完了したメッセージを表示する。

#### 19-2-6 削除処理

#### 処理開始タイミング

ユーザが削除ボタンを押下する。

- (1) 削除するか確認するメッセージを表示する。
- (2) 削除しない場合は、処理を終了する。
- (3) 削除する場合は、ファイルを削除する。
- (4) 処理を完了したメッセージを表示する。

### 19-2-7 終了処理

### 処理開始タイミング

ユーザが終了ボタンを押下する。

処理フロー

本画面を閉じる。

# 20 システムメンテナンス 20-1 ログイン画面

20-1-1 画面デザイン

### 20-1-1-1 各部名称、役割、動作

#### 画面全体

- ユーザ名とパスワードを入力し、システムメンテナンス画面へのログインを実行する画面。
- •表示直後は、ユーザ名入力欄がフォーカスを持つ。
- ユーザは、画面の最大化、最小化、サイズ変更を行なうことができる。
- •最大化、または画面サイズ変更後、使用上問題が発生しないように適切にレイアウトを変更する。
- 画面サイズを小さく変更したときに、レイアウトが崩れないよう、画面の最小サイズを設定する。

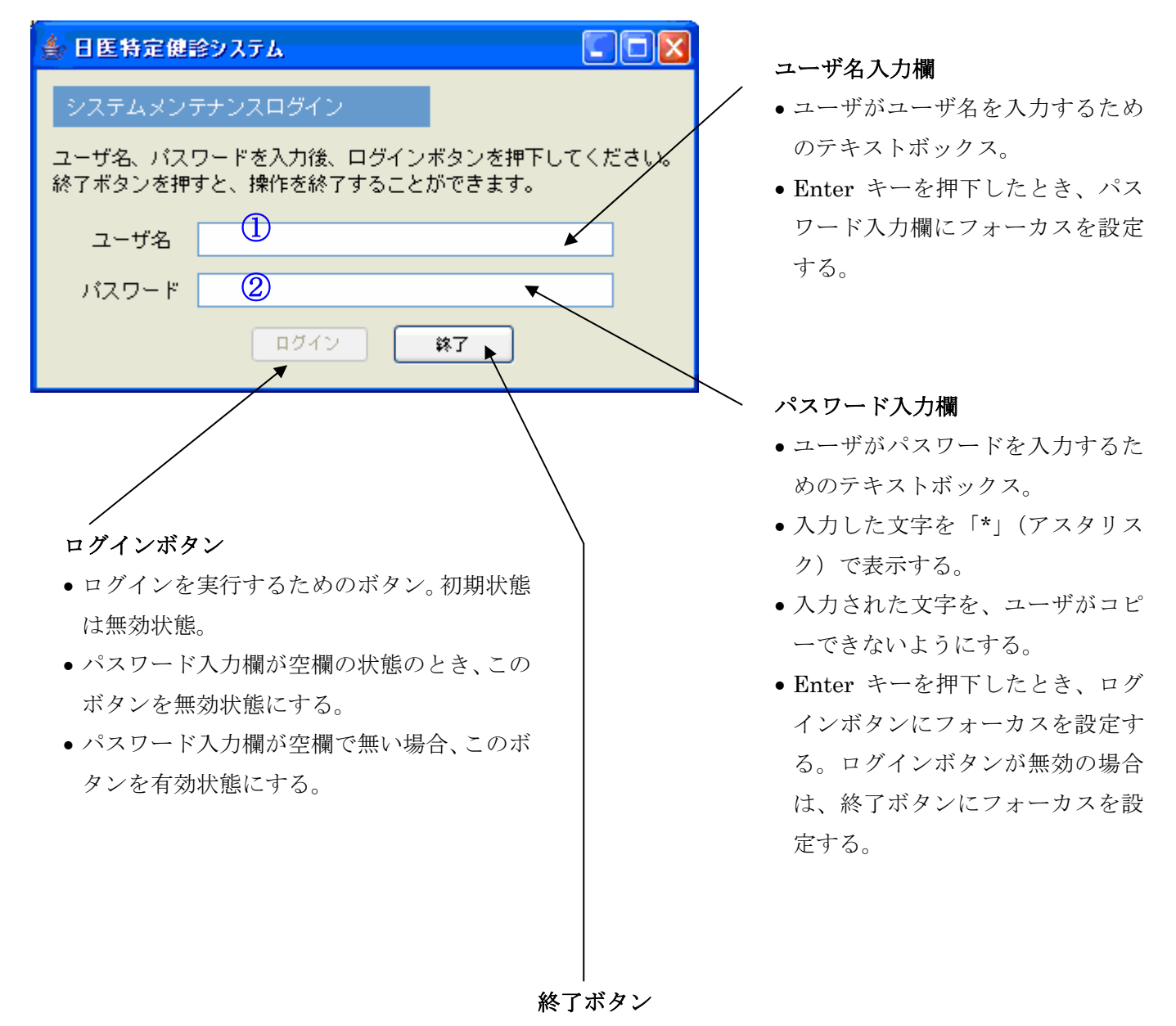

ユーザが操作を終了するためのボタン。

### 画面表示サンプル

| 🌢 日医特定健             | 含システム                         |                        | X |
|---------------------|-------------------------------|------------------------|---|
| システムメンラ             | テンスログイン                       |                        |   |
| ユーザ名、バス!<br>終了ボタンを押 | フードを入力後、ログイン<br>すと、操作を終了すること; | ボタンを押下してください<br>ができます。 | • |
| ユーザ名                | ユーザ名テスト012                    |                        |   |
| バスワード               | *****                         |                        |   |
|                     | <b>ロ</b> ダイン                  | 終了                     |   |

### 20-1-1-2 項目移送表

| 部位番号 | 項目名称  | Input | Output | 備考 |
|------|-------|-------|--------|----|
| 1    | ユーザ名  | (手入力) | (なし)   |    |
| 2    | パスワード | (手入力) | (なし)   |    |

### 20-1-1-3 表示仕様

| 部位番号 | 項目名称  | 表示種類  | 入出力 | 文字種別  | 文字数  | 表示タイミング | 初期値  | 備考        |
|------|-------|-------|-----|-------|------|---------|------|-----------|
| 1    | ユーザ名  | テキスト  | 入力  | 全て    | 0-20 | -       | NULL |           |
|      |       | フィールド |     |       |      |         |      |           |
| 2    | パスワード | パスワード | 入力  | ※備考参照 | 0-20 | -       | NULL | 半角「*」(アスタ |
|      |       | 用テキスト |     |       |      |         |      | リスク)のみ    |
|      |       | フィールド |     |       |      |         |      |           |

### 20-1-1-4 入力チェック仕様

| 部位番号 | 項目名称  | データ型 | データ長 | 値の範囲 | NULL | チェックタイミング  | 備考       |
|------|-------|------|------|------|------|------------|----------|
|      |       | チェック | チェック | チェック | チェック |            |          |
| 1    | ユーザ名  | なし   | 0-20 | -    | 0    | ログインボタン押下時 | データ長は文字数 |
| 2    | パスワード | なし   | 0–20 | —    | 0    | ログインボタン押下時 | データ長は文字数 |

### 20-1-2 処理

20-1-2-1システムメンテナンスログイン処理

### 処理開始タイミング

ユーザがログインボタンを押下する。

### 入力值一覧

| 項番 | 部位番号 | 入力値名称 | 備考                  |
|----|------|-------|---------------------|
| 1  | 1    | ユーザ名  | プログラム終了までメモリ中に保持する。 |
| 2  | 2    | パスワード | プログラム終了までメモリ中に保持する。 |

| 項番 | データベース名 | テーブル名        | 項目名   |
|----|---------|--------------|-------|
| 1  | システム DB | システムユーザ管理データ | ユーザ名  |
| 2  | システム DB | システムユーザ管理データ | パスワード |

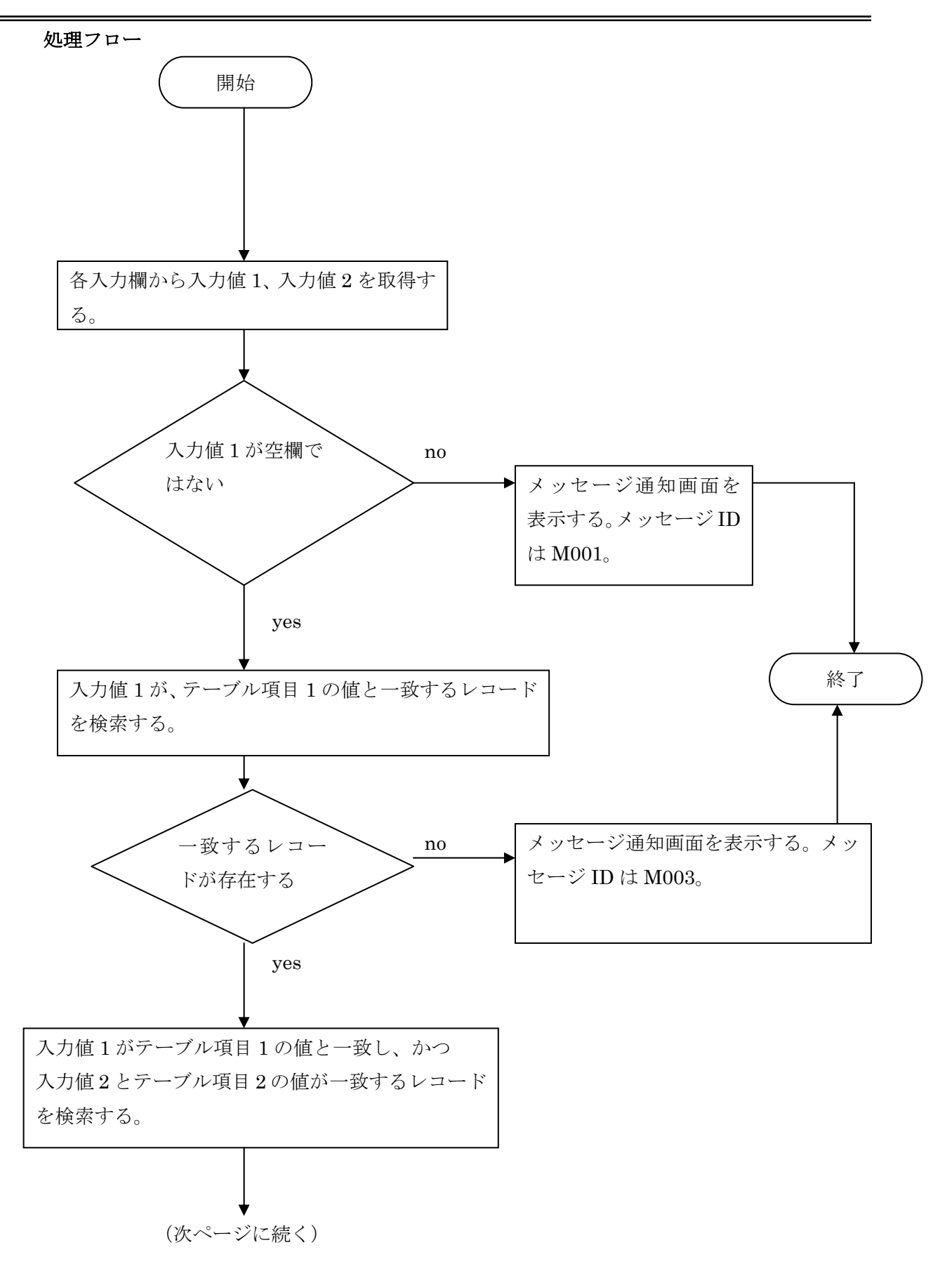

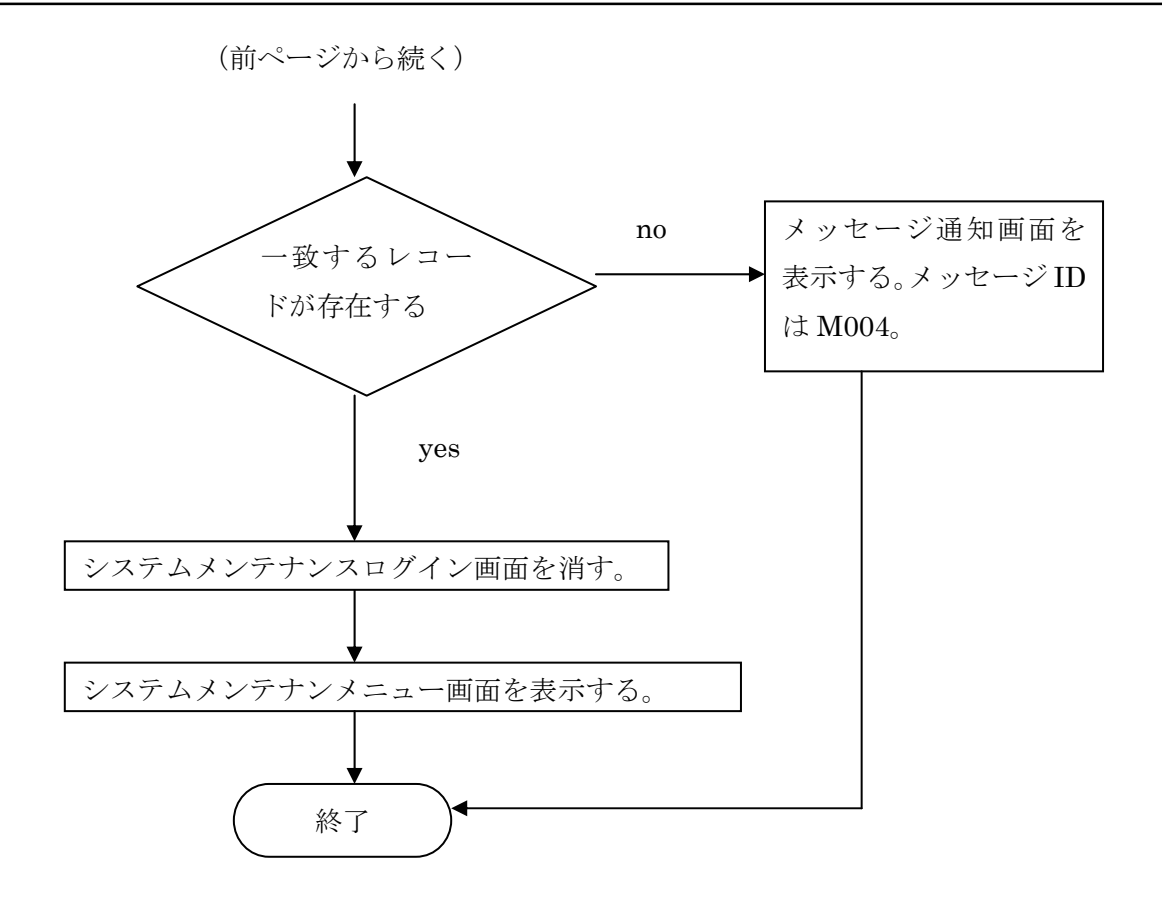

### 20-1-2-2 終了処理

### 処理開始タイミング

ユーザが終了ボタンを押下する。

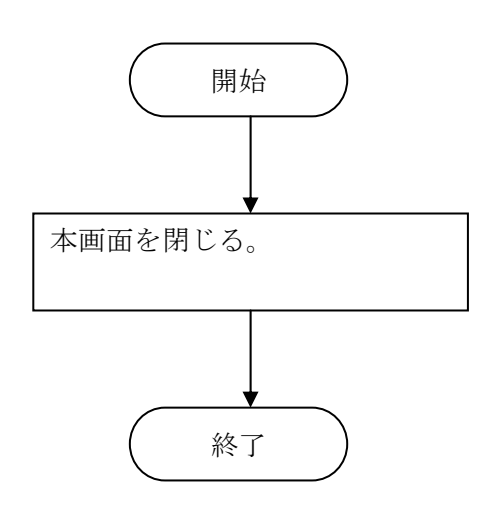

#### 20-2 システム管理者メンテナンス画面

20-2-1 画面デザイン

### 20-2-1-1 各部名称、役割、動作

#### 画面全体

- システム管理ユーザ情報のメンテナンス(追加、削除、変更)を行なう画面。
- メニューから呼び出される。
- •本システムの規定フォームを使用する。

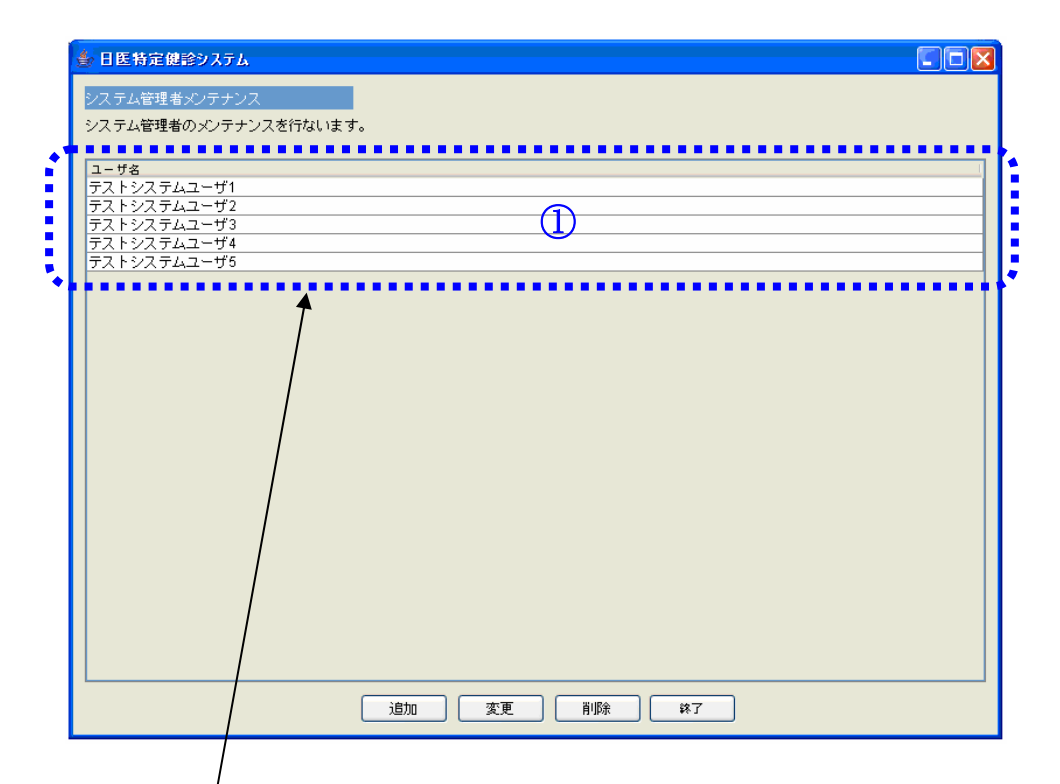

### システム管理ユーザー覧表

- システムユーザ名の一覧を表示するための表。
   行の選択のみが可能で、個別のセルを選択することはできない。
- 複数行選択が可能。
- 表示直後は、一番上の行を選択状態にする。行が存在しない場合は、追加ボタンがフォーカス を持つ状態にする。
- セルの任意の場所をダブルクリックすると、システム管理ユーザ情報変更画面を表示する。
- 行を選択中に Enter キーを押下すると、システム管理ユーザ情報変更画面を表示する。
- カラムヘッダのサイズ変更を許可する。
- カラムの並び替えを許可しない。
- 各セルの編集を許可しない。
- 各列のヘッダ部分をクリックすると、その列の値(文字列)を使って、文字コード順に行を並び替える。
- クリックするごとに、昇順、降順で交互に並び替える。
- •本画面の初期化後、最初にクリックしたときには、昇順で並び替える。

| 🍨 日医特定健診システム                            |                                                                                                    |
|-----------------------------------------|----------------------------------------------------------------------------------------------------|
| システム管理者メンテナンス                           |                                                                                                    |
| システム管理者のメンテナンスを行ないます。                   |                                                                                                    |
| ユーザ名<br>テストシステムコーザ1                     | L.                                                                                                    |
| デストシステムユーザ2<br>テストシステムユーザ3              |                                                                                                    |
| テストシステムユーザ4<br>テストシステムユーザ5              |                                                                                                    |
|                                         |                                                                                                    |
|                                         |                                                                                                    |
|                                         |                                                                                                    |
|                                         |                                                                                                    |
|                                         |                                                                                                    |
|                                         |                                                                                                    |
|                                         |                                                                                                    |
|                                         |                                                                                                    |
|                                         |                                                                                                    |
|                                         |                                                                                                    |
|                                         |                                                                                                    |
| ●追加  変更                                 | 削除 終了                                                                                                    |
|                                         |                                                                                                    |
| 追加ボタン                                   | 変更ボタン                                                                                                    |
| • システム管理ユーザの追加を行なうための                   | <ul> <li>システム管理ユーザ情報の変更を行なうた</li> </ul>                                                                       |
| ボタン。                                    | めのボタン。                                                                                                    |
| <ul> <li>ユーザが押下したとき、システム管理ユー</li> </ul> | <ul> <li>初期状態は無効状態。</li> <li>シュニングボーム ボード あまて 1 にがはた 遅</li> </ul>                                             |
| ザ登録画面を表示する。                             | <ul> <li>システム官理ユーサー覧表で1 行たけを選</li> <li>ロレアいてしましてのギタンたち熱心能に</li> </ul>                                         |
|                                         | がしているとさ、この小グンを有効状態に<br>する                                                                                     |
|                                         | <ul> <li>         ・一記以外の場合は         ・一部の場合は         ・一部の時間にする         ・・・・・・・・・・・・・・・・・・・・・・・・・・・・・</li></ul> |
|                                         | <ul> <li>ユーザが押下したとき システム管理ユー</li> </ul>                                                                       |
|                                         | ザ情報変更画面を表示する。                                                                                                 |
|                                         |                                                                                                    |
|                                         |                                                                                                    |

| システム管理者のメンテナンスを行ないます。                                                           |  |
|---------------------------------------------------------------------------------|--|
| ユーザ名<br>デストシステムユーザ1<br>デストシステムユーザ2<br>デストシステムユーザ3<br>デストシステムユーザ4<br>デストシステムユーザ5 |  |
| 道加 変更 <del>第</del> 7                                                            |  |

### ④削除ボタン

- システム管理ユーザ情報の削除を行なうためのボタン。
- 初期状態は無効状態。
- システム管理ユーザー覧表で1行以上を選 択しているとき、このボタンを有効状態に する。
- 上記以外の場合は、無効状態にする。

### ⑤終了ボタン

- システム管理ユーザ情報のメンテナンスを 終了するためのボタン。
- ユーザが押下したとき、本画面を閉じる。

*20-2-1-2*項目移送表

| 部位番号 | 項目名称  | Input | Output                      |
|------|-------|-------|-----------------------------|
| 1    | ユーザ名  | (無し)  | (システムDB)システムユーザ管理テーブル.ユーザ名  |
|      | パスワード | (無し)  | (システムDB)システムユーザ管理テーブル.パスワード |

### 20-2-2 処理

### 20-2-2-1 初期化処理

### 処理開始タイミング

画面を表示するタイミング。

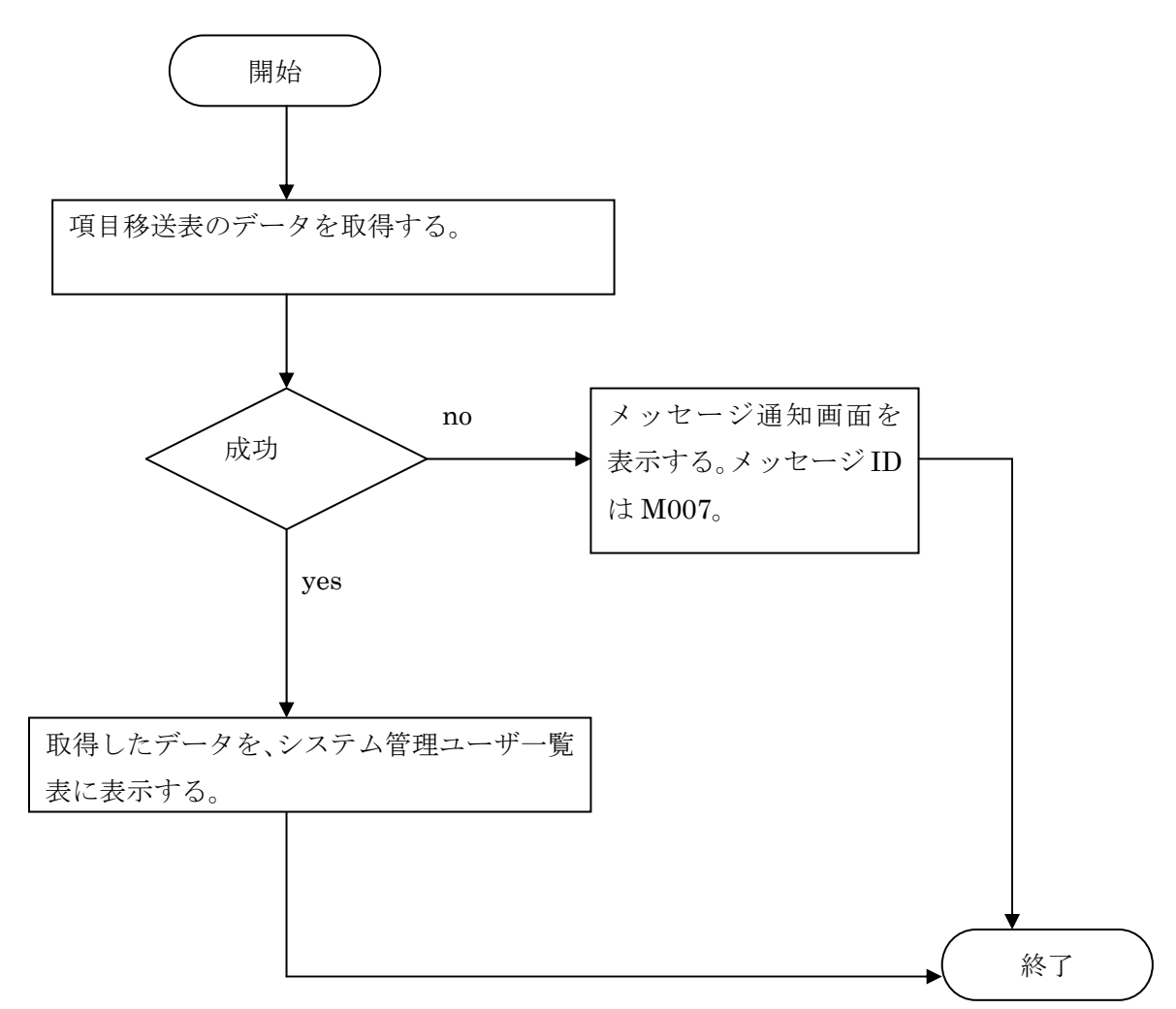

### 20-2-2-2 追加処理

処理開始タイミング

ユーザが追加ボタンを押下する。

### 入力值一覧

| 項番 | 画面名     | 入力値名称 | 備考 |
|----|---------|-------|----|
| 1  | ユーザ情報登録 | ユーザ名  |    |
| 2  | ユーザ情報登録 | パスワード |    |

| 項番 | データベース名 | テーブル名        | 項目名   |
|----|---------|--------------|-------|
| 1  | システムDB  | システムユーザ管理データ | ユーザ名  |
| 2  | システムDB  | システムユーザ管理データ | パスワード |

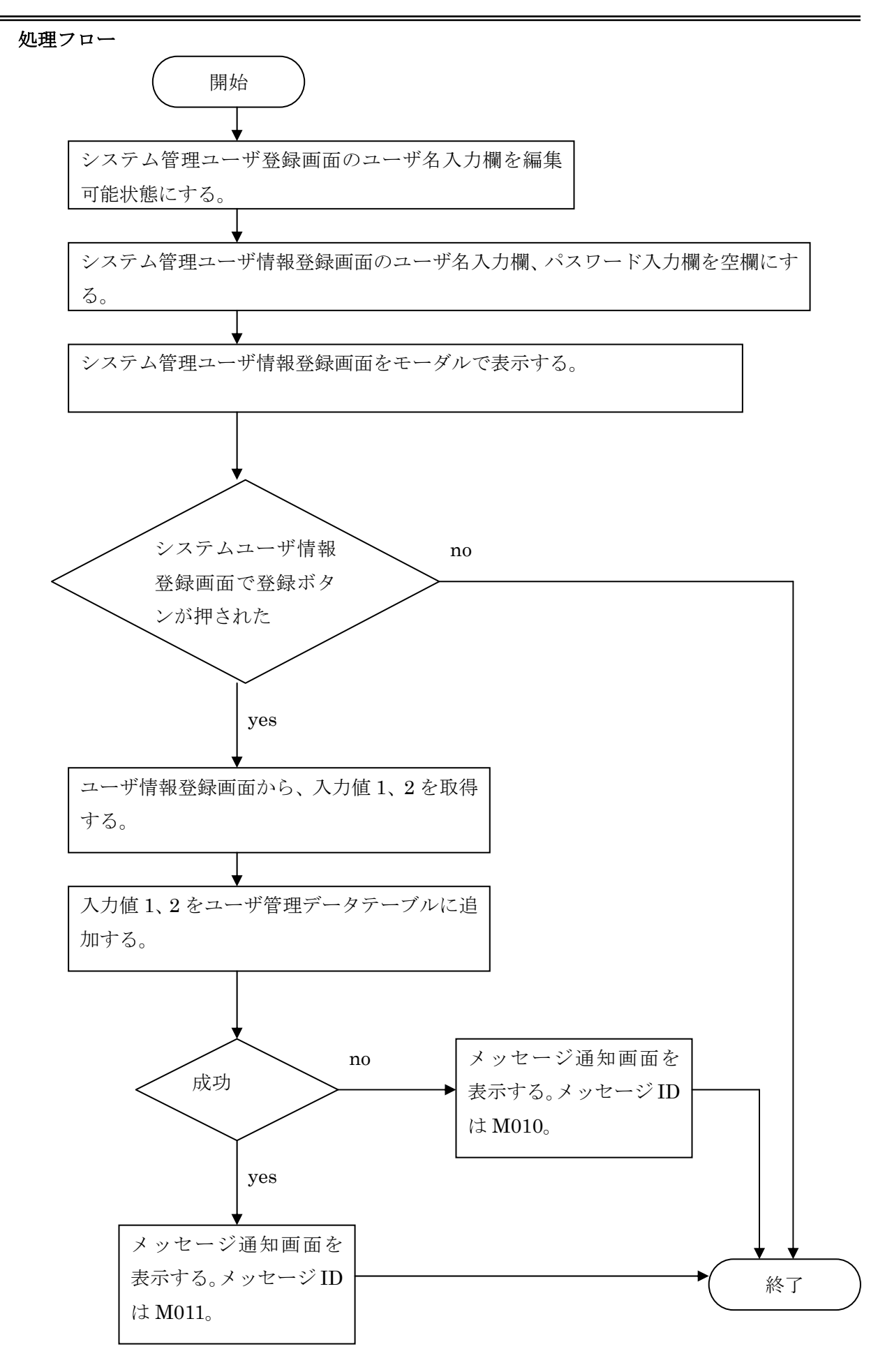

Copyright (C) 2008 Japan Medical Association. All rights reserved.

#### 20-2-2-3 変更処理

処理開始タイミング

- ユーザが変更ボタンを押下する。
- データを持つ任意のセルをダブルクリックする。
- •1行を選択しているときに、Enterキーを押下する。

### 入力值一覧

| 項番 | 画面名           | 入力値名称 | 備考 |
|----|---------------|-------|----|
| 1  | システム管理ユーザ情報登録 | パスワード |    |

| 項番 | データベース名 | テーブル名        | 項目名   |
|----|---------|--------------|-------|
| 1  | システムDB  | システムユーザ管理データ | ユーザ名  |
| 2  | システムDB  | システムユーザ管理データ | パスワード |

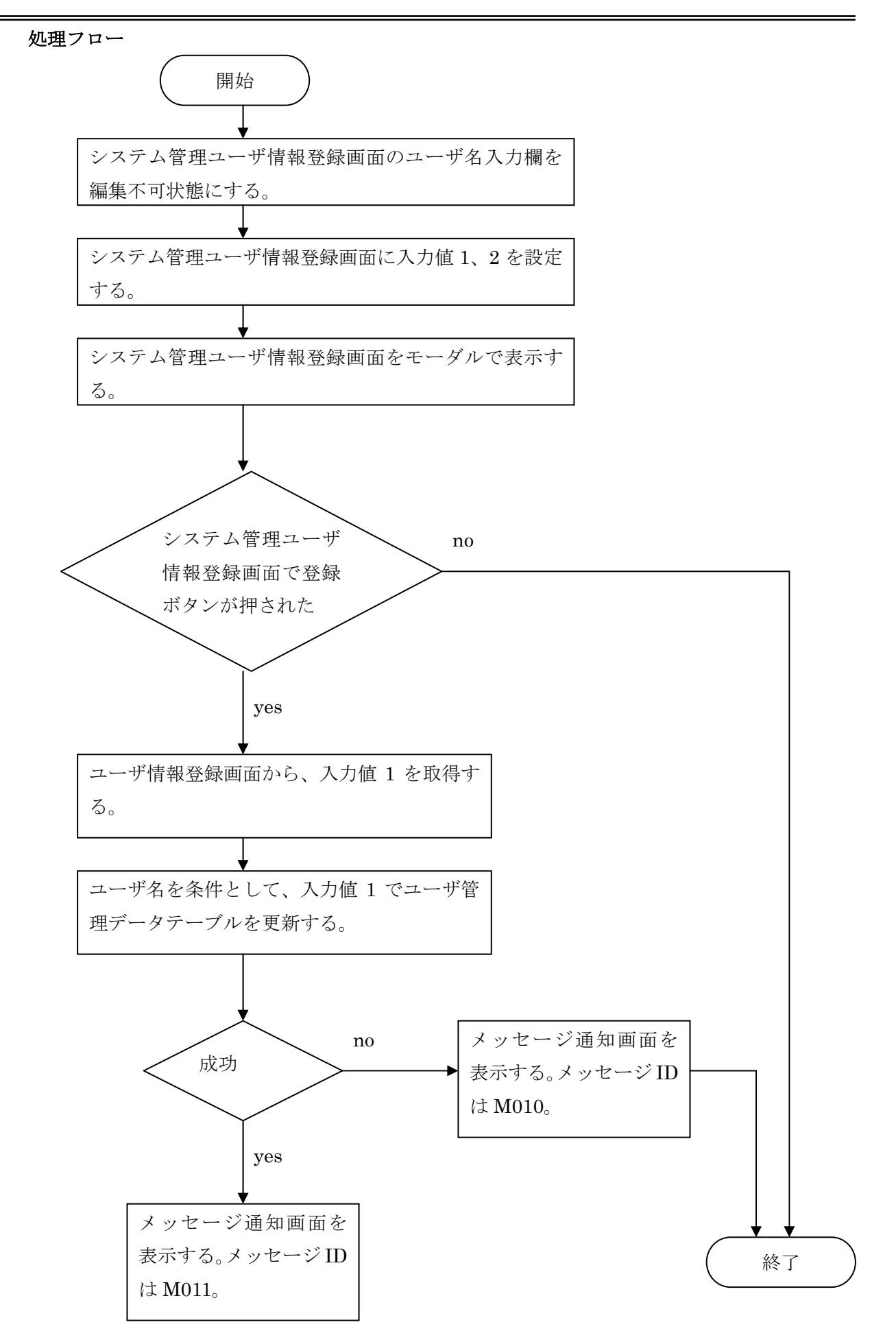

Copyright (C) 2008 Japan Medical Association. All rights reserved.

### 20-2-2-4 削除処理

処理開始タイミング

ユーザが削除ボタンを押下する。

### 入力值一覧

| 項番 | 画面名           | 入力値名称 | 備考 |
|----|---------------|-------|----|
| 1  | システム管理ユーザ情報登録 | ユーザ名  |    |
| 2  | システム管理ユーザ情報登録 | パスワード |    |

| 項番 | データベース名 | テーブル名        | 項目名   |
|----|---------|--------------|-------|
| 1  | システムDB  | システムユーザ管理データ | ユーザ名  |
| 2  | システムDB  | システムユーザ管理データ | パスワード |

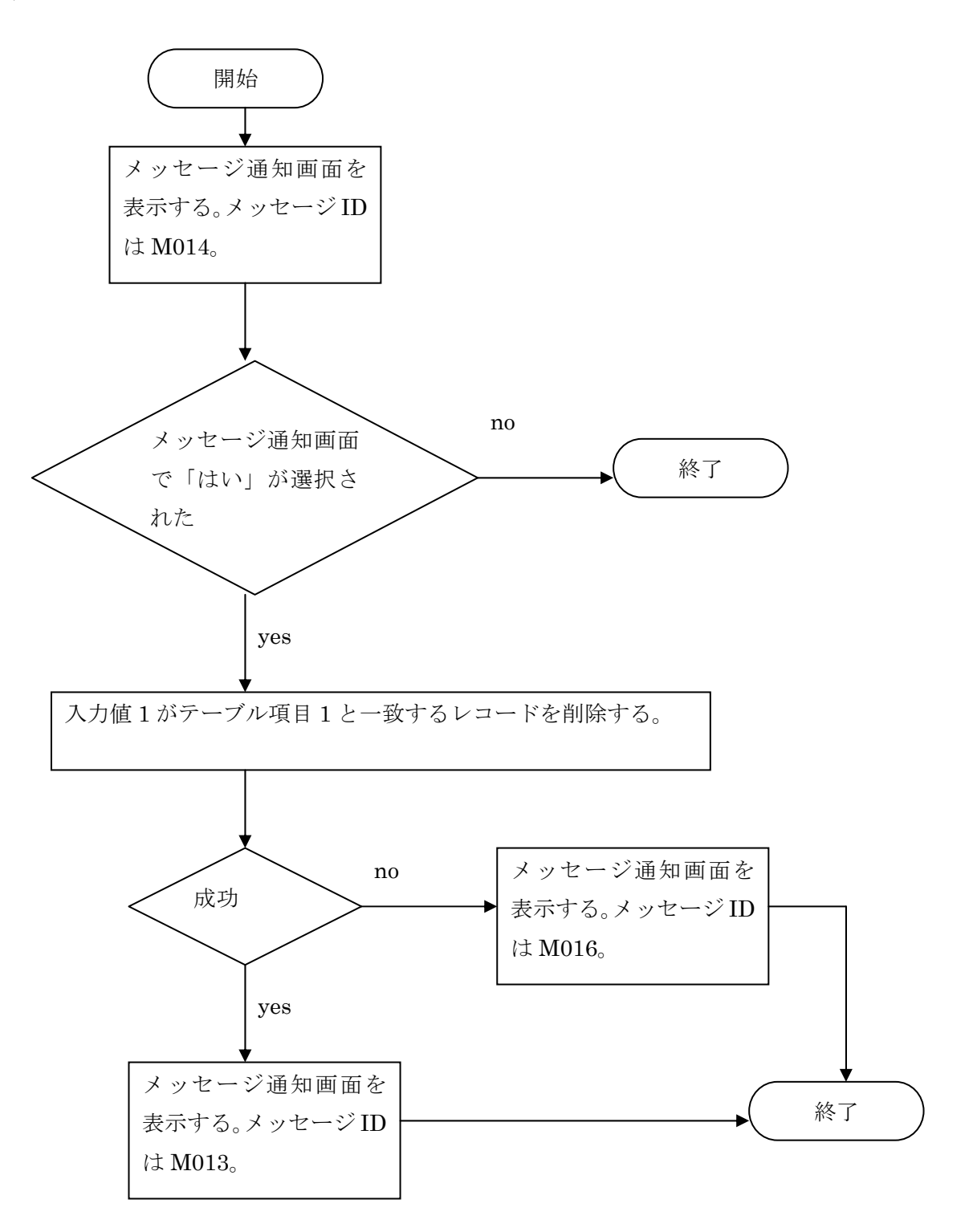

### 20-2-2-5 終了処理

### 処理開始タイミング

ユーザが終了ボタンを押下する。

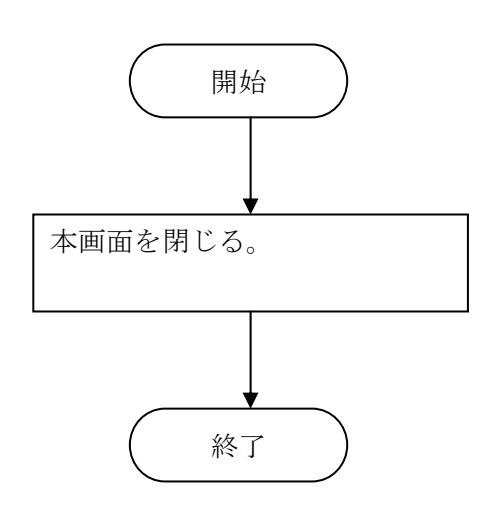

### 20-3 **登録画面**

20-3-1 画面デザイン

### 20-3-1-1 各部名称、役割、動作

### 画面全体

- •システムユーザ情報の登録(追加、変更)を行なう画面。
- •システム管理者権限を持つユーザが利用する。
- 表示直後、システム管理ユーザ情報追加処理の場合はユーザ名入力欄にフォーカスを設定する。
   システム管理ユーザ情報変更処理の場合はパスワード選択欄にフォーカスを設定する。
- ユーザは、画面の最大化、最小化、サイズ変更を行なうことができる。
- •最大化、または画面サイズ変更後、使用上問題が発生しないように適切にレイアウトを変更する。
- 画面サイズを小さく変更したときに、レイアウトが崩れないよう、画面の最小サイズを設定する。

| 🌢 日医特定键              | ê92756 💶 🗖       | X |
|----------------------|------------------|---|
| システム管理ユ <sup>、</sup> | ーザ情報登録           |   |
| システムユーザ              | <b>春報を登録します。</b> |   |
| ユーザ名                 |                  |   |
| バスワード                |                  |   |
|                      | 登録 キャンセル         |   |
| /                    |                  |   |
|                      |                  |   |

#### ユーザ名入力欄

- ユーザ名を入力するためのテキストボックス。
- システム管理ユーザ情報追加処理の場合は、編集可能状態にする。
- システム管理ユーザ情報変更処理の場合は、編集不可状態にする。

#### パスワード入力欄

- ユーザ名を入力するためのテキストボックス。
- 入力した文字を「\*」(アスタリスク)で表示する。
- 入力された文字を、ユーザがコピーできないようにする。
- Enter キーを押下すると、登録ボタンにフォー カスを移動する。登録ボタンが無効状態の場合 は、キャンセルボタンにフォーカスを移動する。

| 🎂 日医特定健       | êシステム    |  |  |  |
|---------------|----------|--|--|--|
| システム管理ユーザ情報登録 |          |  |  |  |
| ユーザ名          |          |  |  |  |
| バスワード         |          |  |  |  |
|               | 登録 キャンセル |  |  |  |
|               |          |  |  |  |

### 登録ボタン

- システム管理ユーザ情報を登録(追加、変更)するためのボタン。
- ユーザ名入力欄が空欄の場合は、このボタンを無効にする。
- ユーザ名入力欄が空欄でない場合は、この ボタンを有効にする。
- 押下すると、入力値をチェックした後、本 画面を閉じる。
- データベースの追加、更新処理は、本画面の呼び出し元で行なう。

キャンセルボタン

- システム管理ユーザ情報のメンテナンス操 作をキャンセルするためのボタン。
- ユーザが押下したとき、本画面を閉じる。

20-3-1-2 項目移送表

| 部位番号 | 項目名称  | Input/Output                          | 備考 |
|------|-------|---------------------------------------|----|
| 1    | ユーザ名  | (システムDB)システムユーザ管理データ.ユーザ <sup>,</sup> | 名  |
| 2    | パスワード | (システムDB)システムユーザ管理データパスワ-              | -F |

### 20-3-2 処理

### 20-3-2-1 初期化処理

処理開始タイミング

初期化処理は、本画面の呼び出し元で行なう。

### 20-3-2-2 終了処理

### 処理開始タイミング

ユーザが、登録ボタンか終了ボタンを押下する。

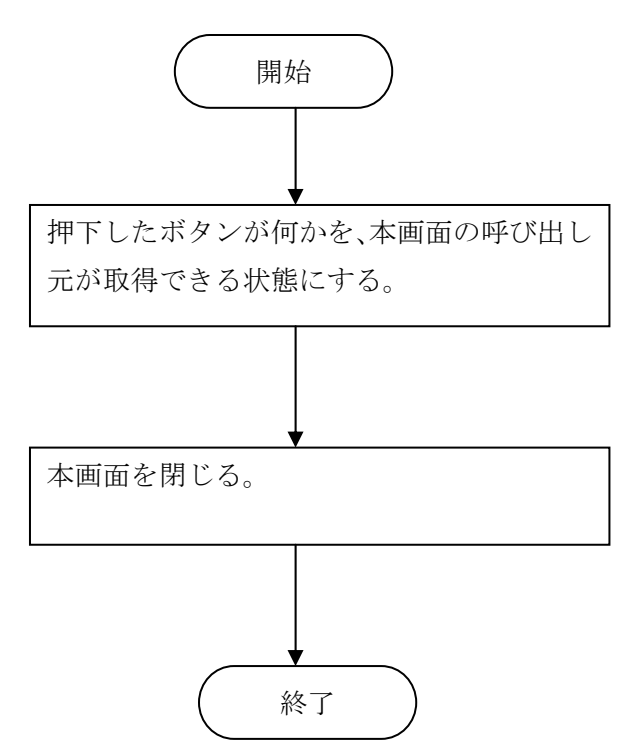

# 21 システムDBバックアップ

21-1 **画面デザイン** 

### 21-1-1 各部名称、役割、動作

### 画面全体

- システム DB のバックアップを行なう画面。本システムの DB 構成については、別添資料「特定健 診DB詳細設計書」の P.4「1. 特定健康診査 DB 詳細設計について」を参照する。
- システムメンテナンス用のユーザアカウントを持つ利用者のみが利用できる。
- •本システムの規定フォームを使用する。

| -ンスを行ないます。<br>- ファイルサイズ             |                             |                             |
|-------------------------------------|-----------------------------|-----------------------------|
| -ンスを行ないます。<br>- ファイルサイズ             |                             |                             |
|                                     |                             |                             |
| 500kb<br>2MB<br>3MB<br>40MB<br>50MB |                             |                             |
| 60MB                                |                             |                             |
|                                     |                             |                             |
|                                     | 3MB<br>40MB<br>50MB<br>60MB | 3MB<br>40MB<br>50MB<br>60MB |

### システム DB バックアップ一覧表

- システム DB バックアップファイル情報の一覧を表示する表。
   行の選択のみが可能で、個別のセルを選択することはできない。
- 複数行選択が可能。
- 表示直後は、一番上の行を選択状態にする。行が存在しない場合は、再表示ボタンがフォーカスを持つ状態にする。
- セルの任意の場所をダブルクリックすると、処理は何も行なわない。
- ・ カラムヘッダのサイズ変更を許可する機関 DB バックアップファイル一覧表の再表示を行なうためのボタン。

| 🌲 日医特定健診システム        |                                                                                                    |                           |
|---------------------|----------------------------------------------------------------------------------------------------|---------------------------|
| システムDBバックアップ        |                                                                                                    |                           |
| システムDBバックアップのメンテナン  | ノスを行ないます。                                                                                                    |                           |
| 「バックアップ日時一覧         | ファイルサイズ                                                                                                    |                           |
| 2003/01/01 21:01:01 | 500kb                                                                                                    |                           |
| 2005/02/02 22:01:01 | 2MB                                                                                                    |                           |
| 2006/04/04 01:01:01 | 40MB                                                                                                    |                           |
| 2007/05/05 02:01:01 | 50MB                                                                                                    |                           |
| 2007/12/04 22:01:01 | 60MB                                                                                                    |                           |
|                     |                                                                                                    |                           |
| <br>ټ               | 振示 バックアッ     ボックアッ     ボック     ボックアッ     ボック     ボック     ボック     ボック     ボック     ボック     ボック     ボック     ボック     ボック     ボック     ボック     ボック     ボック     ボック     ボック     ボック     ボック     ボック     ボック     ボック     ボック     ボック     ボック     ボック     ボック     ボック     ボック     ボック     ボック     ボック     ボッグ     ボック     ボック     ボック     ボック     ボッグ     ボック     ボック     ボック     ボック     ボッグ     ボック     ボック     ボック     ボック     ボッグ     ボック     ボッグ     ボッグ     ボッグ     ボッグ     ボック     ボッグ     ボッグ     ボッグ     ボッグ     ボッグ     ボッグ     ボッグ     ボッグ     ボッグ     ボッグ     ボッグ     ボッグ     ボッグ     ボッグ     ボッグ     ボッグ     ボック     ボッグ     ボッグ | 「復元」「削除」「終了」              |
|                     | 2                                                                                                    |                           |
| 再表示ボタン              |                                                                                                    | 復元ボタン                     |
| • システム DB バッ        | <i>ヽ</i> クアップ                                                                                                    | • システム DB バックアップファイルから DE |
| ファイル一覧表の            | )再表示を                                                                                                    | を復元する処理を実行するボタン。          |
| 行なうためのボタ            | ν。<br>/                                                                                                    | J                         |
| バックアップボタン           |                                                                                                    |                           |
| • システム DB バック       | <sup>フ</sup> アップファイル                                                                                                    | を作成                       |
| する処理を実行する           | ボタン。                                                                                                    |                           |

| 🎒 日医特定健診システム        |                                        |               |   |
|---------------------|----------------------------------------|---------------|---|
| シフテム DB バックマップ      |                                        |               |   |
| システムDBバックアップのオ      |                                        |               |   |
| УХТДОВЛУУТУЈОХ.     | ////////////////////////////////////// |               |   |
| 「バックアップ日時一覧         | ファイルサイズ                                |               | 1 |
| 2003/01/01 21:01:01 | 500kb                                  |               |   |
| 2005/02/02 22:01:01 | 2MB                                    |               |   |
| 2005/03/03 23:01:01 | 3MB                                    |               |   |
| 2006/04/04 01:01:01 | 40MB                                   |               |   |
| 2007/05/05 02:01:01 | SUMB                                   |               |   |
| 200712/04 22:01:01  | 1001MIB                                |               |   |
|                     |                                        |               |   |
|                     | 再表示 バックアップ 復元                          | 学院 終了         |   |
| <del></del>         |                                        |               |   |
| 冉表示ホタン              |                                        | 終「ホタン         |   |
| • システム              | DB バックアップファイルを削                        | • 本画面を閉じるボタン。 |   |
| 除する処理               | 里を実行するボタン。                             |               |   |

### 21-1-2 項目移送表

| 部位番号 | 項目名称       | Input         | Output |
|------|------------|---------------|--------|
| 1    | バックアップ日時一覧 | ファイル情報を参照して表示 | (無し)   |
|      | ファイルサイズ    | ファイル情報を参照して表示 | (無し)   |

#### 21-2 **処理**

#### 21-2-1 バックアップファイル名規則

バックアップファイルのファイル名規則を以下に記載する。

<システム ID>\_<システムのバージョン番号>\_system\_<タイムスタンプ>.<拡張子>

| 項番 | 項目名          | 説明                      |
|----|--------------|-------------------------|
| 1  | システムID       | システムDBのシステム設定テーブルで、ID=2 |
|    |              | のDATAの値。                |
| 2  | システムのバージョン番号 |                         |
| 3  | タイムスタンプ      | フォーマットは yyyyMMddHHmmss  |
| 4  | 拡張子          | fdb                     |

#### 21-2-2 **共通処理**

#### 各処理の直前に行なう処理

- (1) バックアップ対象のデータベースが起動していないことを確認する。
- (2) 起動している場合は、データベースを停止する。
- (3) 停止に失敗した場合は、エラーメッセージを表示し、処理を終了する。
- (4) バックアップディレクトリが存在するディスクの空き容量をチェックする。空き容量が十分でない場合は、エラーメッセージを表示して、処理を終了する。

#### 各処理の直後に行なう処理

(1) 最初にデータベースを停止した場合は、起動する。

#### 21-2-3 再表示処理

#### 処理開始タイミング

ユーザが再表示ボタンを押下する。

- バックアップディレクトリから、ファイル名規則に従いシステム DB のバックアップファ イルを検索する。
- (2) 各ファイルから、バックアップ日時、ファイルサイズを取得し、バックアップ一覧に表示 する。
- (3) 処理に失敗した場合は、エラーメッセージを表示する。

#### 21-2-4 バックアップ処理

#### 処理開始タイミング

ユーザがバックアップボタンを押下する。

#### 処理フロー

- (1) バックアップを行なうか確認メッセージを表示すする。
- (2) バックアップを行なわない場合は、処理を終了する。
- (3) データベースファイルを、バックアップディレクトリにコピーする。 ファイル名は、ファイル名規則に従う。
- (4) 処理に失敗した場合は、エラーメッセージを表示して、処理を終了する。
- (5) 処理が完了したメッセージを表示する。

#### 21-2-5 復元処理

処理開始タイミング

ユーザが復元ボタンを押下する。

#### 処理フロー

- (1) 復元前に現在の DB のバックアップを行なうか確認するメッセージを表示する。
- (2) バックアップを行なう場合、バックアップ処理を行なう。
- (3) 復元を行なうか確認するメッセージを表示する。
- (4) 復元しない場合は、処理を終了する。
- (5) DB ファイルをワークディレクトリに移動する。
- (6) 復元元ファイルを DB 用ディレクトリにコピーし、正しい名前にリネームする。
- (7) 処理に失敗した場合は、エラーメッセージを表示して処理を終了する。 必要に応じて、ワークディレクトリに移動した DB ファイルを、元の場所に移動する。
- (8) ワークディレクトリの DB ファイルを削除する。
- (9) 処理を完了したメッセージを表示する。

#### 21-2-6 削除処理

#### 処理開始タイミング

ユーザが削除ボタンを押下する。

- (1) 削除するか確認するメッセージを表示する。
- (2) 削除しない場合は、処理を終了する。
- (3) 削除する場合は、ファイルを削除する。
- (4) 処理を完了したメッセージを表示する。

### 21-2-7 終了処理

### 処理開始タイミング

ユーザが終了ボタンを押下する。

処理フロー

本画面を閉じる。

# 22 (別添資料-1)健診パターン別健診項目一覧

### ■ (基本パターン)

| 項目コード                                   | 項目名                          |
|-----------------------------------------|------------------------------|
| 9N001000000000                          | 身長                           |
| 9N006000000000                          | 体重                           |
| 9N011000000000                          | BMI                          |
| 9N0161601000000                         | 腹囲(実測)                       |
| 9N0560000000000                         | 既往歴                          |
| 9N0561604000000                         | (具体的な既往歴)                    |
| 9N061000000000                          | 自覚症状                         |
| 9N0611608000000                         | (所見)                         |
| 9N0660000000000                         | 他覚症状                         |
| 9N0661608000000                         | (所見)                         |
| 9A751000000000                          | 収縮期血圧(1回目)                   |
| 9A761000000000                          | 拡張期血圧(1回目)                   |
| 9N141000000000                          | 採血時間(食後)                     |
| 3F0150000023271                         | 中性脂肪(トリグリセリド)                |
| 3F070000023271                          | HDLコレステロール                   |
| 3F0770000023271                         | LDLコレステロール                   |
| 3B0350000023272                         | GOT (AST)                    |
| 3B0450000023272                         | GPT (ALT)                    |
| 3B090000023271                          | $\gamma$ -GT( $\gamma$ -GTP) |
| 3D010000019261                          | 空腹時血糖                        |
| 3D0450000019062                         | HbA1c                        |
| 1A020000001911                          | 尿糖                           |
| 1A010000001911                          | 尿蛋白                          |
| 9N501000000000                          | メタボリックシンドローム判定               |
| 9N506000000000                          | 保健指導レベル                      |
| 9N511000000000                          | 医師の診断(判定)                    |
| 9N516000000000                          | 健康診断を実施した医師の氏名               |
| 9N701000000000                          | 服薬1(血圧)                      |
| 9N706000000000                          | 服薬2(血糖)                      |
| 9N711000000000                          | 服薬3(脂質)                      |
| 9N716000000000                          | 既往歷1(脳血管)                    |
| 9N721000000000                          | 既往歷2(心血管)                    |
| 9N7260000000000                         | 既往歷3(腎不全·人工透析)               |
| 9N731000000000                          | 貧血                           |
| 9N736000000000                          | 喫煙                           |
| 9N741000000000                          | 20歳からの体重変化                   |
| 9N7460000000000                         | 30分以上の運動習慣                   |
| 9N751000000000                          | 歩行又は身体活動                     |
| 9N/56000000000                          | 步行速度                         |
| 9N/61000000000                          | 1年間の体重変化                     |
| 9N/66000000000                          | 食べ万1(早食い等)                   |
| 9N//10000000000                         | 食べ万2(就寝前)                    |
| 9N//60000000000                         | 食べ万3(攸食/間食)                  |
| 90000000000000000000000000000000000000  | 食習慣<br>                      |
| 9N/8600000000000                        | 飲酒                           |
| 9N/910000000000                         | <b></b>                      |
| 9N/9600000000000                        | 睡眠                           |
| 00000000000000000000000000000000000000  | 生活習慣の改善                      |
| 900000000000000000000000000000000000000 | 保健指導の希望                      |

■ (基本+詳細なパターン)

| 項目コード                                        | 項目名                                                  |
|----------------------------------------------|------------------------------------------------------|
| 9N001000000000                               | 身長                                                   |
| 9N0060000000000                              | 体重                                                   |
| 9N0110000000000                              | BMI                                                  |
| 9N0161601000000                              | <b>腹</b> 囲(実測)                                       |
| 9N05600000000000                             | 版因(关键)                                               |
| 9N0500000000000000000000000000000000000      |                                                      |
| 91056160400000                               | (具体的な成化症)                                            |
| 9N061000000000                               | 自見症状                                                 |
| 9N0611608000000                              | (所見)                                                 |
| 9N0660000000000                              | 他覚症状                                                 |
| 9N0661608000000                              | (所見)                                                 |
| 9A751000000000                               | 収縮期血圧(1回目)                                           |
| 9A761000000000                               | 拡張期血圧(1回目)                                           |
| 9N1410000000000                              | 採血時間(食後)                                             |
| 3E015000023271                               | 中性脂肪(トリグリヤリド)                                        |
| 3E0700000023271                              | HDI フレステロール                                          |
| 250770000023271                              |                                                      |
| 3F0770000023271                              | $LDL = V \land T = V$                                |
| 3B0350000023272                              | GOT(AST)                                             |
| 3804500000232/2                              | GPT(ALT)                                             |
| 38090000023271                               | $\gamma - GT(\gamma - GTP)$                          |
| 3D0100000019261                              | 空腹時血糖                                                |
| 3D0450000019062                              | HbA1c                                                |
| 1A020000001911                               | 尿糖                                                   |
| 1A010000001911                               | 尿蛋白                                                  |
| 2A040000019301                               | ヘマトクリット値                                             |
| 2A030000019301                               | 血色素量[ヘモグロビン値]                                        |
| 2A0200000019301                              | 赤血球数                                                 |
| 2A0201610019301                              | 首血检查(実施理由)                                           |
| 9A1101607000000                              | 心雷図(所見の有無)                                           |
| 9A1101608000000                              | 心雷図(所見)                                              |
| 941101610000000                              | 心電図()()()()                                          |
| 9E100166000000                               | 旧底絵本(キーフログナー公叛)                                      |
| 0E1001661000000                              | 服因候里( $( / / / / )$ ) $\pi$ )<br>阳広絵本( $( / / / )$ ) |
| 0E1001662000000                              |                                                      |
| 9E1001663000000                              |                                                      |
| 9E1001003000000                              | 眠底便宜(SCOTT) (500)     明底操木(るの他の託目)                   |
| 9E1001009000000                              | 服腐便重(ての他の別兄)<br>明定換本(実物理由)                           |
| 9E100161000000                               |                                                      |
| 9N5010000000000                              | メダホリックンントローム判定                                       |
| 9N5060000000000                              | 保健指導レベル                                              |
| 9N5110000000000                              | 医師の診断(判定)                                            |
| 9N5160000000000                              | 健康診断を実施した医師の氏名                                       |
| 9N7010000000000                              | 服薬1(血圧)                                              |
| 9N7060000000000                              | 服薬2(血糖)                                              |
| 9N7110000000000                              | 服薬3(脂質)                                              |
| 9N7160000000000                              | 既往歷1(脳血管)                                            |
| 9N721000000000                               | 既往歷2(心血管)                                            |
| 9N726000000000000                            | 既往歷3(腎不全·人工透析)                                       |
| 9N731000000000                               | 貧血                                                   |
| 9N736000000000                               | 喫煙                                                   |
| 9N741000000000                               | 20歳からの体重変化                                           |
| 9N7460000000000                              | 30分以上の運動習慣                                           |
| 9N7510000000000                              | 歩行又は身体活動                                             |
| 9N7560000000000                              | 步行速度                                                 |
| 9N761000000000                               | 1年間の体重変化                                             |
| 9N7660000000000                              | 食べ方1(早食い笔)                                           |
| 9N77100000000000                             | <u>食べ方2(</u><br>(<br>就<br>算<br>前<br>)                |
| 9NI77600000000000000                         | <u>ス 7/2 (加</u> 位用)<br>合べち2(広合/問合)                   |
| 0N17810000000000000                          | 皮、//30(収及/ 同皮/<br>合羽煙                                |
| 01796000000000000                            | <u> </u>                                             |
|                                              | 以伯                                                   |
| <u>9000000000000000000000000000000000000</u> | <u> </u>                                             |
| 000000000000000000000000000000000000000      |                                                      |
| 900000000000000000000000000000000000000      | 生活習慣の改善                                              |
| 19N80600000000000                            | 保健指導の希望                                              |

## 23(別添資料-2)配布時に初期設定しておくテーブル項目表

※ ここに記載しているデータは、画面から入力するか、もしくは直接DBへ手打ちなどで整備しておく事。

| DB   | システム DB                                                                |
|------|------------------------------------------------------------------------|
| テーブル | システム設定                                                                 |
| ID   | DATA                                                                   |
| 1    | 日医健診システム                                                               |
| 2    | 0.0.0                                                                  |
| 3    | 2008/2/22                                                              |
| 4    | 日本医師会                                                                  |
| 5    | Copyright (C) 2002-2007 Japan Medical Asociation. All rights reserved. |

| DB                    | 健診機関毎のDB    |                      |  |
|-----------------------|-------------|----------------------|--|
| テーブル                  | 健診項目パターンマスタ |                      |  |
| ハ <sup>°</sup> ターンNo. | 項目並び順項目コード  |                      |  |
| 1                     | 1           | 9N00100000000001     |  |
| 1                     | 2           | 9N00600000000001     |  |
| 1                     | 3           | 9N011000000000001    |  |
| 1                     | 4           | 9N02100000000001     |  |
| 1                     | 5           | 9N016160100000001    |  |
| 1                     | 6           | 9N016160200000001    |  |
| 1                     | 7           | 9N01616030000001     |  |
| 1                     | 8           | 9N05600000000011     |  |
| 1                     | 9           | 9N056160400000049    |  |
| 1                     | 10          | 9N06100000000011     |  |
| 1                     | 11          | 9N061160800000049    |  |
| 1                     | 12          | 9N06600000000011     |  |
| 1                     | 13          | 9N066160800000049    |  |
| 1                     | 14          | 9A755000000000001    |  |
| 1                     | 15          | 9A75200000000001     |  |
| 1                     | 16          | 9A75100000000001     |  |
| 1                     | 17          | 9A76500000000001     |  |
| 1                     | 18          | 9A76200000000001     |  |
| 1                     | 19          | 9A76100000000001     |  |
| 1                     | 20          | 9N14100000000011     |  |
| 1                     | 21          | 3F015000002327101    |  |
| 1                     | 22          | 22 3F015000002327201 |  |
| 1                     | 23          | 3F015000002399901    |  |
| 1                     | 24          | 3F07000002327101     |  |

| 1 | 25 | 3F07000002327201  |  |
|---|----|-------------------|--|
| 1 | 26 | 3F07000002399901  |  |
| 1 | 27 | 3F077000002327101 |  |
| 1 | 28 | 3F077000002327201 |  |
| 1 | 29 | 3F077000002399901 |  |
| 1 | 30 | 3B035000002327201 |  |
| 1 | 31 | 3B035000002399901 |  |
| 1 | 32 | 3B045000002327201 |  |
| 1 | 33 | 3B045000002399901 |  |
| 1 | 34 | 3B09000002327101  |  |
| 1 | 35 | 3B09000002399901  |  |
| 1 | 36 | 3D010000001926101 |  |
| 1 | 37 | 3D01000002227101  |  |
| 1 | 38 | 3D010000001927201 |  |
| 1 | 39 | 3D010000001999901 |  |
| 1 | 40 | 3D010129901926101 |  |
| 1 | 41 | 3D010129902227101 |  |
| 1 | 42 | 3D010129901927201 |  |
| 1 | 43 | 3D010129901999901 |  |
| 1 | 44 | 3D045000001906202 |  |
| 1 | 45 | 3D045000001920402 |  |
| 1 | 46 | 3D045000001927102 |  |
| 1 | 47 | 3D045000001999902 |  |
| 1 | 48 | 1A020000000191111 |  |
| 1 | 49 | 1A02000000190111  |  |
| 1 | 50 | 1A010000000191111 |  |
| 1 | 51 | 1A01000000190111  |  |
| 1 | 52 | 9N50100000000011  |  |
| 1 | 53 | 9N50600000000011  |  |
| 1 | 54 | 9N51100000000049  |  |
| 1 | 55 | 9N51600000000049  |  |
| 1 | 56 | 9N70100000000011  |  |
| 1 | 57 | 9N70600000000011  |  |
| 1 | 58 | 9N71100000000011  |  |
| 1 | 59 | 9N71600000000011  |  |
| 1 | 60 | 9N72100000000011  |  |
| 1 | 61 | 9N72600000000011  |  |
| 1 | 62 | 9N73600000000011  |  |

| 1 | 63 | 9N74100000000011  |  |
|---|----|-------------------|--|
| 1 | 64 | 9N74600000000011  |  |
| 1 | 65 | 9N75100000000011  |  |
| 1 | 66 | 9N75600000000011  |  |
| 1 | 67 | 9N76100000000011  |  |
| 1 | 68 | 9N76600000000011  |  |
| 1 | 69 | 9N77100000000011  |  |
| 1 | 70 | 9N77600000000011  |  |
| 1 | 71 | 9N78100000000011  |  |
| 1 | 72 | 9N78600000000011  |  |
| 1 | 73 | 9N79100000000011  |  |
| 1 | 74 | 9N79600000000011  |  |
| 1 | 75 | 9N80100000000011  |  |
| 1 | 76 | 9N80600000000011  |  |
| 2 | 1  | 9N00100000000001  |  |
| 2 | 2  | 9N006000000000001 |  |
| 2 | 3  | 9N011000000000001 |  |
| 2 | 4  | 9N02100000000001  |  |
| 2 | 5  | 9N016160100000001 |  |
| 2 | 6  | 9N01616020000001  |  |
| 2 | 7  | 9N016160300000001 |  |
| 2 | 8  | 9N05600000000011  |  |
| 2 | 9  | 9N056160400000049 |  |
| 2 | 10 | 9N06100000000011  |  |
| 2 | 11 | 9N061160800000049 |  |
| 2 | 12 | 9N06600000000011  |  |
| 2 | 13 | 9N066160800000049 |  |
| 2 | 14 | 9A755000000000001 |  |
| 2 | 15 | 9A752000000000001 |  |
| 2 | 16 | 9A751000000000001 |  |
| 2 | 17 | 9A765000000000001 |  |
| 2 | 18 | 9A762000000000001 |  |
| 2 | 19 | 9A76100000000001  |  |
| 2 | 20 | 9N14100000000011  |  |
| 2 | 21 | 3F015000002327101 |  |
| 2 | 22 | 3F015000002327201 |  |
| 2 | 23 | 3F015000002399901 |  |
| 2 | 24 | 3F070000002327101 |  |

| 2 | 25 | 3F07000002327201  |  |
|---|----|-------------------|--|
| 2 | 26 | 3F07000002399901  |  |
| 2 | 27 | 3F077000002327101 |  |
| 2 | 28 | 3F077000002327201 |  |
| 2 | 29 | 3F077000002399901 |  |
| 2 | 30 | 3B035000002327201 |  |
| 2 | 31 | 3B035000002399901 |  |
| 2 | 32 | 3B045000002327201 |  |
| 2 | 33 | 3B045000002399901 |  |
| 2 | 34 | 3B09000002327101  |  |
| 2 | 35 | 3B09000002399901  |  |
| 2 | 36 | 3D010000001926101 |  |
| 2 | 37 | 3D01000002227101  |  |
| 2 | 38 | 3D010000001927201 |  |
| 2 | 39 | 3D010000001999901 |  |
| 2 | 40 | 3D010129901926101 |  |
| 2 | 41 | 3D010129902227101 |  |
| 2 | 42 | 3D010129901927201 |  |
| 2 | 43 | 3D010129901999901 |  |
| 2 | 44 | 3D045000001906202 |  |
| 2 | 45 | 3D045000001920402 |  |
| 2 | 46 | 3D045000001927102 |  |
| 2 | 47 | 3D045000001999902 |  |
| 2 | 48 | 1A020000000191111 |  |
| 2 | 49 | 1A020000000190111 |  |
| 2 | 50 | 1A010000000191111 |  |
| 2 | 51 | 1A01000000190111  |  |
| 2 | 52 | 2A04000001930102  |  |
| 2 | 53 | 2A03000001930101  |  |
| 2 | 54 | 2A02000001930101  |  |
| 2 | 55 | 2A020161001930149 |  |
| 2 | 56 | 9A110160700000011 |  |
| 2 | 57 | 9A110160800000049 |  |
| 2 | 58 | 9A110161000000049 |  |
| 2 | 59 | 9E100166000000011 |  |
| 2 | 60 | 9E100166100000011 |  |
| 2 | 61 | 9E100166200000011 |  |
| 2 | 62 | 9E100166300000011 |  |

| 2 | 63 | 9E100160900000049 |
|---|----|-------------------|
| 2 | 64 | 9E100161000000049 |
| 2 | 65 | 9N50100000000011  |
| 2 | 66 | 9N50600000000011  |
| 2 | 67 | 9N51100000000049  |
| 2 | 68 | 9N51600000000049  |
| 2 | 69 | 9N70100000000011  |
| 2 | 70 | 9N70600000000011  |
| 2 | 71 | 9N71100000000011  |
| 2 | 72 | 9N71600000000011  |
| 2 | 73 | 9N72100000000011  |
| 2 | 74 | 9N72600000000011  |
| 2 | 75 | 9N73600000000011  |
| 2 | 76 | 9N74100000000011  |
| 2 | 77 | 9N74600000000011  |
| 2 | 78 | 9N75100000000011  |
| 2 | 79 | 9N75600000000011  |
| 2 | 80 | 9N76100000000011  |
| 2 | 81 | 9N76600000000011  |
| 2 | 82 | 9N77100000000011  |
| 2 | 83 | 9N77600000000011  |
| 2 | 84 | 9N78100000000011  |
| 2 | 85 | 9N78600000000011  |
| 2 | 86 | 9N79100000000011  |
| 2 | 87 | 9N79600000000011  |
| 2 | 88 | 9N80100000000011  |
| 2 | 89 | 9N80600000000011  |

| DB     | 健診機関毎のDB   |       |
|--------|------------|-------|
| テーブル   | 健診パターンマスタ  |       |
| 健診パターン | 夕社         | 供来    |
| No.    |            | 順方    |
| K_P_N0 | K_P_NAME   | BIKOU |
| 1      | 特定健診       |       |
| 2      | 特定健診+詳細な健診 |       |

DB

健診機関毎のDB
| テーブル      | システムユーザー管理データ |
|-----------|---------------|
| ユーザー名     | パスワード         |
| USER_NAME | PASWORD       |
| Admin     | Admin         |
| User      | User          |

| DB        | システムDB        |
|-----------|---------------|
| テーブル      | システムユーザー管理データ |
| ユーザー名     | パスワード         |
| USER_NAME | PASWORD       |
| Admin     | Admin         |

| 健診機関毎のDB    |                   |              |           |       |
|-------------|-------------------|--------------|-----------|-------|
| 健診項目マスタ     |                   |              |           |       |
| 保険者番号       | 項目コード             | 項目名          | 必須フラ<br>グ | 単位    |
| HOKENJYA_NO | KOUMOKU_CD        | KOUMOKU_NAME | HISU_FLG  | TANI  |
| 99999999    | 9N00100000000001  | 身長           | 1         | cm    |
| 99999999    | 9N006000000000001 | 体重           | 1         | kg    |
| 99999999    | 9N011000000000001 | BMI          | 1         | kg/m2 |
| 99999999    | 9N016160100000001 | 腹囲(実測)       | 1         | cm    |
| 99999999    | 9N016160200000001 | 腹囲(自己判定)     |           | cm    |
| 99999999    | 9N016160300000001 | 腹囲(自己申告)     |           | cm    |
| 99999999    | 9N021000000000001 | 内臓脂肪面積       |           | cm2   |
| 99999999    | 9N026000000000002 | 肥満度          |           | %     |
| 99999999    | 9N05100000000049  | 業務歴          |           |       |
| 99999999    | 9N05600000000011  | 既往歷          | 1         |       |
| 99999999    | 9N056160400000049 | (具体的な既往歴)    | 1         |       |
| 99999999    | 9N06100000000011  | 自覚症状         | 1         |       |
| 99999999    | 9N061160800000049 | (所見)         | 1         |       |
| 99999999    | 9N06600000000011  | 他覚症状         | 1         |       |
| 99999999    | 9N066160800000049 | (所見)         | 1         |       |

\_

| 99999999  | 9N07100000000049  | その他(家族歴等)                    | 1 |       |
|-----------|-------------------|------------------------------|---|-------|
| 99999999  | 9N07600000000049  | 視診(口腔内含む)                    |   |       |
| 99999999  | 9N08100000000049  | 打聴診                          |   |       |
| 99999999  | 9N08600000000049  | 触診(関節可動域含む)                  |   |       |
| 99999999  | 9N09100000000001  | 反復唾液嚥下テスト                    |   | □     |
| 99999999  | 9A751000000000001 | 収縮期血圧(1回目)                   | 1 | mmHg  |
| 99999999  | 9A752000000000001 | 収縮期血圧(2回目)                   |   | mmHg  |
| 99999999  | 9A755000000000001 | 収縮期血圧(その他)                   |   | mmHg  |
| 99999999  | 9A761000000000001 | 拡張期血圧(1回目)                   | 1 | mmHg  |
| 99999999  | 9A762000000000001 | 拡張期血圧(2回目)                   |   | mmHg  |
| 99999999  | 9A765000000000001 | 拡張期血圧(その他)                   |   | mmHg  |
| 0000000   | QN12100000000001  | 心怕粉                          |   | 拍/    |
| 999999999 | 91121000000000000 |                              |   | 分     |
| 99999999  | 9N14100000000011  | 採血時間(食後)                     |   |       |
| 99999999  | 3F050000002327101 | 総コレステロール                     |   | mg/dl |
| 99999999  | 3F050000002327201 | 総コレステロール                     |   | mg/dl |
| 99999999  | 3F050000002399901 | 総コレステロール                     |   | mg/dl |
| 99999999  | 3F015000002327101 | 中性脂肪(トリグリセリド)                | 1 | mg/dl |
| 99999999  | 3F015000002327201 | 中性脂肪(トリグリセリド)                |   | mg/dl |
| 99999999  | 3F015000002399901 | 中性脂肪(トリグリセリド)                |   | mg/dl |
| 99999999  | 3F070000002327101 | HDLコレステロール                   | 1 | mg/dl |
| 99999999  | 3F07000002327201  | HDLコレステロール                   |   | mg/dl |
| 99999999  | 3F070000002399901 | HDLコレステロール                   |   | mg/dl |
| 99999999  | 3F077000002327101 | LDLコレステロール                   | 1 | mg/dl |
| 99999999  | 3F077000002327201 | LDLコレステロール                   |   | mg/dl |
| 99999999  | 3F077000002399901 | LDLコレステロール                   |   | mg/dl |
| 99999999  | 3J01000002327101  | 総ビリルビン                       |   | mg/dl |
| 99999999  | 3J01000002399901  | 総ビリルビン                       |   | mg/dl |
| 99999999  | 3B035000002327201 | GOT (AST)                    | 1 | U/I   |
| 99999999  | 3B035000002399901 | GOT (AST)                    |   | U/I   |
| 99999999  | 3B045000002327201 | GPT (ALT)                    | 1 | U/I   |
| 99999999  | 3B045000002399901 | GPT (ALT)                    |   | U/I   |
| 99999999  | 3B09000002327101  | $\gamma - GT(\gamma - GTP)$  | 1 | U/I   |
| 99999999  | 3B09000002399901  | $\gamma - GT (\gamma - GTP)$ |   | U/I   |
| 99999999  | 3B070000002327101 | ALP                          |   | U/I   |
| 99999999  | 3B070000002399901 | ALP                          |   | U/I   |
| 99999999  | 3C015000002327101 | 血清クレアチニン                     |   | mg/dl |
| 99999999  | 3C015000002399901 | 血清クレアチニン                     |   | mg/dl |

| 99999999 | 3C02000002327101  | 血清尿酸             | mg/dl |
|----------|-------------------|------------------|-------|
| 99999999 | 3C02000002399901  | 血清尿酸             | mg/dl |
| 99999999 | 3A01000002327101  | 総蛋白              | mg/dl |
| 99999999 | 3A01000002399901  | 総蛋白              | mg/dl |
| 99999999 | 3A015000002327101 | アルブミン            | g/dl  |
| 99999999 | 3A015000002399901 | アルブミン            | g/dl  |
| 99999999 | 3A016000002327102 | A∕G              |       |
| 99999999 | 50095000002302301 | 血清フェリチン          | ng/ml |
| 99999999 | 5C09500002399901  | 血清フェリチン          | ng/ml |
| 99999999 | 3D010000001926101 | 空腹時血糖            | mg/dl |
| 99999999 | 3D01000002227101  | 空腹時血糖            | mg/dl |
| 99999999 | 3D010000001927201 | 空腹時血糖            | mg/dl |
| 99999999 | 3D010000001999901 | 空腹時血糖            | mg/dl |
| 99999999 | 3D010129901926101 | 随時血糖             | mg/dl |
| 99999999 | 3D010129902227101 | 随時血糖             | mg/dl |
| 99999999 | 3D010129901927201 | 随時血糖             | mg/dl |
| 99999999 | 3D010129901999901 | 随時血糖             | mg/dl |
| 99999999 | 3D045000001906202 | НЬА1с            | %     |
| 99999999 | 3D045000001920402 | НЬА1с            | %     |
| 99999999 | 3D045000001927102 | НЬА1с            | %     |
| 99999999 | 3D045000001999902 | H b A 1 c        | %     |
| 99999999 | 1A02000000191111  | 尿糖               |       |
| 99999999 | 1A02000000190111  | 尿糖               |       |
| 99999999 | 1A01000000191111  | 尿蛋白              |       |
| 99999999 | 1A01000000190111  | 尿蛋白              |       |
| 99999999 | 1A10000000191111  | 尿潜血              |       |
| 99999999 | 1A10000000190111  | 尿潜血              |       |
| 99999999 | 1A105160700166211 | 尿沈渣(所見の有無)       |       |
| 99999999 | 1A105160800166249 | 尿沈渣(所見)          |       |
| 99999999 | 1A03000000190301  | 比重               |       |
| 99999999 | 1A03000000199901  | 比重               |       |
| 99999999 | 2A04000001930102  | ヘマトクリット値         | %     |
| 99999999 | 2A03000001930101  | 血色素量 [ヘモグロビン値]   | g/dl  |
| 99999999 | 24020000001930101 | 赤血球数             | 万     |
|          | 2.02000001000101  | <b>XE 17-111</b> | /mm3  |
| 99999999 | 2A020161001930149 | 貧血検査(実施理由)       |       |
| 99999999 | 2A06000001930101  | MCV              | fl    |
| 99999999 | 2A07000001930101  | МСН              | pg    |

| 99999999 | 2A080000001930101 | мснс                          | g/dl      |
|----------|-------------------|-------------------------------|-----------|
| 99999999 | 2A010000001930101 | 白血球数                          | /mm3      |
| 99999999 | 2A05000001930101  | 血小板数                          | 万<br>/mm3 |
| 99999999 | 9A110160700000011 | 心電図(所見の有無)                    |           |
| 99999999 | 9A110160800000049 | 心電図(所見)                       |           |
| 99999999 | 9A110161000000049 | 心電図(実施理由)                     |           |
| 99999999 | 9N20100000000011  | 胸部エックス線検査(がん:直接撮影)            |           |
| 99999999 | 9N206160700000011 | 胸部エックス線検査(一般:直接撮影)<br>(所見の有無) |           |
| 99999999 | 9N206160800000049 | 胸部エックス線検査(一般:直接撮影)<br>(所見)    |           |
| 99999999 | 9N211161100000049 | 胸部エックス線検査(直接撮影)(撮影<br>年月日)    |           |
| 99999999 | 9N211161200000049 | 胸部エックス線検査(直接撮影)(フィ<br>ルム番号)   |           |
| 99999999 | 9N21600000000011  | 胸部エックス線検査(がん:間接撮影)            |           |
| 99999999 | 9N221160700000011 | 胸部エックス線検査(一般:間接撮影)<br>(所見の有無) |           |
| 99999999 | 9N221160800000049 | 胸部エックス線検査(一般:間接撮影)<br>(所見)    |           |
| 99999999 | 9N226161100000049 | 胸部エックス線検査(間接撮影)(撮影<br>年月日)    |           |
| 99999999 | 9N226161200000049 | 胸部エックス線検査(間接撮影)(フィ<br>ルム番号)   |           |
| 99999999 | 6A010160706170411 | 喀痰検査 (塗抹鏡検 一般細菌)(所見<br>の有無)   |           |
| 99999999 | 6A010160806170449 | 喀痰検査(塗抹鏡検 一般細菌)(所見)           |           |
| 99999999 | 6A205000006171711 | 喀痰検査(塗抹鏡検 抗酸菌)                |           |
| 99999999 | 6A205165606171711 | 喀痰検査(ガフキー号数)                  |           |
| 99999999 | 7A01000006143311  | 喀痰細胞診検査                       |           |
| 99999999 | 9N25100000000011  | 胸部CT検査(がん)                    |           |
| 99999999 | 9N25116070000011  | 胸部CT検査(所見の有無)                 |           |
| 99999999 | 9N25116080000049  | 胸部CT検査(所見)                    |           |
| 99999999 | 9N251161100000049 | 胸部CT検査(撮影年月日)                 |           |
| 99999999 | 9N251161200000049 | 胸部CT検査(フィルム番号)                |           |
| 99999999 | 9N256160700000011 | 上部消化管エックス線(直接撮影)(所<br>見の有無)   |           |

| 99999999  | 9N256160800000049 | <ul><li>上部消化管エックス線(直接撮影)(所</li><li>見)</li></ul> |
|-----------|-------------------|-------------------------------------------------|
| 99999999  | 9N256161100000049 | 上部消化管エックス線(直接撮影) (撮<br>影年月日)                    |
| 99999999  | 9N256161200000049 | 上部消化管エックス線(直接撮影)(フ<br>ィルム番号)                    |
| 99999999  | 9N261160700000011 | 上部消化管エックス線(間接撮影)(所         見の有無)                |
| 99999999  | 9N261160800000049 | 上部消化管エックス線(間接撮影)(所<br>見)                        |
| 99999999  | 9N261161100000049 | 上部消化管エックス線(間接撮影)(撮影年月日)                         |
| 99999999  | 9N261161200000049 | 上部消化管エックス線(間接撮影)(フ<br>ィルム番号)                    |
| 99999999  | 9N266160700000011 | 上部消化管内視鏡検査(所見の有無)                               |
| 99999999  | 9N266160800000049 | 上部消化管内視鏡検査(所見)                                  |
| 99999999  | 3B339000002399811 | ペプシノゲン                                          |
| 99999999  | 9F130160700000011 | 腹部超音波(所見の有無)                                    |
| 99999999  | 9F130160800000049 | 腹部超音波(所見)                                       |
| 99999999  | 9N271160700000011 | 婦人科診察(所見の有無)                                    |
| 99999999  | 9N271160800000049 | 婦人科診察(所見)                                       |
| 99999999  | 9N276160700000011 | 乳房視触診(所見の有無)                                    |
| 99999999  | 9N276160800000049 | 乳房視触診(所見)                                       |
| 99999999  | 9N281160700000011 | 乳房画像診断(マンモグラフィー)(所見の有無)                         |
| 99999999  | 9N281160800000049 | 乳房画像診断(マンモグラフィー)(所見)                            |
| 99999999  | 9F140160700000011 | 乳房超音波検査(所見の有無)                                  |
| 99999999  | 9F140160800000049 | 乳房超音波検査(所見)                                     |
| 99999999  | 9N291160700000011 | 子宮頚部視診(所見の有無)                                   |
| 99999999  | 9N291160800000049 | 子宮頚部視診(所見)                                      |
| 99999999  | 9N296160700000011 | 子宮内診(所見の有無)                                     |
| 99999999  | 9N296160800000049 | 子宮内診(所見)                                        |
| 99999999  | 7A021165008543311 | 子宮頸部細胞診(細胞診婦人科材料)(日<br>母分類)                     |
| 999999999 | 7A021165108543311 | 子宮頸部細胞診(細胞診婦人科材料)(ベ<br>セスダ分類)                   |
| 99999999  | 7A022000008543311 | 子宮体部細胞診(細胞診婦人科材料)                               |

| 99999999 | 9Z771160700000011 | 直腸肛門機能(2 項目以上)(所見の有<br>無) |       |
|----------|-------------------|---------------------------|-------|
| 99999999 | 9Z771160800000049 | 直腸肛門機能(2 項目以上)(所見)        |       |
| 99999999 | 9Z770160700000011 | 直腸肛門機能(1 項目)(所見の有無)       |       |
| 99999999 | 9Z770160800000049 | 直腸肛門機能(1 項目)(所見)          |       |
| 99999999 | 1B030000001599811 | 便潜血                       |       |
| 99999999 | 5D305000002399811 | PSA(前立腺特異抗原)              |       |
| 99999999 | 9C310000000000001 | 肺機能検査(努力肺活量)              | 1     |
| 99999999 | 9C320000000000001 | 肺機能検査(1秒量)                | 1     |
| 99999999 | 9C33000000000002  | 肺機能検査(1秒率)                | %     |
| 99999999 | 9C38000000000002  | 肺機能検査(%VC)                | %     |
| 99999999 | 9E160162100000001 | 視力(右)                     |       |
| 99999999 | 9E160162500000001 | 視力(右:矯正)                  |       |
| 99999999 | 9E160162200000001 | 視力(左)                     |       |
| 99999999 | 9E160162600000001 | 視力(左:矯正)                  |       |
| 99999999 | 9D100163100000011 | 聴力(右、1000Hz)              |       |
| 99999999 | 9D100163200000011 | 聴力(右、4000Hz)              |       |
| 99999999 | 9D100163500000011 | 聴力 (左、1000Hz)             |       |
| 99999999 | 9D100163600000011 | 聴力(左、4000Hz)              |       |
| 99999999 | 9D100164000000011 | 聴力 (検査方法)                 |       |
| 99999999 | 9D100160900000049 | 聴力(その他の所見)                |       |
| 99999999 | 9E100166000000011 | 眼底検査(キースワグナー分類)           |       |
| 99999999 | 9E100166100000011 | 眼底検査(シェイエ分類:H)            |       |
| 99999999 | 9E100166200000011 | 眼底検査(シェイエ分類:S)            |       |
| 99999999 | 9E100166300000011 | 眼底検査(SCOTT 分類)            |       |
| 99999999 | 9E100160900000049 | 眼底検査(その他の所見)              |       |
| 99999999 | 9E100161000000049 | 眼底検査(実施理由)                |       |
| 99999999 | 9E105162100000001 | 眼圧検査(右)                   | mmHg  |
| 99999999 | 9E105162200000001 | 眼圧検査(左)                   | mmHg  |
| 99999999 | 5C07000002306201  | CRP                       | mg/dl |
| 99999999 | 5C07000002306301  | CRP                       |       |
| 99999999 | 5C07000002399901  | CRP                       |       |
| 99999999 | 5H010000001910111 | 血液型(ABO)                  |       |
| 99999999 | 5H010000001999911 | 血液型(ABO)                  |       |
| 99999999 | 5H020000001910111 |                           |       |
| 99999999 | 5H020000001999911 | <br>血液型(R h)              |       |
| 99999999 | 5E071000002399811 | 梅毒反応                      |       |
| 99999999 | 5F016141002399811 | HBs抗原                     |       |

| 99999999 | 5F360149502399811  | HCV抗体               |   |  |
|----------|--------------------|---------------------|---|--|
| 99999999 | 5F360149702399811  | HCV抗体(力価)           |   |  |
| 99999999 | 5F360150002399811  | HCV抗原検査             |   |  |
| 99999999 | 5F360145002399811  | HCV核酸増幅検査           |   |  |
| 99999999 | 9N40100000000011   | C型肝炎ウイルス検診の判定       |   |  |
| 99999999 | 9N40600000000049   | その他の法定特殊健康診断        |   |  |
| 99999999 | 9N411000000000049  | その他の法定検査            |   |  |
| 99999999 | 9N416000000000049  | その他の検査              |   |  |
| 99999999 | 9N50100000000011   | メタボリックシンドローム判定      |   |  |
| 99999999 | 9N50600000000011   | 保健指導レベル             |   |  |
| 99999999 | 9N51100000000049   | 医師の診断(判定)           | 1 |  |
| 99999999 | 9N51600000000049   | 健康診断を実施した医師の氏名      | 1 |  |
| 99999999 | 9N52100000000049   | 医師の意見               |   |  |
| 99999999 | 9N52600000000049   | 意見を述べた医師の氏名         |   |  |
| 99999999 | 9N53100000000049   | 歯科医師による健康診断         |   |  |
| 99999999 | 9N536000000000049  | 歯科医師による健康診断を実施した歯科  |   |  |
|          | 511000000000000000 | 医師の氏名               |   |  |
| 99999999 | 9N541000000000049  | 歯科医師の意見             |   |  |
| 99999999 | 9N546000000000049  | 意見を述べた歯科医師の氏名       |   |  |
| 99999999 | 9N55100000000049   | 備考                  |   |  |
| 99999999 | 9N55600000000011   | 生活機能評価の結果 1         |   |  |
| 99999999 | 9N56100000000011   | 生活機能評価の結果2          |   |  |
| 99999999 | 9N56600000000049   | 生活機能評価の結果3          |   |  |
| 99999999 | 9N57100000000049   | 医師の診断(判定)(生活機能評価)   |   |  |
| 99999999 | 9N57600000000049   | 診断をした医師の氏名(生活機能評価)  |   |  |
| 99999999 | 9N581161300000011  | 医師の診断(肺がん検診)(コード)   |   |  |
| 99999999 | 9N581161400000049  | 医師の診断(肺がん検診)(自由記載)  |   |  |
| 99999999 | 9N58600000000049   | 診断をした医師の氏名(肺がん検診)   |   |  |
| 99999999 | 9N591161300000011  | 医師の診断(胃がん検診)(コード)   |   |  |
| 99999999 | 9N591161400000049  | 医師の診断(胃がん検診)(自由記載)  |   |  |
| 99999999 | 9N59600000000049   | 診断をした医師の氏名(胃がん検診)   |   |  |
| 99999999 | 9N601161300000011  | 医師の診断(乳がん検診)(コード)   |   |  |
| 99999999 | 9N601161400000049  | 医師の診断(乳がん検診)(自由記載)  |   |  |
| 99999999 | 9N60600000000049   | 診断をした医師の氏名(乳がん検診)   |   |  |
| 99999999 | 9N611161300000011  | 医師の診断(子宮がん検診)(コード)  |   |  |
| 99999999 | 9N611161400000049  | 医師の診断(子宮がん検診)(自由記載) |   |  |

| 99999999 | 9N61600000000049  | 診断をした医師の氏名(子宮がん検診)       |   |  |
|----------|-------------------|--------------------------|---|--|
| 99999999 | 9N621161300000011 | 医師の診断(大腸がん検診)(コード)       |   |  |
| 99999999 | 9N621161400000049 | 医師の診断(大腸がん検診)(自由記載)      |   |  |
| 99999999 | 9N62600000000049  | 診断をした医師の氏名               |   |  |
| 99999999 | 9N631161300000011 | 医師の診断(前立腺がん検診)(コード)      |   |  |
| 99999999 | 9N631161400000049 | 医師の診断(前立腺がん検診)(自由記<br>載) |   |  |
| 99999999 | 9N63600000000049  | 診断を医師の氏名(前立腺がん検診)        |   |  |
| 99999999 | 9N641000000000049 | 医師の診断(その他)               |   |  |
| 99999999 | 9N646000000000049 | 診断をした医師の氏名(その他)          |   |  |
| 99999999 | 9N70100000000011  | 服薬1(血圧)                  | 1 |  |
| 99999999 | 9N70116700000049  | (薬剤)                     |   |  |
| 99999999 | 9N701167100000049 | (服薬理由)                   |   |  |
| 99999999 | 9N70600000000011  | 服薬2(血糖)                  | 1 |  |
| 99999999 | 9N706167000000049 | (薬剤)                     |   |  |
| 99999999 | 9N706167100000049 | (服薬理由)                   |   |  |
| 99999999 | 9N711000000000011 | 服薬3(脂質)                  | 1 |  |
| 99999999 | 9N711167000000049 | (薬剤)                     |   |  |
| 99999999 | 9N711167100000049 | (服薬理由)                   |   |  |
| 99999999 | 9N71600000000011  | 既往歴1(脳血管)                | 1 |  |
| 99999999 | 9N72100000000011  | 既往歴2(心血管)                | 1 |  |
| 99999999 | 9N72600000000011  | 既往歴3 (腎不全・人工透析)          | 1 |  |
| 99999999 | 9N73100000000011  | 貧血                       | 1 |  |
| 99999999 | 9N73600000000011  | 喫煙                       | 1 |  |
| 99999999 | 9N74100000000011  | 20歳からの体重変化               | 1 |  |
| 99999999 | 9N74600000000011  | 30分以上の運動習慣               | 1 |  |
| 99999999 | 9N75100000000011  | 歩行又は身体活動                 | 1 |  |
| 99999999 | 9N75600000000011  | 步行速度                     | 1 |  |
| 99999999 | 9N76100000000011  | 1年間の体重変化                 | 1 |  |
| 99999999 | 9N76600000000011  | 食べ方1(早食い等)               | 1 |  |
| 99999999 | 9N77100000000011  | 食べ方2(就寝前)                | 1 |  |
| 99999999 | 9N77600000000011  | 食べ方3(夜食/間食)              | 1 |  |
| 99999999 | 9N78100000000011  | 食習慣                      | 1 |  |
| 99999999 | 9N78600000000011  | 飲酒                       | 1 |  |
| 99999999 | 9N79100000000011  | 飲酒量                      | 1 |  |
| 99999999 | 9N79600000000011  | 睡眠                       | 1 |  |
| 99999999 | 9N80100000000011  | 生活習慣の改善                  | 1 |  |

| 99999999 | 9N80600000000011  | 保健指導の希望                                                 | 1 |  |
|----------|-------------------|---------------------------------------------------------|---|--|
| 99999999 | 9N811000000000011 | 1. バスや電車で1人で外出しています<br>か                                |   |  |
| 99999999 | 9N81600000000011  | 2. 日用品の買物をしていますか                                        |   |  |
| 99999999 | 9N821000000000011 | 3.預貯金の出し入れをしていますか                                       |   |  |
| 99999999 | 9N82600000000011  | 4. 友人の家を訪ねていますか                                         |   |  |
| 99999999 | 9N831000000000011 | 5. 家族や友人の相談にのっていますか                                     |   |  |
| 99999999 | 9N83600000000011  | <ol> <li>6. 階段を手すりや壁をつたわらずに昇</li> <li>っていますか</li> </ol> |   |  |
| 99999999 | 9N841000000000011 | 7. 椅子に座った状態から何もつかまら<br>ずに立ち上がっていますか                     |   |  |
| 99999999 | 9N846000000000011 | 8. 15 分位続けて歩いていますか                                      |   |  |
| 99999999 | 9N85100000000011  | 9.この1年間に転んだことがあります<br>か                                 |   |  |
| 99999999 | 9N85600000000011  | 10. 転倒に対する不安は大きいですか                                     |   |  |
| 99999999 | 9N86100000000011  | 11.6ヵ月間で2~3kg 以上の体重減少<br>がありましたか                        |   |  |
| 99999999 | 9N866000000000001 | 12.身長 cm 体重<br>kg (BMI= )                               |   |  |
| 99999999 | 9N87100000000011  | 13.半年前に比べて固いものが食べに<br>くくなりましたか                          |   |  |
| 99999999 | 9N87600000000011  | 14. お茶や汁物等でむせることがあり<br>ますか                              |   |  |
| 99999999 | 9N88100000000011  | 15. 口の渇きが気になりますか                                        |   |  |
| 99999999 | 9N886000000000011 | 16.週に1回以上は外出していますか                                      |   |  |
| 99999999 | 9N89100000000011  | 17.昨年と比べて外出の回数が減って<br>いますか                              |   |  |
| 99999999 | 9N89600000000011  | 18. 周りの人から「いつも同じ事を聞<br>く」などの物忘れがあると言われますか               |   |  |
| 99999999 | 9N90100000000011  | 19. 自分で電話番号を調べて、電話を<br>かけることをしていますか                     |   |  |
| 99999999 | 9N90600000000011  | 20. 今日が何月何日かわからない時が<br>ありますか                            |   |  |
| 99999999 | 9N91100000000011  | 21. (ここ2週間)毎日の生活に充実<br>感がない                             |   |  |
| 99999999 | 9N91600000000011  | 22. (ここ2週間)これまで楽しんで<br>やれていたことが楽しめなくなった                 |   |  |

| 99999999  | 9N921000000000011 | 23. (ここ2週間)以前は楽にできて |  |
|-----------|-------------------|---------------------|--|
|           |                   | いたことが今ではおっくうに感じられる  |  |
| 99999999  | 9N926000000000011 | 24. (ここ2週間)自分が役に立つ人 |  |
|           |                   | 間だと思えない             |  |
| 0000000   | 010210000000011   | 25.(ここ2週間)わけもなく疲れた  |  |
| 999999999 | 909310000000011   | ような感じがする            |  |

| ファイル名                         | KAISOU_HANTEI.csv |            |    |  |  |
|-------------------------------|-------------------|------------|----|--|--|
| ファイルタイプ                       | プレーンテキスト          |            |    |  |  |
| 項目コード(括弧内は説明)                 | 男女区分              | 基準値        | 単位 |  |  |
| 9N01616010000001(腹囲実測)        | 1(男性)             | 85(cm)     | 以上 |  |  |
| 9N01616010000001(腹囲実測)        | 2(女性)             | 90(cm)     | 以上 |  |  |
| 9N01100000000001(BMI)         | 1(男性)             | 25         | 以上 |  |  |
| 9N01100000000001(BMI)         | 2(女性)             | 25         | 以上 |  |  |
| 3D01000001926101(空腹時血糖)       | 1(男性)             | 100(mg/dl) | 以上 |  |  |
| 3D01000001926101(空腹時血糖)       | 2(女性)             | 100(mg/dl) | 以上 |  |  |
| 3D045000001906202(HbA1c)      | 1(男性)             | 5.2(%)     | 以上 |  |  |
| 3D045000001906202(HbA1c)      | 2(女性)             | 5.2(%)     | 以上 |  |  |
| 9N70600000000011(服薬2血糖)       | 1(男性)             | 1(服薬あり)    |    |  |  |
| 9N70600000000011(服薬2血糖)       | 2(女性)             | 1(服薬あり)    |    |  |  |
| 3F015000002327101(中性脂肪)       | 1(男性)             | 150(mg/dl) | 以上 |  |  |
| 3F015000002327101(中性脂肪)       | 2(女性)             | 150(mg/dl) | 以上 |  |  |
| 3F07000002327101(HDL コレステロール) | 1(男性)             | 40(mg/dl)  | 未満 |  |  |
| 3F07000002327101(HDL コレステロール) | 2(女性)             | 40(mg/dl)  | 未満 |  |  |
| 9N71100000000011(服薬3脂質)       | 1(男性)             | 1(服薬あり)    |    |  |  |
| 9N71100000000011(服薬3脂質)       | 2(女性)             | 1(服薬あり)    |    |  |  |
| 9A75100000000001(収縮期血圧)       | 1(男性)             | 130(mmHg)  | 以上 |  |  |
| 9A75100000000001(収縮期血圧)       | 2(女性)             | 130(mmHg)  | 以上 |  |  |
| 9A76100000000001(拡張期血圧)       | 1(男性)             | 85(mmHg)   | 以上 |  |  |
| 9A76100000000001(拡張期血圧)       | 2(女性)             | 85(mmHg)   | 以上 |  |  |
| 9N70100000000011(服薬1血圧)       | 1(男性)             | 1(服薬あり)    |    |  |  |
| 9N70100000000011(服薬1血圧)       | 2(女性)             | 1(服薬あり)    |    |  |  |
| 9N73600000000011(喫煙)          | 1(男性)             | 1(はい)      |    |  |  |
| 9N73600000000011(喫煙)          | 2(女性)             | 1(はい)      |    |  |  |

| ファイル名   | CHECK.csv |
|---------|-----------|
| ファイルタイプ | プレーンテキスト  |

| 項目コード             | 項目名            | 数值1 | 数値2      |
|-------------------|----------------|-----|----------|
| 9N001000000000001 | 身長             | 50  | 300      |
| 9N006000000000001 | 体重             | 30  | 200      |
| 9N011000000000001 | 腹囲(実測)         | 30  | 300      |
| 9N016160100000001 | BMI            |     |          |
| 9A751000000000001 | 収縮期血圧          | 10  | 900      |
| 9A761000000000001 | 拡張期血圧          | 10  | 900      |
| 3F015000002327101 | 中性脂肪(トリグリセリド)  | 0   | 5000     |
| 3F07000002327101  | HDLコレステロール     | 0   | 1000     |
| 3F077000002327101 | LDLコレステロール     | 0   | 1000     |
| 3B035000002327201 | GOT (AST)      | 0   | 5000     |
| 3B045000002327201 | GPT (ALT)      | 0   | 5000     |
| 3B09000002399901  | γ -GT( γ -GTP) | 0   | 3000     |
| 3D010000001926101 | 空腹時血糖          | 0   | 2000     |
| 3D045000001906202 | HbA1c          | 0   | 50       |
| 1A02000000191111  | 尿糖             | 1   | 5        |
| 1A01000000191111  | 尿蛋白            | 1   | 5        |
| 2A02000001930101  | 赤血球数           | 0   | 10000000 |
| 2A03000001930101  | 血色素量[ヘモグロビン値]  | 0   | 100      |
| 2A04000001930102  | ヘマトクリット値       | 0   | 300      |
| 9A110160700000011 | 心電図検査          | 1   | 2        |
| 9E100166000000011 | 眼底検査           | 1   | 9        |
| 9N05600000000011  | 既往歷            | 1   | 2        |
| 9N06100000000011  | 自覚症状           | 1   | 2        |
| 9N06600000000011  | 他覚症状           | 1   | 2        |
| 9N50100000000011  | メタボリックシンドローム判定 | 1   | 4        |
| 9N50600000000011  | 保健指導レベル        | 1   | 4        |
| 9N70100000000011  | 服薬1(血圧)        | 1   | 2        |
| 9N70600000000011  | 服薬2(血糖)        | 1   | 2        |
| 9N71100000000011  | 服薬3(脂質)        | 1   | 2        |
| 9N71600000000011  | 既往歷1(脳血管)      | 1   | 2        |
| 9N72100000000011  | 既往歷2(心血管)      | 1   | 2        |
| 9N726000000000011 | 既往歴3(腎不全・人工透析) | 1   | 2        |
| 9N73100000000011  | 貧血             | 1   | 2        |
| 9N73600000000011  | 喫煙             | 1   | 2        |
| 9N741000000000011 | 20歳からの体重変化     | 1   | 2        |
| 9N74600000000011  | 30分以上の運動習慣     | 1   | 2        |
| 9N75100000000011  | 歩行又は身体活動       | 1   | 2        |

| 9N756000000000011 | 歩行速度                  | 1 | 2 |  |  |
|-------------------|-----------------------|---|---|--|--|
| 9N76100000000011  | 1年間の体重変化              | 1 | 2 |  |  |
| 9N76600000000011  | 食べ方1(早食い等)            | 1 | 3 |  |  |
| 9N77100000000011  | )0000000011 食べ方2(就寝前) |   |   |  |  |
| 9N77600000000011  | 食べ方3(夜食/間食)           | 1 | 2 |  |  |
| 9N78100000000011  | 食習慣                   | 1 | 2 |  |  |
| 9N78600000000011  | 飲酒                    | 1 | 3 |  |  |
| 9N79100000000011  | 飲酒量                   | 1 | 4 |  |  |
| 9N79600000000011  | 睡眠                    | 1 | 2 |  |  |
| 9N80100000000011  | 生活習慣の改善               | 1 | 3 |  |  |
| 9N80600000000011  | 保健指導の希望               | 1 | 2 |  |  |

## 

1 特定健診情報の交換用基本情報ファイル(1送信あたり1ファイル。)

| ファイルの記録内容      | ィールド名和 | モード | 最大<br>バイト | データ<br>形式 | IN                    | OUT     | 記録内容                                           | 備考    |
|----------------|--------|-----|-----------|-----------|-----------------------|---------|------------------------------------------------|-------|
|                | 種別     | 数字  | 2         | 固定        | B.SYUBETU_KBN         | XML出力形式 | 結果送付・返<br>戻送付等の<br>別を記録                        | 別表1参照 |
| 特定健診の交換用情<br>報 | 送付元機関  | 数字  | 10        | 可変        | <b>A.</b> TKIKAN_NO   | XML出力形式 | 特定健診機<br>関番号、代行<br>機関番号又<br>は保険者番<br>号を記録      | 別表2参照 |
|                | 送付先機関  | 数字  | 10        | 可変        | <b>B.</b> HOKENJYA_NO | XML出力形式 | 特定健診機<br>関番号、代行<br>機関番号又<br>は保険者番<br>号を記録      | 別表2参照 |
|                | 作成年月日  | 数字  | 8         | 固定        | システム日付                | XML出力形式 | ファイルの作<br>成年月日(西<br>暦)を記録                      |       |
|                | 実施区分   | 数字  | 1         | 固定        | B.JISSI_KBN           | XML出力形式 |                                                | 別表3参照 |
|                | 総ファイル教 | 数字  | 6         | 可変        | システムでカウント             | XML出力形式 | 府<br>一<br>報<br>ファイルを<br>作成した総<br>ファイル数を<br>コペー |       |

「健診機関情報データテーブル」→A.

「決済データテーブル」→B.

◆(XML出力形式)仕様に関してのドキュメントは

<u>http://tokuteikenshin.jp/update/2-1/latest/hc08\_doc\_v1\_25-20071201.pdf</u> (2007/12/03現在※ファイル名はバージョンにより変更になるので注意!)を参照すること。

| _ 1 1 1 1 | (健診)情報ノ             | アイル(「健調      | 多和米のに、     | ハノアイル。    |           | り復致ノアイル。)                                     |         |                                             |                  |
|-----------|---------------------|--------------|------------|-----------|-----------|-----------------------------------------------|---------|---------------------------------------------|------------------|
| ファイル      | の記録内容               | ィールド名利       | モード        | 最大<br>バイト | データ<br>形式 | IN                                            | OUT     | 解説                                          | 備考               |
|           |                     | 実施区分         | 数字         | 1         | 固定        | F.JISSI_KBN                                   | XML出力形式 | 特定健診:「1」<br>を記録                             | 別表3参照            |
|           | 受診情報                | 実施年月日        | 数字         | 8         | 固定        | <b>B</b> .KENSA_NENGAPPI                      | XML出力形式 | 特定健診の実施<br>年月日(西暦)を<br>記録                   |                  |
|           |                     | 特定健診<br>機関番号 | 数字         | 10        | 固定        | A.TKIKAN_NO                                   | XML出力形式 | 特定健診機関番<br>号を記録                             | 別表2参照            |
|           |                     | 名称           | 漢字         | 40        | 可変        | A.KIKAN_NAME                                  | XML出力形式 | 特定健診機関名<br>称を記録                             |                  |
|           | 特定健診機               | 郵便番号         | 英数         | 8         | 固定        | A.KIKAN_ZIPCD                                 | XML出力形式 | 特定健診機関の<br>郵便番号を記録                          | NNN-NNNN         |
|           |                     | 所在地          | 漢字         | 80        | 可変        | <b>A.</b> KIKAN_ADR+<br><b>A.</b> KIKAN_TIBAN | XML出力形式 | 特定健診機関の<br>所在地を記録                           |                  |
|           |                     | 電話番号         | 英数         | 15        | 可変        | <b>A.</b> KIKAN_TEL                           | XML出力形式 | 特定健診機関の<br>電話番号を記録                          |                  |
|           |                     | 整理用番<br>号1   | 数字         | 16        | 固定        | _                                             | XML出力形式 |                                             | 保険者から国に送付        |
|           |                     | 整理用番<br>号2   | 数字         | 16        | 固定        | _                                             | XML出力形式 |                                             | する時のの後用(換<br>討中) |
|           |                     | 保険者番<br>号    | 数字         | 8         | 固定        | <b>C.</b> HOKENJYA_NO                         | XML出力形式 | 特定健診の受診<br>者が加入してい<br>る保険者の保険<br>者番号を記録     |                  |
|           |                     | 被保険者<br>証等記号 | 漢字又は英<br>数 | 40        | 可変        | .HOKENJYASYO_KIGO                             | XML出力形式 | 特定健診の受診<br>者の被保険者証<br>等記号を記録                | レセ電算形式と同一        |
|           | 受診者情報               | 被保険者<br>証等番号 | 漢字又は英<br>数 | 40        | 可変        | <b>C.</b> HOKENJYASYO_NO                      | XML出力形式 | 特定健診の受診<br>者の被保険者証<br>等番号を記録                | レセ電算形式と同一        |
|           |                     | 氏名           | 全角カタカナ     | 40        | 可変        | C.SIMEI_KANA                                  | XML出力形式 | 特定健診の受診<br>者氏名を記録                           |                  |
|           |                     | 生年月日         | 数字         | 8         | 固定        | C.SEINEN_GAPPI                                | XML出力形式 | 特定健診の受診<br>者の生年月日<br>(西暦)を記録                |                  |
| 特         |                     | 男女区分         | 数字         | 1         | 固定        | <b>C</b> .SEIBETU                             | XML出力形式 | 特定健診の受診<br>者の性別を記録                          | 別表4参照            |
| 定健診       |                     | 郵便番号         | 英数         | 8         | 固定        | <b>C.</b> KOJIN_ZIPCD                         | XML出力形式 | 受診券裏面に記<br>入された受診者<br>の郵便番号を記<br>録          | NNN-NNNN         |
| 報         |                     | 住所           | 漢字         | 80        | 可変        | <b>C.</b> KOJIN_ADR                           | XML出力形式 | 受診券裏面に記<br>入された受診者<br>の住所を記録                |                  |
|           | 马诊关信却               | 受診券整<br>理番号  | 数字         | 11        | 固定        | <b>C.</b> JYUSHIN_SEIRI_NO                    | XML出力形式 | 保険者が記載し<br>た受診券の整理<br>番号を記録                 | 別表5参照            |
|           | 又即分旧书               | 有効期限         | 数字         | 8         | 固定        | <b>C.</b> YUUKOU_KIGEN                        | XML出力形式 | 受診券の有効期<br>限(年月日(西<br>暦))を記録                |                  |
|           |                     |              |            |           |           |                                               |         |                                             | )                |
|           | 健診結果·               | 項目名          | 漢字又は英<br>数 | 40        | 可変        | D.KOUMOKU_NAME                                | XML出力形式 | 特定健診の項目<br>名を記録                             |                  |
|           | 問診結果<br>情報<br>(医師の判 | 項目コード        | 数字         | 17        | 可変        | <b>E.</b> KOUMOKU_CDn                         | XML出力形式 | 特定健診の項目<br>コード(JLAC1<br>0・17桁コード)<br>を記録    |                  |
|           | 町による<br>追加項目        | データ値         | 数字         | 10        | 可変        | E.KEKKA_TIn                                   | XML出力形式 | 特定健診のデー<br>タ値を記録                            |                  |
|           | を含む)<br>(抜粋)        | 単位           | 漢字又は英<br>数 | 10        | 可変        | <b>D</b> .TANNI                               | XML出力形式 | 特定健診のデー<br>タ値の単位を記<br>録                     |                  |
|           |                     |              |            |           |           |                                               |         |                                             | 健診結果·質問          |
|           |                     |              |            |           |           |                                               |         |                                             | 〉 票情報(案)         |
|           |                     | 項目名          | 漢字又は英<br>数 | 40        | 可変        | D.KOUMOKU_NAME                                | XML出力形式 | 任意追加項目の<br>項目名を記録                           |                  |
|           | 任意追加<br>項目結果        | 項目コード        | 数字         | 17        | 可変        | E.KOUMOKU_CDn                                 | XML出力形式 | 特定健診の項目<br>コード(JLAC1<br>0・17桁コード)<br>た記録    |                  |
|           | 情報(抜<br>粋)          | データ値         | 数字         | 10        | 可変        | <b>E.</b> KEKKA_TIn                           | XML出力形式 | <u>これ</u><br>任意追加項目の<br>データ値を記録             |                  |
|           | ,                   | 単位           | 漢字又は英<br>数 | 10        | 可変        | <b>E</b> .TANNI                               | XML出力形式 | <u>, 入回で記録</u><br>任意追加項目の<br>データ値の単位<br>を記録 |                  |
|           |                     |              |            |           |           |                                               |         | - 40 »v                                     | J                |

9 特定機診痔却ファイル(1機診結果なたり1ファイル、1洋信なたり施物ファイル、)

「健診機関情報データテーブル」→A.

「健診破倒捕殺」「シューシーンル」」一A. 「検査結果データ特定テーブル」→B. 「個人情報データテーブル」→C. 「健診項目マスタテーブル」→D.

「検査結果データその他テーブル」→E. 「決済データテーブル」→F.

◆(XML出力形式)仕様に関してのドキュメントは

<u>http://tokuteikenshin.jp/update/2-1/latest/hc08 doc v1 25-20071201.pdf</u> (2007/12/03現在※ファイル名はバージョンにより変更になるので注意!)を参照すること。

### 3 決済用情報ファイル

| 3  | 次済用情報ノアイル                 |  |
|----|---------------------------|--|
| (1 | )決済情報ファイル(1健診結果あたり1ファイル。) |  |

| ファイルの            | )記録内容 | ィールド名                   | €−ド        | 最大<br>バイト | データ<br>形式 | IN                                             | OUT     | 解説                                                                                         | 備考                           | 補足                                                   | チェック対象 | k                                            |
|------------------|-------|-------------------------|------------|-----------|-----------|------------------------------------------------|---------|--------------------------------------------------------------------------------------------|------------------------------|------------------------------------------------------|--------|----------------------------------------------|
|                  | 受診情報  | 実施区分                    | 数字         | 1         | 固定        | 固定値                                            | XML出力形式 | 特定健診:「1」<br>を記録                                                                            | 別表3参照                        |                                                      |        |                                              |
|                  |       | 特定健診<br>機関番号            | 数字         | 10        | 固定        | A.TKIKAN_NO                                    | XML出力形式 | 特定健診機関<br>番号を記録                                                                            |                              |                                                      |        |                                              |
|                  |       | <u>收因面</u><br>保険者番<br>号 | 数字         | 8         | 固定        | <b>A.</b> HOKENJYA_NO                          | XML出力形式 | 特定健診の受<br>診者が加入し<br>ている保険者<br>の保険者番号<br>を記録                                                |                              |                                                      |        |                                              |
|                  |       | 被保険者<br>証等記号            | 漢字又は英<br>数 | 40        | 可変        | , HIHOKENJYASYO_KIGOU                          | XML出力形式 | 特定健診の受<br>診者の被保険<br>者証等記号を<br>記録                                                           |                              |                                                      |        |                                              |
|                  |       | 被保険者<br>証等番号            | 漢字又は英<br>数 | 40        | 可変        | A.HIHOKENJYASYO_NO                             | XML出力形式 | 特定健診の受<br>診者の被保険<br>者証等番号を<br>記録                                                           |                              |                                                      |        |                                              |
|                  | 受診者情報 | 氏名                      | 全角力タカナ     | 40        | 可変        | <b>B.</b> SIMEI_KANA                           | XML出力形式 | 特定健診の受<br>診者氏名を記<br>母                                                                      | 健診                           |                                                      |        |                                              |
|                  |       | 生年月日                    | 数字         | 8         | 固定        | <b>B.</b> SEINEN_GAPPI                         | XML出力形式 | 特定健診の受<br>診者の生年月<br>日(西暦)を記<br>録                                                           | と決 済情 報を                     |                                                      |        |                                              |
|                  |       | 男女区分                    | 数字         | 1         | 固定        | <b>B.</b> SEIBETU                              | XML出力形式 | 特定健診の受<br>診者の性別を<br>記録                                                                     | 世内した                         |                                                      |        |                                              |
|                  |       | 郵便番号                    | 英数         | 8         | 固定        | B.KOJIN_ZIPCD                                  | XML出力形式 | 受診券裏面に<br>記入された受<br>診者の郵便番<br>号を記録                                                         | めの<br>情報                     |                                                      |        |                                              |
|                  |       | 住所                      | 漢字         | 80        | 可変        | <b>B.</b> KOJIN_ADR<br>+ <b>B.</b> KONIJ_TIBAN | XML出力形式 | 受診券裏面に<br>記入された受<br>診者の住所を<br>記録                                                           |                              |                                                      |        |                                              |
|                  |       | 受診券整<br>理番号             | 数字         | 11        | 固定        | <b>B.</b> JYUSHIN_SEIRI_NO                     | XML出力形式 | 保険者が記載<br>した受診券の<br>整理番号を記<br>録                                                            |                              |                                                      | 受診券情報  | 8                                            |
|                  |       | 有効期限                    | 数字         | 9         | 固定        | B.YUUKOU_KIGEN                                 | XML出力形式 | (西暦))を記                                                                                    | J                            |                                                      | 受診券情報  | <u>k</u>                                     |
|                  |       | 窓口負担<br>(基本的な<br>健診)    | 数字         | 1         | 固定        | .MADO_FUTAN_K_SYUBET                           | XML出力形式 | 基本的な協家<br>項負担の種の<br>(1:負担なし、2<br>定額負負担、3:<br>定率負負担、4:<br>保額)を記録                            | 別表6参照                        |                                                      | 受診券情報  | 窓口負担なし:「0」、定額負担:「1」、定率負担:「2」、保<br>険者負担上限:「3」 |
| 次<br>済<br>情<br>報 |       |                         | 数字         | 6         | 固定        | <b>B.</b> MADO_FUTAN_KIHON                     | XML出力形式 | 受診券に記載<br>された負担額<br>(率)又は保険<br>者負担上限額<br>を記録                                               | (人間ドッ<br>クの場合<br>は記録しな<br>い) | 受診券の「                                                | 受診券情報  | 「1」:〇〇(円)、「2」:〇〇(%)、「3」:〇〇(円)                |
|                  |       | 窓口負担<br>(詳細な健<br>診)     | 数字         | 1         | 固定        | .MADO_FUTAN_S_SYUBET                           | XML出力形式 | 詳細な健診項<br>目に係る窓口<br>負担の種別(1:<br>負担なし、2:定<br>額負担、3:定<br>率負担、4:保<br>験者負担と限<br>額)を記録          | 別表6参照                        |                                                      | 受診券情報  | 窓口負担なし:「0」、定額負担:「1」、定率負担:「2」、保<br>険者負担上限:「3」 |
|                  |       | n27                     | 数字         | 6         | 固定        | <b>B.</b> MADO_FUTAN_SYOUSA                    | XML出力形式 | 受診券に記載<br>された負担額<br>(率)又は保険<br>者負担上限額<br>を記録                                               | (人間ドッ<br>クの場合<br>は記録しな<br>い) | 受診券の「                                                | 受診券情報  | 「1」:〇〇(円)、「2」:〇〇(%)、「3」:〇〇(円)                |
|                  | 受診券情報 | 窓口負担<br>(追加健<br>診)      | 数字         | 1         | 固定        | .MADO_FUTAN_T_SYUBET                           | XML出力形式 | 追加健診に係<br>る窓口負担の<br>種別(1:負担な<br>し、2:定額負<br>担、3:定率負<br>担、3:定率負<br>担し、4:保険者<br>負担上限額)<br>を記録 | 別表6参照                        |                                                      | 受診券情報  | 窓口負担なし:「0」、定額負担:「1」、定率負担:「2」、保<br>除者負担上限:「3」 |
|                  |       |                         | 数字         | 6         | 固定        | <b>B.</b> MADO_FUTAN_TSUIKA                    | XML出力形式 | 受診券に記載<br>された負担額<br>(率)又は保険<br>者負担上限額<br>を記録                                               | (人間ドッ<br>クの場合<br>は記録しな<br>い) | 受診券の「                                                | 受診券情報  | 「1」:〇〇(円)、「2」:〇〇(%)、「3」:〇〇(円)                |
|                  |       |                         | 数字         | 1         | 固定        | MADO_FUTAN_D_SYUBET                            | XML出力形式 | 人間ドックに係<br>る窓口負担の<br>種別(1:負担な<br>し、2:定額負<br>担、3:定率負<br>担)を記録                               | 別表6参照                        |                                                      |        |                                              |
|                  |       | 窓口負担<br>(人間ドッ           | 数字         | 6         | 固定        | B.MADO_FUTAN_DOC                               | XML出力形式 | 受診券に記載<br>された負担額<br>(率)を記録                                                                 |                              | <sub>文彩</sub> 寿の<br>「その他」<br>に記載され<br>た負担金<br>額(率)を記 |        | ※種別が1, 2, 3と4とでいずれかの1組に入<br>カする              |
|                  |       | ク)                      | 数字         | 1         | 固定        | .MADO_FUTAN_D_SYUBET                           | XML出力形式 | 人間ドックに係<br>る窓口負担の<br>種別が保険者<br>負担上限額の<br>場合に「4:保険<br>者負担上限<br>額」を記録                        | 別表6参照                        |                                                      | 受診券情報  |                                              |
|                  |       |                         | 数字         | 6         | 固定        | B.MADO_FUTAN_DOC                               | XML出力形式 | 受診券に記載<br>された保険者<br>負担上限額を<br>記録                                                           |                              | 受診券の「                                                | 受診券情報  | [ゴ]:OO(円)、「2」:OO(%)、「3」:OO(円)                |

|    |                   | 請求区分                              | 数字 | 2   | 固定 | A.SEIKYU_KBN                                                         | ML出力形式 | 請求区分の<br>種別を記録                                                       | 別表7参照                                |                                   |                       |                                                      |
|----|-------------------|-----------------------------------|----|-----|----|----------------------------------------------------------------------|--------|----------------------------------------------------------------------|--------------------------------------|-----------------------------------|-----------------------|------------------------------------------------------|
|    |                   | 委託料単<br>価(個別健<br>診・集団健<br>診)区分    | 数字 | 1   | 固定 | <b>A</b> .ITAKU_KBN                                                  | ML出力形。 | 委託料単価<br>の種別を記録                                                      | 別表15参<br>照<br>(人間ドッ<br>クの場合<br>は記録しな |                                   |                       |                                                      |
|    |                   | 単価(基本<br>的な健診)                    | 数字 | 9   | 可変 | <b>A.</b> TANKA_KIHON                                                | ML出力形式 | 基本的な健診<br>項目の単価を<br>記録                                               | (人間ドッ<br>クの場合<br>は記録しな               |                                   | 契約情報                  |                                                      |
|    |                   | 単価(詳細)<br>な健診)                    | 数字 | 1   | 固定 | A.HINKETU_CD or<br>A.SINDENZU_CD or<br>A.GANTEI CDを振り分け              | ML出力形式 | 詳細な健診項<br>目のコードを<br>記録                                               | 別表8参照<br>項目ごとに<br>繰り返し記              | 医師の判断                             | 契約情報                  | 1:貧血検査,2:心電図検査,3:眼底検査いず<br>れかの検査を行った場合に対応コードを<br>セット |
|    |                   |                                   | 数字 | 9   | 可変 | A.TANKA_HINKETU or<br>A.TANKA_SINENZU or<br>A.TANKA_GANTEIを振り<br>分ける | ML出力形式 | 詳細な健診項<br>目の単価を記<br>録                                                | 録<br>(人間ドッ<br>クの場合<br>は記録しな          |                                   | 契約情報                  |                                                      |
|    |                   |                                   | 数字 | 17  | 固定 | <b>C</b> .TUIKA_KENSIN_CD                                            | ML出力形式 | 追加健診項<br>目のコード(J<br>LAC10・17<br>桁コード)を記<br>録(人間ドック<br>の場合は記<br>録しない) |                                      | 集合契約の                             | 契約情報                  |                                                      |
|    | 決済情報              | 単価(追加<br>健診又は<br>人間ドッ<br>ク)       | 数字 | 9   | 可変 | <b>C.</b> TANKA_TUIKA_KENSIN                                         | ML出力形す | 追加健診又<br>は人間ドック<br>の単価を記録                                            | 項目ごとに<br>繰り返し記<br>録                  | そ健項価人の基健な含価の診目を間場本診健めを他追の録クはな辞を単録 | 契約情報<br>(追加項目<br>の場合) |                                                      |
| 請求 |                   | 窓口負担<br>金額(基本<br>的な健診)            | 数字 | 6   | 固定 | A.MADO_FUTAN_KIHON                                                   | ML出力形式 | 基本的な健診<br>項目に係る窓<br>口負担金額を<br>記録                                     | (人間トッ<br>クの場合<br>は記録しな               |                                   |                       |                                                      |
| 報  |                   | 窓口負担<br>金額(詳細<br>な健診)             | 数字 | 6   | 固定 | A.MADO_FUTAN_SYOSAI                                                  | ML出力形式 | 詳細な健診項<br>目に係る窓口<br>負担金額を記<br>録                                      | (入間トッ<br>クの場合<br>は記録しな               |                                   |                       |                                                      |
|    |                   | 窓口負担<br>金額<br>(追加<br>健診又は<br>人間ドッ | 数字 | 6   | 固定 | MADO_FUTAN_TSUIKA_DC                                                 | ML出力形式 | 追加健診又<br>は人間ドック<br>に係る窓口負<br>担金額を記録                                  |                                      |                                   |                       |                                                      |
|    |                   | 単価(合<br>計)                        | 数字 | 9   | 可変 | A.TANKA_GOUKEI                                                       | ML出力形式 | 単価の合計<br>金額を記録                                                       |                                      |                                   |                       |                                                      |
|    |                   | 窓口負担金                             | 数字 | 9   | 可変 | A.MADOFUTAN_GOUKEI                                                   | ML出力形式 | 受診者が窓<br>口で負担した<br>合計金額を記                                            |                                      |                                   |                       |                                                      |
|    |                   | 請求金額                              | 数字 | 9   | 可変 | <b>A.</b> SEIKYU_KINGAKU                                             | ML出力形式 | 当該受診者<br>に係る保険者<br>への請求金<br>額を記録                                     |                                      |                                   |                       |                                                      |
|    |                   | 種別                                | 数字 | 2   | 固定 | 別紙1参照システムでセット                                                        | ML出力形式 | データ種別を<br>記録                                                         | 別表1参照                                |                                   |                       |                                                      |
|    | / 5. 4 - + 46 88  | 記録年月                              | 数字 | 8   | 固定 | システムでセット                                                             | ML出力形式 | 記録年月日<br>(西暦)を記録                                                     |                                      |                                   |                       |                                                      |
|    | 代行機関<br>の処理結<br>果 | 近豆理由                              | 数字 | 2   | 固定 | -                                                                    | -      | 代行機関によ<br>る返戻理由<br>コードを記録                                            | 別表9参照                                |                                   |                       |                                                      |
|    |                   | 些庆祖山                              | 漢字 | 200 | 可変 | -                                                                    | -      | 代行機関によ<br>る返戻理由等<br>(詳細)を記録                                          | 別表9参照                                |                                   |                       |                                                      |
|    |                   | 種別                                | 数字 | 2   | 固定 | -                                                                    | -      | アータ種別を<br>記録                                                         | 別表1参照                                |                                   |                       |                                                      |
|    |                   | 記録年月<br>日                         | 数字 | 8   | 固定 | -                                                                    | -      | 記録年月日<br>(西暦)を記録                                                     |                                      |                                   |                       |                                                      |
|    | 保険者の<br>処理結果      | 過誤返戻                              | 数字 | 2   | 固定 | _                                                                    | -      | 本映石による<br>過誤返戻理<br>由コードを記                                            | 別表10参開                               | R                                 |                       |                                                      |
|    |                   | 理由                                | 漢字 | 200 | 可変 | -                                                                    | -      | 保険者による<br>過誤返戻理<br>由等(詳細)を<br>記録                                     | 別表10参則                               | 窟                                 |                       |                                                      |

「決済データテーブル」→**A.** 「個人情報データテーブル」→**B.** 「決済データ詳細テーブル」→**C**.

| ファイルの記<br>録内容 | ィールド名利                     | モード | 最大<br>バイト | データ<br>形式 | IN                            | OUT     | 記録内容                                     | 備考    |
|---------------|----------------------------|-----|-----------|-----------|-------------------------------|---------|------------------------------------------|-------|
|               | 実施区分                       | 数字  | 1         | 固定        | A.KENSA_JISSI_KUBUN           | XML出力形式 | 特定健診:「1」<br>を記録                          | 別表3参照 |
|               | 特定健診<br>受診者の               | 数字  | 6         | 可変        | A.KENSA_JISSI_SOUSU           | XML出力形式 | 特定健診受診者<br>の総数を記録                        |       |
| 集計情報          | 特定健診<br>の単価の<br>金額総計       | 数字  | 9         | 可変        | <b>A.</b> KENSA_TANKA_SOUKEI  | XML出力形式 | 特定健診に係る<br>決済情報の単価<br>(合計)の集計を<br>記録     |       |
|               | 特定健診<br>の窓口負<br>担の金額<br>総計 | 数字  | 9         | 可変        | A.KENSA_MADO_SOUKEI           | XML出力形式 | 特定健診に係る<br>決済情報の窓口<br>負担金額(合計)<br>の集計を記録 |       |
|               | 特定健診<br>の請求金<br>額総計        | 数字  | 9         | 可変        | <b>A</b> .KENSA_SEIKYU_SOUKEI | XML出力形式 | 特定健診に係る<br>決済情報の請求<br>金額の集計を記<br>録       |       |

(2)特定健診機関等の集計情報ファイル(1送信あたり1ファイル)

「集計データテーブル」→A.

※ 西暦は数字"YYYYMMDD"の形式で格納するが、入力時・出力時のみ被保険者証や受診券等の印字を鑑み和暦(数字 "GYYMMDD"の形式)で対応することも考えられる。

※ 氏名は全角カタカナの形式で格納するが、受診券、被保険者証及びそれらのQRコードでは半角カタカナとなるため、入力時・出 カ時のみ半角カタカナで対応することも考えられる。

※ 各ファイルはXML標準形式とする。本表は必須項目の一部を示したものであり、XML標準形式に整形するために必要な情報項 目が追加される予定である。

※ XML標準形式の詳細な技術的規格はhttp://tokuteikenshin.jp を参照のこと。

# 25 (別添資料ー4) 入力プログラムの項目チェック一覧

### ■ 単体でのチェック項目

| 画面の名称               | メインテーブル    | メインテーブルの項目名 | サブテーブル     | サブテーブルの項目名  | 説明                                                                                   |
|---------------------|------------|-------------|------------|-------------|--------------------------------------------------------------------------------------|
| ロガイン加理              | T_USER     | ユーザー名       |            | 特定健診機関番号    | 入力データを参照し、該当が無ければエラーを返す                                                              |
| ログイン処理              |            | パスワード       |            |             | 複数機関マスタの登録が1つの場合は、予めそれを表示しておく                                                        |
| 受診券入力 T_KOJIN       |            | 患者ID        | ORCA-DB    | 患者番号(PTNUM) | 日医レセ連携の場合に日医レセ側のTBL_PTNUMテーブルで検索し、検索結果を以てTBL_PTINF<br>で検索かけるが、無い場合にはエラーとし、以降手打ち状態にする |
|                     |            | 保険者番号       | T_HOKENJYA | 保険者番号       | 保険者番号が手打ちされた場合に、T_HOKENJYAを参照する為登録されているかチェックを行う事                                     |
|                     |            | 支払代行機関番号    | T_SHIHARAI | 代行機関番号      | 支払代行機関番号が手打ちされた場合に、T_SHIHARAIを参照する為登録されているかチェックを行う事                                  |
| 機関情報登録              | T_KIKAN    | 特定健診機関番号    |            |             | ログイン処理で使用されるテーブル。                                                                    |
| 医 虚 保 除 老 桂 想 む / テ |            | 亿险老釆旦       |            |             | 保険者番号が入力された場合に、T_HOKENJYAを参照し、該当があればそれを画面へ表示し、なければ                                   |
| 区原体陕住 旧和/2/         |            | <b></b>     |            |             | 確認メッセージを表示し、"はい"が選択されれば入力を続ける。                                                       |
| 支払代行マスタ             | T_SHIHARAI | 支払代行機関番号    |            |             |                                                                                      |
| ューギーは把              |            | ユーザー名       |            |             | 登録時に不要な空白を除去して登録しておくこと。例)Trimの使用等                                                    |
| ユーサー情報              | I_USER     | パスワード       |            |             |                                                                                      |

### ■ 結合でのチェック項目

| 画面の名称             | 処理の名前 | 入力項目名    | 参照先テーブル名   | 参照先キー項目名 | 備考                                                                       |
|-------------------|-------|----------|------------|----------|--------------------------------------------------------------------------|
| 受診券入力             | λカ    | 保険者番号    | T_HOKENJYA | 保険者番号    | データ登録されているか確認する事。未登録時は新規登録の確認を表示し、OKの場合はメンテ画<br>面へ遷移する。                  |
|                   | አታ    | 支払代行機関番号 | T_SHIHARAI | 代行機関番号   | データ登録されているか確認する事。未登録時は新規登録の確認を表示し、OKの場合はパテ画<br>面へ遷移する。                   |
| 検査結果データ取込み        | 入力    | 受診者番号    | T_KOJIN    | 患者番号     | ナーン豆鉢されしいるか唯能すること。木豆鉢时は言古メツセーンで衣小し、処理は進まないよう<br>ルーナス                     |
| 医療保険者情報メンテナン<br>ス | አታ    | 保険者番号    | T_HOKENJYA | 保険者番号    | データ登録されているか確認すること。未登録時は確認メッセージを表示し、選択によっては<br>新規入力可能にする。該当有の場合は、名称を表示する。 |

### 26入力必須項目について

○ログイン画面

健診機関番号、ユーザ名、パスワードにより認証が完了しない限り 以降の(メニュー画面表示)処理は利用できない。

○受診券入力画面

- 1. 受診券整理番号
- 2. 交付日
- 3. 保険者番号
- 4. 費保険者証等記号
- 5. 費保険者証等番号
- 6. 氏名 (カナ)
- 7. 生年月日
- 8. 男女区分
- が登録に必要な必須項目。

○検査結果入力画面

- 1. 健診パターン
- 2. 検査実施日
- 3. 請求区分

が登録に必要な必須項目。

- ○検査結果データ取り込み画面 随時取り消し、終了可能。
- ○健診結果表示・自動判定画面 随時取り消し、終了可能。
- ○請求・HL7 出力画面

請求処理を行うには、

- 1. 種別コード
- 2. 実施区分
- 3. 請求区分
- が必須項目。

○請求データ編集画面

随時取り消し、終了可能。

○機関情報登録画面

- 1. 特定健診機関番号
- 2. 送付元機関(特定健診機関番号をセット)
- 3. 名称
- 4. 郵便番号
- 5. 所在地
- 6. 電話番号
- が必須項目。
- ○健診パターンメンテナンス画面 随時取り消し、終了可能。
- ○健診項目マスタメンテナンス画面

随時取り消し、終了可能。

○保険者情報マスタメンテナンス画面

- 1. 保険者番号
- 2. 保険者名称
- 3. 郵便番号
- 4. 所在地
- 5. 電話番号
- 6. 単価(基本的な健診)
- が必須項目。

○検査機関検査項目コードマスタメンテナンス画面

1. 項目コード (JLAC10)

が必須項目。

○支払代行マスタメンテナンス画面

- 1. 支払代行機関番号
- 2. 支払代行機関名称
- 3. 郵便番号
- 4. 所在地
- が必須項目。

○システム利用者メンテナンス画面 (ユーザ情報登録画面)

- 1. ユーザ名
- 2. パスワード

### 3. 権限

が必須項目。

○複数機関情報メンテナンス画面

- 1. 健診機関番号
- 2. 健診機関名称
- 3. 日医標準レセプトソフト連携

が必須項目。

○システム管理ユーザ情報登録画面 随時取り消し、終了可能。

## (別紙資料)DB詳細仕様書

当システムで使用するDBについての詳細仕様書は、別紙資料とする。

## 27 オンラインアップデート

27-1 処理の概念図

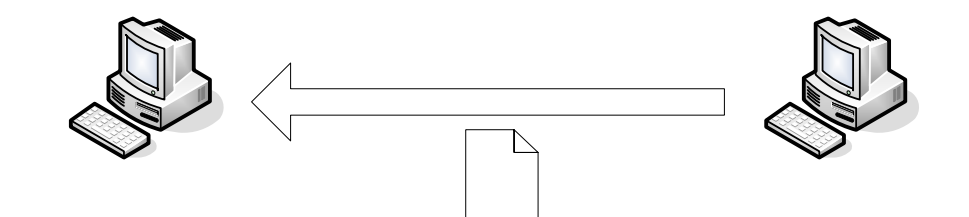

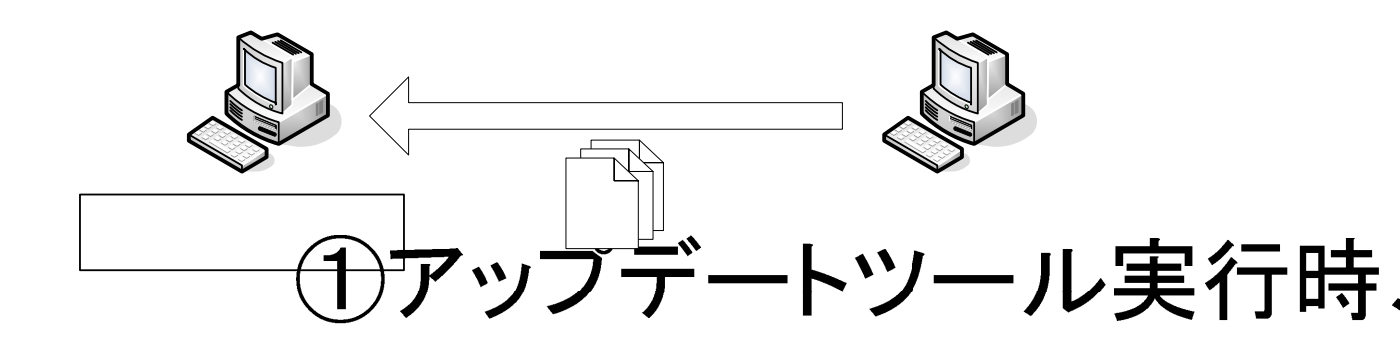

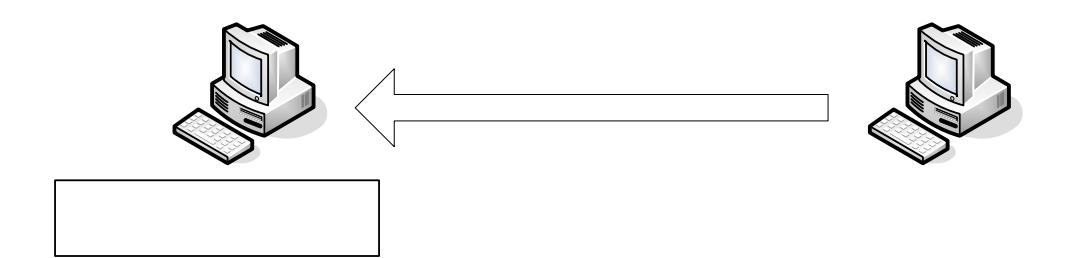

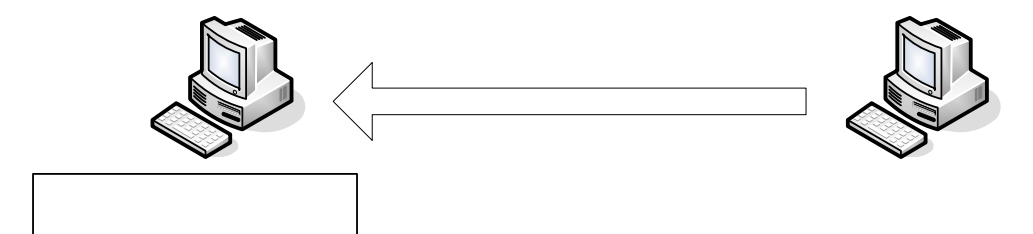

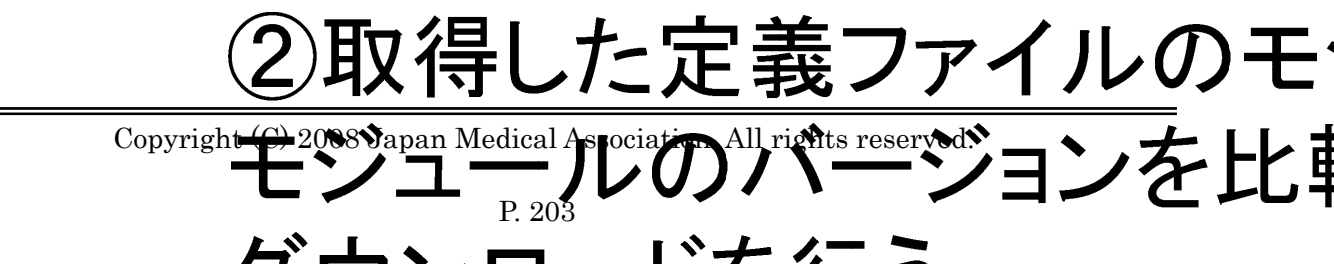

### 27-2 処理の概要について

取得する定義ファイルには下記の情報を記載する。

- モジュール毎のバージョン情報
   ・モジュール名:バージョン番号
   ※全てのモジュール名とバージョン番号を記載する。
- ② DB のバージョン情報

・DBのバージョン番号

- ③ データのバージョン番号
  - ・ データのバージョン番号
     ※データとは、初期データとして DB にセットされているデータ。

定義ファイルのフォーマットは、xml、iniなどのテキストファイルを想定。 定義ファイル内での記載方法は特に限定しない。

### 27-2-1 モジュールの更新について

- ①ダウンロードした定義ファイルにあるモジュール毎のバージョン情報と現在稼動している モジュールのバージョンを比較。
  - 定義ファイルのバージョンの方が新しければ、サーバよりダウンロードする。
- ※上記①を定義ファイル内の全モジュール名に対して行う。
  - ー度もダウンロードされていないモジュールも定義ファイルに記載することでダウンロード 可能とすること。

#### 27-2-2 DB の更新について

①ダウンロードした定義ファイルにある DB のバージョン情報と現在稼動している DB の バージョン情報を比較。

定義ファイルのバージョンのほうが新しければ、サーバより SQL 文を取得し実行。

※実行する SQL 文には、テーブル追加、更新、削除、インデックスの追加、更新、削除 などが想定される。

#### 27-2-3 データの更新について

①ダウンロードした定義ファイルにあるデータのバージョン情報と現在稼動している DB データの バージョン情報を比較。

定義ファイルのバージョンのほうが新しければ、サーバより SQL 文とデータを取得し実行。 ※実行する SQL 文には、テーブルのデータ全件削除後新データ投入、データ更新、 などが想定される。 27-2-4 オンラインアップデートで使用する XML ファイルについて

オンラインアップデート処理で使用するサーバから取得する XML ファイルについて オンラインアップデート処理時の参照 XML ファイルについて

アップデート実行ファイル(update.jar)と同階層にある Application.properties 内の update.url の 値として記述された XML ファイルを参照対象とします。

update.url=http://ダウンロードサーバ名/ディレクトリ名/updatetask.xml

<?xml version="1.0" encoding="UTF-8"?>

#### <root>

<!--data 要素は1つ-->

#### <data>

<!--以下が通常のオンラインアップデート用-->

```
<!--system_version 要素を最初の update からのバージョン履歴の数だけ繰り返し-->
```

<!--1 つ目のバージョン-->

<system\_version no="2.5.4">

```
<!--アプリケーションに表示される OS ごとのバージョン表記-->
```

<version\_name>

<windows>アプリケーション名 VER1.0.0-WIN</windows>

</version\_name>

<!--バージョン表記 ここまで -->

<!-・更新されるファイル情報:1つのバージョンの更新ファイルの数繰り返す-->

<!--1 つ目の更新ファイル情報-->

< task >

<!--1 つ目の更新ファイルの DL 元-->

<module\_url>http:// ダウンロードサーバ名/ディレクトリ名/ファイル名.xml</module\_url><!--1 つ目の更新ファイルの配置先:実行ファイルの階層からの相対パス-->

<copy\_dir>format/ファイル名.xml</copy\_dir>

</task>

```
<!--2 つ目の更新ファイル情報-->
```

<task>

```
<module_url>http:// ダウンロードサーバ名/ディレクトリ名/ファイル名.jar</module_url><copy_dir>ファイル名.jar</copy_dir>
```

</task>

:

```
:
<!--n 個目の更新ファイル情報-->
```

```
<task>
       <module_url> · · · </module_url>
       <copy_dir> \cdot \cdot \cdot </copy_dir>
     </task>
     <!--更新されるファイル情報 ここまで-->
   </system_version>
   <!--1つ目のバージョン ここまで -->
   <!--n 個目のバージョン>
   <system_version no="1.0.0">
     <version_name>
       <windows>アプリケーション名 VER 1.0.0-WIN</windows>
     </version_name>
     < task >
       <module_url>http:// ダウンロードサーバ名/ディレクトリ名/ファイル名.jar</module_url>
       <copy_dir>ファイル名.jar</copy_dir>
     </task>
       :
       :
     <task>
       <module_url> · · · </module_url>
       <copy_dir>· · · </copy_dir>
     </task>
   </system_version>
   <!--n 個目のバージョン ここまで-->
 </data>
</root>
```